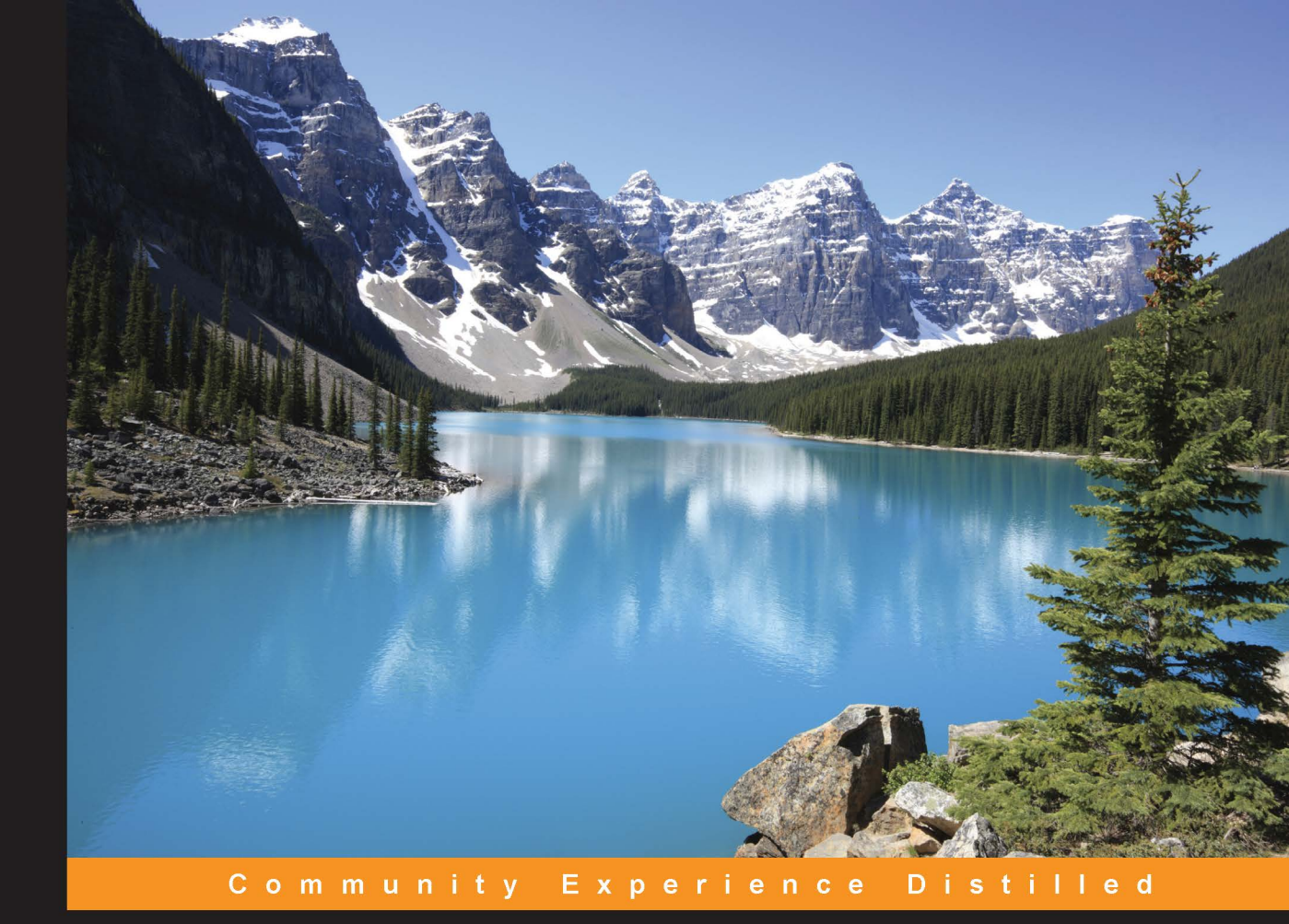

# Practical Windows Forensics

Leverage the power of digital forensics for Windows systems

Ayman Shaaban Konstantin Sapronov

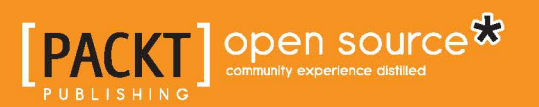

# **Practical Windows Forensics**

Leverage the power of digital forensics for Windows systems

Ayman Shaaban

**Konstantin Sapronov** 

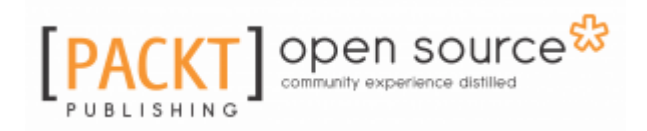

**BIRMINGHAM - MUMBAI** 

#### **Practical Windows Forensics**

Copyright © 2016 Packt Publishing

All rights reserved. No part of this book may be reproduced, stored in a retrieval system, or transmitted in any form or by any means, without the prior written permission of the publisher, except in the case of brief quotations embedded in critical articles or reviews.

Every effort has been made in the preparation of this book to ensure the accuracy of the information presented. However, the information contained in this book is sold without warranty, either express or implied. Neither the authors, nor Packt Publishing, and its dealers and distributors will be held liable for any damages caused or alleged to be caused directly or indirectly by this book.

Packt Publishing has endeavored to provide trademark information about all of the companies and products mentioned in this book by the appropriate use of capitals. However, Packt Publishing cannot guarantee the accuracy of this information.

First published: June 2016

Production reference: 2220616

Published by Packt Publishing Ltd. Livery Place 35 Livery Street Birmingham B3 2PB, UK. ISBN 978-1-78355-409-6

www.packtpub.com

# Credits

| Authors                    | Project Coordinator    |
|----------------------------|------------------------|
| Ayman Shaaban              | Judie Jose             |
| Konstantin Sapronov        |                        |
| Reviewers                  | Proofreader            |
| Jim Swauger                | Safis Editing          |
| Dr. Stilianos Vidalis      |                        |
| Zhouyuan Yang              |                        |
| Acquisition Editor         | Indexer                |
| Manish Nainani             | Monica Ajmera Mehta    |
| Content Development Editor | Graphics               |
| Rashmi Suvarna             | Disha Haria            |
| Technical Editor           | Production Coordinator |
| Vivek Arora                | Arvindkumar Gupta      |
| Copy Editor                | Cover Work             |
| Priyanka Ravi              | Arvindkumar Gupta      |

# About the Authors

**Ayman Shaaban** (@aymanshaaban) has been working as a security researcher for Kasperksy Lab since May 2014. He worked in the Egyptian national CERT as a digital forensics engineer for 5 years. During his career, Ayman has participated in building digital forensics labs, provided analysis for cases with national and international scopes, and delivered training courses on digital forensics analysis for different high-profile entities.

Ayman is a certified GSEC, GCIH, GCFA, and CFCE. He also has a BSc in communication and electronics, an information security diploma from ITI, and is working on his master's degree in information security. Ayman can be found on LinkedIn at http://eg.linkedin.com/in/aymanshaaban.

I would like to thank my family and my friends for their continuous support. Also, I want to thank all my current and past colleagues in Kaspersky Lab, EG-CERT, and Nile University for their support and dedication.

**Konstantin Sapronov** works as the deputy head of the Global Emergency Response Team at Kaspersky Lab. He joined Kaspersky Lab in 2000 and has been in his current position since August 2011. His previous position was group manager of the virus lab in China since 2007, and he has been responsible for establishing and developing the virus lab at Kaspersky Lab's office in China. Prior to this, he worked as a virus analyst and head of the Non-Intel Platform Group in the virus lab at Kaspersky Lab's HQ in Moscow, specializing in reverse engineering and the analysis of malware, exploits, and vulnerabilities. Konstantin is the author of several analytical articles on malware for Unix and other information security topics.

Konstantin holds degrees from the Moscow Power Engineering Institute (a technical university) and the Moscow State University of Economics, Statistics and Information Technology.

*First of all, many thanks to all my family*—*my parents, my wife, and my daughter, who have always supported me. Also, I would like to thank all the people I have worked with all these years at our company for their support, professionalism, and willingness to help.* 

# About the Reviewers

**Jim Swauger** has over 18 years of experience in the digital forensics field, starting as a computer forensics specialist with the Ohio Attorney General's Computer Crime Unit and then moving on to being the technical security investigator for a top financial institution before becoming an expert consultant with Binary Intelligence. At Binary Intelligence, a firm that specializes in complex cellphone forensic services, Jim manages advanced mobile device Chip-Off, JTAG, and ISP extractions and subsequent forensic data analyses. Jim is an avid Linux user and proponent of using open source resources in digital forensic investigations. His clients include law enforcement and government agencies, corporations, and law firms.

**Dr. Stilianos Vidalis** was born and raised in Mykonos, a Greek island in Cyclades. He moved to the UK in 1995 to study computer science. He holds a PhD in the threat assessment of micro-payment systems. He is currently the Director of Training for the Cyber Security Centre at the University of Hertfordshire. He lectures on the subjects of cyber security and digital forensics and undertakes consultancy for a number of private and public organizations.

His involvement in the information operations arena began in 2001. Since then, he has participated in high-profile, high-value projects for large international organizations and governments. He has collected and analyzed information for prestigious European financial institutions, applying international standards under the context of risk and threat assessment. He trained the British Armed Forces (Tri-Service) in penetration testing and digital forensics for a number of years.

During his career, Dr. Vidalis has developed and published in peer-reviewed scientific journals his own threat-assessment methodology and other aspects of his work on threat agent classification, vulnerability assessment, early warning systems, deception in CNO, identity theft, and computer criminal profiling.

**Zhouyuan Yang** has a master's degree in advanced security and digital forensics. His research areas include host- and network-based security, forensics, penetration testing, and IDP/S systems.

Currently, he is a researcher at Fortinet's Fortiguard Labs on the zero-day team, focusing on network security and vulnerability research.

*I would like to thank my father, Qisheng Yang, who gives his full love supporting my career dreams.* 

# www.PacktPub.com

For support files and downloads related to your book, please visit www.PacktPub.com.

Did you know that Packt offers eBook versions of every book published, with PDF and ePub files available? You can upgrade to the eBook version at www.PacktPub.com and as a print book customer, you are entitled to a discount on the eBook copy. Get in touch with us at service@packtpub.com for more details.

At www.PacktPub.com, you can also read a collection of free technical articles, sign up for a range of free newsletters and receive exclusive discounts and offers on Packt books and eBooks.

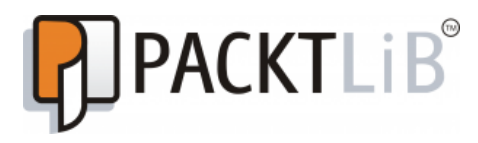

https://www2.packtpub.com/books/subscription/packtlib

Do you need instant solutions to your IT questions? PacktLib is Packt's online digital book library. Here, you can search, access, and read Packt's entire library of books.

#### Why subscribe?

- Fully searchable across every book published by Packt
- Copy and paste, print, and bookmark content
- On demand and accessible via a web browser

#### Free access for Packt account holders

If you have an account with Packt at www.PacktPub.com, you can use this to access PacktLib today and view 9 entirely free books. Simply use your login credentials for immediate access.

# Table of Contents

| Preface                                                        | 1  |
|----------------------------------------------------------------|----|
| Chapter 1: The Foundations and Principles of Digital Forensics | 6  |
| What is digital crime?                                         | 7  |
| Digital forensics                                              | 7  |
| Digital evidence                                               | 9  |
| Digital forensic goals                                         | 10 |
| Analysis approaches                                            | 11 |
| Summary                                                        | 11 |
| Chapter 2: Incident Response and Live Analysis                 | 12 |
| Personal skills                                                | 13 |
| Written communication                                          | 13 |
| Oral communication                                             | 13 |
| Presentation skills                                            | 13 |
| Diplomacy                                                      | 14 |
| The ability to follow policies and procedures                  | 14 |
| Team skills                                                    | 14 |
| Integrity                                                      | 14 |
| Knowing one's limits                                           | 14 |
| Coping with stress                                             | 15 |
| Problem solving                                                | 15 |
| Time management                                                | 15 |
| Technical skills                                               | 15 |
| Security fundamentals                                          | 16 |
| Security principles                                            | 16 |
| Security vulnerabilities and weaknesses                        | 16 |
| The Internet                                                   | 17 |
| Risks                                                          | 17 |
| Network protocols                                              | 17 |
| Network applications and services                              | 18 |
| Network security issues                                        | 18 |
| HOST OF SYSTEM SECURITY ISSUES                                 | 18 |
|                                                                | 19 |
| Programming skills                                             | 20 |
| incident handling skills                                       | 20 |

| The hardware for IR and Jump Bag                    | 20 |
|-----------------------------------------------------|----|
| Software                                            | 24 |
| Live versus mortem                                  | 24 |
| Volatile data                                       | 25 |
| Nonvolatile data                                    | 28 |
| Registry data                                       | 29 |
| Remote live response                                | 34 |
| Summary                                             | 35 |
| Chapter 3: Volatile Data Collection                 | 36 |
| Memory acquisition                                  | 37 |
| Issues related to memory access                     | 38 |
| Choosing a tool                                     | 38 |
| Dumplt                                              | 40 |
| FTK Imager                                          | 42 |
| Acquiring memory from a remote computer using ISCSI | 43 |
| Using the Sleuth Kit                                | 45 |
| Network-based data collection                       | 46 |
| Hubs                                                | 46 |
| Switches                                            | 47 |
| Icpaump                                             | 48 |
| Vviresnark                                          | 49 |
| I snark                                             | 50 |
| Dumpcap                                             | 51 |
| Summary                                             | 51 |
| Chapter 4: Nonvolatile Data Acquisition             | 52 |
| Forensic image                                      | 53 |
| Incident Response CDs                               | 53 |
| DEFT                                                | 54 |
| Helix                                               | 56 |
| Live imaging of a hard drive                        | 57 |
| FTK imager in live hard drive acquisition           | 57 |
| Imaging over the network with FTK imager            | 60 |
| Incident response CDs in live acquisition           | 62 |
| Linux for the imaging of a hard drive               | 64 |
| The dd tool                                         | 65 |
| dd over the network                                 | 66 |
| Virtualization in data acquisition                  | 68 |
| Evidence integrity (the hash function)              | 69 |
| DISK WIPING IN LINUX                                | 72 |

| Summary                                          | 72  |
|--------------------------------------------------|-----|
| Chapter 5: Timeline                              | 73  |
| Timeline introduction                            | 73  |
| The Sleuth Kit                                   | 77  |
| Super timeline – Plaso                           | 80  |
| Plaso architecture                               | 80  |
| Preprocessing                                    | 81  |
| Collection                                       | 81  |
| Worker                                           | 81  |
| Storage                                          | 82  |
| Plaso in practice                                | 82  |
| Analyzing the results                            | 86  |
| Summary                                          | 93  |
| Chapter 6: Filesystem Analysis and Data Recovery | 94  |
| Hard drive structure                             | 95  |
| Master boot record                               | 95  |
| Partition boot sector                            | 96  |
| The filesystem area in partition                 | 96  |
| Data area                                        | 96  |
| The FAT filesystem                               | 97  |
| FAT components                                   | 97  |
| FAT limitations                                  | 99  |
| The NTFS filesystem                              | 100 |
| NTFS components                                  | 100 |
| Master File Table (MFT)                          | 101 |
| The Sleuth Kit (TSK)                             | 101 |
| Volume layer (media management)                  | 102 |
| Filesystem layer                                 | 104 |
| The metadata layer                               | 105 |
| istat                                            | 106 |
| ICAL                                             | 107 |
| The filename laver                               | 100 |
| Data unit laver (Block)                          | 109 |
| blkcat                                           | 112 |
| bikis                                            | 112 |
| Blkcalc                                          | 115 |
| Autopsy                                          | 116 |
| Foremost                                         | 125 |
|                                                  | -   |

| Summary                                         | 128 |
|-------------------------------------------------|-----|
| Chapter 7: Registry Analysis                    | 129 |
| The registry structure                          | 129 |
| Root keys                                       | 131 |
| HKEY_CLASSES_ROOT or HKCR                       | 131 |
| HKEY_LOCAL_MACHINE                              | 133 |
| HKEY_USERS or HKU                               | 134 |
| HKEY_CURRENT_USER or HKCU                       | 136 |
| Mapping a hive to the filesystem                | 137 |
| Backing up the registry files                   | 137 |
| Extracting registry hives                       | 139 |
| Extracting registry files from a live system    | 139 |
| Extracting registry files from a forensic image | 143 |
| Parsing registry files                          | 145 |
| The base block                                  | 145 |
| Hbin and CELL                                   | 147 |
| Auto-run keys                                   | 153 |
| Registry analysis                               | 154 |
| RegistryRipper                                  | 154 |
| Sysinternals                                    | 157 |
| MiTeC Windows registry recovery                 | 160 |
| Summary                                         | 160 |
| Chapter 8: Event Log Analysis                   | 161 |
| Event Logs – an introduction                    | 161 |
| Event Logs system                               | 162 |
| Security Event Logs                             | 164 |
| Extracting Event Logs                           | 167 |
| Live systems                                    | 167 |
| Offline system                                  | 168 |
| Event Viewer                                    | 170 |
| Event Log Explorer                              | 170 |
| Useful resources                                | 171 |
| Analyzing the event log – an example            | 172 |
| Summary                                         | 176 |
| Chapter 9: Windows Files                        | 177 |
| Windows prefetch files                          | 177 |
| Prefetch file analysis                          | 179 |
| Windows tasks                                   | 181 |
|                                                 |     |

| Windows Thumbs DB                              | 182 |
|------------------------------------------------|-----|
| Thumbcache analysis                            | 184 |
| Corrupted Windows.edb files                    | 186 |
| Windows RecycleBin                             | 187 |
| RECYCLER                                       | 188 |
| \$Recycle.bin                                  | 190 |
| Windows shortcut files                         | 191 |
| Shortcut analysis                              | 192 |
| Summary                                        | 194 |
| Chapter 10: Browser and E-mail Investigation   | 195 |
| Browser investigation                          | 195 |
| Microsoft Internet Explorer                    | 196 |
| History files                                  | 196 |
| History.IE5                                    | 197 |
| IEHistoryView                                  | 202 |
| BrowsingHistoryView                            | 202 |
| MiTeC Internet History browser                 | 203 |
| Cache                                          | 204 |
| Content.IE5                                    | 205 |
| IECacheview<br>Meiorf parsor (Plaso framowork) | 206 |
|                                                | 207 |
| COURIES<br>IECookiesView                       | 207 |
| Eavorites                                      | 209 |
| FavoritesView                                  | 209 |
| Session restore                                | 210 |
| MiTeC SSV                                      | 210 |
| Inprivate mode                                 | 212 |
| WebCacheV#.dat                                 | 213 |
| ESEDatabaseView                                | 215 |
| Firefox                                        | 216 |
| Places.sglite                                  | 217 |
| MozillaHistoryView                             | 218 |
| Cookies.sqlite                                 | 218 |
| MozillaCookiesView                             | 219 |
| Cache                                          | 220 |
| MozillaCacheView                               | 220 |
| Other browsers                                 | 221 |
| E-mail investigation                           | 221 |
| Outlook PST file                               | 221 |

| Outlook OST files             | 222 |
|-------------------------------|-----|
| EML and MSG files             | 222 |
| DBX (Outlook Express)         | 224 |
| PFF Analysis (libpff)         | 224 |
| Other tools                   | 226 |
| Summary                       | 227 |
| Chapter 11: Memory Forensics  | 228 |
| Memory structure              | 228 |
| Memory acquisition            | 229 |
| The sources of memory dump    | 229 |
| Hibernation file              | 229 |
| Crash dump                    | 230 |
| Page files                    | 231 |
| Processes in memory           | 232 |
| Network connections in memory | 233 |
| The DLL injection             | 234 |
| Remote DLL injection          | 234 |
| Remote code injection         | 234 |
| Reflective DLL injection      | 235 |
| API hooking                   | 235 |
| Memory analysis               | 235 |
| The volatility framework      | 235 |
| Volatility plugins            | 236 |
| imagecopy                     | 236 |
| raw2dmp                       | 236 |
| imageprofile                  | 236 |
| pslist                        | 237 |
| psscan                        | 237 |
| pstree                        | 237 |
| pszview                       | 238 |
| dillist                       | 230 |
| handles                       | 230 |
| filescan                      | 239 |
| procexedump                   | 240 |
| memdump                       | 240 |
| svcscan                       | 241 |
| connections                   | 241 |
| connscan                      | 241 |
| sockets                       | 242 |

| sockscan                                             | 242 |
|------------------------------------------------------|-----|
| Netscan                                              | 242 |
| hivelist and printkey                                | 242 |
| malfind                                              | 243 |
| vaddump                                              | 244 |
| apihooks                                             | 244 |
| mftparser                                            | 245 |
| Summary                                              | 245 |
| Chapter 12: Network Forensics                        | 246 |
| Network data collection                              | 246 |
| Exploring logs                                       | 248 |
| Using tcpdump                                        | 250 |
| Using tshark                                         | 252 |
| Using WireShark                                      | 253 |
| Fields with more information                         | 255 |
| Knowing Bro                                          | 256 |
| Summary                                              | 262 |
| Appendix A: Building a Forensic Analysis Environment | 263 |
| Factors that need to be considered                   | 264 |
| Size                                                 | 264 |
| Environment control                                  | 264 |
| Security                                             | 265 |
| Software                                             | 266 |
| Hardware                                             | 267 |
| Virtualization                                       | 267 |
| Virtualization benefits for forensics                | 268 |
| The distributed forensic system                      | 269 |
| GRR                                                  | 270 |
| Server installation                                  | 270 |
| Client installation                                  | 271 |
| Browsing with the newly-connected client             | 272 |
| Start a new flow                                     | 273 |
| Appendix B: Case Study                               | 276 |
| Introduction                                         | 276 |
| Scenario                                             | 276 |
| Acquisition                                          | 277 |
| Live analysis                                        | 277 |
| The running processes                                | 277 |
| Network activities                                   | 280 |
|                                                      |     |

| Autorun kevs        | 281 |
|---------------------|-----|
| Prefetch files      | 282 |
| Browser analysis    | 283 |
| Postmortem analysis | 284 |
| Memory analysis     | 284 |
| Network analysis    | 288 |
| Timeline analysis   | 289 |
| Summary             | 291 |
| Index               | 292 |

# Preface

Regardless of your level of experience in the field of information security in general, *Practical Windows Forensics* will fully introduce you to digital forensics. It will provide you with the knowledge needed to assemble different types of evidence properly, and walk you through the various stages of the analysis process.

We start by discussing the principles of the digital forensics process and move on to learning about the approaches that are used to conduct analysis. We will then study various tools to perform live analysis, and go through different techniques to analyze volatile and nonvolatile data. This will be followed by recovering data from hard drives and learning how to use multiple tools to perform registry and system log analyses.

Next, you will be taught how to analyze browsers and e-mails as they are crucial aspects of investigations. We will then go on to extract data from a computer's memory and investigate network traffic, which is another important checkpoint. Lastly, you will learn a few ways in which you can present data, because every investigator needs a work station where they can analyze forensic data.

#### What this book covers

Chapter 1, *The Foundations and Principles of Digital Forensics*, explains the importance of the principles of the digital forensics process and the approaches that are usually used to conduct an analysis.

Chapter 2, *Incident Response and Live Analysis*, discusses the hardware and software that the responder should have to perform incident response properly. Incident response is a very important process that needs to be conducted carefully to properly collect all the available evidence, which will be analyzed in the analysis phase.

Chapter 3, *Volatile Data Collection*, discusses how to collect the volatile data of the system. Volatile data, such as system memory, is very important and can tell what is happening in the system in the running time. So, to conduct post mortem analysis on this kind of evidence, we need to acquire the evidence first. Also, it changes very quickly, and collecting it in the right way is a very important issue.

Chapter 4, *Nonvolatile Data Acquisition*, talks about the acquisition of nonvolatile data, such as the hard drive, and how to collect such data forensically in order to not change the integrity of this evidence.

Chapter 5, *Timeline*, discusses Timeline, which shows all the system and user activities on the system in chronological order. It helps building the whole picture of the incident. And we will show you how to do it with the plaso framework.

Chapter 6, *Filesytem Analysis and Data Recovery*, gives you a good understanding of the most famous file systems. To perfectly understand how the tools work, either for analysis or recovery, the reader needs to understand how the files are stored in the file system in the partitioned hard drive.

Chapter 7, *Registry Analysis*, discusses the structure of the registry and some tools used to perform analyses. When MS Windows operates, almost all actions are mapped in the registry. The registry files are considered the Windows database. Registry forensics can help answer a lot of issues, from what kind of application has been installed on the system to user activities, and many more.

Chapter 8, *Event Log Analysis*, explains that the MS Windows system has good features out of the box, we just need to know how to use them. One of these features is logging. Logging can help to figure out what has happened on the system. It logs all the events on the system including security events or other events related to the applications within the system.

Chapter 9, *Windows Files*, tell us that MS Windows has a lot of artifacts, which are created in the currently running Windows. During analysis, these artifacts can be used to prove or refute hypotheses, or in some cases uncover new interesting information with evidential value.

Chapter 10, *Browser and E-mail Investigation*, talks about the Internet, and the World Wide Web of course, is the main channel of information that users use to exchange data. Browsers are the most common tools that are used to do that. So, the investigation of browsers is important when analysts try to investigate user's activity. There are a lot of browsers and we will cover the most popular among them: IE, FF, and Chrome.

E-mail still remains a way to communicate with people in the computer world, especially in a corporate environment. This chapter will cover e-mail formats and explain how to read e-mails from PFF files for analysis and to trace senders.

Chapter 11, *Memory Forensics*, discusses how memory is the working space for the operating system. It the past, memory forensics was optional, but now there are a few very powerful tools that allow us to extract a lot of evidential information from the memory and take digital forensics to a new level.

Chapter 12, *Network Forensics*, discusses how network forensics provides another perspective to the incident. Network traffic can reveal a lot of information about the behavior of malicious activity. Together with other sources of information, networks will speed up the investigation process. You will also learn not only about the traditional tools, such as Wireshark, but also about the powerful Bro framework.

Appendix A, *Building a Forensic Analysis Environment*, discusses the creation of convenient work environment to conduct the digital forensics analysis in the digital forensics lab at an enterprise scale. After the previous chapters we should now have realized how important incident response is for digital forensics processes and how necessary it is to deal with both of them accurately.

Appendix B, *Case Study*, uses an infected machine to illustrate how to conduct primary analysis on different types of evidences and we will go through live analysis along with the post-mortem analysis.

# What you need for this book

There are no special requirements for this book.

# Who this book is for

If you have previous experience in information security or did some digital forensic analysis before and want to extend your skill set about digital forensics this is the perfect guide for you. This book will provide you with the knowledge and core skills necessary to use free and open source tools mostly under Linux operating system and undertake forensic analysis of digital evidence with them.

# Conventions

In this book, you will find a number of text styles that distinguish between different kinds of information. Here are some examples of these styles and an explanation of their meaning.

Code words in text, database table names, folder names, filenames, file extensions, pathnames, dummy URLs, user input, and Twitter handles are shown as follows: "In the destination machine, which is the handler machine, you need to run the network listener from the same receiver.exe folder."

Any command-line input or output is written as follows:

```
dd conv=sync, noerror bs=64K if=/dev/sda | pv | dd
of=/media/Elements/HD_image/image.dd
```

**New terms** and **important words** are shown in bold. Words that you see on the screen, for example, in menus or dialog boxes, appear in the text like this: "Now from the source machine, run the FTK Lite program, and then open **Create Disk image** from **File**."

Warnings or important notes appear in a box like this.

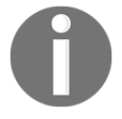

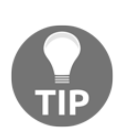

Tips and tricks appear like this.

#### **Reader feedback**

Feedback from our readers is always welcome. Let us know what you think about this book-what you liked or disliked. Reader feedback is important for us as it helps us develop titles that you will really get the most out of.

To send us general feedback, simply e-mail feedback@packtpub.com, and mention the book's title in the subject of your message.

If there is a topic that you have expertise in and you are interested in either writing or contributing to a book, see our author guide at www.packtpub.com/authors.

## **Customer support**

Now that you are the proud owner of a Packt book, we have a number of things to help you to get the most from your purchase.

#### Downloading the color images of this book

We also provide you with a PDF file that has color images of the screenshots/diagrams used in this book. The color images will help you better understand the changes in the output. You can download this file from http://www.packtpub.com/sites/default/files/d ownloads/PracticalWindowsForensics\_ColorImages.pdf.

#### Errata

Although we have taken every care to ensure the accuracy of our content, mistakes do happen. If you find a mistake in one of our books-maybe a mistake in the text or the codewe would be grateful if you could report this to us. By doing so, you can save other readers from frustration and help us improve subsequent versions of this book. If you find any errata, please report them by visiting http://www.packtpub.com/submit-errata, selecting your book, clicking on the **Errata Submission Form** link, and entering the details of your errata. Once your errata are verified, your submission will be accepted and the errata will be uploaded to our website or added to any list of existing errata under the Errata section of that title.

To view the previously submitted errata, go to https://www.packtpub.com/books/con tent/support and enter the name of the book in the search field. The required information will appear under the Errata section.

# Piracy

Piracy of copyrighted material on the Internet is an ongoing problem across all media. At Packt, we take the protection of our copyright and licenses very seriously. If you come across any illegal copies of our works in any form on the Internet, please provide us with the location address or website name immediately so that we can pursue a remedy.

Please contact us at copyright@packtpub.com with a link to the suspected pirated material.

We appreciate your help in protecting our authors and our ability to bring you valuable content.

#### Questions

If you have a problem with any aspect of this book, you can contact us at questions@packtpub.com, and we will do our best to address the problem.

# لا The Foundations and Principles of Digital Forensics

Everything around us is changing, the way that we communicate, how we do our work, how we store or retrieve data, and even the rate of life is changing. Technology is changing everything. Crime has its share of the change because the nature of targeted valuable assets has changed, it is digital now. The normal users can now perform monetary transactions without leaving their chair, and corporations and businesses of different sizes and types usually exchange their sensitive data using their local network. So in return, instead of breaking into banks or companies, crime has also gone digital. Nowadays, your personal information, bank account details, and your corporate database are some of the targets for digital criminals.

So, how can we investigate these crimes? The investigation concepts haven't changed. This is what we will look at in this introductory chapter.

In this chapter, we will cover the following topics:

- What is digital crime?
- Digital evidence
- Digital forensics goals
- Analysis approaches

# What is digital crime?

Let's suppose that a criminal breaks into a bank to steal the money in the safe, and in another case an attacker somehow hacked into the bank's private network and transferred money to his account. Both of these are targeting the monetary assets of the company.

In the first case, if an investigator needs to track a criminal, they would apply their investigation skills to the crime scene. They would track the attacker's fingerprints and activities to finally get a clear idea about what happened and identify the criminal. In the second scenario, the investigator needs to track the criminal's digital traces on the local system, the network, and even through the Internet in order to understand the criminal's activities, and this may uncover their digital identity.

In an ordinary crime, the investigator needs to find the crime's motivation and target. In cybercrime, the investigator needs to know the malicious code—the weapon—that the attacker used in conducting their crime, the vulnerability exploited to compromise the digital system, and the size of the damage. In the same way, we can apply the same investigation mechanisms to digital crime after taking into consideration the different nature of assets and attacks.

There are various targets of digital crime. These start from harassment to stealing credit cards and money online, to espionage between countries or big companies; as we recently saw there were some famous and aggressive malware programs and attacks that were thought to be developed with nation-level support against other nations, targeting some infrastructure or sensitive information. Also, these attacks that were targeted at some famous companies in different fields led to information and data leakage.

For these reasons, investing in securing the assets in their digital form has gained great importance in the last decade in both governmental and private sectors. One branch of the information security process is **digital forensics**.

# **Digital forensics**

Identifying and analyzing information security incidents and the related digital evidence is called **digital forensics**. Generally, forensic science is the scientific method of gathering and examining data about the past to extract useful information related to the case under investigation. Digital forensics is the analysis of digital evidence in order to answer questions related to a digital incident, which takes place at the time of the analysis in case of a live analysis or takes place in the past; this is called **postmortem analysis**.

Postmortem analysis is applied after the incident has occurred, and it usually takes place in all cases. However, some cases require the analysis to be conducted during the incident. Generally, the analysis can confirm or refute a hypothesis about the incident to rebuild a full picture about the activities of both the attacker and the victim during the time of the incident.

One of the definitions of digital forensics is Rodney McKemmish's, which stated the following:

*"Forensic Computing is the process of identifying, preserving, analyzing, and presenting digital evidence in a manner that is legally acceptable."* 

From this, we can divide the digital forensics analysis into four subphases, which also represent the four principles of a successful process:

• **Identification**: The investigator or the analyst must understand the circumstances of the incident and collect the data that is important to the investigation. They need to understand the usual behavior of the systems and the structure of the network, and they need to interview responsible individuals if needed. These are important to totally understand the environment and handle the possible evidence properly so that they do not lose valuable information or miss collecting related evidence.

During incident handling, the first responder may need to acquire a live system. Each acquisition or analysis step performed on a live system will leave a trace, and in some cases, this overwrites previous data or traces either in the system memory or on the hard drive. The responder must understand the consequences of using the handling tools on the system and try to minimize their tools' traces on the system in order to minimize data loss during incident handling.

• Acquisition and preservation: The acquisition methods of digital evidence must ensure integrity preservation of the evidence and justify this when needed.

Acquiring all the data from the incident scene will help in the analysis phase to build a whole picture of the incident. In a busy working environment, retrieving the status of the incident scene won't be easy. One way to memorize this is to take notes about all the systems in the scene, and in some cases, taking snapshots will be beneficial to remembering how these devices were connected. • **Analysis**: Different platforms and technologies mean different types of evidence, which need to be examined. Therefore, the analyst or the investigator needs to have the required technical and investigation skills to find and extract the related information to the case under investigation.

The analyst needs to examine all the data collected even if the case has been solved. Examining all the evidence could provide new clues or state new possibilities.

• **Reporting and presentation of the digital evidence**: This should summarize the first three phases of the process. It should include the steps taken in order to identify, seize, and examine the digital evidence. Besides including the findings of the examination, the conclusion of the findings and the expert opinion must be included in the report.

# **Digital evidence**

As a normal reaction, the change in technology led to a change of possible evidence, as compared to previous traditional evidence. All the components of the computer system could be evidence, such as the following:

- The hard drive of the criminal or the victim
- The operating system artifacts and special files
- The network traffic
- The computer memory
- Mobile phones and tablets
- Cloud storage
- Shared storage
- Network devices
- The systems' logs
- The devices' logs
- GPS devices
- Simply, any device that can store or process data

Due to the wide range of possible evidence, the incident handler or first responder who will handle and process the available devices in the incident scene must have sufficient experience in dealing with whatever types of evidence they may find at the scene.

Handling digital devices is a very significant task, which the whole investigation process relies on. This is considered to be one of the main principal needs that have to be fulfilled in order to conduct successful digital analysis.

# **Digital forensic goals**

The main object in the digital forensic analysis is the digital device related to the security incident under investigation. The digital device was either used to commit a crime, to target an attack, or is a source of information for the analyst. The goals of the analysis phase in the digital forensics process differ from one case to another. It can be used to support or refute assumptions against individuals or entities, or it can be used to investigate information security incidents locally on the system or over a network.

Consider analyzing a compromised system, the goals of the digital forensics, as a whole, are to answer these questions:

- What happened to the system under analysis?
- How was it compromised?

During the analysis too, the analyst could answer some other questions based on their findings, such as the following:

- *Who is the attacker*? This asks whether the analyst could find the attacker IP and/or an IP of the command and control server or in some cases the attacker profile.
- *When did it happen?* This asks whether the analyst could ascertain the time of the infection or compromise.
- *Where did it happen*? This asks whether the analyst could identify the compromised systems in the network and the possibility of other victims.
- *Why did it happen?* This is based on the attacker's activities in the hacked system, the analyst can form an idea of the attacker's motivation, either financial, espionage, or other.

# Analysis approaches

During incident handling, each case can be considered as a different scenario. Therefore, different approaches can take place during the first response, based on the circumstances of the individual case. There are two general approaches that can be used to deal with a security incident:

- Live analysis: This is usually performed when the analyst has a live system in hand. Shutting the system down is one of the "don'ts" that the responder shouldn't do. Performing some primary analysis of the live system can provide valuable information that can guide the analyst in the future investigation. Also, in some situations, a quick analysis of the incident is highly required when there is no time to go through the normal steps of the analysis.
- **Postmortem analysis**: This is the normal steps of the process, where the responder acquires all the available data from the incident scene, and then conducts postmortem analysis on the evidence.

Mainly, the hybrid approach is considered the best, where the responder conducts the live analysis on the powered on and accessible systems, records their findings, and acquires all the data, including the live ones, for postmortem analysis. Combining both results from live and postmortem analysis can clearly explain the status of the system under investigation. Performing the acquisition first in such a case is the best practice as the evidence will be acquired before any analysis traces are in the system.

# Summary

In this introductory chapter, we discussed some definitions that are related to digital forensic science, its goals, and its analysis approaches.

In the next chapter, the live and postmortem analysis approaches will be explained in details with the tools that are recommended for each approach.

# 2 Incident Response and Live Analysis

The stages of preparation to respond to an incident are a matter which much attention should be paid to. In some cases, the lack of necessary tools during the incident leads to the inability to perform the necessary actions at the right time.

Taking into account that the reaction time of an incident depends on the efficiency of the incident handling process, it becomes clear that in order to prepare the IR team, its technical support should be very careful.

The whole set of requirements can be divided into several categories for the IR team:

- Skills
- Hardware
- Software

Let's consider the main issues that may arise during the preparation of the incident response team in more detail.

If we want to build a computer security incident response team, we need people with a certain set of skills and technical expertise to perform technical tasks and effectively communicate with other external contacts. Now, we will consider the skills of members of the team.

The set of skills that members of the team need to have can be divided into two groups:

- Personal skills
- Technical skills

# **Personal skills**

Personal skills are very important for a successful response team. This is because the interaction with team members who are technical experts but have poor social skills can lead to misunderstanding and misinterpretation of the results, the consequences of which may affect the team's reputation.

A list of key personal skills will be discussed in the following sections.

#### Written communication

For many IR teams, a large part of their communication occurs through written documents. These communications can take many forms, including e-mails concerning incidents documentation of event or incident reports, vulnerabilities, and other technical information notifications. Incident response team members must be able to write clearly and concisely, describe activities accurately, and provide information that is easy for their readers to understand.

#### **Oral communication**

The ability to communicate effectively though spoken communication is also an important skill to ensure that the incident response team members say the right words to the right people.

#### **Presentation skills**

Not all technical experts have good presentation skills. They may not be comfortable in front of a large audience. Gaining confidence in presentation skills will take time and effort for the team's members to become more experienced and comfortable in such situations.

# Diplomacy

The members of the incident response team interact with people who may have a variety of goals and needs. Skilled incident response team members will be able to anticipate potential points of contention, be able to respond appropriately, maintain good relationships, and avoid offending others. They also will understand that they are representing the IR team and their organization.

Diplomacy and tact are very important.

#### The ability to follow policies and procedures

Another important skill that members of the team need is the ability to follow and support the established policies and procedures of the organization or team.

#### Team skills

IR staff must be able to work in the team environment as productive and cordial team players. They need to be aware of their responsibilities, contribute to the goals of the team, and work together to share information, workload, and experiences. They must be flexible and willing to adapt to change. They also need skills to interact with other parties.

## Integrity

The nature of IR work means that team members often deal with information that is sensitive and, occasionally, they might have access to information that is newsworthy. The team's members must be trustworthy, discrete, and able to handle information in confidence according to the guidelines, any constituency agreements or regulations, and/or any organizational policies and procedures.

In their efforts to provide technical explanations or responses, the IR staff must be careful to provide appropriate and accurate information while avoiding the dissemination of any confidential information that could detrimentally affect another organization's reputation, result in the loss of the IR team's integrity, or affect other activities that involve other parties.

## Knowing one's limits

Another important ability that the IR team's members must have is the ability to be able to readily admit when they have reached the limit of their own knowledge or expertise in a given area. However difficult it is to admit a limitation, individuals must recognize their limitations and actively seek support from their team members, other experts, or their management.

# Coping with stress

The IR team's members often could be in stressful situations. They need to be able to recognize when they are becoming stressed, be willing to make their fellow team members aware of the situation, and take (or seek help with) the necessary steps to control and maintain their composure. In particular, they need the ability to remain calm in tense situations—ranging from an excessive workload to an aggressive caller to an incident where human life or a critical infrastructure may be at risk. The team's reputation, and the individual's personal reputation, will be enhanced or will suffer depending on how such situations are handled.

## **Problem solving**

IR team members are confronted with data every day, and sometimes, the volume of information is large. Without good problem-solving skills, staff members could become overwhelmed with the volumes of data that are related to incidents and other tasks that need to be handled. Problem-solving skills also include the ability for the IR team's members to "think outside the box" or look at issues from multiple perspectives to identify relevant information or data.

## Time management

Along with problem-solving skills, it is also important for the IR team's members to be able to manage their time effectively. They will be confronted with a multitude of tasks ranging from analyzing, coordinating, and responding to incidents, to performing duties, such as prioritizing their workload, attending and/or preparing for meetings, completing time sheets, collecting statistics, conducting research, giving briefings and presentations, traveling to conferences, and possibly providing on-site technical support.

#### **Technical skills**

Another important component of the skills needed for an IR team to be effective is the technical skills of their staff. These skills, which define the depth and breadth of understanding of the technologies that are used by the team, and the constituency it serves, are outlined in the following sections.

In turn, the technical skills, which the IR team members should have, can be divided into two groups: **security fundamentals** and **incident handling skills**.

## Security fundamentals

Let's look at some of the security fundamentals in the following subsections.

#### Security principles

The IR team's membersneed to have a general understanding of the basic security principles, such as the following:

- Confidentiality
- Availability
- Authentication
- Integrity
- Access control
- Privacy
- Nonrepudiation

#### Security vulnerabilities and weaknesses

To understand how any specific attack is manifested in a given software or hardware technology, the IR team's members need to be able to first understand the fundamental causes of vulnerabilities through which most attacks are exploited. They need to be able to recognize and categorize the most common types of vulnerabilities and associated attacks, such as those that might involve the following:

- Physical security issues
- Protocol design flaws (for example, man-in-the-middle attacks or spoofing)

- Malicious code (for example, viruses, worms, or Trojan horses)
- Implementation flaws (for example, buffer overflow or timing windows/race conditions)
- Configuration weaknesses
- User errors or indifference

#### The Internet

It is important that the IR team's members also understand the Internet. Without this fundamental background information, they will struggle or fail to understand other technical issues, such as the lack of security in underlying protocols and services that are used on the Internet or to anticipate the threats that might occur in the future.

# Risks

The IR team's members need to have a basic understanding of computer security risk analysis. They should understand the effects on their constituency of various types of risks (such as potentially widespread Internet attacks, national security issues as they relate to their team and constituency, physical threats, financial threats, loss of business, reputation, or customer confidence, and damage or loss of data).

## **Network protocols**

Members of the IR team need to have a basic understanding of the common (or core) network protocols that are used by the team and the constituency that they serve. For each protocol, they should have a basic understanding of the protocol, its specifications, and how it is used. In addition to this, they should understand the common types of threats or attacks against the protocol, as well as strategies to mitigate or eliminate such attacks.

For example, at a minimum, the staff should be familiar with protocols, such as IP, TCP, UDP, ICMP, ARP, and RARP. They should understand how these protocols work, what they are used for, the differences between them, some of the common weaknesses, and so on. In addition to this, the staff should have a similar understanding of protocols, such as TFTP, FTP, HTTP, HTTPS, SNMP, SMTP, and any other protocols.

The specialist skills include a more in-depth understanding of security concepts and principles in all the preceding areas in addition to expert knowledge in the mechanisms and technologies that lead to flaws in these protocols, the weaknesses that can be exploited (and why), the types of exploitation methods that would likely be used, and the strategies to mitigate or eliminate these potential problems. They should have expert understanding of additional protocols or Internet technologies (DNSSEC, IPv6, IPSEC, and other telecommunication standards that might be implemented or interface with their constituent's networks, such as ATM, BGP, broadband, voice over IP, wireless technology, other routing protocols, or new emerging technologies, and so on). They could then provide expert technical guidance to other members of the team or constituency.

#### Network applications and services

The IR team's staff need a basic understanding of the common network applications and services that the team and the constituency use (DNS, NFS, SSH, and so on). For each application or service they should understand the purpose of the application or service, how it works, its common usages, secure configurations, and the common types of threats or attacks against the application or service, as well as mitigation strategies.

#### **Network security issues**

The members of the IR team should have a basic understanding of the concepts of network security and be able to recognize vulnerable points in network configurations. They should understand the concepts and basic perimeter security of network firewalls (design, packet filtering, proxy systems, DMZ, bastion hosts, and so on), router security, the potential for information disclosure of data traveling across the network (for example, packet monitoring or "sniffers"), or threats that are related to accepting untrustworthy information.

#### Host or system security issues

In addition to understanding security issues at a network level, the IR team's members need to understand security issues at a host level for the various types of operating systems (UNIX, Windows, or any other operating systems that are used by the team or constituency). Before understanding the security aspects, the IR team's member must first have the following:

• Experience using the operating system (user security issues)

• Some familiarity with managing and maintaining the operating system (as an administrator)

Then, for each operating system, the IR team member needs to know how to perform the following:

- Configure (harden) the system securely
- Review configuration files for security weaknesses
- Identify common attack methods
- Determine whether a compromise attempt occurred
- Determine whether an attempted system compromise was successful
- Review log files for anomalies
- Analyze the results of attacks
- Manage system privileges
- Secure network daemons
- Recover from a compromise

#### Malicious code

The IR team's members must understand the different types of malicious code attacks that occur and how these can affect their constituency (system compromises, denial of service, loss of data integrity, and so on). Malicious code can have different types of payloads that can cause a denial of service attack or web defacement, or the code can contain more "dynamic" payloads that can be configured to result in multifaceted attack vectors. Staff should understand not only how malicious code is propagated through some of the obvious methods (disks, e-mail, programs, and so on), but they should also understand how it can propagate through other means, such as PostScript, Word macros, MIME, peer-to-peer file sharing, or boot-sector viruses that affect operating systems running on PC and Macintosh platforms. The IR team's staff must be aware of how such attacks occur and are propagated, the risks and damage associated with such attacks, prevention and mitigation strategies, detection and removal processes, and recovery techniques.

Specialist skills include expertise in performing analysis, black box testing, reverse engineering malicious code that is associated with such attacks, and in providing advice to the team on the best approaches for an effective response.

## Programming skills

Some team members need to have system and network programming experience. The team should ensure that a range of programming languages is covered on the operating systems that the team and the constituency use. For example, the team should have experience in the following:

- C
- Python
- Awk
- Java
- Shell (all variations)
- Other scripting tools

These scripts or programming tools can be used to assist in the analysis and handling of incident information (for example, writing different scripts to count and sort through various logs, search databases, look up information, extract information from logs or files, and collect and merge data).

#### Incident handling skills

- Local team policies and protocols
- Understanding and identifying intruder techniques
- Communication with sites
- Incident analysis
- Maintenance of incident records

# The hardware for IR and Jump Bag

Certainly, a set of equipment that may be required during the processing of the incident should be prepared in advance, and this matter should be given much attention. This set is called the **Jump Bag**.

The formation of such a kit is largely due to the budget the organization could afford. Nevertheless, there is a certain necessary minimum, which will allow the team to handle incidents in small quantities.
If the budget allows it, it is possible to buy a turnkey solution, which includes all the necessary equipment and the case for its transportation. As an instance of such a solution, FREDL + Ultra Kit could be recommended. **FREDL** is short for **Forensic Recovery of Evidence Device Laptop**. With Ultra Kit, this solution will cost about 5000 USD.

Ultra Kit contains a set of write-blockers and a set of adapters and connecters to obtain images of hard drives with a different interface:

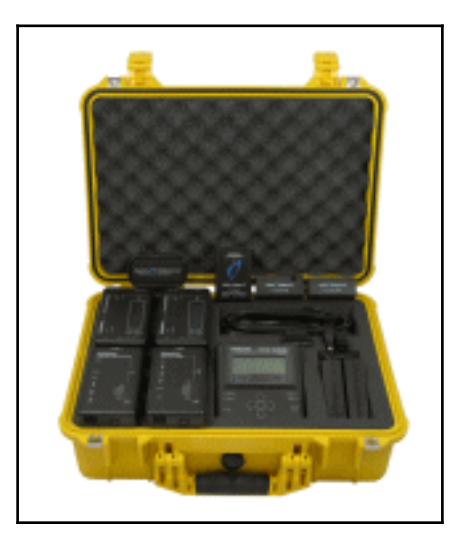

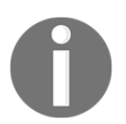

More details can be found on the manufacturer's website at https://www.digitalintelligence.com/products/ultrakit/.

Certainly, if we ignore the main drawback of such a solution, this decision has a lot of advantages as compared to the cost. Besides this, you get a complete starter kit to handle the incident. Besides, Ultra Kit allows you to safely transport equipment without fear of damage.

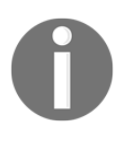

The FRED-L laptop is based on a modern hardware, and the specifications are constantly updated to meet modern requirements. Current specifications can be found on the manufacturer's website at http://www.digitalintelligence.com/products/fredl/.

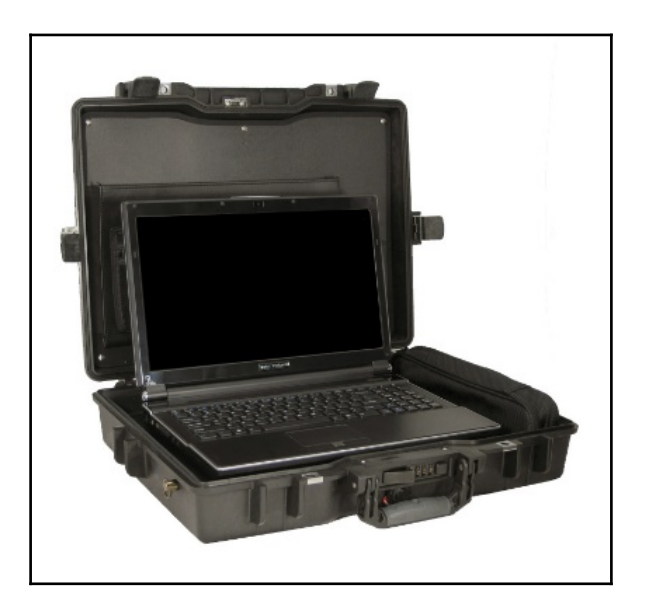

However, if you want to replace the expensive solution, you could build a cheaper alternative that will save 20-30% of the budget. It is possible to buy the components included in the review of decisions separately.

As a workstation, you can choose a laptop with the following specifications:

- Intel Core i7-6700K Skylake Quad Core Processor, 4.0 GHz, 8MB Intel Smart Cache
- 16 GB PC4-17000 DDR4 2133 Memory
- 256 GB Solid State Internal SATA Drive
- Intel Z170 Express Chipset
- NVIDIA GeForce GTX 970M with 6 GB GDDR5 VRAM

This specification will provide a comfortable workstation to work on the road.

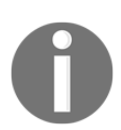

As a case study for the transport of the equipment, we recommend paying attention to Pelican (http://www.pelican.com) cases. In this case, the manufacturer can choose the equipment to meet your needs.

One of the typical tasks in handling of incidents is obtaining images from hard drives. For this task, you can use a duplicator or a bunch of write-blockers and computer.

Duplicators are certainly a more convenient solution; their usage allows you to quickly get the disk image without using additional software. Their main drawback is the price. However, if you often have to extract the image of hard drives and you have a few thousand dollars, the purchase of the duplicator is a good investment.

If the imaging of hard drives is a relatively rare problem and you have a limited budget, you can purchase a write blocker which will cost 300-500 USD. However, it is necessary to use a computer and software, which we will discuss in later chapters.

To pick up the necessary equipment, you can visit http://www.insectraforensics.co m, where you can find equipment from different manufacturers.

Also, do not forget about the hard drives themselves. It is worth buying a few hard drives with large volumes for the possibility of good performance.

To summarize, responders need to include the following items in a basic set:

- Several network cables (straight through or loopback)
- A serial cable with a serial USB adapter
- Network serial adapters
- Hard drives (various sizes)
- Flash drives
- A Linux Live DVD
- A portable drive duplicator with a write-blocker
- Various drive interface adapters
- A four port hub
- A digital camera
- Cable ties
- Cable snips
- Assorted screws and hex drivers
- Notebooks and pens
- Chain of Custody forms
- Incident handling procedure

### Software

After talking about the hardware, we did not forget about the software that you should always have on hand. The variety of software that can be used in the processing of the incident allows you to select software-based preferences, skills, and budget. Some prefer command-line utilities, and some find that GUI is more convenient to use.

Sometimes, the use of certain tools is dictated by the circumstances under which it's needed to work.

Some utilities will be discussed in further sections and later chapters. However, we strongly recommend that you prepare these in advance and thoroughly test the entire set of required software.

#### Live versus mortem

The initial reaction to an incident is a very important step in the process of computer incident management. The correct method of carrying out and performing this step depends on the success of the investigation.

Moreover, a correct and timely response is needed to reduce the damage caused by the incident.

The traditional approach to the analysis of the disks is not always practical, and in some cases, it is simply not possible.

In today's world, the development of computer technology has led to many companies having a distribution network in many cities, countries, and continents. Wish this physical disconnection of the computer from the network, following the traditional investigation of each computer is not possible.

In such cases, the incident responder should be able to carry out a prior assessment remotely and as soon as possible, view a list of running processes, open network connections, open files, and get a list of registered users in the system. Then, if necessary, carry out a full investigation.

In this chapter, we will look at some approaches that the responder may apply in a given situation. However, even in these cases when we have physical access to the machine, live response is the only way of incident response.

For example, cases where we are dealing with large disk arrays. In this case, there are several problems at once. The first problem is that the space to store large amounts of data is also difficult to identify. In addition to this, the time that may be required to analyze large amounts of data is unreasonably high.

Typically, such large volumes of data have a highly loaded server serving hundreds of thousands of users, so their trip, or even a reboot, is not acceptable for business.

Another scenario that requires the Live Forensics approach is when an encrypted filesystem is used. In cases where the analyst doesn't have the key to decrypt the disc, Live Forensics is a good alternative to obtain data from a system where encryption of the filesystem is used.

This is not an exhaustive list of cases when the Live Analysis could be applicable.

It is worth noting one very important point. During the Live Analysis, it is not possible to avoid changes in the system.

Connecting external USB devices or network connectivity, user log on, or launching an executable file will be modified in the system in a variety of log files, registry keys, and so on. Therefore, you need to understand what changes were caused by the actions of responders and document them.

#### Volatile data

Under the principle of "order of Volatility", you must first collect information that is classified as Volatile Data (the list of network connections, the list of running processes, log on sessions, and so on), which will be irretrievably lost in case the computer is powered off.

Then, you can start to collect nonvolatile data, which can also be obtained with the traditional approach in the analysis of the disk image. The main difference in this case is that a Live Forensics set of data is easier to obtain with a working machine.

The process of obtaining a memory dump and a disk image as well as their analysis is described in detail in other chapters. This chapter will focus on the collection of Volatile data.

Typically, this category includes the following data:

- System uptime and the current time
- Network parameters (NetBIOS name cache, active connections, the routing table, and so on).
- NIC configuration settings

- Logged on users and active sessions
- Loaded drivers
- Running services
- Running processes and their related parameters (loaded DLLs, open handles, and ownership)
- Autostart modules
- Shared drives and files opened remotely

Recording the time and date of the data collection allows you to define a time interval in which the investigator will perform an analysis of the system:

```
(date / t) & (time / t)>%COMPUTER_NAME% \ systime.txt
systeminfo | find "Boot Time" >>% COMPUTERNAME% \ systime.txt
```

The last command allows you to show how long the machine worked since the last reboot.

Using the %COMPUTERNAME% environment variable, we can set up separate directories for each machine in case we need to repeat the process of collecting information on different computers in a network.

In some cases, signs of compromise are clearly visible in the analysis of network activity. The next set of commands allows you to get this information:

```
nbtstat -c> %COMPUTERNAME%\NetNameCache.txt
netstat -a -n -o>%COMPUTERNAME%\NetStat.txt
netstat -rn>%COMPUTNAME%\NetRoute.txt
ipconfig / all>%COMPUTERNAME%\NIC.txt
promqry>%COMPUTERNAME%\NSniff.txt
```

The first command uses nbtstat.exe to obtain information from the cache of NetBIOS. You display the NetBIOS names in their corresponding IP address. The second and third commands use netstat.exe to record all of the active compounds, listening ports, and routing tables.

For information about network settings, the ipconfig.exe network interfaces command is used.

The last block command starts the Microsoft promqry utility, which allows you to define the network interfaces on the local machine, which operates in promiscuous mode. This mode is required for network sniffers, so the detection of the regime indicates that the computer can run software that listens to network traffic. To enumerate all the logged on users on the computer, you can use the Sysinternals tools:

psloggedon -x>%COMPUTERNAME% \ LoggedUsers.tx: logonsessions -p >> %COMPUTERNAME%\LoggedOnUsers.txt

The PsLoggedOn.exe command lists both types of users, those who are logged on to the computer locally, and those who logged on remotely over the network. Using the -x switch, you can get the time at which each user logged on.

With the -p key, logonsessions will display all of the processes that were started by the user during the session.

It should be noted that logonsessions must be run with administrator privileges.

To get a list of all drivers that are loaded into the system, you can use the WDK drivers.exe utility:

#### drivers.exe>%COMPUTERNAME%\drivers.txt

The next set of commands to obtain a list of running processes and related information is as follows:

```
tasklist / svc>%COMPUTERNAME% \ taskdserv.txt
psservice>%COMPUTERNAME% \ trasklst.txt
tasklist / v>%COMPUTERNAME% \ taskuserinfo.txt
pslist / t>%COMPUTERNAME%\tasktree.txt
listdlls>%COMPUTERNAME%\lstdlls.txt
handle -a>%COMPUTERNAME%\lsthandles.txt
```

The tasklist.exe utility that is made with the / svc key enumerates the list of running processes and services in their context. While the previous command displays a list of running services, PsService receives information on services using the information in the registry and SCM database.

Services are a traditional way through which attackers can access a previously compromised system. Services can be configured to run automatically without user intervention, and they can be launched as part of another process, such as svchost.exe.

In addition to this, remote access can be provided through completely legitimate services, such as telnet or ftp. To associate users with their running processes, use the tasklist / v command key.

To enumerate a list of DLLs loaded in each process and the full path to the DLL, you can use <code>listsdlls.exe</code> from SysInternals.

Another handle.exe utility can be used to list all the handles, which are open processes. This handles registry keys, files, ports, mutexes, and so on.

Other utilities require run with administrator privileges. These tools can help identify malicious DLLs that were injected into the processes, as well as files, which have not been accessed by these processes.

The next group of commands allows you to get a list of programs that are configured to start automatically:

```
autorunsc.exe -a>%COMPUTERNAME% \ autoruns.txt
at>%COMPUTERNAME% \ at.txt
schtasks / query>%COMPUTERNAME% \ schtask.txt
```

The first command starts the SysInternals utility, autoruns, and displays a list of executables that run at system startup and when users log on. This utility allows you to detect malware that uses the popular and well-known methods for persistent installation into the system.

Two other commands (at and schtasks) display a list of commands that run in the schedule. To start the at command also requires administrator privileges.

To install backdoors mechanisms, services are often used, but services are constantly working in the system and, thus, can be easily detected during live response. Thus, create a backdoor that runs on a schedule to avoid detection. For example, an attacker could create a task that will run the malware just outside working hours.

To get a list of network share drives and disk files that are deleted, you can use the following two commands:

```
psfile>%COMPUTERNAME%\openfileremote.txt
net share>%COMPUTERNAME%\drives.txt
```

#### Nonvolatile data

After Volatile data has been collected, you can continue to collect Nonvolatile Data. This data can be obtained at the stage of analyzing the disk, but as we mentioned earlier, analysis of the disk is not possible in some cases.

This data includes the following:

- The list of installed software and updates
- User info
- Metadata about a filesystem's timestamps

### **Registry data**

However, upon receipt of this data with the live running of the system, there are difficulties that are associated with the fact that many of these files cannot be copied in the usual way, as they are locked by the operating system. To do this, use one of the utilities. One such utility is the RawCopy.exe utility, which is authored by *Joakim Schicht*.

This is a console application that copies files off NTFS volumes using the low-level disk reading method.

The application has two mandatory parameters, target file and output path:

- -param1: This is the full path to the target file to extract; it also supports IndexNumber instead of file path
- -param2: This is a valid path to output directory

This tool will let you copy files that are usually not accessible because the system has locked them. For instance, the registry hives such as SYSTEM and SAM, files inside SYSTEM VOLUME INFORMATION, or any file on the volume.

This supports the input file specified either with the full file path or by its \$MFT record number (index number).

Here's an example of copying the SYSTEM hive off a running system:

```
RawCopy.exe C:\WINDOWS\system32\config\SYSTEM %COMPUTERNAME%\SYSTEM
```

Here's an example of extracting the SMFT by specifying its index number:

```
RawCopy.exe C:0 %COMPUTERNAME%\mft
```

Here's an example of extracting the MFT reference number 30224 and all attributes, including \$DATA, and dumping it into C:\tmp:

#### RawCopy.exe C:30224 C:\tmp -AllAttr

To download RawCopy, go to https://github.com/jschicht/RawCopy.

Knowing what software is installed and what its updates are helps further the investigation because this shows possible ways to compromise a system through a vulnerability in the software. One of the first actions that the attacker makes is to attack during a system scan to detect active services and exploit the vulnerabilities in them.

Thus, services that were not patched can be utilized for remote system penetration.

One way to install a set of software and updates is to use the systeminfo utility:

systeminfo > %COMPUTERNAME%\sysinfo.txt.

Moreover, skilled attackers can themselves perform the same actions and install necessary updates in order to hide the traces of penetration into the system.

After identifying the vulnerable services and their successful exploits, the attacker creates an account for themselves in order to subsequently use legal ways to enter the system. Therefore, the analysis of data about users of the system reveals the following traces of the compromise:

- The Recent folder contents, including LNK files and jump lists
- LNK files in the Office Recent folder
- The Network Recent folder contents
- The entire temp folder
- The entire Temporary Internet Files folder
- The PrivacyIE folder
- The Cookies folder
- The Java Cache folder contents

Now, let's consider the preceding cases as follows:

1. Collecting the Recent folder is done as follows:

```
robocopy.exe %RECENT% %COMPUTERNAME%\Recent /ZB
/copy:DAT /r:0 /ts /FP /np /E log:%COMPUTERNAME%\Recent
\log.txt
```

Here %RECENT% depends on the version of Windows.

• For Windows 5.x (Windows 2000, Windows XP, and Windows 2003), this is as follows:

%RECENT% = %systemdrive%\Documents and Settings\%USERNAME%\Recent • For Windows 6.x (Windows Vista and newer):

```
%RECENT% =%systemdrive%\Users\%USERNAME%\AppData\Roaming
\Microsoft\Windows\Recent
```

2. Collecting the Office Recent folder is done as follows:

```
robocopy.exe %RECENT_OFFICE%
%COMPUTERNAME%\Recent_Office /ZB /copy:DAT /r:0 /ts /FP
/np /E log:%COMPUTERNAME%\Recent_Office\log.txt
```

- Here %RECENT\_OFFICE% depends on the version of Windows.
- For Windows 5.x (Windows 2000, Windows XP, and Windows 2003), this is as follows:

%RECENT\_OFFICE% = %systemdrive%\Documents and Settings\%USERNAME%\Application Data\Microsoft\Office \Recent

• For Windows 6.x (Windows Vista and newer), this is as follows:

```
%RECENT% =%systemdrive%\Users\%USERNAME%\AppData\Roaming
\Microsoft\Windows\Office\Recent
```

3. Collecting the Network Shares Recent folder is done as follows:

```
robocopy.exe %NetShares% %COMPUTERNAME%\NetShares /ZB
/copy:DAT /r:0 /ts /FP /np /E
log:%COMPUTERNAME%\NetShares\log.txt
```

- Here %NetShares% depends on the version of Windows.
- For Windows 5.x (Windows 2000, Windows XP, and Windows 2003), this is as follows:

```
%NetShares% = %systemdrive%\Documents and
Settings\%USERNAME%\Nethood
```

• For Windows 6.x (Windows Vista and newer), this is as follows:

```
%NetShares % =''%systemdrive%\Users\%USERNAME%\AppData
\Roaming\Microsoft\Windows\Network Shortcuts''
```

4. Collecting the Temporary folder is done as follows:

```
robocopy.exe %TEMP% %COMPUTERNAME%\TEMP /ZB /copy:DAT
/r:0 /ts /FP /np /E log:%COMPUTERNAME%\TEMP\log.txt
```

- Here %TEMP% depends on the version of Windows.
- For Windows 5.x (Windows 2000, Windows XP, and Windows 2003), this is as follows:

```
%TEMP% = %systemdrive%\Documents and Settings\%USERNAME%
\Local Settings\Temp
```

• For Windows 6.x (Windows Vista and newer), this is as follows:

```
%TEMP% =''%systemdrive%\Users\%USERNAME%\AppData
\Local\Temp ''
```

5. Collecting the Temporary Internet Files folder is done as follows:

```
robocopy.exe %TEMP_INTERNET_FILES%
%COMPUTERNAME%\TEMP_INTERNET_FILES /ZB /copy:DAT /r:0
/ts /FP /np /E log:%COMPUTERNAME%\TEMP\log.txt
```

- Here %TEMP\_INTERNET\_FILE% depends on the version of Windows.
- For Windows 5.x (Windows 2000, Windows XP, and Windows 2003), this is as follows:

```
%TEMP_INTERNET_FILE% = ''%systemdrive%\Documents and
Settings\%USERNAME%\Local Settings\Temporary Internet
Files''
```

• For Windows 6.x (Windows Vista and newer), this is as follows:

```
%TEMP_INTERNET_FILE% =''%systemdrive%\Users\%USERNAME%\
AppData\Local\Microsoft\Windows\Temporary Internet
Files"
```

6. Collecting the PrivacIE folder is done as follows:

```
robocopy.exe %PRIVACYIE % %COMPUTERNAME%\PrivacyIE /ZB
/copy:DAT /r:0 /ts /FP /np /E
log:%COMPUTERNAME%/PrivacyIE/log.txt
```

- Here %PRIVACYIE% depends on the version of Windows.
- For Windows 5.x (Windows 2000, Windows XP, and Windows 2003), this is as follows:

```
%PRIVACYIE% = ''%systemdrive%\Documents and
Settings\%USERNAME%\ PrivacIE''
```

• For Windows 6.x (Windows Vista and newer), this is as follows:

```
%PRIVACYIE% =''%systemdrive%\Users\%USERNAME%\
AppData\Roaming\Microsoft\Windows\PrivacIE "
```

7. Collecting the Cookies folder is done as follows:

```
robocopy.exe %COOKIES% %COMPUTERNAME%\Cookies /ZB
/copy:DAT /r:0 /ts /FP /np /E log:%COMPUTERNAME%\Cookies
\.txt
```

- Here %COOKIES% depends on the version of Windows.
- For Windows 5.x (Windows 2000, Windows XP, and Windows 2003), this is as follows:

```
%COOKIES% = ''%systemdrive%\Documents and
Settings\%USERNAME%\Cookies''
```

• For Windows 6.x (Windows Vista and newer), this is as follows:

```
%COOKIES% =''%systemdrive%\Users\%USERNAME%\
AppData\Roaming\Microsoft\Windows\Cookies"
```

8. Collecting the Java Cache folder is done as follows:

```
robocopy.exe %JAVACACHE% %COMPUTERNAME%\JAVACACHE /ZB
/copy:DAT /r:0 /ts /FP /np /E
log:%COMPUTERNAME%\JAVACAHE\log.txt
```

- Here %JAVACACHE% depends on the version of Windows.
- For Windows 5.x (Windows 2000, Windows XP, and Windows 2003), this is as follows:

```
%JAVACACHE% = ''%systemdrive%\Documents and
Settings\%USERNAME%\Application Data\Sun\Java\Deployment
\cache''
```

• For Windows 6.x (Windows Vista and newer), this is as follows:

```
%JAVACACHE% =''%systemdrive%\Users\%USERNAME%\AppData
\LocalLow\Sun\Java\Deployment\cache"
```

#### **Remote live response**

However, as mentioned earlier, it is often necessary to carry out the collection of information remotely. On Windows systems, this is often done using the SysInternals PsExec utility. PsExec lets you execute commands on remote computers and does not require the installation of the system.

How the program works is a psexec.exe resource executable is another PsExecs executable. This file runs the Windows service on a particular target machine. Before executing the command, PsExec unpacks this hidden resource in the administrative sphere of the remote computer at Admin\$ (C:\Windows) file Admin\$\system32\psexecsvc.exe.

After copying this, PsExec installs and runs the service using the API functions of the Windows management services. Then, after starting psexesvc, a data connection (input commands and getting results) between psexesvc and psexec is established. Upon completion of the work, psexec stops the service and removes it from the target computer.

If the remote collection of information is necessary, a working machine running UNIX OS can use the Winexe utility.

Winexe is a GNU/Linux-based application that allows users to execute commands remotely on WindowsNT/2000/XP/2003/Vista/7/8 systems. It installs a service on the remote system, executes the command, and uninstalls the service. Winexe allows execution of most of the Windows shell commands:

```
winexe -U [Domain/]User%Password //host command
```

To launch a Windows shell from inside your Linux system, use the following command:

```
winexe -U HOME/Administrator%Pass123 //192.168.0.1 "cmd.exe"
```

#### Summary

In this chapter, we discussed what we should have in the Jump Bag to handle a computer incident, and what kind of skills the members of the IR team require.

Also, we took a look at live response and collected Volatile and Nonvolatile information from a live system. We also discussed different tools to collect information. We also discussed when we should to use a live response approach as an alternative to traditional forensics.

In the following chapter, we will consider the issues related to Volatile data collection.

# **3** Volatile Data Collection

This chapter is dedicated to some issues that are related to the acquisition of data, which has changed very fast. Due to its nature, it reflects the state of the system at a certain time because the collection of data takes place on a live system.

The **Request for Comments RFC** 3227 document provides a list of digital evidence and the order in which it should be collected. The main principle that should guide this is that the most rapidly changing data should be collected first.

The list of evidence from RFC comprises the following:

- Registers and cache CPU
- Routing table, ARP cache, process table, kernel statistics, and memory
- Temporary filesystems
- Disk
- Remote logging and monitoring data that is relevant to the system's media
- Physical configuration and network topology
- Archival media

According to this list, the volatile data which should be collected first are memory and network related data.

#### **Memory acquisition**

For many years, the main technique for conducting digital forensics was analysis of hard disk images. Certainly, if a hard disk image is available, we have a good chance of getting a lot of data to resolve the incident. However, this approach has some disadvantages.

Modern hard drives have a huge size, or sometimes we have to deal with RAID arrays, so analysis of such large amounts of data will require a long time. Also, Full Disk Encryption technology could be implemented and without encryption keys it will be not possible to get access to the files on the disk. Moreover, analysis of hard disk content does not always give the whole picture of what was happened at a particular point in time. Also, today there is a lot of bodiless malware; in this case, malicious code is not presented in the filesystem as a file.

All these listed facts force a forensics specialist to seek new alternative ways to solve forensics tasks. So, researchers look at the RAM as an alternative source of information.

As well-known and modern PCs are built on the von Neumann architecture, any piece of code which is executed on the computer should appear somewhere in the memory. The memory could be a useful source of evidence. Another advantage of using memory is its small size. Despite the fact that nowadays a user's workstation has more and more RAM, it still has a far smaller size than modern hard drives. However, for a long time analysis of memory was not widely used. The process of memory analysis was just scanning dump memory to search some strings. This situation changed when tools such as Volatility Framework appeared.

So today, memory forensics is no longer optional but is a compulsory step for a professional investigation. However, before memory analysis, we should first get to the dump of the memory, and we should do it in the right way. Otherwise, even with powerful tools, such as Volatility, the analysis of memory will be unsuccessful.

There are a lot of tools which allow creating memory dumps for any operating system—MS Windows, Linux, or Mac OS X. Some of them are very simple, and all you need to do is just push the button. However, the professional should understand how it works and be ready to fix problems in case they happen.

#### Issues related to memory access

Now, let's discuss some of the issues that are related to memory access on MS Windows. In MS Windows, there is a \Device\PhysicalMemory kernel object, which presents direct access to the physical memory of the system. To get the contents of the memory, we should read this file. Before Windows Server 2003 SP2, a given file was accessible from the user's space. However, starting from this update and in all later versions of MS Windows, this object is accessible from kernel space only. User space applications can read this file, but to open and edit it, the kernel space code or driver is required. Moreover, any manipulation of this object is a dangerous operation. The device memory is part of the physical memory, which is mapped to other devices in the system. This is the area of memory for devices, such as graphics cards, mapped to this part of physical memory in such way that the operating system could send data to such devices. Some particular blocks of memory are reserved for these devices and data that is written to these addresses are sent to the device. Thus, the writing or the request for access to this area of memory that is reserved for the device is translated into a request, which is sent to a real device.

How the request will be handled by a device depends on the device. Also, it could cause the system to hang or crash and destroy evidence. So, the software and the hardware that are used to dump memory should exclude these areas of memory from the process. We suggest testing all tools before using them. Besides the problem just described, there are malware which could change the behavior of tools and change the result of memory dumps.

Although we have never faced such malware in real life, there are a few PoC written by some researchers which could prove this threat. So, if the process of memory acquisition fails, this could make the system crash and cause a loss of data as well.

#### Choosing a tool

To choose a tool we need to answer the following questions:

- What is the supported OS version?
- What is the supported hardware architecture (x32, x64)?
- What is the required privilege level?
- Where are the results stored?

Today, there are a lot free and commercial tools on the market that support all versions of MS Windows that we could use to dump memory:

| Free tools                  | Commercial tools    |
|-----------------------------|---------------------|
| DumpIt                      | F-Response          |
| WinPMEM (rekall)            | Guidance Winen      |
| FTKImager                   | HBGary Fastdump PRO |
| BelkaSoft Live RAM Capturer |                     |

We need to note that the commercial tools are not always better. Which tool we should use depends on the case of usage, experience, and qualification of responder, and on other factors.

Despite all the possible options, the principles that we suggest for you to follow are the same:

- 1. Minimize impact to the system.
- 2. Run the tool from a safe environment.
- 3. Store results outside the system.

We will divide all use cases into three groups with two approaches, hardware and software:

- Locally
- Remotely
- Post mortem

Each of them has their own advantages and disadvantages. For example, let's take a look at the hardware approach. In this case, administrator privileges are not required, but you should have local physical access to the PC under investigation. The given approach is based on **Direct Memory Access (DMA)** and some technologies, such as Fireware, Thunderbolt, ExpressCard, or PCI. The disadvantage of this approach is that you need to install some hardware and software into the system before you can use it. Also, this action requires a reboot of the system. So, doing this could destroy some evidence. Another disadvantage is the limitation of the 4 GB memory size, which we can dump using the FireWare technology. However, solutions based on PCI are rare and expensive.

As we mentioned earlier, there are a lot of variants of use cases. Therefore, it is impossible to observe every one of them in a single chapter.

The most simple and prevalent case is the local software approach. In this approach, we can use a number of utilities, and we will look at some of them now.

#### Dumplt

In cases where the system has no more than 4 GB of RAM, the DumpIt utility is a good choice. DumpIt has a very simple command-line interface, and it is easy to use even for an inexperienced person. To dump the whole system memory, you should copy it to some removable device with enough space to store the memory dump. Then, plug this device in to the system and run it from the drive. After running this, DumpIt will create a file that contains the memory dump of the system in the same path from where DumpIt was executed:

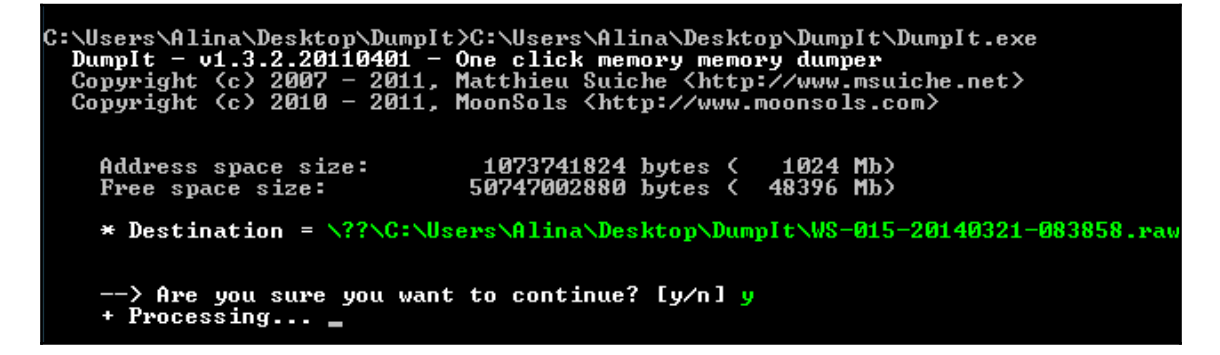

Unfortunately, the free version of DumpIt doesn't work correctly with memory more than 4 GB.

If you have 8 GB of memory or more, we suggest using Belkasoft Live RAM Capturer. This software also has a simple graphical interface. It works on both architectures: x32 and x64 bits:

| Belkasoft Live RAM Capturer                                                                       |                              |
|---------------------------------------------------------------------------------------------------|------------------------------|
| Select output folder path:                                                                        |                              |
| D:\MemDumps\SuspectA                                                                              |                              |
| Loading device driver<br>Physical Memory Page Size = 4096<br>Total Physical Memory Size = 4095 MB | ·                            |
|                                                                                                   | <b>•</b>                     |
|                                                                                                   |                              |
|                                                                                                   | Capture! Cancel <u>Close</u> |

#### **FTK Imager**

One more popular utility for memory dump is FTK Imager. It is also free. There are two versions of it. We suggest using the FTK Imager Lite version. It does not require installation, has an easy-to-use interface, and has a lot of useful features:

| 🔍 AccessData FTK Imager 3.1.1.8             |           |                              |         |        |          | - 🗆 🗵    |
|---------------------------------------------|-----------|------------------------------|---------|--------|----------|----------|
| <u>File Vi</u> ew <u>M</u> ode <u>H</u> elp |           |                              |         |        |          |          |
| 🕼 🎎 🗣 🕰 👉   🖓 🖬 🖏 🚑 🗕 🛲                     |           | 🗋 🗎 🖿                        |         |        |          |          |
| Evidence Tree X                             | File List |                              |         |        |          | ×        |
|                                             | Name      |                              | Size    | Туре   | Date Mod | dified   |
|                                             |           |                              |         |        |          |          |
|                                             |           | Memory Capture               |         |        | ×        |          |
|                                             |           | Destination path:            |         |        |          |          |
|                                             |           |                              |         | Brow   | se       |          |
|                                             |           | Destination file <u>n</u> ar | ne:     |        |          |          |
|                                             |           | memdump.mem                  |         |        |          |          |
| Custom Content Sources ×                    |           | Include pagefi               | le      |        |          | <b>_</b> |
| Evidence:File System Path File Options      |           | pagefile.sys                 |         |        |          |          |
|                                             |           | Create AD1 fil               | _       |        |          |          |
|                                             |           | memcapture.ad1               |         |        |          |          |
|                                             |           |                              |         |        |          |          |
|                                             |           | Capture <u>M</u> a           | emory [ | Cancel |          |          |
| New Edit Remove All Create Image            |           |                              |         |        |          |          |
| Properties Hex Value Inter Custom Content   |           |                              |         |        |          | -        |
| For User Guide, press F1                    |           |                              |         |        |          |          |

# Acquiring memory from a remote computer using iSCSI

Another common scenario is the acquisition of memory from a remote computer. Consider the case when we need to dump memory from a remote Windows workstation using different operating systems including MS Windows, Mac OS X, and Linux. To do this, we can use the **iSCSI** protocol. Internet Small Computer System Interface protocol was developed in 1998 by IBM and CISCO. This protocol allows clients (named initiator) to send SCSI (CDBs) to SCSI storage devices (named target), which are located on remote servers.

Initiator is an iSCSI client and it works as an SCSI adapter except that it uses the IP network rather than physical bus. The iSCSI target is a server that provides a network interface to a storage device. Thus, we should install the iSCSI target on workstation of investigator where we will store the memory dump. There are a few free implementations of iSCSI for Microsoft and StarWind. Also, F-Response provides features to access a remote PC by iSCSI. Most operating systems have a free built-in initiator client software, including MS Windows 2000 SP4 and higher.

So, in our use case, we will use our own written iSCSI target software, **KFA** (**Kaspersky Forensics Agent**), and the iscsiadm utility as initiator on a Linux station.

To dump memory using Kaspersky Forensics Agent, run the utility on the target system with the -mountphysmem option:

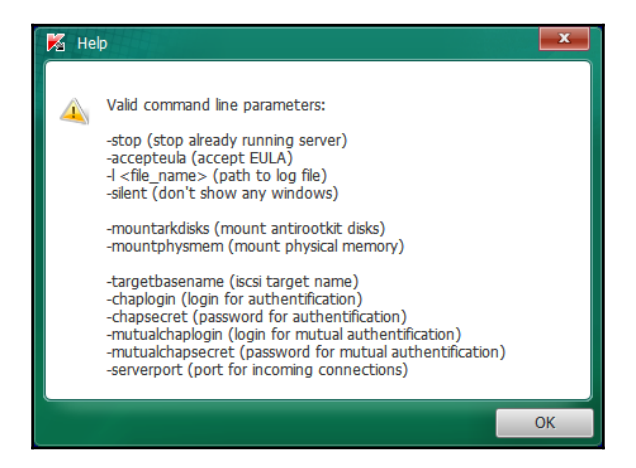

#### Volatile Data Collection

To provide access with authorization, we can use the chaplogin and chapsecret options:

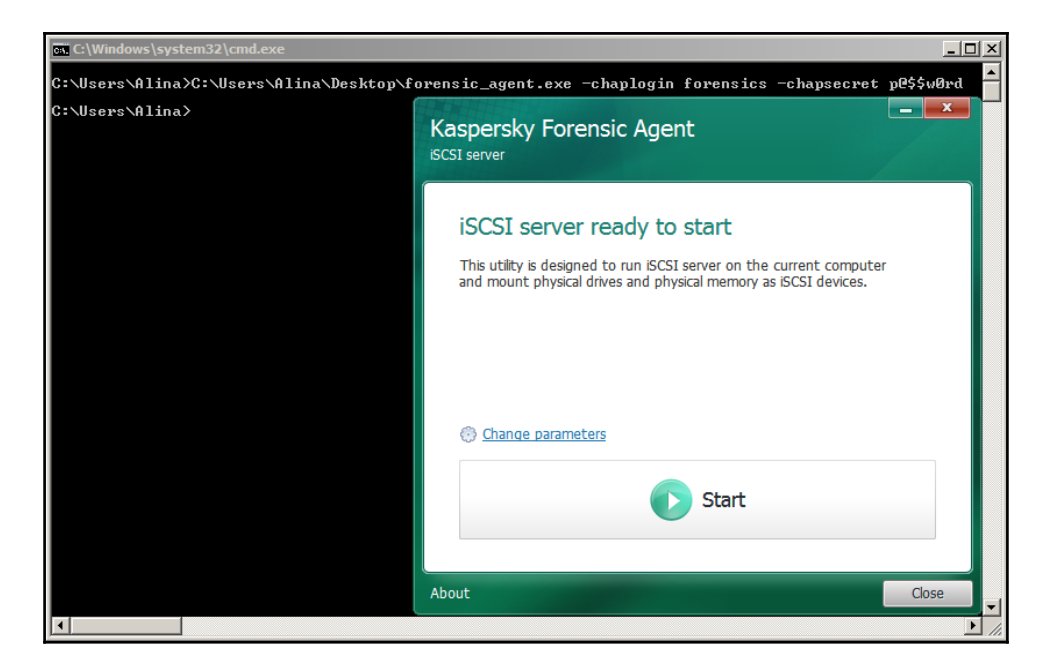

It is now possible to connect to the selected media using any iSCSI initiator:

1. Now, we test the connection:

```
sudo iscsiadm -m discovery -t st -p TargetAddress
```

2. Having verified that the iSCSI connection is in working order, we establish a full connection:

```
sudo iscsiadm -m node --login
```

- 3. Make sure that the memory is visible in the Ubuntu environment as a new device.
- 4. Now, you can dump it with the dd utility as usual.

Now, you have a memory dump, and you are ready to analyze it!

#### **Using the Sleuth Kit**

We want to discuss one more use case. It is possible that an investigator has only a hard disk image and no opportunity to dump memory from the system of interest. In this case, we still have the ability to receive some kind of system memory information. MS Windows saves the contents of memory in the hiberfil.sys file when the system goes to hibernate. So, if we have a disk image, we can extract hiberfil.sys from the disk.

To do this, we need to use the Sleuth Kit. Let's take a look at how we can do this:

1. To obtain information about partitions on the disk, use the following command:

mmls image

The output will be as follows:

| fore<br>DOS<br>Offs<br>Unit | forensics@forensics:~/evidences\$ mmls image.dd<br>DOS Partition Table<br>Offset Sector: O<br>Units are in 512-byte sectors |            |            |            |                    |  |  |  |  |
|-----------------------------|----------------------------------------------------------------------------------------------------|------------|------------|------------|--------------------|--|--|--|--|
|                             | Slot                                                                                                    | Start      | End        | Length     | Description        |  |  |  |  |
| 00:                         | Meta                                                                                                    | 0000000000 | 0000000000 | 000000001  | Primary Table (#0) |  |  |  |  |
| 01:                         |                                                                                                    | 0000000000 | 0000002047 | 0000002048 | Unallocated        |  |  |  |  |
| 02:                         | 00:00                                                                                                    | 0000002048 | 0000206847 | 0000204800 | NTFS (0x07)        |  |  |  |  |
| 03:                         | 00:01                                                                                                    | 0000206848 | 0016775167 | 0016568320 | NTFS (0x07)        |  |  |  |  |
| 04:                         |                                                                                                    | 0016775168 | 0016777215 | 0000002048 | Unallocated        |  |  |  |  |

2. Then, use fls to list files on the root directory of the NTFS partition:

fls -o 2048 image.dd | grep hiberfil.sys
r/r 32342-128-1: hiberfil.sys

3. Finally, extract hiberfil.sys:

```
icat -o 2048 image.dd 32342 > hiberfil.sys
```

Now, you can analyze hiberfil.sys with an analysis tool, such as Volatility.

#### **Network-based data collection**

Nowadays, it is difficult enough to find computers that don't have any network connections. This is almost impossible in the enterprise environment. Network connections reflect the interaction of computers with the outer world. Also, the network is the main source of threats. Today, the Internet is a very aggressive environment. Threats of various levels from spam to APT often penetrate computers via networks.

So, in almost every incident, computers have network activities that are related to the incident. There are a lot of examples of such events from receiving e-mails with malicious attachments and visits of a malicious URL. However, sometimes to have only host-based evidence to get a whole picture about an incident is not enough. In such cases, network-based evidence can help a lot.

Network forensics is a vast topic. We won't cover all the issues. In this chapter, we just want to look at this as an additional source of evidence. There is a lot of network-based evidence, but we will focus on network traffic acquisition.

Forensics investigators can capture the network traffic from physical media, such as cables or air and network devices, such as switches or hubs.

Now, we will give a short introduction to this topic to understand how we can collect network traffic.

#### Hubs

These are a simple network devices that allow connecting all devices from a local subnet. Hubs don't have any functionality beside the physical connection of all devices.

When such a device receives the network frame, it transfers packets on other ports. Thus, every device that is connected to the hub will receive all traffic that is dedicated for other devices. In the case of a hub-based network, it is simple enough to capture traffic from a given segment of a network. We should note that sometimes some manufactures designate some devices which are in reality switches as hubs.

The most reliable way to figure out what kind of device you are dealing with is to connect the station to the device, turn the network interface to promiscuous mode, and capture the traffic using the tcpdump utility or a similar utility. If you only have a broadcast and packets are dedicated to this station, this means that you have a **switch device**. If the traffic contains packets for other stations, you have a **hub**. Investigators should be careful when they use hubs to capture traffic. In this case, investigators could see all traffic, but it could also be everybody from a local network. A compromised system could work as a passive sniffer and eavesdrop on all transferred data. Any investigator activities and data in the network could be intercepted. So, it's a good idea to use an already installed hub, but the installation of a new one to capture the network traffic will bring new risks.

#### **Switches**

Switches are the most prevalent network devices used to build local networks. They also serve as hubs serve to connect network devices into the network. However, unlike hubs, they use software to keep track of the stations connected to the ports of the switch. This information will be kept in the CAM table. When the switch receives a new packet, it will forward this packet only to a certain port according to the CAM table. So, each station receives only its traffic.

Investigators can often capture the network traffic on switch devices because most of them have the functionality of replicating traffic from one or a few ports to other ports for aggregation and analysis. Various vendors use different terms for this, the most widely used is **SPAN** (**Switched Port Analyzer**) or **RSPAN** (**Remote SPAN**). Sometimes, the term port mirroring is used. Also, switches have various hardware capacities. Port mirroring is limited by the physical capacity of a device. Consider this example, we have a 100 Mbps switch, and we want to mirror four ports to another one. With an average load of 50 Mbps for every port, the load for mirror ports will be 200 Mbps, which is far from the capacity of every port. Thus, some packets will be dropped in the process.

We should note that the approach with the SPAN port can change the collected traffic. However, there is one more method to capture the traffic. This is a network tap.

Network taps are placed between stations and switches and can look at and capture all traffic for this host. Network taps duplicate all traffic, including corrupted and any other packets. So, this approach is more suitable for forensics.

After we finally choose the method that we will use to capture the traffic, we need some software. A common solution for this is the libpcap library and software based on it, including tcpdump, Wireshark, and so on.

There are two main approaches to using such software to capture the traffic. They are filtering in capturing, and capturing all data and filtering it later.

In some cases, filtering during collection is a good idea if you have limited storage space to keep the traffic. From other side, libpcap has a very powerful filtering capability called **Berkley Packet Filter (BPF)**. Using BPF filters, we can control what traffic we will capture and what we will drop. If you know exactly what you want to capture, this approach can save a lot of time and resources for you. BPF can filter traffic based on a comparison of fields in the protocols at second, third, and fourth levels. Also, the BPF language has some built-in primitives: host id, dst host id, src host id, net id, dst net id, src net id, ether id, dst ether id, src ether id, port id, dst port id, src port id, gateway id, ip proto id, ether proto id, tcp, udp, icmp, and arp. You could find more in manual documentation on pcap-filter.

#### Tcpdump

tcpdump is a tool to capture, filter, and analyze network traffic. The main purpose of this tool is to capture the traffic and print it out or store it in a file. tcpdump captures the traffic in bit-to-bit as it is transferred via media. We can use tcpdump to analyze traffic for troubleshooting in the network. In this case, you will use BPF to prefilter. However, usually this approach is a good fit for the initial triage only:

| Archivo Editar Ver Terminal Ayuda                                                               |   |
|-------------------------------------------------------------------------------------------------|---|
| root@calipso:~# tcpdump -i eth0 host 74.125.47.103 -nnnnn                                       | 4 |
| tcpdump: verbose output suppressed, use -v or -vv for full protocol decode                      | 6 |
| listening on eth0, link-type EN10MB (Ethernet), capture size 96 bytes                           |   |
| 07:14:30.592075 IP 192.168.5.214 > 74.125.47.103: ICMP echo request, id 22795, seq 1, length 64 |   |
| 07:14:30.703180 IP 74.125.47.103 > 192.168.5.214: ICMP echo reply, id 22795, seq 1, length 64   |   |
| 07:14:31.593332 IP 192.168.5.214 > 74.125.47.103: ICMP echo request, id 22795, seq 2, length 64 |   |
| 07:14:31.705012 IP 74.125.47.103 > 192.168.5.214: ICMP echo reply, id 22795, seq 2, length 64   |   |
| 07:14:32.595115 IP 192.168.5.214 > 74.125.47.103: ICMP echo request, id 22795, seg 3, length 64 |   |
| 07:14:32.705317 IP 74.125.47.103 > 192.168.5.214: ICMP echo reply, id 22795, seq 3, length 64   |   |
| 07:14:33.596426 IP 192.168.5.214 > 74.125.47.103: ICMP echo request, id 22795, seg 4, length 64 |   |
| 07:14:33.708091 IP 74.125.47.103 > 192.168.5.214: ICMP echo reply, id 22795, seq 4, length 64   |   |
| 07:14:34.598190 IP 192.168.5.214 > 74.125.47.103: ICMP echo request, id 22795, seq 5, length 64 |   |
| 07:14:34.709148 IP 74.125.47.103 > 192.168.5.214: ICMP echo reply, id 22795, seg 5, length 64   |   |
| 07:14:35.599248 IP 192.168.5.214 > 74.125.47.103: ICMP echo request, id 22795, seq 6, length 64 |   |
| 07:14:35.709447 IP 74.125.47.103 > 192.168.5.214: ICMP echo reply, id 22795, seg 6, length 64   |   |
| ^c                                                                                              |   |
| 12 packets captured                                                                             |   |
| 12 packets received by filter                                                                   |   |
| 0 packets dropped by kernel                                                                     | ~ |

In forensics practice, other approaches are more prevalent. Tcpdump is used to capture traffic during long periods of time and to store it in a file on disk with further analysis and correlation with other data.

The tcpdump is a high-fidelity tool, but the quality of captured traffic depends on resources available on the host where tcpdump is running. For instance, the performance of tcpdump will depend on the power of the CPU. The capturing of packets is a CPU-intensive activity, and if CPU is overloaded, tcpdump will fail and drop packets. In forensics cases, we want to capture all packets and this issue could be critical. In the case of high-loaded networks, the storage space for traffic is also an important question. As we mentioned earlier, you can use filtration of traffic and keep only useful information.

Despite the fact that filtration will save resources, such as CPU, disk space, and capacity, it should be implemented carefully because excessive filtration could cause a loss of evidence.

#### Wireshark

One more popular utility for capture and traffic analysis is Wireshark:

| 01   | w pad      | kets.ci  | ap - Eth   | ereal   |        |         |        |              |        |        |       |        |       |       |        |      |         |         |              |        |                                       |         |                |         |         |         | - 6            | ×        |
|------|------------|----------|------------|---------|--------|---------|--------|--------------|--------|--------|-------|--------|-------|-------|--------|------|---------|---------|--------------|--------|---------------------------------------|---------|----------------|---------|---------|---------|----------------|----------|
| Ele  | Edt        | yjew     | ⊊aptu      | re Ar   | halyze | Help    |        |              |        |        |       |        |       |       |        |      |         |         |              |        |                                       |         |                |         |         |         |                |          |
|      | 10         |          | ×          | ø       | 8      |         | 4      | \$           | 5      | 否      | ⊉     | Ð      | E     | 20    | 1      | • [] | ) 🖪     | 9       | XI           | i.     |                                       |         |                |         |         |         |                |          |
| No.  |            | Time     |            | Dek     | a      |         | Source | 2            |        |        |       | Destin | ation |       |        |      | Protoc  | ol I    | Info         |        |                                       |         |                |         |         |         |                | -        |
|      | 13         | 14.8     | 17570      | 14      | .8175  | 570     | 192.   | 168.         | 0.10   |        |       | 192.   | 168   | .0.2  |        |      | TCP     |         | 1242 >       | 80     | SYN]                                  | Seq     | -1404          | 51082   | 23 Ac   | k=0 wi  | n=655          |          |
|      | 14         | 14.8     | 17689      | 0.      | 00011  | 19      | 192.   | 168.         | 0.2    |        |       | 192.   | 168   | 0.10  |        |      | TCP     |         | 80 > 12      | 80     | SYN,                                  | ACK     | _1404          | 5108    | 24 40   | 04 ACK  | =1404<br>61517 |          |
|      | 16         | 14.8     | 1011101115 | Ŭ.      | 0006   | 7/100   | 192.   | 166          | 0.10   |        |       | 192    | 1.66  | .0.2  |        |      | HITE    | 2       | GET 7 H      | TTE    | 1.1                                   | Jey     |                | 5100    |         | x 5001  |                |          |
|      | 17         | 14.9     | 75815      | 0.      | 15678  | 30      | 192.   | 168.         | 0.2    |        |       | 192.   | 168   | .0.10 |        |      | TCP     |         | 80 > 12      | 42     | ACK]                                  | Seq     | =3661          | 61510   | 05 Ac   | k=1404  | 51123          |          |
|      | 23         | 19.3     | 82555      | 4.      | 40674  | 0       | 192.   | 168.         | 0.10   |        |       | 192.   | 168   | .0.2  |        |      | TCP     |         | 1242 >       | 80     | FIN,                                  | ACK     | Sec            | =1404   | 15112   | 34 Ack  | =3661          |          |
|      | 24         | 19.3     | 82934      | 24      | 00007  | 24.9    | 192.   | 168.         | 0.2    |        |       | 192.   | 168   | 0.10  |        |      | TCP     | -       | 80 > 12      | 42     | ACK                                   | seq     | =3001<br>Non ( | 61510   | JD AC   | K=1404  | 51125          |          |
|      | 53         | 54.7     | 35272      | 0.      | 00079  | 0       | 192.   | 168.         | 0.10   |        |       | 192    | 168   | .0.2  |        |      | TCP     |         | 1242 >       | 80 1   | PST1                                  | Seg     | -1404          | 5112    | S5 AC   | k=3660  | 44707          |          |
|      | 54         | 58.1     | 37063      | 3.      | 90179  | 91      | 192.   | 168.         | 0.10   |        |       | 192.   | 168   | .0.2  |        |      | TCP     |         | 1244 >       | 135    | [SYN                                  | ] Se    | q=141          | 44522   | 237 A   | ck=0 W  | 1n=65          |          |
|      | 55         | 58.1     | 37176      | 0.      | 00011  | 3       | 192.   | 168.         | 0.2    |        | _     | 192.   | 168   | .0.10 |        |      | TCP     | 1       | 135 > 1      | 244    | [SYN                                  | , AC    | K] 56          | q=367   | 72465   | 192 Ac  | k=141          |          |
| -    | 56         | 58.1     | 37527      | 0.      | 00035  | 51      | 192.   | 168.         | 0.10   |        |       | 192.   | 168   | .0.2  |        | _    | TCP     | - meter | 1244 >       | 135    | [ACK                                  | ] Se    | q=141          | 44522   | 238 A   | ck=367. | 24651          |          |
| -    | 57         | 38.1     | 37992      | 0.      | 00048  | 10      | 192.   | 168.         | 0.10   |        |       | 192.   | 168   | 0.2   |        |      | DCER    | IPC I   | Bind: 0      | all.   | 10:                                   | 57 0    | UID:           | TOXI    | Reso    | water   | 5940           |          |
|      | 50         | 58.1     | 89601      | ŏ.      | 00066  | 18      | 192.   | 168.         | 0.10   |        |       | 192    | 168   | 0.2   |        |      | IOXI    | DRE     | Complex      | Pipe   | I CPO                                 | UAST.   | Addt           | OSPT.   | 0 De    | TECOMS  | et =11         |          |
|      | 60         | 58.2     | 02631      | 0.      | 01303  | 80      | 192.   | 168.         | 0.2    |        |       | 192.   | 168   | .0.10 |        |      | IOXI    | DRE     | Complex      | Pinc   | res                                   | pons    | e ->           | Unkno   | own (   | 0x0000  | 0778           |          |
|      | 61         | 58.7     | 03457      | 0.      | 00082  | 26      | 192.   | 168.         | 0.10   |        |       | 192.   | 168   | .0.2  |        |      | TOXT    | DRE     | complex      | Rine   | 1 F PO                                | UAST    | ArtidT         | oset.   | -0 DP   | TECOMS  | et=11          | -        |
| 4    |            |          |            |         |        |         |        |              |        |        | _     |        |       |       | 1112   |      |         | _       |              |        | _                                     | _       |                |         |         |         | •              |          |
| D F  | rame       | 16 (     | 464 b      | vtes    | on w   | ire.    | 464    | byte         | s cap  | ture   | Ð     |        |       |       | 000    |      |         |         |              |        |                                       |         |                |         |         |         | _              | •        |
| 5 5  | Therr      | het I    | I. Sr      | c: 00   | :04:   | 61:44   | :10:   | 95.          | DST:   | 00:0   | a:5d  | :20:   | cd:(  | 12    |        |      |         |         |              |        |                                       |         |                |         |         |         |                |          |
| 5 1  | ntarr      | WAT D    | rotor      | 01 5    | ec A   | dde -   | 107    | 169          | 0.10   | (192   | 169   | 0.1    | 0)    | DET   | adde - | 107  | 169     | 0.2     | /102 1       | 68 6   | 1.21                                  |         |                |         |         |         |                |          |
|      | in a north | deed     | 00.00      | oreal   | DEC    | rocol   |        | 200.         | NT 1 1 | 242    | 124   | 27     | Det.  | Dont  | . 80   | (20) | . 200.  | No. 4.  | 4045105      | 224    | Ache                                  | 266     | 16151          | 05 1    | 0.01    | 410     |                |          |
| P    | ransi      | 11551    | un co      | ficro ( | Pro    | cocor   | , sr   | C PU         | LC: T  | 242    | (124  | 6),    | ost   | PUPC  | : 60   | (80) | , set   | de To   | 4045108      | 124,   | ACKI                                  | 300.    | 10131          | .02, 1  | .en:    | 410     |                |          |
|      | ypert      | ext      | Trans      | rer i   | roto   | COL     |        |              |        |        |       |        |       |       |        |      |         |         |              |        |                                       |         |                |         |         |         |                |          |
| P    | GET        | / HT     | TP/1.:     | 1/r/n   | 5      |         |        |              |        |        |       |        |       |       |        |      |         |         |              |        |                                       |         |                |         |         |         |                |          |
|      | Host       | : 19     | 2.168      | .0.2\   | r\n    |         |        |              |        |        |       |        |       |       |        |      |         |         |              |        |                                       |         |                |         |         |         |                |          |
|      | User       | -Age     | nt: M      | ozill   | a/5.0  | D (Wi   | ndow   | s; U         | ; win  | dows   | NT !  | 5.0;   | en-   | US;   | rv:1.  | 5) G | ecko/   | 200     | 31007\r      | \n     |                                       |         |                |         |         |         |                |          |
|      | Acce       | pt:      | text/      | xml,a   | ppli   | catio   | in/xm  | 1, ap        | plica  | tion/  | 'xhtr | n'l+x  | ml,t  | ext/  | html;  | q=0. | 9,tex   | ct/p    | lain;q=      | 0.8,   | image                                 | e/png   | , ima          | ge/jp   | eg, in  | mage/g  | if;q=          |          |
|      | Acce       | pt-L     | angua      | ge: e   | n-us,  | , en; q | -0.5   | \r\n         |        |        |       |        |       |       |        |      |         |         |              |        |                                       |         |                |         |         |         |                |          |
|      | Acce       | pt-E     | ncodi      | na: c   | zip.   | defla   | te\r   | \n           |        |        |       |        |       |       |        |      |         |         |              |        |                                       |         |                |         |         |         |                |          |
|      | Acce       | ot-C     | harse      | 1 15    | 0-88   | 59-1.   | utf-   | 8:0=         | 0.7.*  | : a=0. | 7\c   | n      |       |       |        |      |         |         |              |        |                                       |         |                |         |         |         |                |          |
|      | Voor       | - 11     | 10. 2      | 00\c\   | 0      |         |        |              |        |        |       | 2.1    |       |       |        |      |         |         |              |        |                                       |         |                |         |         |         |                |          |
| -    | Reep       | All      | L          | 00.01   | 74     |         |        |              |        |        |       |        |       |       |        |      |         |         |              |        |                                       |         |                |         |         |         |                | <b>_</b> |
| I    | Conn       | ecci     | UIT: KI    | eep-a   | iive   | a ai    |        |              |        |        |       |        |       |       |        |      |         |         |              |        |                                       |         |                |         |         |         |                | -        |
| 4    |            |          |            |         |        |         |        |              |        |        |       |        |       |       |        |      |         |         |              |        |                                       |         |                |         |         |         | •              |          |
| 000  | 0 00       | 0b       | 5d 20      | cd 0    | 2 00   | 04      | 61 4   | a 1e         | 95 0   | 8 00   | 45 0  | 00     |       |       | . a].  | E    |         |         |              |        |                                       |         |                |         |         |         |                | -        |
| 001  | 0 01       | c2       | d1 6d      | 40 0    | 0 80   | 06      | a6 6   | b cû         | a8 0   | 0 0a   | C0 8  | a8     |       | m8.,  | k.     |      |         |         |              |        |                                       |         |                |         |         |         |                |          |
| 002  | 0 00       | 02<br>ff | 46 26      | 00 5    | 0 55   | 45      | 54 2   | 8 da<br>0 2F | 3F 0   | 0 01   | 54 1  | 18     | •••   | PS    | . п.   | HTT  | P       |         |              |        |                                       |         |                |         |         |         |                |          |
| 004  | ŏ 2f       | 31       | 2e 31      | od o    | a 48   | 6f      | 73 7   | 4 3a         | 20 3   | 1 39   | 32 2  | 2e     | /i.   | 1H    | st:    | 192  | 2       |         |              |        |                                       |         |                |         |         |         |                | -        |
| loos | 0 27       | 26       | 20 20      | 20.2    | 0.22   | nd      | 05.5   | 5 72         | 65 7   | p 24   | 41.4  | 4.7    | 160   | 20.7  | lie    | 00 4 | ° 1     |         | Iberry       |        | I I I I I I I I I I I I I I I I I I I | - 04 10 | 0.0000         | 0.000   | 0       | 1.00    |                | -        |
| 0    | Fiker:     | tcp      |            |         |        |         |        |              |        |        |       | i.     | - 4   | Expre | ssion  | 3    | Çlear 1 | ¥ AP    | pply Pile: I | rew pa | checs.ca                              | ap 24 K | B 00:0         | PI 1041 | DI 19 M | . 0     |                | 11       |

Wireshark is a tool with an easy to use graphical user interface. So it can be a good tool for beginners in network forensics. It also has a lot of features for filtration, decryption, and analysis of network traffic. Therefore, this makes Wireshark a must-have tool for any network investigator. Wireshark allows capturing traffic from any interface on the system if you have the necessary permissions, displaying it in real time, and storing it in a file on disk.

Moreover, there are a few useful command-line tools, which are distributed together with Wireshark.

#### Tshark

Tshark is the CLI version of Wireshark. It has almost the same functionality and works with the same file formats:

| sansforensics@SIFT-Workstation:~\$ tshark -r cap -R 'tcp port 80 and (((ip[2:2] - ((ip[0]ه0xf)<                       |
|----------------------------------------------------------------------------------------------------|
| <pre>&lt;2)) - ((tcp[12]&amp;0xf0)&gt;&gt;2)) != 0)' -R 'http.request.method == "GET"    http.request.method ==</pre> |
| "HEAD" '                                                                                                    |
| 39 3.445956 192.168.1.112 -> 180.71.56.227 HTTP GET /install.asp?version=1.0.0.1&id=IE65&ma                           |
| c=000C29D1083C&iever=8 HTTP/1.0                                                                                       |
| 52 4.375852 192.168.1.112 -> 180.71.56.227 HTTP GET /update/IE65/IETab.ini HTTP/1.1                                   |
| 61 4.406935 192.168.1.112 -> 180.71.56.227 HTTP GET /update/IE65/IEU1002.exe HTTP/1.1                                 |
| 339 4.873198 192.168.1.112 -> 180.71.56.227 HTTP GET /ex.dat HTTP/1.1                                                 |
| 350 5.385375 192.168.1.112 -> 180.71.56.227 HTTP GET /exh.dat HTTP/1.1                                                |
| 390 20.469865 192.168.1.112 -> 180.71.56.227 HTTP GET /update/IE65/IETab.ini HTTP/1.0                                 |
| 400 26.218939 192.168.1.112 -> 180.71.56.227 HTTP GET /update/IE65/IETab.ini HTTP/1.1                                 |
| 408 26.234793 192.168.1.112 -> 180.71.56.227 HTTP GET /ex.dat HTTP/1.1                                                |
| 416 26.746695 192.168.1.112 -> 180.71.56.227 HTTP GET /exh.dat HTTP/1.1                                               |
| 425 32.199564 192.168.1.107 -> 61.111.58.147 HTTP GET /connectiontest.html HTTP/1.1                                   |
| 436 37.445997 192.168.1.112 -> 180.71.56.227 HTTP GET /update.asp?version=1.0.0.2&id=IE65&mac                         |
| =000C29D1083C&oldversion=1.0.0.1&iever=8 HTTP/1.0                                                                     |
| 447 92.207612 192.168.1.107 -> 61.111.58.147 HTTP GET /connectiontest.html HTTP/1.1                                   |
| sansforensics@SIFT-Workstation:~\$                                                                                    |

#### Dumpcap

One more useful tool from the Wireshark kit is Dumpcap. It is dedicated to capturing network packets. Therefore, it is optimized for good performance in capture and will spend less system resources. If you plan to capture the traffic and analyze it with Wireshark, then the Dumpcap utility will be a good tool to capture the network traffic:

| (d) 1 Married and 1                                                                                                   |
|----------------------------------------------------------------------------------------------------|
| sansforensics@SIFT-Workstation:~\$ tshark -r cap -R 'tcp port 80 and (((ip[2:2] - ((ip[0]&0xf)<                       |
| <pre>&lt;2)) - ((tcp[12]&amp;0xf0)&gt;&gt;2)) != 0)' -R 'http.request.method == "GET"    http.request.method ==</pre> |
| "HEAD" '                                                                                                    |
| 39 3.445956 192.168.1.112 -> 180.71.56.227 HTTP GET /install.asp?version=1.0.0.1&id=IE65&ma                           |
| c=000C29D1083C&iever=8 HTTP/1.0                                                                                       |
| 52 4.375852 192.168.1.112 -> 180.71.56.227 HTTP GET /update/IE65/IETab.ini HTTP/1.1                                   |
| 61 4.406935 192.168.1.112 -> 180.71.56.227 HTTP GET /update/IE65/IEU1002.exe HTTP/1.1                                 |
| 339 4.873198 192.168.1.112 -> 180.71.56.227 HTTP GET /ex.dat HTTP/1.1                                                 |
| 350 5.385375 192.168.1.112 -> 180.71.56.227 HTTP GET /exh.dat HTTP/1.1                                                |
| 390 20.469865 192.168.1.112 -> 180.71.56.227 HTTP GET /update/IE65/IETab.ini HTTP/1.0                                 |
| 400 26.218939 192.168.1.112 -> 180.71.56.227 HTTP GET /update/IE65/IETab.ini HTTP/1.1                                 |
| 408 26.234793 192.168.1.112 -> 180.71.56.227 HTTP GET /ex.dat HTTP/1.1                                                |
| 416 26.746695 192.168.1.112 -> 180.71.56.227 HTTP GET /exh.dat HTTP/1.1                                               |
| 425 32.199564 192.168.1.107 -> 61.111.58.147 HTTP GET /connectiontest.html HTTP/1.1                                   |
| 436 37.445997 192.168.1.112 -> 180.71.56.227 HTTP GET /update.asp?version=1.0.0.2&id=IE65&mac                         |
| =000C29D1083C&oldversion=1.0.0.1&iever=8 HTTP/1.0                                                                     |
| 447 92.207612 192.168.1.107 -> 61.111.58.147 HTTP GET /connectiontest.html HTTP/1.1                                   |
| sansforensics@SIFT-Workstation:~\$                                                                                    |

## Summary

In this chapter, we covered issues that are related to volatile data collection. We discussed different tools and approaches to how to collect memory and network traffic.

In the next chapter, we will discuss issues that are related to non-volatile data collection. We will discuss how to duplicate hard drives and how to use standalone tools such as IR CD for this.

# 4 Nonvolatile Data Acquisition

In this chapter, we will discuss the acquisition of **Hard Disk Drives** or **HDD**. Data acquisition is critical because performing analysis on the original hard drive may cause failure on the only hard drive that contains the data or you may write to that original hard drive by mistake.

So, creating a forensics image from the hard drive must be performed prior to the analysis. The acquisition of the HDD can be either conducted at the incident scene or in the analysis lab, on a live or a powered off system, and over network or locally, as we will see in this chapter.

In a nutshell, we will cover the following topics:

- Forensic image
- Incident response CDs
- Live imaging of a hard drive
- Linux for the imaging of a hard drive
- Virtualization in data acquisition
- Evidence integrity
- Disk wiping in Linux

### Forensic image

Imaging of a hard drive is the process of creating an exact forensic image of the victim or the suspect hard drive in order to conduct the analysis on the imaged hard drive instead of the original one. To create an exact copy of the hard drive, there are two options that can be followed:

• **Duplication**: This is where the destination of this process is the whole hard drive. In some references, this step can be addressed as cloning when the destination hard drive has the same brand, model, and size of the source hard drive. Duplication can be conducted using what are called **forensic hardware duplicators**. These are hardware devices, which basically have two interfaces for the source and the destination hard drives. Once they start operating, they will just copy blocks of data from the source to the destination regardless of the structure of the filesystem that is used in the source hard drive.

Usually, hardware duplication is faster than other software tools as it operates in wire speed. Some duplicators have special capabilities, such as performing some search operations during acquisition, or they can create up to eight duplicates in the same period of time. Duplication can also be performed with software tools, such as dd if the destination of the tool is a complete hard drive, not a file. This will be discussed later in this chapter.

• **Imaging**: This is where the destination of the hard drive is a container file or image file. This image may have different formats, which will also be discussed later in this chapter.

In the following section, some techniques and tools—which include both software duplication and imaging—will be illustrated.

#### **Incident Response CDs**

Due to the needed speed in the **Incident Response** (**IR**) process, the usage of incident response CDs can save precious time. IR CDs usually are Linux distributions. These distributions contain many incident response and digital forensic tools, which aim to boot mainly from the target system to acquire different types of possible evidence without the need to disconnect the hard drive.

This is designed to leave the least traces on the target system, so it boots with write protection enabled by default to all the connected hard drives. This gives the user the ability to grant the write access to the destination hard drive only. It is better to not connect to the destination hard drive until the system boots from the incident response CD. Of course, booting from the IR CD means that the system under investigation is down, and you will start the machine and boot from the CD. No running system memory is available in this case.

IR CDs also have the ability to acquire the memory and the hard drive of a live system. You need to insert the CD and run the imaging program to acquire the memory and the hard drive.

In the following sections, we will discuss some examples of the available IR CDs.

#### DEFT

**Digital Evidence and Forensics Toolkit** (**DEFT**) contains many acquisition and analysis tools that can be used in the on-scene analysis approach when the investigator boots the machine from it:

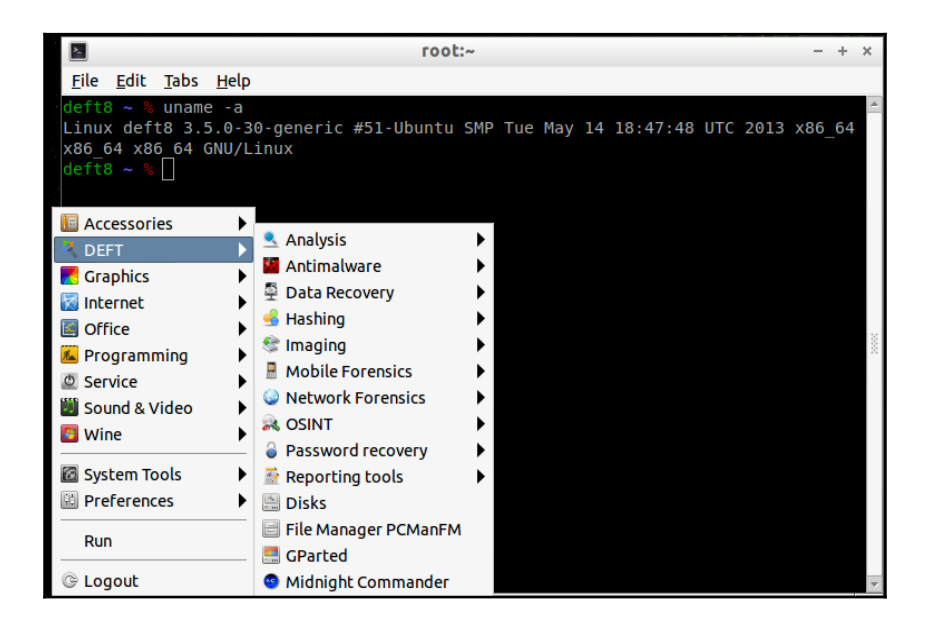

A booted DEFT CD

DEFT also comes with **Digital Advanced Response Toolkit** (**DART**). DART can run in the Windows live system, and it has a good and different collection of tools in each part of the incident response steps. Using DART you can perform the following actions:

- Acquire the Windows memory and hard drive
- Perform live data recovery when needed
- Conduct some forensics analysis on some Windows artifacts
- Collect information about the running system
- Monitor the system networking

You can view the DART interface in the following screenshot:

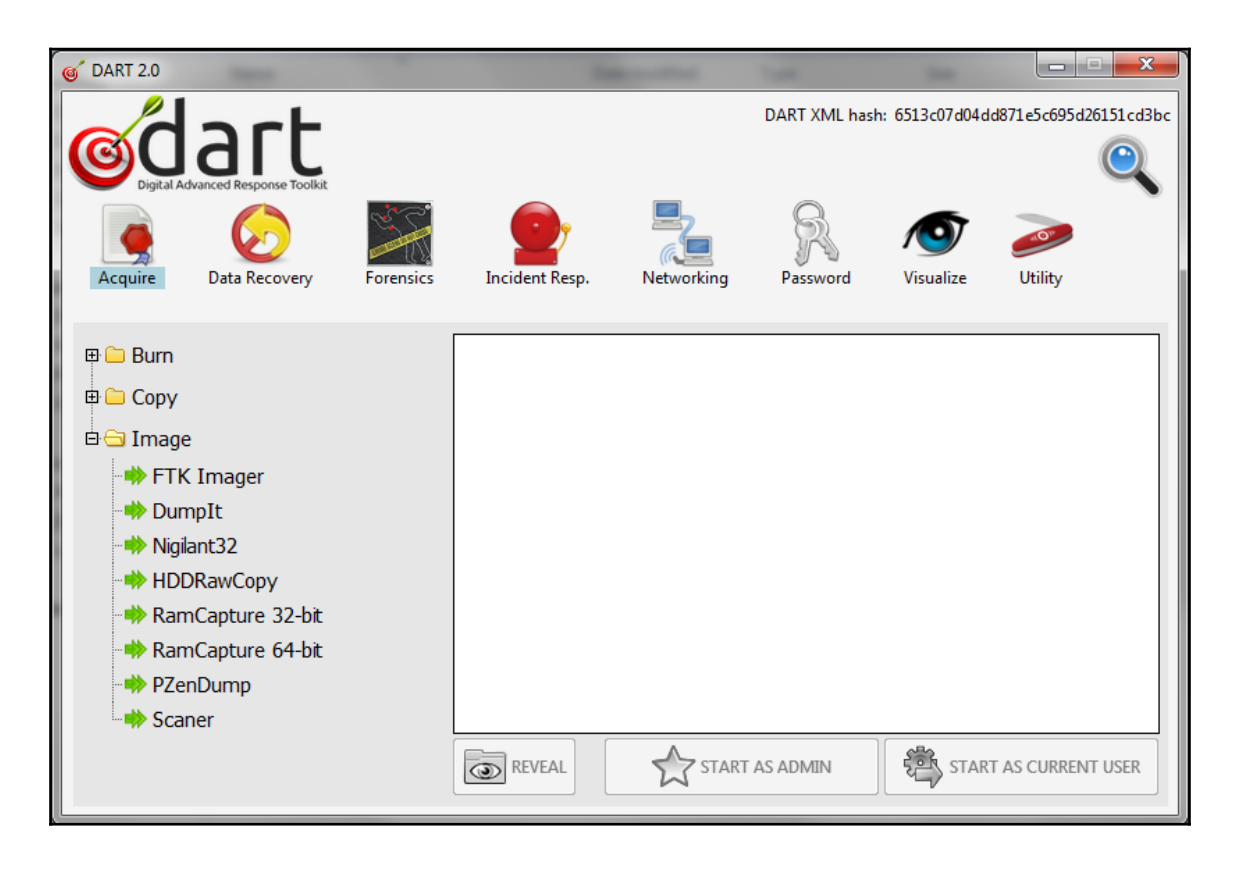

Incident response tool DART

#### Helix

Helix is an IR CD that has both free and commercial versions. It can work with three operating systems: **Windows**, **Linux**, and **Mac** in live acquisition. This is displayed in the following screenshot:

| 퉲 .disk            | <3 KB>       | File folder       |
|--------------------|--------------|-------------------|
| Linux              | <39,099 KB>  | File folder       |
| 🐌 Mac              | <33,818 KB>  | File folder       |
| README.diskdefines | 1 KB         | DISKDEFINES File  |
| Windows            | <30,164 KB>  | File folder       |
| autorun.inf        | 1 KB         | Setup Information |
| 퉬 casper           | <598,092 KB> | File folder       |
| 퉬 dists            | <29 KB>      | File folder       |
| 퉬 install          | <1,570 KB>   | File folder       |
| 鷆 isolinux         | <596 KB>     | File folder       |
| 퉬 pics             | <17 KB>      | File folder       |
| 퉬 pool             | <9,061 KB>   | File folder       |
| 퉬 preseed          | <4 KB>       | File folder       |
| 📄 ubuntu           | 0 KB         | File              |

Figure A: Different OS support in Helix in live acquisition

Like DEFT, you can boot from the Helix CD in case of a powered off system. In this case, you can clone the hard drive to another hard drive and perform the same function of the hard drive duplicators. Go to **Applications** | **Acquisition and Analysis** | **Helix pro**. In the opened window, you can duplicate the hard drive or image up to four images either from the system memory or the system hard drive. Helix can also calculate the images' hash functions: MD5, SHA1, SHA256, or SHA512, or altogether:

| 8                              | Helix3 Pro                                                 | . • × |
|--------------------------------|------------------------------------------------------------|-------|
| <u>F</u> ile <u>E</u> dit Help |                                                            |       |
| Info Acquire Hash Search       |                                                            |       |
| System                         | Acquire Device: /dev/sda (SCSI Disk)                       |       |
| 🔥 "Ubuntu 9.04"                | Output Type: RAW and/or Clone                              |       |
| Disks                          | Output Name: Image Examiner:                               |       |
| 0.0 bytes /dev/cdrom           | Case Number: Item Number:                                  |       |
|                                | Description:                                               |       |
| 60.0 GB /dev/sda               | Notes:                                                     |       |
|                                |                                                            |       |
| Memory                         | Segmentation: Single File   Read Size: 64                  | ~     |
| Physical: 2 95 GB              | Hash Protocol: 🗹 MD5 🗹 SHA1 🗹 SHA256 🗹 SHA512              |       |
| Physical. 2.95 Gb              | Image to Attached Device V Select destination folde Select | +     |
|                                | Image to Attached Device V Select destination folde Select | ÷     |
|                                | Image to Attached Device V Select destination folde Select | +     |
|                                | Image to Attached Device V Select destination folde Select | +     |

Booting from the Helix IR CD
# Live imaging of a hard drive

In case of a live system, you will need to do the following:

- Image the volatile data, such as system memory first as discussed earlier
- Power the system down
- Disconnect the hard drive
- Image the hard drive separately

However, in some situations, you will also need to image the hard drive without switching the system off. An example is in case the system is a server that is hosting a critical service that cannot be taken down, or there is an encryption present in the system, which will be reactivated if the system is powered off. This is why live acquisition is the preferred choice all the time.

## FTK imager in live hard drive acquisition

In this section, we will use the FTK imager in imaging the hard drive of the live target machine. We will use the FTK image lite

(http://accessdata.com/product-download/digital-forensics/ftk-imager-li te-version-3.1.1), which doesn't require any installation, to leave least traces in the live system. Navigate to File | Create Disk Image.

From the pop-up window, select one of the following source evidence types:

- **Physical disk**: This is the whole hard drive, starting from the MBR to the last sector of the hard drive
- Logical disk: This is one partition from the hard drive.
- **Image file**: This is if you need to convert an image from one format to another, that is, from the E01 format to a raw format

In our case, we will select the whole physical hard drive. You now need to select the source hard drive, and make sure that you select the right hard drive of the target machine. After this, you will have the option of selecting the type of image that you want. The three most important options are as follows:

- **Raw image format**: This is simply a bit-to-bit copy of the hard drive without leaving or adding any single bit. This image format is usually accompanied by a separate file, containing meta information about the image file.
- **E01**: This is the **EnCase evidence file**. It contains information that is related to the acquisition process, such as the investigator name, the timestamp, and the typed notes during the acquisition. It calculates the checksum for every 32 KB of data, and at the end of the image file, it adds the MD5 hash for the whole bit stream.
- **AFF**: This is the **Advanced Forensics Format**, and it is used to store disk images and forensics images' metadata. This is not a proprietary but open format, which can be used with any tool for analysis and won't exclusively work with a single tool.

You can still transfer the image from one format to another after the original imaging process. So, we can always select the raw format and then convert to any other format that we will need during the analysis phase. You now need to add the destination information, taking in to consideration that you are working on a live system and have no write protection enabled. Be careful and select the destination folder in the externally attached storage or shared folder over the network.

There is an option to divide the image into multifiles. You can provide the size of the single file. This option will be very helpful in case you don't have enough storage on a single hard drive and need to divide the image between different hard drives. This will also be useful in case you have a FAT32 formatted volume that can't handle files more than 4 GB in size.

Also, you can create more than one image in the same process, which will save some time if you have a case with more than one investigator working on it.

You may choose to verify the image after its creation by calculating the hash function to the image and comparing the result to the hash function's result of the hard drive. In case of a match, the image hasn't been altered. The hash function will be discussed later in this chapter:

| Select Image Destination                                                       | ×      |
|--------------------------------------------------------------------------------|--------|
| Image Destination Folder                                                       | Browse |
| Image Filename (Excluding Extension)                                           |        |
| image.raw                                                                      |        |
| Image Fragment Size (MB)<br>For Raw, E01, and AFF formats: 0 = do not fragment |        |
| Compression (0=None, 1=Fastest,, 9=Smallest)                                   |        |
| Use AD Encryption                                                              |        |
|                                                                                |        |
| < Back Finish Cancel                                                           | Help   |

FTK-selection of the image destination

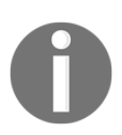

FTK Imager images the hard drive bit-to-bit to a single file image. You can't image the hard drive to another one like you can do with duplicators.

#### Imaging over the network with FTK imager

In some situations, you can't connect to the target system with a USB to run your tools and connect your storage. In this case, you can acquire the system over the network.

What you need to do is connect your machine to the same network with the target system and make sure the target system can reach your machine using the ping command. From your machine, verify that enough space is available. Now, create a new folder and share this folder with suitable read/write privileges.

In our example, the shared folder name is Share and this is located in C:\. The handler's machine and has been assigned an IP of 192.168.57.128 and the source/target machine is Windows 7:

1. To test the shared folder availability, run the \\192.168.57.128 command from the source machine in the **Run** window shown as follows:

| 📼 Run |                                                                                                    |
|-------|----------------------------------------------------------------------------------------------------|
|       | Type the name of a program, folder, document, or<br>Internet resource, and Windows will open it for you. |
| Open: | \\192.168.57.128 	▼                                                                                      |
|       |                                                                                                    |
|       | OK Cancel <u>B</u> rowse                                                                                 |

Opening the shared folder

2. An authentication window must pop up. Enter the machine IP, the username, and the user password:

| Windows Security               |                                                                                                    | × |
|--------------------------------|----------------------------------------------------------------------------------------------------|---|
| Enter Netwo<br>Enter your pass | ork Password<br>sword to connect to: 192.168.57.128                                                       |   |
|                                | 192.168.57.128\forensics         •••••••         Domain: 192.168.57.128         © Remember my credentials |   |

Shared folder authentication

3. If everything went well, you will see a folder named **Share**. Right-click on this folder and select **Map Network Drive**. You can select any drive letter, in our case, we selected the letter *z*:

| 🌀 🤏 Map                                                                                                    | Network Drive                                                                |  |  |  |
|----------------------------------------------------------------------------------------------------|------------------------------------------------------------------------------|--|--|--|
| What network folder would you like to map?<br>Specify the drive letter for the connection and the folder that you want to connect to: |                                                                              |  |  |  |
| Drive:                                                                                                    | Z: (\\192.168.57.128\Share)                                                  |  |  |  |
| Folder:                                                                                                    | \\192.168.57.128\Share Browse                                                |  |  |  |
|                                                                                                    | Example: \\server\share                                                      |  |  |  |
|                                                                                                    | Reconnect at logon                                                           |  |  |  |
|                                                                                                    | Connect using different credentials                                          |  |  |  |
|                                                                                                    | Connect to a Web site that you can use to store your documents and pictures. |  |  |  |
|                                                                                                    |                                                                              |  |  |  |
|                                                                                                    |                                                                              |  |  |  |
|                                                                                                    |                                                                              |  |  |  |
|                                                                                                    | Finish Cancel                                                                |  |  |  |

Mapping the shared folder

4. Now from the source machine, run the FTK Lite program, and then open **Create Disk image** from **File**. Follow the same steps and for the location of the image, browse to the mapped network drive; it may ask you to authenticate again:

| Memory Capture                       | Browse For Folder                                  |
|--------------------------------------|----------------------------------------------------|
| Destination path: Browse             | Select the destination folder for the memory dump. |
| Destination filename:<br>memdump.mem |                                                    |
| Include pagefile pagefile.sys        | ▷ → DATA (E:) ▷ ♦ Lenovo_Recovery (Q:)             |
| Create AD1 file memcapture.ad1       | Share (\\192.168.57.128) (Z:)                      |
| Capture Memory Cancel                | Make New Folder OK Cancel                          |

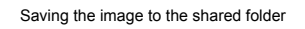

5. After clicking on the **Finish** button, you will notice a progress status bar that represents the already captured data from the overall hard drive size.

On the handler's machine, you will find a file named image.raw, which is created under the Share shared folder, and you can notice the increase of the file size until it reaches the maximum size of the target machine's hard drive.

#### Incident response CDs in live acquisition

As discussed earlier, the incident response CDs come with built-in and easy-to-access tools to perform different jobs. One of these jobs is the imaging of the hard drive of the live system, as in the DART tool set and Helix.

With Helix, if it didn't start automatically in the live system, you can open the program from the suitable operating system folder (*Figure A* in the *Helix* section). The program will work with the same interface, but in case of working from a live system, you won't be able to duplicate the hard drive. The clone option won't be available in the list because the hard drive isn't in a steady state and is constantly changing as a result of the operating system's actions. A verification process takes place after the imaging process. It calculates the hash of the resulting image and compares the value to the hash of the bit stream during the imaging process. If there is a match, it means that there are no errors in the image.

To acquire the image over the network, Helix has a built-in capability to do so with the same server/client concept. In the destination machine, which is the handler machine, you need to run the network listener from the same receiver.exe folder:

| ≥ He | elix3 Pro Image Rec | eiver         |            | ×        |
|------|---------------------|---------------|------------|----------|
| File | Edit                |               |            |          |
|      | Destination:        | E:\           |            |          |
|      | Port:               | 8888          | ]          |          |
|      | Password:           | P@ssw0rd      | (Optional) |          |
|      | Segmentation:       | Single File   | -          |          |
|      | IP Address:         | 192.168.1.107 | Stop L     | istening |
| Sou  | irce S              | tatus         | Speed      |          |
|      |                     |               |            |          |
|      |                     |               |            |          |
|      |                     |               |            |          |
|      |                     |               |            |          |

Helix network listener

After providing full information to the listener, start listening to any network connection requests.

In the source machine, select the destination as the Helix receiver. Then to set up the connection, enter the listener IP, the same port, and the password if any:

| Image to Attached Device 🔹 👻                                            | Network | Configurati | on            |
|-------------------------------------------------------------------------|---------|-------------|---------------|
| Select Type<br>Image to Attached Device<br>Image to Helix3 Pro Receiver | IF      | P Address:  | 192.168.1.108 |
|                                                                         |         | Port:       | 8888          |
|                                                                         |         | Password:   | ******        |
|                                                                         |         | Filename:   | Output        |
|                                                                         |         |             | Cancel Save   |

After starting the acquisition process, a new connection will start in the listener, and a new image file can be found at the specified location on the destination machine.

# Linux for the imaging of a hard drive

Suppose that you already have a dead system and you need to take the machine's hard drive out in order to image it. What you need to do first is make sure that you are connecting the hard drive to your preferred Linux machine via write blocker to prevent any accidental writing to the hard drive, which could change the evidence and make it inadmissible.

# The dd tool

In the Linux operating system, there is a built-in tool called dd. The dd tool is considered to be a forensically sound tool, as it copies blocks of data, regardless of its structure. There are a lot of suggestions of what dd stands for, but we can say that dd stands for **duplicate disk** or **duplicate data**, and if someone used it in wrong way it can be **disk destroyer** or **delete data**. This tool can convert and copy files and hard drives.

Suppose the suspicious hard drive, which is the source and is connected by a write blocker, is mounted as /dev/sda and the destination hard drive is mounted as sdb. We have the following two options:

• Image the hard drive to a single file, which is useful in space management, transferring the image file between different investigators in the same case, and for case archiving, as mentioned earlier. In this case, you will use the dd tool with the following using root privileges:

#### dd conv=sync,noerror bs=64K if=/dev/sda of=/media /Elements/HD\_image/image.dd

From here, we can see the following:

- conv = sync, noerror: This pads the block with nulls to the left if, for some reason, the block couldn't be read; dd will continue to execute and won't step due to some error.
- bs: This is each block size of the transferred data. Considering a big block size may be faster, but choosing the smaller block size is more efficient. Suppose you select bs to be 4 MB, so if an error occurred in the first sector of 4 MB, it will ignore all the rest of the block which may cause you some important data loss during the imaging process.
- if: This is an input file, either a whole hard disk or single partition.

- Of: This is an output file.
- /media/Elements: This is the mount point of the destination hard drive.
- In this case, the cursor will be silent until the imaging ends.
- Now, there is a way to see the progress of the imaging process, which will help in troubleshooting and detecting any problems that occurred during the acquisition, by pipelining the dd command with the pv as the following:

```
dd conv=sync, noerror bs=64K if=/dev/sda | pv | dd
of=/media/Elements/HD_image/image.dd
```

Here, you will see the moving progress bar, which means that the process is still running the imaged size and the imaging speed:

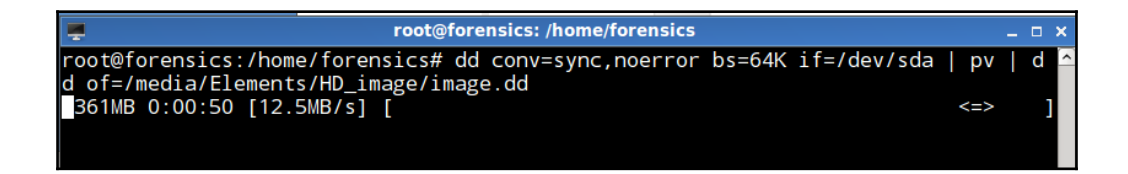

dd with the progress status

#### dd over the network

You also can use dd over the network using the nc netcat. To perform this action, on the destination machine with IP 192.168.57.128, open a listener on port 3333 and pipeline the received data to dd with the desired location and output file name:

```
nc -l -p 3333 | dd of=/media/root/elements/HD_image
/image.raw
```

Otherwise, you can just direct the output to the desired file:

nc -1 -p 3333 > /media/root/elements/HD\_image/image.raw

You can see this in the following screenshot:

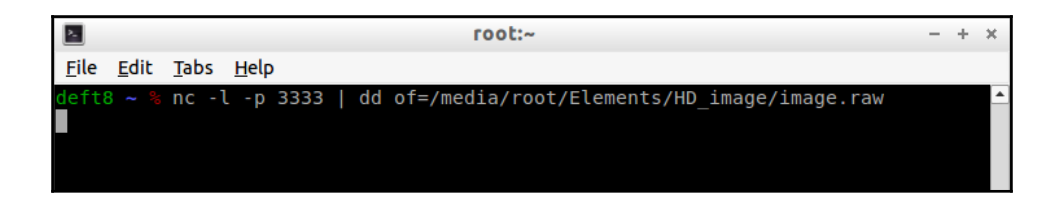

dd over the network using netcat (at destination)

On the target machine, start the dd by pipelining the output to the nc client, as follows:

```
dd conv=sync,noerror bs=64K if=/dev/sda | pv | nc
192.168.57.128 3333
```

The output is as follows:

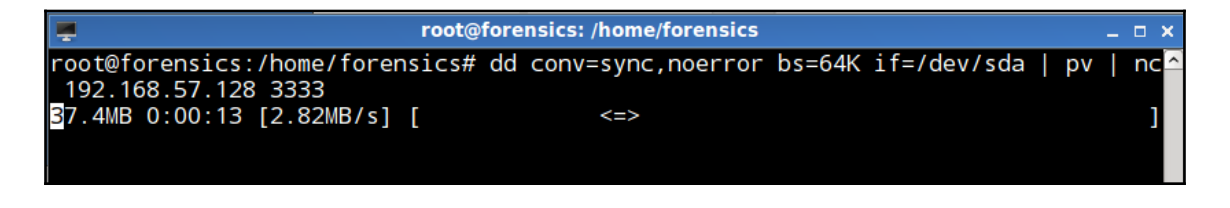

dd over the network using netcat (at source)

Duplicate the whole hard drive to another hard drive. In this case, you can use all the previous steps, but instead of mentioning the destination file path, you need to mention the hard drive's driver assigned location under /dev.

So,/media/Elements/HD\_image/image.dd will be replaced with/dev/sdb in the first example.

Using the dd tool, you can restore an image to a hard drive. You just need to change the input file to the image and the output file to the hard drive, such as/dev/sda:

#### dd if=/media/Elements/HD\_image/image.dd of=/dev/sda

# Virtualization in data acquisition

Virtualization offers great benefits to digital forensics science. In virtualization, everything is a file, including the guest memory and the guest hard drive. What the handler needs to do is to identify the right file of the source that they need to acquire and copy this file to the external storage.

The snapshot concept that can be found in most of the virtualization programs offers the investigator more images of the machine at different times. This can, if acquired and analyzed, view the timeline behavior of the machine, that is, before and after the malware infection:

| [ | Windows XP Professional.vmem           | 03-Oct-10 9:53 AM  | VMEM File | 524,288 KB |
|---|----------------------------------------|--------------------|-----------|------------|
|   | Windows XP Professional-Snapshot1.vmem | 29-Sep-10 8:44 AM  | VMEM File | 524,288 KB |
|   | Windows XP Professional-Snapshot2.vmem | 03-Oct-10 11:50 AM | VMEM File | 524,288 KB |

#### Windows memory files in the virtual machine

In the previous image, we can see the vmem files of the VMware program. VMware is one of the virtualization programs. This image contains the current memory file and two vmem files for two snapshots taken on two different dates. The size of the files are all the same because this is like the memory dump process, it copies the entire machine's memory.

# **Evidence integrity (the hash function)**

What can we do to prove that the evidence hasn't been altered or changed? This step is very important to prove in court, if required, that you didn't add, remove, or edit the evidence during imaging or analysis. Most of the imaging tools come with many hash function implementations, such as MD5, SHA1, and SHA256. The hash function is a mathematical implementation, which is an irreversible or one-way function. This means that if you have input data A and hash function F, you will get F(A) = H. However, it's been proved that  $F'(H) \mathrel{!=} A$ , where F is the hash function and F' is any mathematical function. We can't get A, the original data, from H, the hash digest.

For example, if we have different strings applied to the same hash function, the hash function must map each string to different hashes:

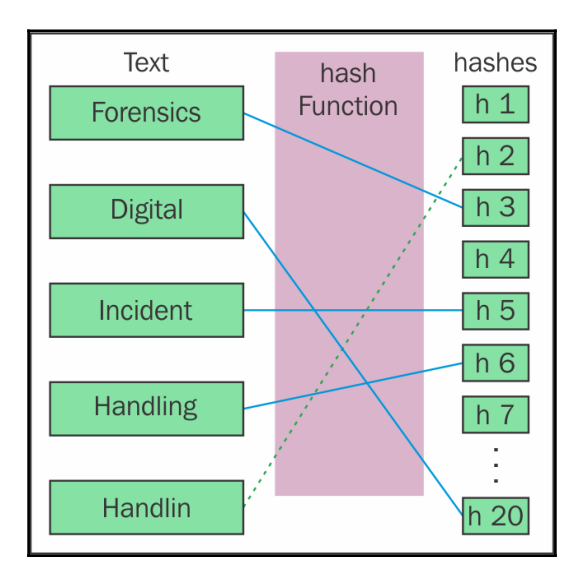

The hash function

#### Nonvolatile Data Acquisition

As shown in the preceding diagram, each text resulted in a different hash after applying all the texts to the same hash function. Even if the change is a single character, such as **Handling** and **Handlin** in the preceding figure, the output must be very different. If slight changes in the input bring out slight changes in the hashes, the hash function is considered less perfect.

Hash collision occurs when two different inputs create the same hash when applied to the same hash function. So, it is better to use more than one hash function, such as MD5 and SHA512.

The length of the hash digest doesn't depend on the input length. Whatever the input length, the hash length will be the same. This is a matter of time and the available processing power and resources. The following table contains some of the famous hash functions with their digest length:

| Hash algorithm | Digest length |
|----------------|---------------|
| MD5            | 128 bit       |
| SHA-1          | 160 bit       |
| SHA-256        | 256 bit       |
| SHA-512        | 512 bit       |

The hash length for different hash algorithms

With FTK Imager, you can select and image to verify them after they are created. This will run the created image against various hash functions and compare the results with the digests created during the imaging process of the source. This will create a small report showing the digest values and whether this is a match or not:

| Create Image            |                                                     |
|-------------------------|-----------------------------------------------------|
| Image Source            |                                                     |
| \\. \PHYSICALDRIVE0     |                                                     |
|                         | Starting Evidence Number: 1                         |
| Image Destination(s) -  |                                                     |
|                         |                                                     |
|                         |                                                     |
|                         |                                                     |
|                         |                                                     |
| Add                     | Edit, Remove                                        |
| Verify images after th  | ey are created Precalculate Progress Statistics     |
| Create directory listin | gs of all files in the image after they are created |
|                         | Start Cancel                                        |
| [                       |                                                     |

The hash verification in FTK Imager

You can prove that you didn't alter the evidence by writing the digest of the received evidence in the chain of custody records.

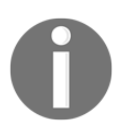

In the Linux operating system, there is a built-in function called **md5sum** where you can apply your image to it, and it will calculate the MD5 hash for you.

It is worth mentioning that the content of the file is the only factor that affects the hash function, neither the metadata nor the filename affect the hash digest.

During live disk acquisition, the imaging is running in a specific point of time. No integrity can be preserved in the original disk as the operating system uses it and changes it all the time. However, the evidence integrity can be preserved starting from the first created image of the system disk.

# Disk wiping in Linux

The investigator can't use the same hard drive for two different hard drives if they are using the duplication way to image the hard drive. This could overlap different files from different cases and will result in unreliable and untrue findings. After completing work on the duplicate hard drive, you must wipe it and prepare it for another case or hard drive. Don't wait until another case is assigned to you; wiping takes a long time.

This process is equivalent to the imaging process but the source file is a file full of zeros. In the Linux operating system there is a /dev/zero file. You need to use this file as your input file to the dd tool, and your output file will be the hard drive that needs to be wiped. Another file that can be used in this process as well is/dev/null:

dd if=/dev/zero of=/dev/sda bs=2K conv=noerror,sync

# Summary

In this chapter, we covered some IRCDs and discussed the live acquisition using IRCDs and FTK Imager and imaging over the network using IRCDs and the dd tool. We also viewed how to preserve evidence integrity and how to wipe a disk for forensic usage.

In the next chapter, we will discuss how to create a timeline of the system activities and why it is important from a digital forensics prospective.

# **5** Timeline

In this chapter, we will look at timeline analysis. We will learn a few different approaches to perform a timeline analysis with The Sleuth Kit and Plaso Framework. We will also cover some theoretical issues that are specific to some filesystems and how they work with file time-related attributions. Also, we will demonstrate how we can use Plaso in practice.

In a nutshell, we will cover the following topics:

- Timeline
- The Sleuth Kit (TSK)
- Plaso architecture
- Plaso in practice

## **Timeline introduction**

One question, which is very prominent in forensics is, "When?"

In other words, time is a very important factor at which analytics is based in the process of forensics. There are many artifacts that we use in an investigation which have temporal characteristics. These characteristics allow us to build the whole picture of an incident.

Moreover, timeline analysis could help when we analyze different types of evidence. Timeline analysis may be built on the base of any source that has timestamps. This could be the metadata of the filesystem, registry, event log files, log files of applications, memory, network traffic, and so on. Certainly, the timeline is one of the most useful techniques that is applied in digital forensics. However, this is based on the analysis of particular artifacts, so it is very important to understand how to analyze the artifacts that are suppliers of timeline events.

Despite the apparent simplicity of the idea underlying the timeline, in practice, it is not so easy. One of the difficulties is the large amount of data that has to be analyzed. The issue with a running system is that there are a few users and many system services, which produce a lot of events. We need to filter out such activities from normal users.

The idea of a timeline is not very new. It has been around since the year 2000, when Rob Lee and some other forensic people started applying it in digital forensics. Originally, filesystems served as a source of data for the timeline. We will consider the NTFS filesystem as the most prevalent filesystem in our review.

The timeline of the NTFS filesystem is based on the timestamps in some attributes of the filesystem objects.

Every object of the filesystem has the following timestamps:

- M: This is the date of data modification
- A: This is the date of data access
- C: This is the date of metadata change
- B: This is the date of metadata creation

Based on the analysis of this data, we can determinate when a file was created, copied, moved, and so on. The NTFS filesystem uses FILETIME as its time format in UTC. **UTC** is **Coordinated Universal Time**. FILETIME contains a 64-bit value representing the number of 100-nanosecond intervals since January 1, 1601 (UTC). MS Windows also uses other time formats. They are the UNIX time format, DOS Date format, and SYSTEMTIME format.

Also, we should highlight some cases when the file is moved across different filesystems, for example, a file is copied to a USB key. In most cases, USB uses the FAT32 filesystem, so files on the FAT32 system have different attributes, and timestamps are on the NTFS and FAT32 filesystems.

Let's consider case when a file is created on the NTFS filesystem and then is copied to USB with the FAT32 filesystem. In this case, the modification date remains unchanged, but the C date on the USB drive changes and will fit to the date of file creation on the USB. Microsoft has an explanation on how attributes are changed in different situations at http://support.microsoft.com/kb/299648. The following are the file properties with regards to the date and time stamps:

- In the case that a file is copied from C:\fatfolder to C:\fatfolder\subfolder, it keeps the same date and time of modification but changes the date and time of creation to the current date and time
- In the case that a file is moved from C:\fatfolder to C:\fatfolder\subfolder, it keeps the same date and time of modification and keeps the same date and time of creation
- In the case that a file is copied from C:\fatfolder to D:\NTFSfolder, it keeps the same date and time of modification but changes the date and time of creation to the current date and time
- In the case that a file is moved from C:\fatfolder to D:\NTFSfolder, it keeps the same date and time of modification and keeps the same date and time of creation
- In the case that a file is copied from D:\NTFSfolder to D:\NTFSfolder\SUBfolder, it keeps the same date and time of modification but changes the date and time of creation to the current date and time
- In the case that a file is moved from D:\NTFSfolder to D:\NTFSfolder\SUBfolder, it keeps the same date and time of modification and keeps the same date and time of creation

In all cases, the date and time of modification of a file does not change unless a property of the file has changed. The date and time of creation of the file changes, depending on whether the file was copied or moved.

The following are the folder properties with regards to the date and time stamps:

• In the case that two new folders on an NTFS partition called D:\NTFSfolder1 and D:\NTFSfolder2 are created, both the date and time of creation and modification are the same

- In the case that the D:\NTFSfolder2 folder is moved into the D:\NTFSfolder1 folder, creating D:\NTFSfolder1\NTFSfolder2, then the following occurs:
  - D:\NTFSfolder1: This is when the created folder is the same and the modified stamp changes.
  - D:\NTFSfolder1\NTFSfolder2: This is when both the created folder changes and the modified folder stay the same.

This behavior occurs because even though you moved the folder, a new folder is seen as being created within the D:\NTFSfolder1 folder by the Master File Table (MFT).

- In the case that the D:\NTFSfolder2 folder is copied into the D:\NTFSfolder1 folder, creating the D:\NTFSfolder1\NTFSfolder2 folder, and the D:\NTFSfolder2 folder still exists (after having copied it):
  - D:\NTFSfolder1: This is when the created folder is the same and the modified folder time and date stamp changes.
  - D:\NTFSfolder2: This is when no changes occur because it is the original folder.
  - D:\NTFSfolder1\NTFSfolder2: This is when both the created folder and the modified folder change to the same stamp, which is that of the time of the move.

This behavior occurs because even though you copied the folder, the new folder is seen as being created by the MFT and is given a new created and modified time stamp.

The FAT filesystem has different behavior with regards to the modified time stamp. On a FAT filesystem, the modified date of a folder does not change if the contents of the folder change. For example, if D:\FATfolder2 is copied or moved into D:\FATfolder1, the created date and modified date of D:\FATfolder1 remain unchanged. The following table reflects the changes of attributes in accordance with operations on the file:

| Operations                   | Attribute |
|------------------------------|-----------|
| Renaming                     | C.        |
| Displacement inside a volume | C.        |
| Displacement between volumes | .AC.      |
| Copying                      | .ACB      |
| Access                       | .AC.      |

Timeline

| Modification | M.C. |
|--------------|------|
| Creation     | MACB |
| Deletion     |      |

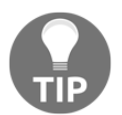

When we talk about a moving action, we mean moving of the file with Windows Explorer and the cut and paste procedure, not the move command in the command line.

One more thing what we want to mention is that some investigators make the mistake of assuming that disabling the last accessed time will stop any updates to the file's last access time (default on Vista+). This is incorrect. The last accessed time will be changed in the case of the copy or move commands; it remains unchanged only if the files are opening.

Also, the moving of a file by cutting and pasting in Windows Explorer in the border of the filesystem doesn't change the creation time. However, it will be changed if a file is moved on the command line with the move command.

# The Sleuth Kit

Let's considers the stages of the creation of a timeline for a filesystem.

The first step for creation of the timeline is building of body file.

There are three types of data to collect:

- Existing on filesystem files, which we could list with the dir orls command.
- Deleted files, which are deleted but structures of them still exist. This allows for recovering the full path and other attributes of the file. However, this depends on the filesystem, as not all filesystems allow this.
- Unallocated inodes (\$Orphan files), which are file structures which do not exist anymore.

To build a bodyfile, we will use the fls tool from TSK. The fls tool allows interacting with a forensics image as with the filesystem and extracting timeline data from the filesystem level.

This gets the value of the inode directory, processes its content, and displays the names of files in the directory (including deleted files). If the value of inode is not present, it will display the content of the root directory:

Timeline

In our case, one of the most important options is -m, which allows output in a format for use with the mactime tool:

| Terminal                                                                                                    | 🐱 交 🕪) 16:25:44 👤 forensics 🔱 |
|----------------------------------------------------------------------------------------------------|-------------------------------|
| 😣 🖨 🗊 forensics@ubuntu: ~                                                                                                    |                               |
| Terminal      forensics@ubuntu:-\$ forensics@ubuntu:-\$ mactime mactime [-b body_file] [-p password_file] [-g group_file] [-i day hour idx_i NE] [DATE]         -b: Specifies the body file location, else STDIN is used         -d: Output in comma delimited format         -h: Display a header with session information         -i [day   hour] file: Specifies the index file with a summat         -y: Dates are displayed in ISO 8601 format         -n: Dates have month as number instead of word (does not word)         -2: Specifies the group file location, else GIDs are used         -p: Specifies the group file location, else UIDs are used         -p: Specifies the password file location, else UIDs are used         -y: Prints the version to STDOUT         [DATE]: starting date (yyyy-mm-dd) or range (yyyy-mm-ddyyy forensics@ubuntu:-\$ | <pre></pre>                   |
|                                                                                                    |                               |
|                                                                                                    |                               |
|                                                                                                    |                               |

So if you have an image.dd and you want to create a timeline, you should enter the following three commands:

```
mmls image.dd
fls -m -o <offset of fs partition> -r images.dd >
body.txt
mactime -b body.txt -z TZ > timeline.txt
```

## Super timeline – Plaso

The filesystem is not the only source of data that contains timestamps of events in the system. When computers work, even when users do not do anything, a lot of events occur in the system. For example, Windows XP creates a System Restore Point every 24 hours, runs disk defragmentation every three days so that sectors of deleted files will be rewritten. Windows 7 has a Volume Shadow Copy mechanism, which also creates backup files and so on. All these actions occur automatically without any user activity. So, even in idle mode, Windows has a lot of events. In the case that the system has active users, we would see many more events. The information about these events will reflect in different places: in the registry, event log files, log files of applications, browser history, and so on.

If we could use all of these sources in the timeline, we could make a whole picture of what happened in the system and link different events in logical chain. This approach is called **Super Timeline**.

To build a super timeline from different sources separately and then merge results could be a complicated and longtime process. However, thanks to cool tools, such as the Plaso framework, this task became much easier.

*Kristinn Gudjonsson* created thelog2timeline tool, which allows the creation of a super timeline in an automatic way. Originally, it was written in Perl, but later rewritten in Python. The Python version is now called **Plaso.** It has a lot of features and flexible architecture. It allows the addition of new parsers and plugins to process new types of data.

# **Plaso architecture**

Let's take a look at Plaso architecture. Plaso has a few core components which perform independent roles:

- Preprocessing
- Collection
- Worker
- Storage

Let's look at them in more detail.

#### Preprocessing

At this stage, some preprocessing tasks should be done prior to all other processing. For example, before mounting the image and determining which OS is installed on the disk, collect some information which will be used in the next stage.

The preprocessing process should collect the following:

- The version of the OS
- The hostname
- Time zone information
- Default applications, such as the default browser, and so on
- Enumerate all users and their paths

### Collection

In the collection stage, the process goes over the image, directory, or mount point, and finds all the files that the tool can process.

The collection could be divided into three different scenarios:

- In the simplest case, the collection process recursively goes through either a mount point or an image file and collects every file discovered.
- During the recursive scan, if VSS are to be parsed, a hash is calculated, based on the four timestamps of every file. During the collection phase, from the VSS image, the hash value is compared to already existing hashes for that file. If the file has not previously been collected, it is included; otherwise, it is skipped.
- In the case of a targeted collection, a set of file paths is defined and only the files that fit that pattern are collected.

## Worker

The worker is the main part of Plaso. The worker should be monitoring the process queue, and process each file that gets in there. During processing files, the worker will perform the following actions:

- Determining the type of file
- Determining which parsers should be applied to it
- Parsing the file and extract all events from it

- Applying some defined filters to the file
- Sending extracted events to the storage queue
- Determining if this file contains other files within it that can be processed/extracted, and process them as well

## Storage

In the storage stage, events from the storage queue are written to a disk.

Now, let's consider the main tools from the Plaso framework:

- **log2timeline**: This is the main command line frontend to the Plaso backend. This is the tool that can be used to extract events from an image, mount point, or a file, and save it in a Plaso storage file for future processing and analysis.
- **Pinfo**: This tool allows the extraction of the information, which is contained in the Plaso storage. It is simple tool, which prints out information from the storage file.
- **pprof**: This is small tool, which could be useful for developers and those that are interested in trying to optimize certain parsers.
- **preg**: This tool provides a different frontend to the registry parser. It parses an image or a registry hive and provides the user with a console or shell to work with the registry.
- **pshell**: This is an iPython console to the Plaso backend. This shell provides the user with access to all the libraries of Plaso and provides an access to more advanced analysis of the output, debugging, and experimentation.
- **psort**:The storage format of Plaso is not a human-readable format and psort allows the convertion of it to a more convenient form. It is used as a postprocessing tool to filter, sort, and process the Plaso storage file.

# **Plaso in practice**

Let's take a look how we can use Plaso in practice.

Let's assume that we have an image of the hard drive from the infected PC, and now we need to investigate this case to figure out how the infection occurred.

First, we need observe the image and determine partitions, which we need to analyze. To do this, we need to use the mmls tool from TSK.

Then, we can build bodyfile with log2timeline:

| fore<br>DOS<br>Offs<br>Unit | n <mark>sics@fo</mark><br>Partitio<br>et Secto<br>s are in | rensics:~/tim<br>n Table<br>r: 0<br>512-byte sec | <b>neline</b> \$ mmls / | mnt/hgfs/evid | lence/image.dd |           |        |              |     |
|-----------------------------|------------------------------------------------------------|--------------------------------------------------|-------------------------|---------------|----------------|-----------|--------|--------------|-----|
|                             | Slot                                                       | Start                                            | End                     | Length        | Description    |           |        |              |     |
| 00:                         | Meta                                                       | 0000000000                                       | 0000000000              | 0000000001    | Primary Table  | (#0)      |        |              |     |
| 01:                         |                                                            | 0000000000                                       | 0000002047              | 0000002048    | Unallocated    |           |        |              |     |
| 02:                         | 00:00                                                      | 0000002048                                       | 0000206847              | 0000204800    | NTFS (0x07)    |           |        |              |     |
| 03:                         | 00:01                                                      | 0000206848                                       | 0016775167              | 0016568320    | NTFS (0x07)    |           |        |              |     |
| 04:                         |                                                            | 0016775168                                       | 0016777215              | 0000002048    | Unallocated    |           |        |              |     |
| fore                        | nsics@fo                                                   | rensics:~/tim                                    | eline\$ log2ti          | meline.py -p  | parsers win7   | -z UTC -o | 206848 | timeline.bod | v = |
| /mnt                        | /hgfs/ev                                                   | idence/image.                                    | dd                      |               | •              |           |        |              | ~   |

Now, we will use a dynamic format for output. The dynamic output format allows the setting of filtering rules as SQL-SELECT-like requests. We will build our rules based on the following attributes of events:

| Attribute            | Description                                                                 |
|----------------------|-----------------------------------------------------------------------------|
| Date                 | This is the date of the event                                               |
| Time                 | This is the time of the event                                               |
| Timezone             | This is the time zone of the event                                          |
| Source               | This is the source of the event (FILE,REG,)                                 |
| Message, Description | This is the description of the event                                        |
| User                 | This is the user associated to the event                                    |
| Host                 | This is the ID of the computer associated to the event                      |
| inode                | This is the ID of the file inside the filesystem                            |
| Filename             | This is the name of the file linked to the event                            |
| Macb                 | This is the MACB timestamp notation                                         |
| Timestamp_desc       | This is the description of the timestamp (LastWritten,)                     |
| Parser               | This is the Module that collects and processes data<br>(WinRegistryParser,) |

Timeline

When we browse a list of executed files, we found a file with a suspicious name, ZkPECED.exe. We could use it now as a pivotal point of a timeline investigation.

So, we can filter all files, which contain the ZkPECED string in the name of the file.

The following figure displays the results of searching for events associated with files containing the ZkPECED keyword in their name, from which it is clear that on April 8, 2014, at 12:39:08 UTC (16:39:08 UTC+4), two files named ZkPECED.tmp and ZkPECED.exe were created in\Users\Alina\AppData\Local\Temp directory:

| forensics@forensics:~/timeline\$ psort.py -q -o dynamic timeline.body "select date,time,timezone,macb,filename,inode |
|----------------------------------------------------------------------------------------------------|
| where parser is 'PfileStatParser' and filename contains 'ZkPECED'"                                                   |
| date, time, timezone, macb, filename, inode                                                                          |
| 2014-04-08,12:39:08,UTC,B,/Users/Alina/AppData/Local/Temp/ZkPECED.tmp,45415                                          |
| 2014-04-08,12:39:08,UTC,.A,/Users/Alina/AppData/Local/Temp/ZkPECED.tmp,45415                                         |
| 2014-04-08,12:39:08,UTC,C.,/Users/Alina/AppData/Local/Temp/ZkPECED.tmp,45415                                         |
| 2014-04-08,12:39:08,UTC,M,/Users/Alina/AppData/Local/Temp/ZkPECED.tmp,45415                                          |
| 2014-04-08,12:39:08,UTC,B,/Users/Alina/AppData/Local/Temp/ZkPECED.exe,47418                                          |
| 2014-04-08,12:39:08,UTC,C.,/Users/Alina/AppData/Local/Temp/ZkPECED.exe,47418                                         |
| 2014-04-08,12:39:08,UTC,.A,/Users/Alina/AppData/Local/Temp/ZkPECED.exe,47418                                         |
| 2014-04-08,12:39:08,UTC,M,/Users/Alina/AppData/Local/Temp/ZkPECED.exe,47418                                          |
| 2014-04-08,12:39:20,UTC,M,/Windows/Prefetch/ZKPECED.EXE-9AAFDBB8.pf,47951                                            |
| 2014-04-08,12:39:20,UTC,.A,/Windows/Prefetch/ZKPECED.EXE-9AAFDBB8.pf,47951                                           |
| 2014-04-08,12:39:20,UTC,B,/Windows/Prefetch/ZKPECED.EXE-9AAFDBB8.pf,47951                                            |
| 2014-04-08,12:59:16,UTC,C.,/Windows/Prefetch/ZKPECED.EXE-9AAFDBB8.pf,47951                                           |
| [INFO] Output processing is done.                                                                                    |
| forensics@forensics:~/timeline\$                                                                                     |

Using the --sliceDateTime and--slice\_sizeMinutes parameters and the psort.py utility, we can restrict the sample data from the file storage (timeline.body) to events that occurred in the time range [DateTime-Minutes, DateTime + Minutes].

As we do not know where the ZkPECED.exe file executable came from, we perform a search for all executables created or modified within 10 minutes of 12:39:08 UTC:

| forensics@forensics:~/timeline\$ psort.py -q -o dynamicslice "2014-04-08 12:39:08"slice_size 10 timeline.body      |
|----------------------------------------------------------------------------------------------------|
| "select date,time,timezone,macb,inode,filename where parser is 'PfileStatParser'"   grep -iE "\.exe\$"             |
| [WARNING] You are trying to use both a "slice" and a date filter, the end results might not be what you want it to |
| be a small delay is introduced to allow you to read this message                                                   |
| 2014-04-08,12:31:49,UTC,C.,46912,/systemhost/24FC2AE3CBO.exe                                                       |
| 2014-04-08,12:39:08,UTC,B,47418,/Users/Alina/AppData/Local/Temp/ZkPECED.exe                                        |
| 2014-04-08,12:39:08,UTC,C.,47418,/Users/Alina/AppData/Local/Temp/ZkPECED.exe                                       |
| 2014-04-08,12:39:08,UTC,.A,47418,/Users/Alina/AppData/Local/Temp/ZkPECED.exe                                       |
| 2014-04-08,12:39:08,UTC,M,47418,/Users/Alina/AppData/Local/Temp/ZkPECED.exe                                        |
| [INF0] Output processing is done.                                                                                  |
| forensics@forensics:~/timeline\$                                                                                   |

Note that just before the appearance of the ZkPECED.exe file, the metadata of a file in the systemhost directory with the suspicious name 24FC2AE3CB0.exe (inode 46912) changed (meaning that the file was renamed or moved locally), although its other timestamps (creation, last modified, and last accessed) refer back to 2010:

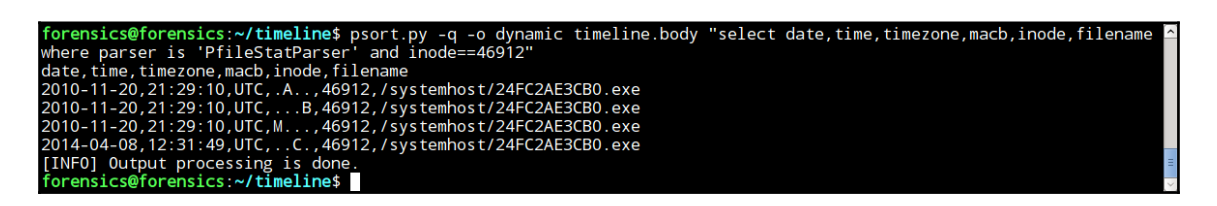

Using the istat utility in TSK suite, we obtain information about the attributes of the 24FC2AE3CB0.exe file (inode 46912):

| forensics@forensics:~/timeline\$ istat -o 206848 /mnt/hgfs/evidence/image.dd 46912<br>MFT Entry Header Values:<br>Entry: 46912 Sequence: 3<br>\$LogFile Sequence Number: 138242553<br>Allocated File<br>Links: 2                                                                                                    |
|----------------------------------------------------------------------------------------------------|
| <pre>\$STANDARD_INFORMATION Attribute Values:<br/>Flags: Archive<br/>Owner ID: 0<br/>Security ID: 767 (S-1-5-21-3144881766-2721458579-604590793-1000)<br/>Last User Journal Update Sequence Number: 23530968<br/>Created: 2010-11-20 16:29:08 (EST)<br/>File Modified: 2010-11-20 16:29:08 (EST)<br/>MFT Modified: 2014-04-08 08:31:44 (EDT)<br/>Accessed: 2010-11-20 16:29:08 (EST)</pre>                                                                                                    |
| <pre>\$FILE_NAME Attribute Values:<br/>Flags: Archive<br/>Name: 24FC2AE3CB0.exe<br/>Parent MFT Entry: 48072 Sequence: 2<br/>Allocated Size: 0 Actual Size: 0<br/>Created: 2014-04-08 08:31:44 (EDT)<br/>File Modified: 2014-04-08 08:31:44 (EDT)<br/>MFT Modified: 2014-04-08 08:31:44 (EDT)<br/>Accessed: 2014-04-08 08:31:44 (EDT)</pre>                                                                                                    |
| Attributes:<br>Type: \$STANDARD_INFORMATION (16-0) Name: N/A Resident size: 72<br>Type: \$FILE_NAME (48-3) Name: N/A Resident size: 90<br>Type: \$FILE_NAME (48-2) Name: N/A Resident size: 90<br>Type: \$FILE_NAME (48-2) Name: N/A Non-Resident size: 96<br>Type: \$DATA (128-4) Name: N/A Non-Resident size: 411648 init_size: 411648<br>1850979 1850980 1850981 1850982 1850993 1850994 1850985 1850986<br>1850987 1850988 1850989 1850990 1850991 1850992 1850993 1850994<br>1850995 1850996 1850997 1850990 1850991 1850992 1850993 1850994<br>1850903 1851004 1851005 1851006 1851007 1851000 1851001 1851002<br>1851001 1851012 1851013 1851014 1851015 1851016 1851017 1851018<br>1851019 1851020 1851029 1851030 1851031 1851032 1851034<br>185103 185104 185104 1851039 1851039 1851040 1851041 1851042<br>1851043 1851044 1851045 1851046 1851047 1851048 1851041 1851042<br>1851051 1851052 1851053 1851046 1851047 1851048 1851049 1851050<br>1851051 1851052 1851053 1851054 1851054 1851064 1851065 1851066<br>1851067 1851068 1851069 1851070 1851071 1851072 1851073 1851074<br>1851075 1851076 1851077 1851078 1851079<br>forensic:s:~/timelines |

The preceding screenshot shows that the timestamps contained in the <code>\$STANDARD\_INFORMATION</code> and <code>\$FILENAME</code> attributes do not match, which probably indicates that the timestamps of the24FC2AE3CB0.exe file (inode 46912) were changed manually.

Hence, it can be assumed that the 24FC2AE3CB0.exe file (inode 46912) was created on April 8 at 12:31:44 UTC (16:31:44 UTC+4), and that its timestamps (created, last modified, and last accessed) were changed "manually", which is one of the signs of malware.

#### Analyzing the results

Analysis of the results of the WinRegistryParser processing module establishes that links to both suspicious executable files are stored in the Windows registry keys that are responsible for auto-running programs at system startup:

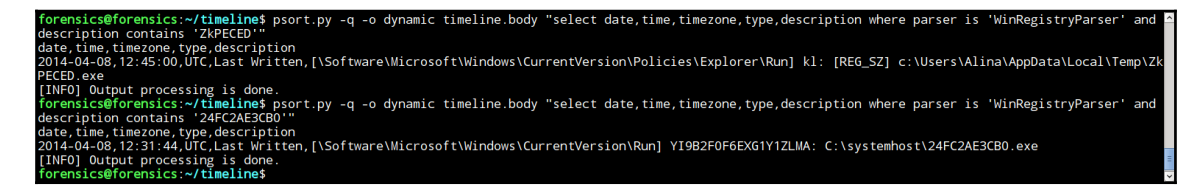

The screenshot also shows the time of the last modification of each of the registry keys.

As the source of the 24FC2AE3CB0.exe file is also unknown, we perform a search for files created before 12:31:49 UTC, excluding files with safe extensions from the search results:

forensics@forensics:~/timeline\$ psort.py -q -o dynamic timeline.body "select date,time,timezone,macb,inode,filename where parser is 'PfileStatPar: date < '2014-04-08 12:32:00' and date > '2014-04-08 12:29:08' and timestamp\_desc == 'crtime'" | grep -ivE "\.(jpg|png|txt|css|xml|gif|evtx)\$" The result of this command will be as follows:

| 2014-04-08,12:31:24,UTC,B,48067,/Users/Alina/AppData/LocalLow/Sun/Java/Deployment/cache/6.0/11/7d088b-2be562b3.idx                                            |
|----------------------------------------------------------------------------------------------------|
| 2014-04-08,12:31:24,UTC,B,48068,/Users/Alina/AppData/LocalLow/Sun/Java/Deployment/cache/6.0/11/7d088b-2be562b3                                                |
| 2014-04-08,12:31:25,UTC,B,48063,/Users/Alina/AppData/Local/Microsoft/Windows/Temporary Internet Files/Content.IE5/TB0B4ALG/Capture[1].aspx                    |
| 2014-04-08,12:31:25,UTC,B,46627,/Users/Alina/AppData/Local/Microsoft/Windows/Temporary Internet Files/Content.IE5/TB0B4ALG/CA6Z8V1C.HTM                       |
| 2014-04-08, 12:31:25, UTC,B, 47978, /Users/Alina/AppData/Local/Microsoft/Windows/Temporary Internet Files/Content.IE5/1THZ0XYD/events;sz=300x250; page=fror   |
| ;tile=4;ord=5343ec1136d8e[1]                                                                                                    |
| 2014-04-08,12:31:25,UTC,B,46674,/Users/Alina/AppData/Local/Microsoft/Windows/Temporary Internet Files/Content.IE5/1BY86Z0W/events;sz=300x70;page=front        |
| tile=5;pos=1;ord=5343ec1136d8e[1]                                                                                                    |
| 2014-04-08,12:31:25,UTC,B,48069,/Users/Alina/AppData/LocalLow/Sun/Java/Deployment/cache/6.0/lastAccessed                                                      |
| 2014-04-08, 12:31:25, UTC, B, 46628, /Users/Alina/AppData/Local/Microsoft/Windows/Temporary Internet Files/Content.IE5/1BY86Z0W/events; sz=300x70; page=front |
| tile=7;pos=3;ord=5343ec1136d8e[1]                                                                                                    |
| 2014-04-08,12:31:26,UTC,B,47981,/Users/Alina/AppData/Local/Microsoft/Windows/Temporary Internet Files/Content.IE5/1BY86Z0W/events;sz=300x70;page=front        |
| tile=6;pos=2;ord=5343ec1136d8e[1]                                                                                                    |
| 2014-04-08,12:31:26,UTC,B,47992,/Users/Alina/AppData/Local/Microsoft/Windows/Temporary Internet Files/Content.IE5/TB0B4ALG/chartbeat[2].js                    |
| [INFO] Output processing is done.                                                                                                    |
| 2014-04-08,12:31:29,UTC,B,48070,/Windows/Prefetch/JP2LAUNCHER.EXE-DFC71DBB.pf                                                                                 |
| 2014-04-08,12:31:32,UTC,B,48075,/Users/Alina/AppData/LocalLow/Sun/Java/Deployment/cache/6.0/47/57ebc62f-6dfa622f                                              |
| 2014-04-08,12:31:32,UTC,B,48074,/Users/Alina/AppData/LocalLow/Sun/Java/Deployment/cache/6.0/47/57ebc62f-6dfa622f.idx                                          |
| 2014-04-08,12:31:39,UTC,B,48071,/Users/Alina/AppData/LocalLow/Sun/Java/Deployment/cache/6.0/35/1ed2c623-6.0.1ap                                               |
| 2014-04-08,12:31:46,UTC,B,48077,/Windows/Prefetch/1DSVE2WEFD.EXE-D783D579.pf                                                                                  |
| 2014-04-08,12:31:49,UTC,B,47964,/systemhost/946CA974F286A64                                                                                                   |
| 2014-04-08,12:31:49,UTC,B,48079,/Windows/Prefetch/24FC2AE3CB0.EXE-DC17388D.pf                                                                                 |

The screenshot shows that, a few seconds before the appearance of the 24FC2AE3CB0.exe file, the jp2launcher.exe file process has been started. It starts the Java virtual machine for Java applets and .jnlp files. So after this, two Java.idx files named 7d088b-2be562b3.idx (inode 48067) and 57ebc62f-6dfa622f.idx (inode 48074) were created.

The results of the JavaIDXParser processing module gives us some information about objects loaded in the Java virtual machine:

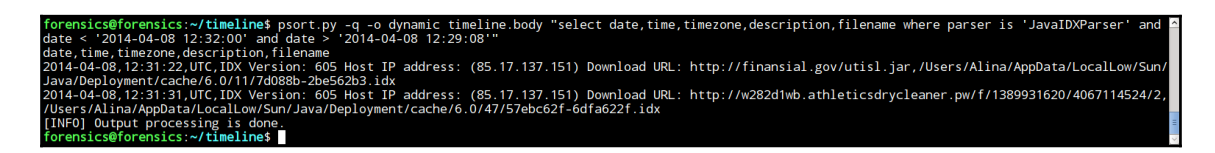

The information displayed in the screenshot shows that a Java archive named utisl.jar was downloaded from the URL http://finansial.gov (IP 85.17.137.151), and an unknown object named 2 was downloaded from the URLhttp://w282d1wb.athleticsd rycleaner.pw/f/1389931620/4067114524/.

The utisl.jar Java archive is saved in the

/Users/Alina/AppData/LocalLow/Sun/Java/Deployment/cache/6.0/11/7d088b-2 be562b3 file (inode 48068), and the unknown object named 2

in/Users/Alina/AppData/LocalLow/Sun/Java/Deployment/cache/6.0/47/57ebc6
2f-6dfa622f (inode 48075).

With the help of the icat utility in The Sleuth Kit suite, we can obtain the contents of both Java IDX files, from which we extract the size of the objects that were downloaded by the Java virtual machine:

| forensics | @foi       | rens | sic | s:~, | /ti | neli | ine | ic | at - | -0 2 | 2068 | 348 | /mr | nt/ł | ngf | s/ev | idence/image.dd 48067   hexdump -vC | ^  |
|-----------|------------|------|-----|------|-----|------|-----|----|------|------|------|-----|-----|------|-----|------|-------------------------------------|----|
| 00000000  | 00         | 00   | 00  | 00   | 02  | 5d   | 00  | 00 | 00   | 36   | e4   | 00  | 00  | 01   | 44  | 91   | ]̈́6D.                              |    |
| 00000010  | 56         | 9b   | 00  | 00   | 00  | 00   | 00  | 00 | 00   | 00   | 00   | 00  | 00  | 00   | 00  | 00   | V                                   |    |
| 0000020   | 00         | 00   | 00  | 00   | 00  | 00   | 01  | 3b | 00   | 00   | 00   | 55  | 00  | 00   | 00  | 0f   | ;U                                  |    |
| 00000030  | 00         | 00   | 00  | 00   | 00  | 00   | 01  | 45 | 41   | 52   | 4a   | 94  | 00  | 00   | 00  | 00   | EARJ                                |    |
| 00000040  | 00         | 00   | 00  | 00   | 00  | 00   | 00  | 00 | 00   | 00   | 00   | 00  | 0a  | 00   | 00  | 00   |                                     |    |
| 00000050  | 00         | 00   | 0a  | 00   | 00  | 00   | 05  | 00 | 00   | 00   | 01   | 45  | 41  | 52   | 4a  | 94   | EARJ.                               |    |
| 0000060   | 00         | 00   | 00  | 00   | 00  | 00   | 00  | 00 | 00   | 00   | 00   | 00  | 00  | 00   | 00  | 00   |                                     |    |
| 0000070   | 00         | 00   | 00  | 00   | 00  | 00   | 00  | 00 | 00   | 00   | 00   | 00  | 00  | 00   | 00  | 00   |                                     |    |
| 00000080  | 00         | 00   | 00  | 1e   | 68  | 74   | 74  | 70 | 3a   | 2f   | 2f   | 66  | 69  | 6e   | 61  | 6e   | http://finan                        |    |
| 00000090  | 73         | 69   | 61  | 6c   | 2e  | 67   | 6f  | 76 | 2f   | 75   | 74   | 69  | 73  | 6c   | 2e  | 6a   | sial.gov/utisl.j                    |    |
| 000000a0  | 61         | 72   | 00  | 00   | 00  | 0d   | 38  | 35 | 2e   | 31   | 37   | 2e  | 31  | 33   | 37  | 2e   | ar85.17.137.                        |    |
| 000000b0  | 31         | 35   | 31  | 00   | 00  | 00   | 07  | 00 | 06   | 3c   | 6e   | 75  | 6c  | 6c   | 3e  | 00   | 151 <null>. </null>                 |    |
| 00000c0   | 0f         | 48   | 54  | 54   | 50  | 2f   | 31  | 2e | 31   | 20   | 32   | 30  | 30  | 20   | 4f  | 4b   | .HTTP/1.1 200 OK                    |    |
| 000000d0  | 00         | 0e   | 63  | 6f   | 6e  | 74   | 65  | 6e | 74   | 2d   | 6c   | 65  | 6e  | 67   | 74  | 68   | content-length                      |    |
| 000000e0  | 00         | 05   | 31  | 34   | 30  | 35   | 32  | 00 | 0d   | 6c   | 61   | 73  | 74  | 2d   | 6d  | 6f   | 14052last-mo                        |    |
| 000000f0  | 64         | 69   | 66  | 69   | 65  | 64   | 00  | 1d | 57   | 65   | 64   | 2c  | 20  | 30   | 35  | 20   | difiedWed, 05                       |    |
| 00000100  | 4d         | 61   | 72  | 20   | 32  | 30   | 31  | 34 | 20   | 30   | 38   | 3a  | 32  | 32   | 3a  | 35   | Mar 2014 08:22:5                    |    |
| 00000110  | 36         | 20   | 47  | 4d   | 54  | 00   | 0c  | 63 | 6f   | 6e   | 74   | 65  | 6e  | 74   | 2d  | 74   | 6 GMTcontent-t                      |    |
| 00000120  | 79         | 70   | 65  | 00   | 18  | 61   | 70  | 70 | 6c   | 69   | 63   | 61  | 74  | 69   | 6f  | 6e   | ypeapplication                      |    |
| 00000130  | 2f         | 6a   | 61  | 76   | 61  | 2d   | 61  | 72 | 63   | 68   | 69   | 76  | 65  | 00   | 04  | 64   | /java-archived                      |    |
| 00000140  | 61         | 74   | 65  | 00   | 1d  | 54   | 75  | 65 | 2c   | 20   | 30   | 38  | 20  | 41   | 70  | 72   | ateTue, 08 Apr                      |    |
| 00000150  | 20         | 32   | 30  | 31   | 34  | 20   | 31  | 32 | 3a   | 33   | 31   | 3a  | 32  | 32   | 20  | 47   | 2014 12:31:22 G                     |    |
| 00000160  | 4d         | 54   | 00  | 06   | 73  | 65   | 72  | 76 | 65   | 72   | 00   | 16  | 41  | 70   | 61  | 63   | MTserverApac                        |    |
| 00000170  | 68         | 65   | 2†  | 32   | 2e  | 32   | 2e  | 32 | 32   | 20   | 28   | 55  | 62  | 75   | 6e  | 74   | he/2.2.22 (Ubunt                    |    |
| 00000180  | 75         | 29   | 00  | 1b   | 64  | 65   | 70  | 6C | 6†   | 79   | 2d   | 72  | 65  | 71   | 75  | 65   | u)deploy-reque                      |    |
| 00000190  | 73         | 74   | 2d  | 63   | 6f  | 6e   | 74  | 65 | 6e   | 74   | 2d   | 74  | 79  | 70   | 65  | 00   | st-content-type.                    |    |
| 000001a0  | 1a         | 61   | 70  | 70   | 6C  | 69   | 63  | 61 | 74   | 69   | 61   | 6e  | 21  | 78   | 2d  | 6a   | .application/x-j                    |    |
| 00000160  | 61         | 76   | 61  | 2d   | 61  | 72   | 63  | 68 | 69   | 76   | 65   | 11  | 8b  | 08   | 00  | 00   | ava-archive                         |    |
| 000001c0  | 00         | 00   | 00  | 00   | 00  | 13   | 4d  | CC | cb   | 4c   | 4b   | 2d  | 2e  | d1   | 0d  | 4b   | MLKK                                |    |
| 000001d0  | 2d         | 2a   | ce  | CC   | ct  | b3   | 52  | 30 | d4   | 33   | e0   | e5  | 72  | 2e   | 4a  | 4d   | -*R0.3r.JM                          |    |
| 000001e0  | 20         | 49   | 4d  | d1   | 75  | aa   | 04  | 09 | 98   | eb   | 19   | C4  | d   | 98   | 2b  | 68   | , IM.U                              |    |
| 00000110  | 18         |      | 25  | 26   | e/  | a4   | Za  | 38 | e/   | 1/   | 15   | e4  | 1/  | 25   | 96  | 00   | %&^8%                               |    |
| 00000200  | 95         | бþ   | 12  | 72   | T 1 | 72   | 01  | 00 | 30   | 3a   | 53   | 31  | 44  | 00   | 00  | 00   | .K.r.r<:SID                         |    |
| 00000210  | ac         | ed   | 00  | 05   | //  | 04   | 00  | 00 | 00   | 00   | 11   | 03  | 30  | Uđ   | υa  |      | W.U                                 | -  |
| 00000211  | <b>a</b> f |      |     |      |     | - 1- | -   |    |      |      |      |     |     |      |     |      |                                     | Ξ  |
| Torensics | што        | -ens | SIC | s:~, | τ1  | leT: | ne: |    |      |      |      |     |     |      |     |      |                                     | Y. |

The output presented in the screenshot indicates that the utisl.jar file («7d088b-2be562b3») is 14,052 bytes in size:

| forensics | @foi | rens | sics | 5:~/ | /tim | nel: | ines | \$ ic | at - | -0 2 | 2068 | 348 | /m | nt/ł | ngf | s/evi | idence/image.dd 48074   hexdump -vC |
|-----------|------|------|------|------|------|------|------|-------|------|------|------|-----|----|------|-----|-------|-------------------------------------|
| 00000000  | 00   | 00   | 00   | 00   | 02   | 5d   | 00   | 00    | 06   | 48   | 00   | 00  | 00 | 01   | 44  | 91    | ]HD.                                |
| 00000010  | fd   | 18   | 18   | 00   | 00   | 00   | 00   | 00    | 00   | 00   | 00   | 00  | 00 | 00   | 00  | 00    |                                     |
| 0000020   | 00   | 00   | 00   | 00   | 00   | 00   | 00   | fd    | 00   | 00   | 00   | 00  | 00 | 00   | 00  | 00    |                                     |
| 00000030  | 00   | 00   | 00   | 00   | 00   | 00   | 01   | 45    | 41   | 52   | 69   | 5a  | 00 | 00   | 00  | 00    | EARiZ                               |
| 00000040  | 00   | 00   | 00   | 00   | 00   | 00   | 00   | 00    | 00   | 00   | 00   | 00  | 00 | 00   | 00  | 00    |                                     |
| 00000050  | 00   | 00   | 00   | 00   | 00   | 00   | 00   | 00    | 00   | 00   | 01   | 45  | 41 | 52   | 69  | 5a    | EARiZ                               |
| 0000060   | 00   | 00   | 00   | 00   | 00   | 00   | 00   | 00    | 00   | 00   | 00   | 00  | 00 | 00   | 00  | 00    |                                     |
| 00000070  | 00   | 00   | 00   | 00   | 00   | 00   | 00   | 00    | 00   | 00   | 00   | 00  | 00 | 00   | 00  | 00    |                                     |
| 08000000  | 00   | 00   | 00   | 40   | 68   | 74   | 74   | 70    | 3a   | 2f   | 2f   | 77  | 32 | 38   | 32  | 64    | @http://w282d                       |
| 00000090  | 31   | 77   | 62   | 2e   | 61   | 74   | 68   | 6c    | 65   | 74   | 69   | 63  | 73 | 64   | 72  | 79    | 1wb.athleticsdry                    |
| 000000a0  | 63   | 6c   | 65   | 61   | 6e   | 65   | 72   | 2e    | 70   | 77   | 2f   | 66  | 2f | 31   | 33  | 38    | cleaner.pw/f/138                    |
| 000000b0  | 39   | 39   | 33   | 31   | 36   | 32   | 30   | 2f    | 34   | 30   | 36   | 37  | 31 | 31   | 34  | 35    | 9931620/40671145                    |
| 000000c0  | 32   | 34   | 2f   | 32   | 00   | 00   | 00   | 0d    | 38   | 35   | 2e   | 31  | 37 | 2e   | 31  | 33    | 24/285.17.13                        |
| 000000d0  | 37   | 2e   | 31   | 35   | 31   | 00   | 00   | 00    | 05   | 00   | 06   | 3c  | 6e | 75   | 6c  | 6C    | 7.151 <null < td=""></null <>       |
| 000000e0  | 3e   | 00   | 0f   | 48   | 54   | 54   | 50   | 2f    | 31   | 2e   | 31   | 20  | 32 | 30   | 30  | 20    | >HTTP/1.1 200                       |
| 000000f0  | 4f   | 4b   | 00   | 0e   | 63   | 6f   | 6e   | 74    | 65   | 6e   | 74   | 2d  | 6c | 65   | 6e  | 67    | OKcontent-leng                      |
| 00000100  | 74   | 68   | 00   | 06   | 34   | 31   | 31   | 36    | 34   | 38   | 00   | 0d  | 6c | 61   | 73  | 74    | th411648last                        |
| 00000110  | 2d   | 6d   | 6f   | 64   | 69   | 66   | 69   | 65    | 64   | 00   | 1d   | 57  | 65 | 64   | 2c  | 20    | -modifiedWed,                       |
| 00000120  | 30   | 35   | 20   | 4d   | 61   | 72   | 20   | 32    | 30   | 31   | 34   | 20  | 31 | 31   | 3a  | 32    | 05 Mar 2014 11:2                    |
| 00000130  | 34   | 3a   | 34   | 37   | 20   | 47   | 4d   | 54    | 00   | 04   | 64   | 61  | 74 | 65   | 00  | 1d    | 4:47 GMTdate                        |
| 00000140  | 54   | 75   | 65   | 2c   | 20   | 30   | 38   | 20    | 41   | 70   | 72   | 20  | 32 | 30   | 31  | 34    | Tue, 08 Apr 2014                    |
| 00000150  | 20   | 31   | 32   | 3a   | 33   | 31   | 3a   | 33    | 31   | 20   | 47   | 4d  | 54 | 00   | 06  | 73    | 12:31:31 GMTs                       |
| 00000160  | 65   | 72   | 76   | 65   | 72   | 00   | 16   | 41    | 70   | 61   | 63   | 68  | 65 | 2f   | 32  | 2e    | erverApache/2.                      |
| 00000170  | 32   | 2e   | 32   | 32   | 20   | 28   | 55   | 62    | 75   | 6e   | 74   | 75  | 29 |      |     |       | 2.22 (Ubuntu)                       |
| 0000017d  |      |      |      |      |      |      |      |       |      |      |      |     |    |      |     |       |                                     |
| forensics | @foi | rens | sics | 5:~/ | /ti  | neli | ine  | 5     |      |      |      |     |    |      |     |       |                                     |

The output presented in the figures indicates that the object **2** (57ebc62f-6dfa622f) is 411,648 bytes.

This is because, according to the output of the istat and icat utilities, the size and contents of the /systemhost/24FC2AE3CB0.exe (inode 46912) and /Users/Alina/AppData/LocalLow/Sun/Java/ Deployment/cache/6.0/47/57ebc62f-6dfa622f (inode 48075) files match:

```
forensics@forensics:~/timeline$ icat -o 206848 /mnt/hgfs/evidence/image.dd 48075 | md5sum
1f1365b223e20aa69549b35409a7701f -
forensics@forensics:~/timeline$ icat -o 206848 /mnt/hgfs/evidence/image.dd 46912 | md5sum
1f1365b223e20aa69549b35409a7701f -
forensics@forensics:~/timeline$
```

It can be assumed that on March 13, 2014, a Java applet was downloaded from the URL http://finansial.gov (IP 85.17.137.151), which, when started, downloaded an executable file of size 411,648 bytes. The body of the file was saved in the /systemhost/24FC2AE3CB0.exe file. A link to the specified executable file was added as the Y19B2F0F6EXG1Y1ZLMA parameter in the

HKCU\Software\Microsoft\CurrentVersion\Run registry key, which is responsible for auto-running programs when the operating system starts.

The results of the MsiecfParser parser, indicate that while working with Internet Explorer on April 8, 2014, at 12:31:13 UTC, the user accessed, perhaps unknowingly, the resource http://finansial.gov, from which the utisl.jar Java applet was subsequently downloaded and executed:

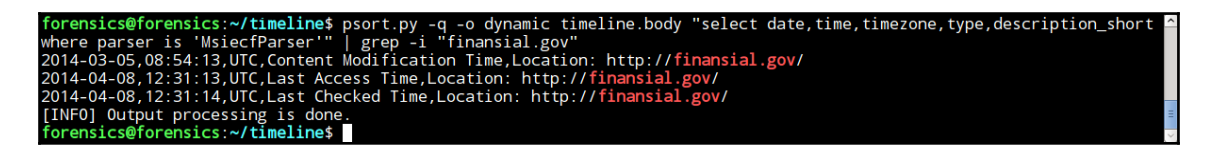

Next, on analyzing the results of the WinEvtxParser processing module, we select from the Windows security log (Security.evtx) successful authentication events in the system (EventId 4624) after the appearance of the Java .idx files on April 8, 2014, at 12:31:13 UTC:

| forensics@forensics:~/timeline\$ psort.py -q -o dynamic timeline.body "select date,time,timezone,description where parser is 'WinEvtxParser' and filename contains 'security' and date > '2014-04-08 12:31:32' and description contains '[4624'"                                                                                                    |
|----------------------------------------------------------------------------------------------------|
| date, time, timezone, description<br>2014-04-08,12:33:28,UTC,[4624 / 0x00001210] Record Number: 570 Event Level: 0 Source Name: Microsoft-Windows-Security-Auditing Computer Name: ws                                                                                                    |
| -016 Strings: [u'S-1-5-18' u'WS-016\$' u'WORKGROUP' u'0x00000000003e7' u'S-1-5-18' u'SYSTEM' u'NT AUTHORITY' u'0x00000000003e7' u'S<br>' u'Advapi ' u'Negotiate' None u'{00000000-0000-0000-0000-0000000000}' u'-' u'-' u'0' u'0x000001f0' u'C:\\Windows\\System32\\service                                                                                                    |
| S.exe U U J<br>2014-04-08,12:33:55,UTC,[4624 / 0x00001210] Record Number: 574 Event Level: O Source Name: Microsoft-Windows-Security-Auditing Computer Name: ws                                                                                                    |
| -016 5111185. [25-1-0-0] u - u - u 0x000000000000 u 5-1-5-18 u 51516m u Mi A01H0K111 u 0x00000000000002 u 0 u - u -<br>u'-' u '{0000000-0000-0000-0000-00000000000}' u'-' u'0' u'0x0000000004' u'' u'-' u'-']<br>2014 04 08 12:23:E1 UTC [4534 / 0x00001310 Based   humber [55 Event Lavel v 0x00000000000000000000000000000000                                                                                                    |
| 2014-04-06;72:35:35;01C;14024;70x00001210;14C6010 Nambel: 376 EVent Lever: 0 Source Name: microsoft-windows-security-Additing Computer Name: mi<br>-016 Strings: [u'S-1-5:18' u'MS-0165' u'MORKGROUP' u'Xo00000000000000000; u'S-1-5:18' u'SYSTEM' u'M AUTHORITY' u'Xo0000000000000; u'S-1-5:18' u'S'XO00000000000000; u'S-1-5:18' u'S'XO00000000000000; u'S-1-5:18' u'S'XO00000000000000; u'S-1-5:18' u'S'XO000000000000000; u'S-1-5:18' u'S'XO00000000000000; u'S-1-5:18' u'S'XO00000000000000; u'S-1-5:18' u'S'XO0000000000000000; u'S-1-5:18' u'S'XO00000000000000; u'S-1-5:18' u'S'XO0000000000000; u'S-1-5:18' u'S'XO00000000000000; u'S-1-5:18' u'S'XO0000000000000; u'S-1-5:18' u'S'XO000000000000; u'S-1-5:18' u'S'XO000000000000; u'S-1-5:18' u'S'XO0000000000000; u'S-1-5:18' u'S'XO0000000000000; u'S-1-5:18' u'S'XO000000000000; u'S-1-5:18' u'S'XO000000000000; u'S-1-5:18' u'S'XO00000000000; u'S-1-5:18' u'S'XO00000000000000; u'S-1-5:18' u'S'XO0000000000000; u'S-1-5:18' u'S'XO00000000000000; u'S-1-5:18' u'S'XO00000000000000; u'S-1-5:18' u'S'XO0000000000000; u'S-1-5:18' u'S'XO0000000000000; u'S-1-5:18' u'S'XO00000000000000; u'S-1-5:18' u'S'XO000000000000; u'S-1-5:18' u'S'XO0000000000000; u'S-1-5:18' u'S'XO0000000000000; u'S-1-5:18' u'S'XO000000000000; u'S-1-5:18' u'S'XO000000000000; u'S-1-5:18' u'S'XO000000000000; u'S-1-5:18' u'S'XO00000000000; u'S-1-5:18' u'S'XO00000000000; u'S-1' u'S'XO000000000; u'S-1' u'S'XO000000000; u'S-1' u'S'XO00000000; u'S-1' u'S'XO000000000; u'S-1' u'S'XO000000000; u'S-1' u'S'XO000000000; u'S-1' u'S'XO000000000; u'S-1' u'S'XO00000000; u'S-1' u'S'XO000000000; u'S-1' u'S'XO0000000000; u'S-1' u'S'XO000000000; u'S-1' u'S'XO00000000; u'S-1' u'S'XO000000000; u'S-1' u'S'XO00000000; u'S-1' u'S'XO000000000; u'S-1' u'S'XO0000000000; u'S-1' u'S'XO0000000000; u'S-1' u'S'XO000000000; u'S-1' u'S'XO000000000; u'S'XO000000000; u'S-1' u'S'XO000000000; u'S-1' u'S'XO00000000; u'S'XO00000000; u'S'XO00000000; u'S'XO0000000; u'S'XO00000; u'S'XO0000000; u'S'XO000000; u'S'XO0000000; u'S'XO00000; u'S'XO000000; u'S'XO000000000; u'S'XO000000; |
| 2014-04-08,12:33:55,UTC,[4624 / 0x00001210] Record Number: 578 Event Level: 0 Source Name: Microsoft-Windows-Security-Auditing Computer Name: ws<br>-016 Strings: [u'S-1-5-18' u'WS-0165' u'WORKGROUP' u'0x00000000000003e7' u'S-1-5-20' u'NETWORK SERVICE' u'NT AUTHORITY' u'0x000000000000<br>344' u'S' u'davapi ' u'Negotiate' u'' u'0000000-0000-0000-000000000000) ' u'-' u'-' u'0' u'0x000001f4' u'C:\Windows\\System32\                                                                                                    |
| \services.exe' u'-' u'-']<br>2014-04-08,12:33:55,UTC,[4624 / 0x00001210] Record Number: 580 Event Level: 0 Source Name: Microsoft-Windows-Security-Auditing Computer Name: ws<br>-016 Strings: [u'S-1-5-18' u'WS-0165' u'W0RK6R0UP' u'0x0000000000000307' u'S-1-5-19' u'LOCAL SERVICE' u'NT AUTHORITY' u'0x000000000000<br>5' u'S' u'Ndvani 'u'Nepotinte' u''u'(00000000-0000-0000-00000-00000) u'S' u'S-1'u'S' u'N' u'N' (U'S') ('S') ('S')                                                                                                    |
| ervices.exe' u'-' u'-']                                                                                                    |
| 2014-04-08,12:33:55,UIC,[4624 / 0x00001210] Record Number: 584 Event Level: 0 Source Name: Microsoft-Windows-Security-Auditing Computer Name: wi<br>o-16 Strings: [u'S-15-18' u'WaS-0165' u'WoRKGROUP' u'Cx0000000000003e7' u'S-1-5-18' u'SYSTEM' u'NT AUTHORITY' u'0x0000000000003e7' u'S<br>' u'Advapi ' u'Negotiate' u'' u'(0000000-0000-0000-0000-00000000000)' u'-' u'-' u'0' u'0x000001f4' u'C:\\Windows\System32\\services<br>- exe' u'-' u'-'                                                                                                    |
| 2014-04-08,12:33:55,UTC,[4624 / 0x00001210] Record Number: 582 Event Level: 0 Source Name: Microsoft-Windows-Security-Auditing Computer Name: ws<br>-016 Strings: [u'S-1-5-18' u'WS-0164' u'WORKGROUP' u'0x00000000000387' u'S-1-5-18' u'SYSTEM' u'NT AUTHORITY' u'0x0000000000000000000000000000000000                                                                                                    |
| .exe u - u - j<br>2014-04-08,12:33:57,UTC,[4624 / 0x00001210] Record Number: 586 Event Level: 0 Source Name: Microsoft-Windows-Security-Auditing Computer Name: ws<br>-016 Strings: [u'S-1-5-18' u'WS-016\$' u'WORKGROUP' u'0x00000000003e7' u'S-1-5-18' u'SYSTEM' u'NT AUTHORITY' u'0x000000000003e7' u'S<br>' u'Advapi ' u'Negotiate' u'' u'{00000000-0000-0000-0000-00000000000}' u'-' u'-' u'0' u'0x000001f4' u'C:\\Windows\\System32\\services<br>.exe' u'-' u'-'                                                                                                    |

To present the result in a more convenient form, we can convert it with the following commands:

```
sed -r "s/^([^\[]+),.+Strings: \[(.+)\]$/\1\ \2/" |
sed -r "s/\s*u'([^']+)'\s*/\|\1\|/g" |
sed -r "s/\|+/\|/g" |
awk 'BEGIN {FS="\\|"; OFS=", "}; {print $1, $7, $8, $6,
$10, $20, $21}'
```

You can see them in the following screenshot:

| forensics@forensics:~/timeline\$ psort.py -q -o dynamic timeline.body "select date, time, timezone, description where parser is 'WinEvtxParser' a                                                                                                    |
|----------------------------------------------------------------------------------------------------|
| nd filename contains 'security' and date > '2014-04-08 12:31:32' and description contains '[4624'" 2> /dev/null   sed -r "s/^([^\[]+),.+Strin                                                                                                    |
| gs: \[(.+)\]\$/\1\ \2/"   sed -r "s/\s*u'([^']+)'\s*/\ \1\ /g"   sed -r "s/\ +/\ /g"   awk 'BEGIN {FS="\\ "; OFS=", "}; {print \$1, \$7, \$8, \$6                                                                                                    |
| , \$10, \$20, \$21}'                                                                                                    |
| date, time, timezone, description, , , , , , ,                                                                                                    |
| 2014-04-08,12:33:28,UTC, SYSTEM, NT AUTHORITY, S-1-5-18, 5, -, -                                                                                                    |
| 2014-04-08,12:33:55,UTC, SYSTEM, NT AUTHORITY, S-1-5-18, 0, -, -                                                                                                    |
| 2014-04-08,12:33:55,UTC, SYSTEM, NT AUTHORITY, S-1-5-18, 5, -, -                                                                                                    |
| 2014-04-08,12:33:55,01C, NEIWORK SERVICE, NI AUHORINY, S-1-5-20, 5, -, -                                                                                                    |
| 2014-04-08,12:33:55,01C, LUCAL SERVICE, NI AUTHORITY, 5-1-5-19, 5, -, -                                                                                                    |
| 2014-04-08,12:33:55,01C, STSTEM, NI AUTHORITY, S-1-5-18, S, -, -                                                                                                    |
| 2014-04-06,12:33:35,01C, STSTEM, NT AUTHORITY, S-1-5-18, S, -, -                                                                                                    |
| 2014-04-06,12:35:37,01C, ST3TEM, NT AUTHORIT, 51-5-16, 5, -, -                                                                                                    |
| 2014 - 04 + 06, 12, 23, 25, 01C, ANDONIMOUS LOGON, NI AVITACITI, 3-1-3-7, 3, -, -                                                                                                    |
| 2014-04-06, 12:33:39,01C, 3131Em, NI AUTHORITI, 5-1-5-16, 5, -, -                                                                                                    |
| 2014-04-08 12:34:04 UTC 4 Jina we-016 5.1-5-21:44881766-2721458579-604590793-1000 2 127 0 0 1 0                                                                                                    |
| 2014-04-08, 12:34:04,01C, Alina, ws-016, S-1-5-21-5144081766-2721430375-060459793-1000, 2, 127:0.0.1, 0                                                                                                    |
| 2014-04-08, 12:34-04 (IC SYSTEM A) AN ALITHORITY S.1-5-18 5                                                                                                    |
| 2014-04-08 12:35:59 UTC SYSTEM NT AUTHORITY S-1-5-18 5                                                                                                    |
| 2014-04-08 12:41:03 UTC SYSTEMSERVICE ws-016 S-1-5-21-3144881766-2721458579-604590793-1001 3                                                                                                    |
| 2014-04-08, 12:41:04, UTC, SYSTEMSERVICE, ws-016, S-1-5-21-3144881766-2721458579-604590793-1001, 10, 127.0.0.1, 49185                                                                                                    |
| 2014-04-08.12:41:04.UTC, SYSTEMSERVICE, ws-016, S-1-5-21-3144881766-2721458579-604590793-1001, 10, 127.0.0.1, 49185                                                                                                    |
| 2014-04-08.12:50:36.UTC. SYSTEM. NT AUTHORITY. S-1-5-18. 5                                                                                                    |
| 2014-04-08,12:54:19,UTC, SYSTEM, NT AUTHORITY, S-1-5-18, 5, -, -                                                                                                    |
| 2014-04-08,12:54:33,UTC, SYSTEM, NT AUTHORITY, S-1-5-18, 5, -, -                                                                                                    |
| 2014-04-08,12:54:34,UTC, SYSTEM, NT AUTHORITY, S-1-5-18, 5, -, -                                                                                                    |
| 2014-04-08,12:59:02,UTC, SYSTEM, NT AUTHORITY, S-1-5-18, 0, -, -                                                                                                    |
| 2014-04-08,12:59:05,UTC, SYSTEM, NT AUTHORITY, S-1-5-18, 5, -, -                                                                                                    |
| 2014-04-08,12:59:05,UTC, NETWORK SERVICE, NT AUTHORITY, S-1-5-20, 5, -, -                                                                                                    |
| 2014-04-08,12:59:05,UTC, LOCAL SERVICE, NT AUTHORITY, S-1-5-19, 5, -, -                                                                                                    |
| 2014-04-08,12:59:07,UTC, SYSTEM, NT AUTHORITY, S-1-5-18, 5, -, -                                                                                                    |
| 2014-04-08,12:59:07,UTC, SYSTEM, NT AUTHORITY, S-1-5-18, 5, -, -                                                                                                    |
| 2014-04-08,12:59:07,UTC, SYSTEM, NT AUTHORITY, S-1-5-18, 5, -, -                                                                                                    |
| 2014-04-08,12:59:09,UTC, SYSTEM, NI AUTHORITY, S-1-5-18, 5, -, -                                                                                                    |
| 2014-04-08,12:59:12,UIC, ANONYMOUS LOGON, NI AUTHORITY, S-1-5-7, 3, -, -                                                                                                    |
| 2014-04-08,12:59:12,01C, SYSIEM, NI AUTHORITY, S-1-5-18, 5, -, -                                                                                                    |
| 2014-04-08,12:59:18,01C, SYSTEM, NT AUTHORITY, S-1-5-18, S, -, -                                                                                                    |
| 2014-04-06,12:39:10,01C, STSTEM, NI AUTOURITT, S-1-5-16, S, -, -                                                                                                    |
| 2014-04-06,12:59:37,01C, AIINA, WS-016, S-1-5-21-5144861/06-27/214365/9-004590/95-1000, 2, 127.0.0.1, 0                                                                                                    |
| 2014/04/90/12.35.37,01C, ALTIA, IS-010, S-1-5-21-5144661/00-7/214563/9-004590/95-1000, 2, 127.0.0.1, 0                                                                                                    |
| 2014-04-08, 13:01:15,01:15,01:15,01:15,01:15,01:15,01:15,01:05,01:05,00 |
| 2014-04-06, 13:10:18, IJC, SISTEMSERVICE, W3-010, S.1-S-21-3144881766-2721458579-004-390795-1002, S, -, -                                                                                                    |
| 2014-04-06, 13:10:18, UTC, SYSTEMSERVICE, ws-016, S-1-5-21-3144881766-2721458579-604590793-1002, 10, 127, 0, 0, 149221                                                                                                    |
| 2014-04-08.13:37:37.UTC, SYSTEM, NT AUTHORITY, S-1-5-18. 5                                                                                                    |
| forensics@forensics:~/timeline\$                                                                                                    |

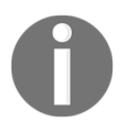

Note that the authentication type, (LogonType),10, indicates that the target system made a connection via the RDP protocol.

The screenshot shows that on April 8, several RDP protocol connections were made by the user, SYSTEMSERVICE. Pay attention to two features: the connection was made using IP address 127.0.0.1 (loopback), that is, effectively from the computer under investigation to itself; and the **security identifiers** (**SIDs**) of the user SYSTEMSERVICE are different, that is, the user was recreated several times in the specified time interval.

By filtering the results of the WinEvtxParser module for EventId 4720 (user creation) and the user name SYSTEMSERVICE, we come to the conclusion that the specified user was first created on April 8 at 12:40:52 UTC, and three attempts were later made to recreate it:

| forensics@forensics:~/timeline\$ psort.py -q -o dynamic timeline.body "select date,time,timezone,description where parser |
|----------------------------------------------------------------------------------------------------|
| is 'WinEvtxParser' and filename contains 'security' and date > '2014-04-08 12:31:32' and description contains '[4720' and |
| description contains 'u\'SYSTEMSERVICE\''"                                                                                |
| date, time, timezone, description                                                                                         |
| 2014-04-08,12:40:52,UTC,[4720 / 0x00001270] Record Number: 605 Event Level: 0 Source Name: Microsoft-Windows-Security-Aud |
| iting Computer Name: ws-016 Strings: [u'SYSTEMSERVICE' u'ws-016' u'S-1-5-21-3144881766-2721458579-604590793-1001' u'S-    |
| 1-5-18' u'WS-016\$' u'WORKGROUP' u'0x000000000000000000?' u'-' u'SYSTEMSERVICE' u'%%1793' u'-' u'%%1793' u'%%1793'        |
| u'%%1793' u'%%1793' u'%%1793' u'%%1794' u'%%1794' u'513' u'-' u'0x0' u'0x15' u'\r\n\t\t%%2080\r\n\t\t%%2082\r\n\          |
| t\t%2084' u'%%1793' u'-' u'%%1797']                                                                                       |
| 2014-04-08,13:10:14,UTC,[4720 / 0x00001270] Record Number: 1058 Event Level: 0 Source Name: Microsoft-Windows-Security-Au |
| diting Computer Name: ws-016 Strings: [u'SYSTEMSERVICE' u'ws-016' u'S-1-5-21-3144881766-2721458579-604590793-1002' u'S    |
| -1-5-18' u'WS-016\$' u'WORKGROUP' u'0x00000000000000000?' u'-' u'SYSTEMSERVICE' u'%%1793' u'-' u'%%1793' u'%%1793'        |
| u'%%1793' u'%%1793' u'%%1793' u'%%1794' u'%%1794' u'513' u'-' u'0x0' u'0x15' u'\r\n\t\t%%2080\r\n\t\t%%2082\r\n           |
| \t\t%%2084' u'%%1793' u'-' u'%%1797']                                                                                     |
| [INFO] Output processing is done.                                                                                         |
| forensics@forensics:~/timeline\$                                                                                          |

So, now we can establish a likely scenario for the incident: on April 8, 2014, the user Alina accessed, perhaps unknowingly, the resource http://finansial.gov, as a result of which the utisl.jar Java applet was downloaded and executed.

Next, an unknown object of size 411,648 bytes was downloaded from the URL, http://w282d1wb.athleticsdrycleaner.pw/f/1389931620/4067114524/, the body of which was saved in the/systemhost/24FC2AE3CB0.exe file. A link to the specified executable file was added as the YI9B2F0F6EXG1Y1ZLMA parameter in the HKCU\Software\Microsoft\CurrentVersion\Run registry key, which is responsible for auto-running programs at system startup.

Thereafter, the system repeatedly created a suspicious user named SYSTEMSERVICE, under which local connections were made to the system via the RDP protocol.
# Summary

In this chapter, we looked at time-related attributions on different filesystems, how to build a timeline with TSK and with the Plaso framework.

In the next chapter, we will cover how to analyze dates on the NTFS and FAT filesystems. We will continue to work with TSK and study other utilities from TSK.

# **6** Filesystem Analysis and Data Recovery

Although there are many automated and commercial tools available nowadays, understanding how these tools perform can distinguish one from another, and this can provide great support during expert testimony in the courtroom. Filesystem analysis and data recovery are considered as the main categories in the digital forensics process. Extracting files from a storage device or recovering deleted ones with evidential related data can solve a case.

In this chapter, we will go through two different filesystems: the FAT and the NTFS. We will basically explain how the files are structured in each one and how the recovery process of deleted files actually works. We will start with the famous TSK or The Sleuth Kit and how its command line tools are categorized, as they are based on each layer in the hard drive or the forensic image. After this, we will discuss Autopsy, the TSK graphical user interface. At the end of this chapter, we will show you Foremost of these, which is the Linux-based file carving tool that is used to recover files based on their signature.

## Hard drive structure

Before we start explaining the different filesystem structures, we need to illustrate the different parts in a partitioned hard drive in Windows OS. The following figure illustrates simply the structure of a whole partitioned hard drive:

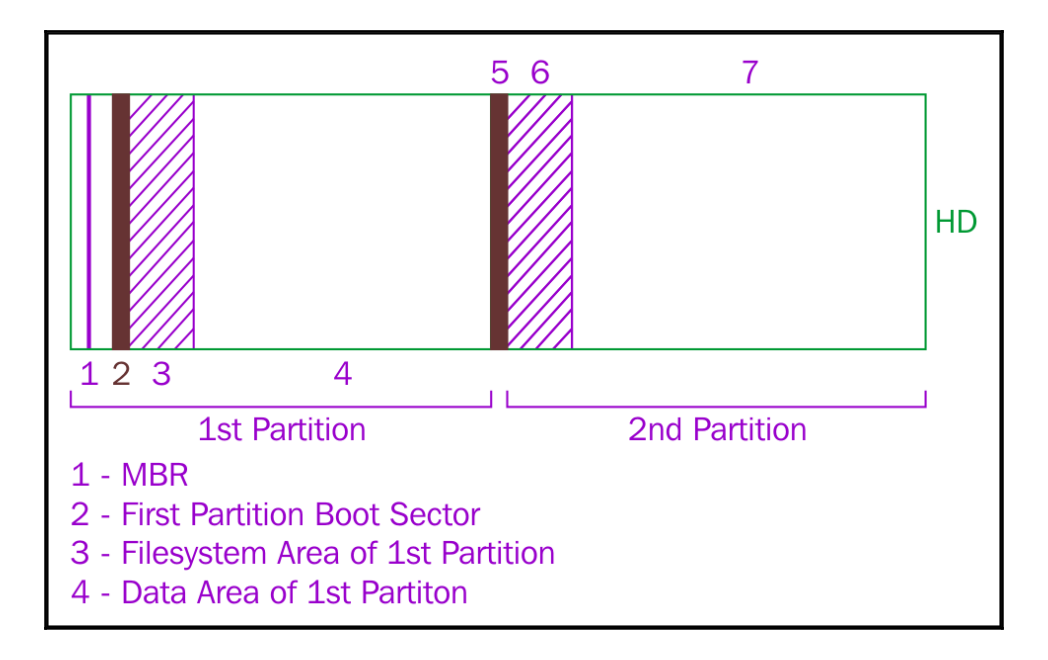

Simple hard drive logical parts

#### Master boot record

The master boot record is the first sector (512 bytes) of the hard drive. It contains, besides the boot code, all the information about the hard drive. One of the important pieces of information that can be found in the MBR is the partition table, which contains information about the partition structure in the hard drive, and for each partition, it can tell where it starts, its size, and type.

The investigator can check the existing partition with the information in the MBR and the printed size of the hard drive for a match. If there is some missing space, the handler may assume the presence of an intended action to hide some space contains usually some related important information.

#### Partition boot sector

The first sector (512 bytes) of each partition contains information, such as the type of the filesystem, the booting code location, the sector size, and the cluster size in reference to sector.

#### The filesystem area in partition

If the user formatted the partition, for example, in the NTFS filesystem, some sectors at the beginning of the partition will be reserved for the **Master File Table** or **MFT**. MFT is the location that contains the metadata about the files in the system. Each entry is 1KB in size, and when a user deletes a file, the file's entry in the MFT is marked as unallocated. However, the file's information still exists until another file uses this MFT entry and overwrites the previous file's information.

Normal backups usually store the allocated entries only and ignore the unallocated areas in the MFT. This won't be helpful in recovering deleted files during the analysis step.

#### Data area

After reserving the filesystem's area, the rest of the partition space will be available for the file's data, which contains the actual data of the file. Each unit of the data area is called **cluster** or **block**. In the same way, if a user deletes a file from the hard drive, the clusters that contain data that is related to this file will be marked as unallocated, and the data will exist until new data that is related to a new file overwrites it.

These clusters are considered either allocated or unallocated:

- Allocated cluster: This is a cluster that contains data that is related to a file that exists and has an entry in the filesystem MFT area
- **Unallocated cluster**: This is a cluster that isn't connected to an existing file and it may be any of the following:
  - Empty: This means that it has no data of a deleted file or its content has been wiped
  - Not empty: This contains data that is related to a deleted file and still hasn't been overwritten with a new file's data.

While running a backup tool to the system, it backs up only the files that exist in the current filesystem MFT area and identifies its related cluster in the data area as allocated. This is NOT a forensically sound image which needs to acquire all the hard drive areas even if it was deleted by the user. That is why, when you backup your system using no compression, the size of the backup will be the size of the used space in the partition.

However, when using forensic imaging techniques, the size of the resulting image will be equal to exactly the size of the source; it will either comprise the whole hard drive or a single partition.

In the following section, we will quickly overview how FAT and NTFS work.

## The FAT filesystem

FAT or File Allocation Table became famous with the announcement of the DOS operating system from Microsoft in 1980. After this, FAT went through many improvements trying to make it adapt with the rapidly improving technology. So, we can see FAT12, FAT16, FAT32, and exFAT. Each version overcame some of the limitations of the filesystem until the announcement of NTFS filesystem.

#### **FAT** components

FAT partition contains five main areas. They comprise the following:

- **Boot sector**: This is the first sector of the partition that is loaded in memory. If this partition is the active partition, it contains information such as, but not limited to, the following:
  - **Jump code**: This is the location of the bootstrap and OS initialization code
  - Sector size: This is almost fixed (512 bytes)
  - Cluster size: This is in sectors (sectors/clusters)
  - Number of sectors: The total number of sectors in the partition
  - **Number of root entries**: This value is used with FAT12 and FAT16 only

- **FAT table**: This is the filesystem, which is named after this area. Starting from the first cluster of the file, which can be found in the root directory entry of a file, the FAT area tracks the rest of the file in the data area. Each data cluster, for example, cluster X is the first cluster that contains the data of file Y, has an entry in the FAT area. This entry can have four values:
  - 0: This indicates that cluster X is an unallocated cluster
  - **Number**: This indicates the number of the next cluster following cluster X, and it contains the next part of file Y
  - **EOF**: This is end of the file, and it indicates that cluster X is the last cluster that contains the data of file Y. End of File Y
  - **BAD**: This indicates that cluster X is a bad cluster, and it cannot be used or accessed by the operating system. This data tracking schema is called the FAT chain, and it must exist for each file.
- Another copy of the FAT table: This is used if the first FAT got corrupted.
- **Root directory entries**: This is when each entry describes either directory or file in the filesystem, and its location from the root directory. Each entry contains information, such as the following:
  - Short File name with an 8.3 naming schema; eight characters for the name and three characters for the extension
  - Long file name if the file name exceeds the 8.3 schema, it will reserve another complete entry to store the file name
  - Entry's status such as directory, file, or deleted
  - Some file properties, such as read only, hidden and archive
  - File size, which is not important in the case of a directory
  - Timestamps of the file
  - The address of the first cluster, which contains the file's data

As we can see no modern properties can be added to the file, such as compression, permissions, and encryption, which was one of the FAT filesystem limitations.

• **Data area**: This is the rest of the partition. It contains the actual contents of the files in the partition, and it is divided in clusters with a size mentioned in the boot sector. Cluster numbering starts with cluster 2, so cluster 0 and cluster 1 don't exist.

For an example of how this works, we have created table 1. Each major column represents one of the FAT areas, excluding the boot sector. Now, let's suppose that the first file, F1.txt, has a size of 1KB and starts at cluster 2:

- Cluster 2 contains the first part of the F1.txt file
- In the FAT entry that describes cluster 2, we will find the next cluster in the chain which, in our case, is cluster 3
- At cluster 3, we can find the next part of the F1.txt file
- In the FAT entry that describes cluster 3, we can find EoF because no more data in the F1.txt file needs to be stored

The same can be applied to the other files:

| FAT                    | TABLE | Each entr | y |   | Root d | irecto | ry entries       | DATA Area (Cluster is 512 bytes |     |     |     | bytes) |
|------------------------|-------|-----------|---|---|--------|--------|------------------|---------------------------------|-----|-----|-----|--------|
| describes one cluster) |       |           |   |   | Name   | Size   | First<br>Cluster |                                 |     |     |     |        |
| 3                      | EoF   | BAD       | 6 | 7 | F1.txt | 1024   | 2                | F11                             | F12 |     | F21 | F22    |
| 9                      | BAD   | EoF       |   |   | F2.txt | 2048   | 5                | F23                             |     | F24 |     |        |

The FAT filesystem

## **FAT** limitations

FAT had some serious limitations, which raised the need for a more advanced filesystem:

- The number after each FAT, such as FAT12, FAT16, or FAT32, represents the number of bits that are assigned to address clusters in the FAT table:
  - **FAT12**: This is 2^12 = 4,096 clusters at the maximum.
  - **FAT16**: This is 2^16 = 65,536 clusters at the maximum.
  - FAT32: This is 2^32 = 4,294,967,296 clusters, but it has 4 reserved bits, so it is actually 28 bits. So, 2^28 = 268,435,456 at the maximum.
  - **exFAT**: This uses the whole 32 bits for addressing.

- The maximum partition size in FAT32 = the maximum number of clusters, which is 268,435,456, multiplied by the maximum cluster size, which is 23 KB = 8,589,934,592 KB = 8 TB.
- For the maximum file size in FAT32, as an example, the bit file used to store the file size in bytes is 32 bit long. The maximum number this can store is 2^32= 4,294,967,296 bytes = 4 GB. So, the maximum file size that FAT32 can handle is 4 GB. That is why we can't store files whose size exceeds 4 GB in the FAT32 filesystem.
- Properties such as access control and encryption weren't available in the FAT filesystem.

# The NTFS filesystem

**NTFS** or **New Technology Filesystem** is the default filesystem in Windows NT as a result of the storage capacity increasing and the need for a more secure, scalable, and advanced filesystem. NTFS overcame the FAT limitations and was more suitable for high storage capacity. In NTFS, everything is a file including the filesystem area itself, as we will see in the following section.

#### **NTFS components**

Like FAT and any other filesystem, NTFS has its components as follows:

The boot sector is the first sector in the partition, and it contains some information about the filesystem itself, such as start code, sector size, cluster size in sectors, and the number of reserved sectors. The filesystem area contains many files, including the MFT or Master File Table, which contains the metadata of the files and directories in the partition. It will be discussed later.

• The data area holds the actual contents of the files, and it is divided in clusters with a size determined during formatting and mentioned in the boot sector.

## Master File Table (MFT)

As everything in NTFS is a file, the filesystem area is also a single file called \$MFT. In this file, there is an entry for each file in the partition. This entry is 1,024 bytes in size. Actually, \$MFT file has an entry for itself. Each entry has a header of 42 bytes at the beginning and has a signature of 0xEB52904E, which is equivalent to FILE as ASCII.

The signature also can be BAD, in this case, it indicates an error that occurred in this entry. After the header, there will be another 982 bytes left to store the file metadata. If there is space left to store the file contents, typically in small size files, the file's data is stored in the entry itself and no space in the data area is used by this file.

Each MFT entry has another substructure called **attributes**. MFT uses attributes to store the metadata of the file. Different attribute types can be used in single MFT entry. Each attribute is assigned to store different information. For example, the Standard Information Attribute contains the timestamp and the size of the file, whereas the Data Attribute holds the actual contents of the file.

The attribute can be either of the following:

- **Resident**: This contains all its data within the MFT entry.
- **Non-resident**: Because of the limitation of the MFT size, some attributes may need to store their data in the data area. A clear example of this kind of attribute is the data attribute.

Storing the file metadata in attributes creates flexibility for NTFS to add more types of attributes that are recognized by the operating system in the future. If one file has many attributes and needs more than one MFT entry to store its metadata, it can use another entry and link both entries with a sequence number.

# The Sleuth Kit (TSK)

The Sleuth Kit or TSK is a collection of open source digital forensic tools developed by *Brian Carrier* and *Wieste Venema*. TSK can read and parse different types of filesystems, such as FAT, NTFS, and EXT. Each area of the hard drive in the figure in the *Hard drive structure* section has a set of tools in The Sleuth Kit that parses that area and extracts forensically important information for the investigator. Usually, each step leads to the next while using TSK in analysis.

In the upcoming sections, we will go through the different tool sets of The Sleuth Kit. We will use an image of the hard drive with Windows 7 installed, which shows the results from each part in the hard drive. The image was acquired using the FTK Imager lite from a Windows 7 virtual machine with a size of only 15 GB and a single NTFS partition.

As we will see, TSK tool names are easy to understand as they consist of two parts. The first part represents the area or the layer under investigation, such as mm for media management, fs for filesystem, i for metadata, and f for filename layer. The second part is the normal Linux command that reflects the effect of this tool, such as ls to list and cat to display the contents, for example, the mmls tool.

#### Volume layer (media management)

In this area of the hard drive, TSK parses information about the structure of the whole hard drive from the **MBR** or **Master Boot Record**, which is the first sector of the hard drive. We can parse this area with TSK using different tools.

The information about each partition is in the hard drive, and it can be determined from the partition table at the end of the MBR sector. The offset of each partition will be used as an input to the upcoming TSK tools to specify the partition of interest. The mmls tool is used to list information, such as in the following screenshot:

|                             |                                              | dig                                                          | forensics@forens                              | ics: /mnt/hgfs/wi                                | ndows7                                                          | _ 0 | ×   |
|-----------------------------|----------------------------------------------|--------------------------------------------------------------|-----------------------------------------------|--------------------------------------------------|-----------------------------------------------------------------|-----|-----|
| digf<br>DOS<br>Offs<br>Unit | orensics<br>Partitic<br>et Secto<br>s are in | <b>@forensics:/</b> m<br>on Table<br>or: 0<br>∩ 512-byte sed | nnt/hgfs/wind                                 | ows7\$ mmls san                                  | mpleimage.dd                                                    |     | ^   |
| 00:<br>01:<br>02:           | Slot<br>Meta<br>                             | Start<br>0000000000<br>0000000000<br>0000002048              | End<br>0000000000<br>0000002047<br>0031453183 | Length<br>0000000001<br>0000002048<br>0031451136 | Description<br>Primary Table (#0)<br>Unallocated<br>NTFS (0x07) |     |     |
| 03:<br>digf                 | orensics                                     | 0031453184<br>@forensics:/r                                  | 0031457279<br>nnt/hgfs/wind                   | 0000004096<br>ows7\$                             | Unallocated                                                     |     |     |
|                             |                                              |                                                              |                                               |                                                  |                                                                 |     | III |

The mmls tool

From the result of running mmls against the image, we can see that there is only one NTFS partition that starts at sector (2,048). This is the partition of interest, so we will use the start sector as the offset with the rest of the tools when needed. This also provides the partition table type, which is normal DOS in our case here. To display only the allocated volumes, we can use the –a option:

|                             |                                              | dig                                                  | forensics@forens                   | ics: /mnt/hgfs/wi                       | 1dows7                     | _ = × |
|-----------------------------|----------------------------------------------|------------------------------------------------------|------------------------------------|-----------------------------------------|----------------------------|-------|
| digf<br>DOS<br>Offs<br>Unit | orensics<br>Partitic<br>et Secto<br>s are in | ©forensics:/n<br>on Table<br>or: 0<br>n 512-byte sec | nnt/hgfs/wind                      | ows7\$ mmls -a                          | sampleimage.dd             |       |
| 02:<br>digf                 | Slot<br>00:00<br>orensics                    | Start<br>0000002048<br>@forensics:/r                 | End<br>0031453183<br>mnt/hgfs/wind | Length<br>0031451136<br>ows <b>7</b> \$ | Description<br>NTFS (0x07) |       |

#### A list allocated volumes only

The next command is mmcat, which displays the partition contents as shown in the following screenshot:

|           | digforensics@forensics: /mnt/hgfs/windows7                                       | _ 🗆 × |
|-----------|----------------------------------------------------------------------------------|-------|
| digforens | :s@forensics:/mnt/hgfs/windows7\$ mmcat sampleimage.dd 02   hexdump -C -v   more | ~     |
| 00000000  | b 52 90 4e 54 46 53 20 20 20 20 00 02 08 00 00  .R.NTFS                          |       |
| 00000010  | 0 00 00 00 f8 00 00 3f 00 ff 00 00 08 00 00  ?                                   |       |
| 00000020  | 0 00 00 00 80 00 80 00 ff ef 1f 01 00 00 00 00                                   |       |
| 00000030  | 0 00 0c 00 00 00 00 02 00 00 00 00 00 00 00 00                                   |       |
| 00000040  | 6 00 00 01 00 00 00 e6 be d8 fa e4 d8 fa 18                                      |       |
| 00000050  | 0 00 00 00 fa 33 c0 8e d0 bc 00 7c fb 68 c0 07  3 .h                             |       |
| 00000060  | f 1e 68 66 00 cb 88 16  0e 00 66 81 3e 03 00 4e  hff.>N                          |       |
| 00000070  | 4 46 53 75 15 b4 41 bb aa 55 cd 13 72 0c 81 fb [TFSuAUr]                         |       |
| 08000000  | 5 aa 75 06 f7 c1 01 00 75 03 e9 dd 00 1e 83 ec [U.uuu.                           |       |
| 00000090  | 8 68 1a 00 b4 48 8a 16 0e 00 8b f4 16 1f cd 13  .hH                              |       |
| 000000a0  | f 83 c4 18 9e 58 1f 72 e1 3b 06 0b 00 75 db a3X.r.;u                             |       |
| 00000060  | f 00 c1 2e 0f 00 04 1e 5a 33 db b9 00 20 2b c8 [                                 |       |
| 000000c0  | 6 ff 06 11 00 03 16 0f 00 8e c2 ff 06 16 00 e8 [f                                |       |
| 000000000 | b 00 2b c8 77 ef b8 00 bb cd 1a 66 23 c0 75 2d [K.+.w                            |       |
| 000000e0  | 6 81 fb 54 43 50 41 /5 24 81 f9 02 01 /2 1e 16 ft. (CPAU\$,F.)                   |       |
| 00000000  | 18 07 bb 16 68 70 0e 16 68 09 00 66 53 66 53 66 [nnpntstst]                      |       |
| 00000100  | 15 16 16 16 68 08 01 66 61 0e 0/ cd 1a 33 c0 01 Unta3                            |       |
| 00000110  | 18 10 b9 d8 of fc f3 aa e9 5f 01 90 90 66 60 1e ((                               |       |
| 00000120  |                                                                                  |       |
| 00000130  | 10 66 50 06 53 68 01 00 68 10 00 64 42 8a 16 0e                                  |       |
| 00000140  |                                                                                  |       |
| 00000150  | 17 82 16 00 66 TT 06 11 00 03 16 0T 00 88 C2 TT                                  |       |
| 00000160  |                                                                                  |       |
| 00000170  |                                                                                  |       |
| 00000180  | 4 09 04 00 00 07 00 cg 10 ep 12 c3 0g 04 41 20 t                                 | _     |
| 00000190  | 14 69 73 60 20 72 65 61 64 20 65 72 72 61 72 20   disk read error                | -     |
| More      |                                                                                  | ~     |

The mmcat tool

In the previous figure, we used mmcat with the image name sampleimage.dd and the number of the target partition as in the mmls output 02. Then, we pipelined the output to the hexdump tool. You can see in the beginning of the partition, the volume boot record starts with the NTFS partition signature at offset 0x03 with a value of (NTFS) or 0x(4E54465320202020).

#### **Filesystem layer**

The TSK tool for this layer parses the filesystem used in the provided partition and displays some information about it to the investigator. With this tool, we must provide the offset of the target partition from the output of the mmls tool, which in our case is (2,048):

| digforensics@forensics: /mnt/hgfs/windows7                                                                                                    | _ 0 | × |
|----------------------------------------------------------------------------------------------------|-----|---|
| digforensics@forensics:/mnt/hgfs/windows7\$ fsstat -o 2048 sampleimage.dd<br>FILE SYSTEM INFORMATION                                                                                                    |     | ^ |
| File System Type: NTFS<br>Volume Serial Number: 18FAD8E4FAD8BEE6<br>OEM Name: NTFS<br>Version: Windows XP                                                                                                    |     |   |
| METADATA INFORMATION                                                                                                    |     |   |
| First Cluster of MFT: 786432<br>First Cluster of MFT Mirror: 2<br>Size of MFT Entries: 1024 bytes<br>Size of Index Records: 4096 bytes<br>Range: 0 - 57856<br>Root Directory: 5                                                                                                    |     |   |
| CONTENT INFORMATION                                                                                                    |     |   |
| Sector Size: 512<br>Cluster Size: 4096<br>Total Cluster Range: 0 - 2358782<br>Total Sector Range: 0 - 18870270                                                                                                    |     |   |
| <pre>\$AttrDef Attribute Values:<br/>\$STANDARD_INFORMATION (16) Size: 48-72 Flags: Resident<br/>\$ATTRIBUTE_LIST (32) Size: No Limit Flags: Non-resident<br/>\$FILE_NAME (48) Size: 68-578 Flags: Resident,Index<br/>\$GBLECT_ID (64) Size: 0-256 Flags: Resident<br/>\$SECURITY_DESCRIPTOR (80) Size: No Limit Flags: Non-resident<br/>\$VOLUME_INAME (96) Size: 2-256 Flags: Resident<br/>\$VOLUME_INFORMATION (112) Size: 12-12 Flags: Resident<br/>\$DATA (128) Size: No Limit Flags: Resident<br/>\$INDEX_ROOT (144) Size: No Limit Flags: Resident<br/>\$INDEX_ALLOCATION (160) Size: No Limit Flags: Non-resident<br/>\$INDEX_ALLOCATION (160) Size: No Limit Flags: Non-resident<br/>\$REPARSE_POINT (192) Size: 0-16384 Flags: Non-resident<br/>\$EA (224) Size: 0-65536 Flags: Resident<br/>\$LAFORMATION (208) Size: 8-8 Flags: Resident<br/>\$LAFORMATION (208) Size: 0-65536 Flags: Resident<br/>\$LAFORMATION (256) Size: 0-65536 Flags: Non-resident<br/>\$LAFORMATION (256) Size: 0-65536 Flags: Non-resident<br/>\$LAFORMATION SIZE: No LIME FLAGS FLAGS FLAGS FLAGS FLAGS FLAGS FLAGS FLAGS FLAGS FLAGS FLAGS FLAGS FLAGS FLAGS FLAGS FLAGS FLAGS FLAGS FLAGS FLAGS FLAGS FLAGS FLAGS FLAGS FLAGS FLAGS FLAGS FLAGS FLAGS FLAGS FLAGS FLAGS FLAGS FLAGS FLAGS FLAGS FLAGS FLAGS FLAGS FLAGS FLAGS FLAGS FLAGS FLAGS FL</pre> |     |   |

The fsstat tool

We can find the MFT location within the partition, cluster size, and information about the NTFS attributes, which may be used later in further analysis.

#### The metadata layer

The metadata layer (or inode) parses and describes the information or the metadata record of the file as described in the filesystem. Also, the output of this tool can be used with other tools to narrow the results for a specific file in the image.

The i character in the commands in this layer stands for inode—the metadata unique number of a file in the EXT filesystem.

The ils command is used to list the inode numbers of the deleted files in the image until told to list all the inode information for all the files in the image. All the results of the ils are information about the file, including the inode of the file, the timestamps (MACB) in Unix time, and size of the file. We can use ils with the -m option to create a compatible output for the mactime tool in case we need to create a timeline for the file activity in the image.

Also, using --m will allow us to read the filename as well, as shown in the following screenshot:

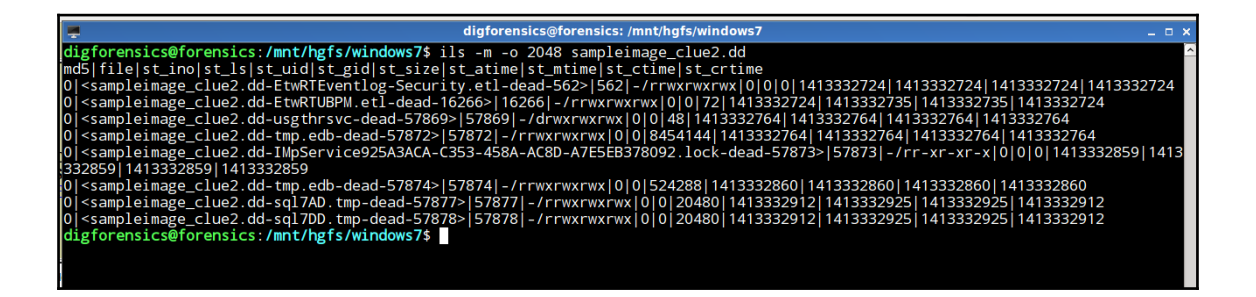

ils to list the deleted files

The result only shows the deleted files as we can notice the 'dead' status of all the files in the results.

#### istat

This is used to parse the MFT or the inode record by its unique metadata number and view all the information in the provided record. The resulting information is only metadata, so we can find the timestamps, file attributes, and so on, not the data itself even if the data is short enough to fit in the 1,024 KB length of one MFT record, which is called resident.

Displaying the data contents of the file can be determined by another tool in TSK, which will be discussed next. Each file in the NTFS filesystem has an entry of this kind, even the MFT file itself. In the following figure, we will list information about the first record number 0, which is the \$MFT itself:

| digforensics@forensics:/mnt/hgfs/windows7                                                  | 🗂 _ 🗆 ×                               |
|--------------------------------------------------------------------------------------------|---------------------------------------|
| digforensics@forensics:/ <b>mnt/hgfs/windows7</b> \$ istat -o 2048 sampleimage.dd 0   more | <u>^</u>                              |
| MFT Entry Header Values:                                                                   |                                       |
| Entry: 0 Sequence: 1                                                                       |                                       |
| \$LogFile Sequence Number: 110521486                                                       |                                       |
| Allocated File                                                                             |                                       |
| Links: 1                                                                                   |                                       |
| \$STANDARD INFORMATION Attribute Values:                                                   |                                       |
| Flags: Hidden, System                                                                      |                                       |
| Owner ID: 0                                                                                |                                       |
| Security ID: 256 (S-1-5-18)                                                                |                                       |
| Created: 2014-10-10 03:43:12 (EDT)                                                         |                                       |
| File Modified: 2014-10-10 03:43:12 (EDT)                                                   |                                       |
| MFT Modified: 2014-10-10 03:43:12 (EDT)                                                    |                                       |
| Accessed: 2014-10-10 03:43:12 (EDT)                                                        |                                       |
| \$FILE NAME Attribute Values:                                                              |                                       |
| Flags: Hidden. System                                                                      |                                       |
| Name: \$MFT                                                                                |                                       |
| Parent MFT Entry: 5 Sequence: 5                                                            |                                       |
| Allocated Size: 16384 Actual Size: 16384                                                   |                                       |
| Created: 2014-10-10 03:43:12 (EDT)                                                         |                                       |
| File Modified: 2014-10-10 03:43:12 (EDT)                                                   |                                       |
| MFT Modified: 2014-10-10 03:43:12 (EDT)                                                    |                                       |
| Accessed: 2014-10-10 03:43:12 (EDT)                                                        |                                       |
| Attributes:                                                                                |                                       |
| Type: \$STANDARD INFORMATION (16-0) Name: N/A Resident size: 72                            |                                       |
| Type: \$FILE NAME (48-3) Name: N/A Resident size: 74                                       |                                       |
| Type: \$DATA (128-1) Name: N/A Non-Resident size: 59506688 init_size: 59506688             |                                       |
| 786432 786433 786434 786435 786436 786437 786438 786439                                    |                                       |
| 786440 786441 786442 786443 786444 786445 786446 786447                                    | ≡.                                    |
| 786448 786449 786450 786451 786452 786453 786454 786455                                    | · · · · · · · · · · · · · · · · · · · |

The istat tool to view the metadata of a file

#### icat

This is used to view the contents of a specific data unit. It uses the inode number as a reference to view the data blocks that are related to this file. In the forensic image under investigation, we will view the contents of the \$MFT file with inode 0:

|           |      |      |     |       |       |     |       |      |     |       | dig  | fore | nsics | @fore | ensics: /mnt/hgfs/windows7         | _ 🗆 ×    |
|-----------|------|------|-----|-------|-------|-----|-------|------|-----|-------|------|------|-------|-------|------------------------------------|----------|
| digforens | ics@ | fore | ens | ics:/ | mnt   | /hg | fs/wi | indo | ws7 | \$ io | at:  | -0   | 2048  | sam   | pleimage.dd 0   hexdump -Cv   more | <u>^</u> |
| 00000000  | 46   | 49 4 | lc  | 45 30 | 00 (  | 03  | 00    | 8e   | бc  | 96 (  | 6 0  | 0 0  | 00 (  | 00    | FILE01                             |          |
| 00000010  | 01   | 00 ( | )1  | 00 38 | 3 00  | 01  | 00    | a8   | 01  | 00 (  | 0 0  | 0 04 | 4 00  | 00    | 8                                  |          |
| 00000020  | 00   | 00 ( | )0  | 00 00 | 00 (  | 00  | 00    | 06   | 00  | 00 (  | 0 0  | 0 0  | 00 (  | 00    |                                    |          |
| 00000030  | 29   | 00   | f   | ff 00 | 00    | 00  | 00    | 10   | 00  | 00 (  | 0 6  | 0 00 | 00 (  | 00    | j)`                                |          |
| 00000040  | 00   | 00 ' | 8   | 00 00 | 00 (  | 00  | 00    | 48   | 00  | 00 (  | 00 1 | 8 00 | 00 (  | 00    | [H                                 |          |
| 00000050  | 43   | 24   | lf  | d8 5c | l e4  | cf  | 01    | 43   | 24  | 1f (  | 85   | d e  | 4 cf  | 01    | [C\$]C\$]                          |          |
| 00000060  | 43   | 24 ' | lf  | d8 5c | l e4  | cf  | 01    | 43   | 24  | 1f (  | 85   | d e  | 4 cf  | 01    | [C\$]C\$]                          |          |
| 00000070  | 06   | 00 ( | 00  | 00 00 | 00 (  | 00  | 00    | 00   | 00  | 00 (  | 0 0  | 0 0  | 00 (  | 00    |                                    |          |
| 00000080  | 00   | 00 ( | )0  | 00 00 | 01 (  | 00  | 00    | 00   | 00  | 00 (  | 0 0  | 0 0  | 00 (  | 00    |                                    |          |
| 00000090  | 00   | 00 ( | )0  | 00 00 | 00 (  | 00  | 00    | 30   | 00  | 00 (  | 0 6  | 8 00 | 00 (  | 00    | 0h                                 |          |
| 000000a0  | 00   | 00 ' | 8   | 00 00 | ) 00  | 03  | 00    | 4a   | 00  | 00 (  | 00 1 | 8 0( | 01    | 00    | J                                  |          |
| 000000b0  | 05   | 00 ( | )0  | 00 00 | 00 (  | 05  | 00    | 43   | 24  | 1f (  | 85   | d e  | 4 cf  | 01    | C\$]                               |          |
| 000000c0  | 43   | 24 ′ | lf  | d8 5c | e4    | cf  | 01    | 43   | 24  | 1f (  | 85   | d e  | 4 cf  | 01    | C\$]C\$]                           |          |
| 000000d0  | 43   | 24 ' | lf  | d8 5c | i e4  | cf  | 01    | 00   | 40  | 00 (  | 0 0  | 0 0  | 00 (  | 00    | C\$]@                              |          |
| 000000e0  | 00   | 40 ( | 00  | 00 00 | 00    | 00  | 00    | 06   | 00  | 00 (  | 0 0  | 0 0  | 00    | 00    | [.@                                |          |
| 000000f0  | 04   | 03 2 | 24  | 00 4c | 00    | 46  | 00    | 54   | 00  | 00 (  | 0 0  | 0 0  | 00    | 00    | [. <mark>\$.M.F.T</mark> ]         |          |
| 00000100  | 80   | 00 ( | 00  | 00 50 | 00    | 00  | 00    | 01   | 00  | 40 (  | 0 0  | 0 0  | 01    | 00    | P@                                 |          |
| 00000110  | 00   | 00 ( | 00  | 00 00 | 00 00 | 00  | 00    | bt   | 38  | 00 (  | 0 0  | 0 00 | 00 00 | 00    | 8                                  |          |
| 00000120  | 40   | 00 ( | 00  | 00 00 | 00 (  | 00  | 00    | 00   | 00  | 8c (  | 03 0 | 0 0  | 00 0  | 00    | @                                  |          |
| 00000130  | 00   | 00 8 | 3C  | 03 00 | 00    | 00  | 00    | 00   | 00  | 8c (  | 03 0 | 0 0  | 00 0  | 00    |                                    |          |
| 00000140  | 32   | 40 3 | 88  | 00 00 | ) ()C | 21  | 60    | 05   | 7d  | 31 2  | 20 6 | c a  | 2 11  | 00    | 2@8!`.}1 1                         |          |
| 00000150  | b0   | 00 ( | 00  | 00 50 | 00    | 00  | 00    | 01   | 00  | 40 (  | 0 0  | 0 0  | 05    | 00    | P@                                 |          |
| 00000160  | 00   | 00 ( | 00  | 00 00 | 00 00 | 00  | 00    | 02   | 00  | 00 (  | 0 0  | 0 00 | 00 00 | 00    |                                    |          |
| 00000170  | 40   | 00 ( | 00  | 00 00 | 00    | 00  | 00    | 00   | 30  | 00 (  | 0 0  | 0 00 | 00 0  | 00    | @0                                 |          |
| 00000180  | 80   | 20 ( | 00  | 00 00 | 00 (  | 00  | 00    | 80   | 20  | 00 (  | 0 0  | 0 0  | 00 00 | 00    |                                    |          |
| 00000190  | 31   | 01 1 |     | ff Ob | D 11  | 01  | ††    | 31   | 01  | ca 2  | 29 0 | a 00 | ) [[  | t t   | [11]]                              |          |
| 000001a0  | tt   | tt.  | t   | tt 00 | 00    | 00  | 00    | 31   | 40  | 00 (  | 0 0  | c 0( | ) ff  | tt    |                                    |          |
| 00000160  | b0   | 00 ( | 00  | 00 50 | 00    | 00  | 00    | 01   | 00  | 40 (  | 0 0  | 0 00 | 05    | 00    | P@                                 |          |
| 00000160  | 00   | 00 ( | 10  | 00 00 | 00 0  | 00  | 00    | 01   | 00  | 00 (  | 0 0  | 0 00 | 5 00  | 00    |                                    |          |
| 000001d0  | 40   | 00 ( | 00  | 00 00 | 00    | 00  | 00    | 00   | 20  | 00 (  | 0 0  | 0 00 | 00 0  | 00    | @                                  |          |
| 000001e0  | 08   | 10 ( | 00  | 00 00 | 00    | 00  | 00    | 08   | 10  | 00 (  | 0 0  | 0.00 | 00    | 00    |                                    |          |
| 00000110  | 31   | 01 1 | T   | ff Ob | 11    | 01  | ††    | 00   | 76  | 80 (  | 28   | 0 ta | a 29  | 00    | 1V).                               | ×.       |

Contents of the \$MFT file

In some cases, recovery of deleted files will be useful to the case under investigation. We can use the icat tool to copy the contents of any deleted file to another file in the investigator machine for further analysis. For the \$MFT file, there are some other tools, which can parse the MFT file individually and list the contents of the filesystem in tree view:

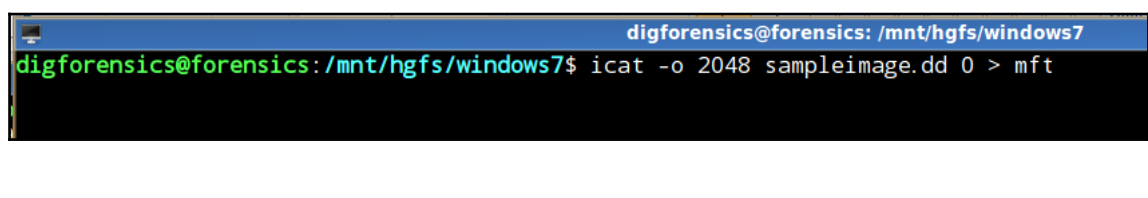

Using icat to copy contents of a deleted file

#### ifind

During the analysis, if the investigator, for instance, conducted a word search and got a hit in one of the data units in the partition, they would now need to link this data unit to an entry in the filesystem, and ifind is what they need. Unlike the previous tools, ifind can take a data unit number or filename as an input and map this input to the equivalent entry in the filesystem to collect other information about this file. In our case, we will try to find the hiberfile.sys.

To search with the name, we need to use the --n option:

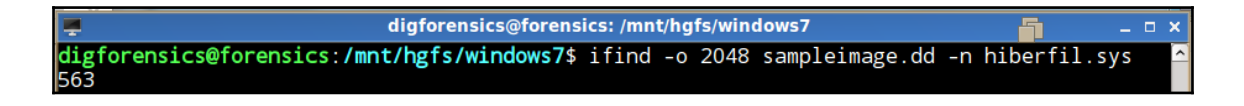

#### ifind to search by filename

The result shows that the inode number related to the file named hiberfil.sys is 563. Using istat again to view the information related to this file will reveal information about this file:

| digforensics@forensics: /mnt/hgfs/windows7                                                                                                    | 5 | _ = × |
|----------------------------------------------------------------------------------------------------|---|-------|
| digforensics@forensics:/mnt/hgfs/windows7\$ istat -o 2048 sampleimage.dd 563   more<br>MFT Entry Header Values:<br>Entry: 563 Sequence: 21<br>\$LogFile Sequence Number: 110612579<br>Allocated File<br>Links: 1                                                                                                    |   |       |
| <pre>\$STANDARD_INFORMATION Attribute Values:<br/>Flags: Hidden, System, Archive<br/>Owner ID: 0<br/>Security ID: 582 (S-1-5-32-544)<br/>Last User Journal Update Sequence Number: 5600000<br/>Created: 2014-10-10 02:52:23 (EDT)<br/>File Modified: 2014-10-14 20:25:25 (EDT)<br/>MFT Modified: 2014-10-14 20:25:25 (EDT)<br/>Accessed: 2014-10-14 20:25:25 (EDT)</pre> |   |       |
| <pre>\$FILE_NAWE Attribute Values:<br/>Flags: Hidden, System, Archive<br/>Name: hiberfil.sys<br/>Parent MFT Entry: 5 Sequence: 5<br/>Allocated Size: 1610211328 Actual Size: 0<br/>Created: 2014-10-10 02:52:23 (EDT)<br/>File Modified: 2014-10-14 20:25:25 (EDT)<br/>Accessed: 2014-10-14 20:25:25 (EDT)</pre>                                                         |   |       |
| Attributes:<br>Type: \$STANDARD_INFORMATION (16-0) Name: N/A Resident size: 72<br>Type: \$FILE_NAME (48-2) Name: N/A Resident size: 90<br>Type: \$DATA (128-1) Name: N/A Non-Resident size: 1610211328 init_size: 1610211328<br>3269280 3269281 3269282 3269283 3269284 3269285 3269286 3269287<br>3269288 3269289 3269290 3269291 3269292 3269293 3269294 3269295       |   |       |

Full information about the file with inode 563

The hiberfil.sys file is the copy of memory stored to the hard drive when the user elects to use the hibernate option of the machine in case of a dead system analysis. This file can provide a great benefit to the investigator as it provides them with a snapshot of the memory during the last usage of hibernation that can be provided from the timestamp of this file. As we can see, this file is an allocated file, and it can be extracted from the image like we did earlier with the \$MFT file, and then used in memory analysis.

In case we need to use the ifind tool with the data unit number, we need to use the -d option. We will get another unique ID, describing the location of the file in the image. This unique ID will be discussed in the next part, the filename layer. In this example, we used the data unit ID of 3269280, which is one of the data units of the hiberfil.sys file:

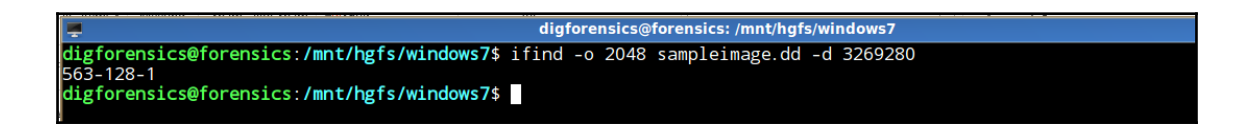

A data block address with ifind

#### The filename layer

Tools work in this layer to list the file structure in the hard drive image. Each file will be assigned a unique ID, which can be used with other tools to especially target this file.

To list the files under the partition, we only need to provide the partition offset to the tool:

|                | digforensics@forensics: /mnt/hgfs/windows7                | _ 🗆 X |
|----------------|-----------------------------------------------------------|-------|
| digforensics@  | forensics:/mnt/hgfs/windows7\$ fls -o 2048 sampleimage.dd | 2     |
| r/r 4-128-4:   | \$AttrDef                                                 |       |
| r/r 8-128-2:   | \$BadClus                                                 |       |
| r/r 8-128-1:   | \$BadClus:\$Bad                                           |       |
| r/r 6-128-4:   | \$Bitmap                                                  |       |
| r/r 7-128-1:   | \$Boot                                                    |       |
| d/d 11-144-4:  | \$Extend                                                  |       |
| r/r 2-128-1:   | \$LogFile                                                 |       |
| r/r 0-128-1:   | \$MFT                                                     |       |
| r/r 1-128-1:   | \$MFTMirr                                                 |       |
| d/d 57-144-1:  | \$Recycle.Bin                                             |       |
| r/r 9-128-8:   | \$Secure: \$SDS                                           |       |
| r/r 9-144-16:  | \$Secure:\$SII                                            |       |
| r/r 9-144-17:  | \$Secure:\$SDH                                            |       |
| r/r 10-128-1:  | \$UpCase                                                  |       |
| r/r 3-128-3:   | \$Volume                                                  |       |
| d/d 35-144-1:  | \$WINDOWS.~BT                                             |       |
| d/d 45-144-1:  | \$WINDOWS.~LS                                             |       |
| d/d 57508-144  | -5: Boot                                                  |       |
| r/r 57561-128  | -1: bootmgr                                               |       |
| r/r 57572-128  | -3: BOOTSECT.BAK                                          |       |
| d/d 13688-144  | -1: Documents and Settings                                |       |
| r/r 563-128-1  | : hiberfil.sys                                            |       |
| r/r 57592-128  | -1: pagefile.sys                                          |       |
| d/d 58-144-1:  | PerfLogs                                                  |       |
| d/d 60-144-6:  | Program Files                                             |       |
| d/d 247-144-6  | : Program Files (x86)                                     |       |
| d/d 363-144-6  | : ProgramData                                             |       |
| d/d 16389-144  | -6: System Volume Information                             |       |
| d/d 457-144-5  | : Users                                                   |       |
| d/d 619-144-5  | : Windows                                                 |       |
| r/r 54-128-1:  | WINPEpge.sys                                              |       |
| -/r * 5//45-1. | 28-1: niberfil.sys                                        |       |
| a/a 57856:     |                                                           |       |
| aigrorensics@  |                                                           | ×.    |

The fls tools to browse the partition contents

In the preceding figure, we can see the deleted hiberfil.sys with a metadata address of 57745 and the allocated one with a metadata address of 563.

In case we need to browse another directory (for example, the Users directory), we can provide the tool with the Users directory's unique ID (457-144-5):

|                         | digforensics@forensics: /mnt/hgfs/windows7 _              | <b>- x</b> |
|-------------------------|-----------------------------------------------------------|------------|
| digforensics@forensics: | /mnt/hgfs/windows7\$ fls -o 2048 sampleimage.dd 457-144-5 | ^          |
| d/d 16057-144-1:        | All Users                                                 |            |
| d/d 569-144-5: Defaul   |                                                           |            |
| d/d 16058-144-1:        | Default User                                              |            |
| r/r 16056-128-1:        | desktop.ini                                               |            |
| d/d 459-144-6: Forens   | LCS                                                       |            |
| d/d 605-144-5: Public   |                                                           |            |
| -/d * 57767-144-1:      | TEMP                                                      |            |
| digforensics@forensics  | /mnt/hgfs/windows7\$                                      |            |
|                         |                                                           |            |
|                         |                                                           | =          |
|                         |                                                           | $\sim$     |

Using the directory ID for content listing with the fls tool

As we can see here, we are browsing through the contents of the image without mounting any partition or filesystem to the running OS.

The ffind tool is only used to map the metadata address to the filename, either its related file was deleted or allocated:

| digforensics@forensics: /mnt/hgfs/windows7                                              | 5 | _ 🗆 🗙 |
|-----------------------------------------------------------------------------------------|---|-------|
| <pre>digforensics@forensics:/mnt/hgfs/windows7\$ ffind -o 2048 sampleimage.dd 563</pre> |   |       |
| //hiberill.sys                                                                          |   |       |

Mapping metadata address to its filename

#### Data unit layer (Block)

In this layer, the actual contents of the file are stored. The metadata of the file must point to the location of the file contents in this area, as we discussed before with the ifind tool.

#### blkcat

This is used to display the contents of the specific data unit in the image. Let's say we need to display the first data unit of the ntdll.dll file in a Windows directory. First, we can find the metadata address for this file using the ils tool and grep with the ntdll.dll filename:

| 📮 digforensics@forensics: /mnt/hgfs/windows7 🗧 _ 🗆 🗙                                                                                   |
|----------------------------------------------------------------------------------------------------|
| digforensics@forensics:/mnt/hgfs/windows7\$ ils -e -m -o 2048 sampleimage.dd   grep -i ntdl_                                           |
| 1.dll   more                                                                                                    |
| 0 <pre>sampleimage.dd-amd64_microsoft-windows-ntdll_31bf3856ad364e35_6.1.7600.16385_none_b4cbc</pre>                                   |
| [fe915deb2bd_ntdll.dll_ae4ef39c-alive-25832> 25832 -/rrwxrwxrwx 0 0 1736792 1247540325 1247                                            |
| 540325   1412927225   1247540374                                                                                                    |
| 0  <sampleimage.dd-ntdll.dll-alive-25833> 25833 -/rrwxrwxr0x 0 0 1736792 1247527333 1247535</sampleimage.dd-ntdll.dll-alive-25833>     |
| 790 1412927225 1247527333                                                                                                    |
| 0 <pre>sampleimage.dd-amd64_microsoft-windows-ntdll.resources_31bf3856ad364e35_6.1.7600.16385_</pre>                                   |
| en-us_c489a4bc75d2fa40_ntdll.dll.mui_d908d391-alive-33373> 33373 -/rrwxrwxrwx 0 0 353280 1                                             |
| 247549856 1247549856 1412927291 1247549864                                                                                             |
| 0  <sampleimage.dd-ntdll.dll.mui-alive-33374> 33374 -/rrwxrwxrwx 0 0 353280 1247549733 1247</sampleimage.dd-ntdll.dll.mui-alive-33374> |
| 538244   1412927291   1247549733                                                                                                    |
| 0  <sampleimage.dd-ntdll.dll-alive-38226> 38226 -/rrwxrwxr0 0 0 1289712 1247526731 1247534</sampleimage.dd-ntdll.dll-alive-38226>      |
| 271   1412927369   1247526731                                                                                                    |
| 0 <pre>sampleimage.dd-wow64_microsoft-windows-ntdll_31bf3856ad364e35_6.1.7600.16385_none_bf207</pre>                                   |
| a3b4a3f74b8_ntdll.dll_ae4ef39c-alive-38227> 38227 -/rrwxrwxrwx 0 0 1289712 1247540204 1247                                             |
| 540205   1412927369   1247540373                                                                                                    |
| 0  <sampleimage.dd-ntdll.dll.mui-alive-39887> 39887 -/rrwxrwxr0 0 0 353280 1247549752 1247</sampleimage.dd-ntdll.dll.mui-alive-39887>  |
| 537386   1412927384   1247549752                                                                                                    |
| 0 <pre>sampleimage.dd-wow64_microsoft-windows-ntdll.resources_31bf3856ad364e35_6.1.7600.16385_</pre>                                   |
| en-us_cede4f0eaa33bc3b_ntdll.dll.mui_d908d391-alive-39888> 39888 -/rrwxrwxrwx 0 0 353280 1                                             |
| 247549856   1247549856   1412927384   1247549864                                                                                       |

The metadata address for the ntdll.dll file

From the results, one of the ntdll.dll files has the metadata address of 25833. The second step is to use the istat tool to find the allocated data units to this file using its metadata address:

| 💻 digforensics@forensics: /mnt/hgfs/windows7 🗧 🗕                                                                                                    | × |
|----------------------------------------------------------------------------------------------------|---|
| digforensics@forensics:/mnt/hgfs/windows7\$ istat -o 2048 sampleimage.dd 25833   more<br>MFT Entry Header Values:<br>Entry: 25833 Sequence: 1<br>\$LogFile Sequence Number: 43093130<br>Allocated File<br>Links: 2                                                                                                    | ^ |
| <pre>\$STANDARD_INFORMATION Attribute Values:<br/>Flags: Archive<br/>Owner ID: 0<br/>Security ID: 450 (S-1-5-80-956008885-3418522649-1831038044-1853292631-2271478464)<br/>Created: 2009-07-13 19:22:13 (EDT)<br/>File Modified: 2009-07-13 21:43:10 (EDT)<br/>MFT Modified: 2014-10-10 03:47:05 (EDT)<br/>Accessed: 2009-07-13 19:22:13 (EDT)</pre>                                                                                                    |   |
| <pre>\$FILE_NAME Attribute Values:<br/>Flags: Archive<br/>Name: ntdll.dll, ntdll.dll<br/>Parent MFT Entry: 6894 Sequence: 1<br/>Allocated Size: 0 Actual Size: 0<br/>Created: 2014-10-10 03:47:05 (EDT)<br/>File Modified: 2014-10-10 03:47:05 (EDT)<br/>MFT Modified: 2014-10-10 03:47:05 (EDT)<br/>Accessed: 2014-10-10 03:47:05 (EDT)</pre>                                                                                                    |   |
| Attributes:<br>Type: \$STANDARD_INFORMATION (16-0) Name: N/A Resident size: 72<br>Type: \$FILE_NAME (48-4) Name: N/A Resident size: 84<br>Type: \$FILE_NAME (48-2) Name: N/A Resident size: 84<br>Type: \$DATA (128-3) Name: N/A Non-Resident size: 1736792 init_size: 1736792<br>1118226 1118227 1118228 1118229 1118230 1118231 1118232 1118233<br>1118234 1118235 1118236 1118237 1118238 1118239 1118240 1118241<br>1118242 1118243 1118244 1118245 1118246 1118247 1118248 1118249<br>More |   |

Full information about the ntdll.dll file from the istat tool

The result shows that the first data unit of the file has the number of 1118226. What we need to do now is use the blkcat tool to view the contents of this data unit. We will use the --h option to view the contents in hex view:

|        |            |           | digforensi | cs@forensi | s: /mnt/hgf | s/windo | ows7  |             | 5       | _ 🗆 X    |
|--------|------------|-----------|------------|------------|-------------|---------|-------|-------------|---------|----------|
| digfor | ensics@for | ensics:/m | nt/hgfs/w  | indows7\$  | blkcat -h   | o 2048  | 3 sam | oleimage.dd | 1118226 | more 🗅   |
| 0      | 4d5a9000   | 03000000  | 04000000   | ffff0000   | MZ          |         |       |             |         |          |
| 16     | b8000000   | 00000000  | 40000000   | 00000000   |             |         | 0     |             |         |          |
| 32     | 00000000   | 00000000  | 00000000   | 00000000   |             |         |       |             |         |          |
| 48     | 00000000   | 00000000  | 00000000   | e8000000   |             |         |       |             |         |          |
| 64     | 0e1fba0e   | 00b409cd  | 21b8014c   | cd215468   |             |         | !L    | . ! Th      |         |          |
| 80     | 69732070   | 726f6772  | 616d2063   | 616e6e6f   | is p        | rogr    | am c  | anno        |         |          |
| 96     | 74206265   | 2072756e  | 20696e20   | 444f5320   | t be        | run     | in    | DOS         |         |          |
| 112    | 6d6f6465   | 2e0d0d0a  | 24000000   | 00000000   | mode        |         | \$    |             |         |          |
| 128    | f277756d   | b6161b3e  | b6161b3e   | b6161b3e   | .wum        | >       | >     | >           |         |          |
| 144    | bf6e893e   | b7161b3e  | bf6e8e3e   | ab161b3e   | .n.>        | >       | .n.>  | >           |         |          |
| 160    | bf6e983e   | cd161b3e  | bf6e943e   | 60161b3e   | .n.>        | >       | .n.>  | `>          |         |          |
| 176    | bf6e9f3e   | ad161b3e  | bf6e8f3e   | b7161b3e   | .n.>        | >       | .n.>  | >           |         |          |
| 192    | bf6e8a3e   | b7161b3e  | 52696368   | b6161b3e   | .n.>        | >       | Rich  | >           |         |          |
| 208    | 00000000   | 00000000  | 00000000   | 00000000   |             |         |       |             |         |          |
| 224    | 00000000   | 00000000  | 50450000   | 64860700   |             |         | PE    | d           |         |          |
| 240    | 2be05b4a   | 00000000  | 00000000   | f0002220   | +.[J        |         |       |             |         |          |
| 256    | 0b020900   | 000c1000  | 00500a00   | 00000000   |             |         | .P    |             |         |          |
| 272    | 00000000   | 00100000  | 0000e578   | 00000000   |             |         | X     |             |         |          |
| 288    | 00100000   | 00020000  | 06000100   | 06000100   |             |         |       |             |         |          |
| 304    | 06000100   | 00000000  | 00b01a00   | 00040000   |             |         |       |             |         |          |
| 320    | b51c1b00   | 03004001  | 00000400   | 00000000   |             | @.      |       |             |         |          |
| 336    | 00100000   | 00000000  | 00001000   | 00000000   |             |         |       |             |         |          |
| 352    | 00100000   | 00000000  | 00000000   | 10000000   |             |         |       |             |         |          |
| 368    | 00811000   | 63f10000  | 00000000   | 00000000   |             | с       |       |             |         |          |
| 384    | 00301500   | d0600500  | 00f01300   | 30320100   | .0          |         |       | 02          |         |          |
| 400    | 003c1a00   | 58440000  | 00a01a00   | dc040000   | .<          | XD      |       |             |         |          |
| 416    | 6c191000   | 38000000  | 00000000   | 00000000   | 1           | 8       |       |             |         |          |
| 432    | 00000000   | 00000000  | 00000000   | 00000000   |             |         |       |             |         |          |
| 448    | 00000000   | 00000000  | 00000000   | 00000000   |             |         |       |             |         |          |
| 464    | 00000000   | 00000000  | 00000000   | 00000000   |             |         |       |             |         |          |
| 480    | 00000000   | 000000000 | 000000000  | 00000000   |             |         |       |             |         |          |
| 496    | 2e746578   | 74000000  | ca091000   | 00100000   | .tex        | t       |       |             |         |          |
| 512    | 000a1000   | 00040000  | 000000000  | 000000000  |             |         |       |             |         | =        |
| More   |            |           |            |            |             |         |       |             |         | <u> </u> |

Using blkcat to display the contents of one data unit

#### blkls

The default of this tool is to display the unallocated clusters in an image file for further analysis, such as file carving and recovery. If we used this tool with the -e option, it will collect all the blocks of one filesystem, which is useful if we need to extract one partition from a multi-partitions larger image. Here, we need to only collect all the unallocated space in the image and direct the output to a file called unallocated.blkls on to the screen.

The resulting file will be in the same size of free space in the partition. Then, further analysis can be done on this file:

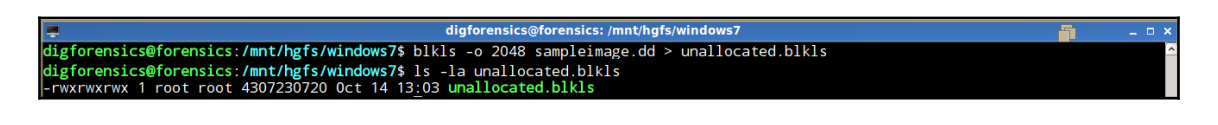

blkls to collect all unallocated space in a single file

#### Blkcalc

To understand the purpose of this tool, let's suppose some analysis on the unallocated space has been conducted, such as a keyword search, and a match that is related to the case under investigation is found. To map the founded location to the full image, we need to use the <code>blkcalc</code> tool.

# Autopsy

Autopsy is a web-based interface for TSK, which uses the same tools in TSK and presents the results in a graphical interface. To conduct analysis with TSK, the investigator needs to start the server first from the command line. After starting the autopsy, it will give the investigator the URL to access it from the Internet, which in this case is http://localhost:9999/autopsy. Don't shut down the process of the autopsy during the analysis; otherwise, the analysis won't be active:

| 📮 digforensics@forensics: /mnt/hgfs/windows7 🗧 _ 🗆 🛪                | ×      |
|---------------------------------------------------------------------|--------|
| <pre>digforensics@forensics:/mnt/hgfs/windows7\$ sudo autopsy</pre> |        |
|                                                                     |        |
|                                                                     |        |
| Autopsy Forensic Browser                                            |        |
| ver 2.24                                                            |        |
|                                                                     |        |
| ======================================                              |        |
| Open an HTML browser on the remote host and paste this URL in it:   |        |
| http://localhost:9999/autopsy                                       |        |
| Keep this process running and use <ctrl-c> to exit</ctrl-c>         |        |
|                                                                     | Ξ      |
|                                                                     | $\leq$ |

Starting Autopsy

Then, from the browser, open that URL to start creating the case:

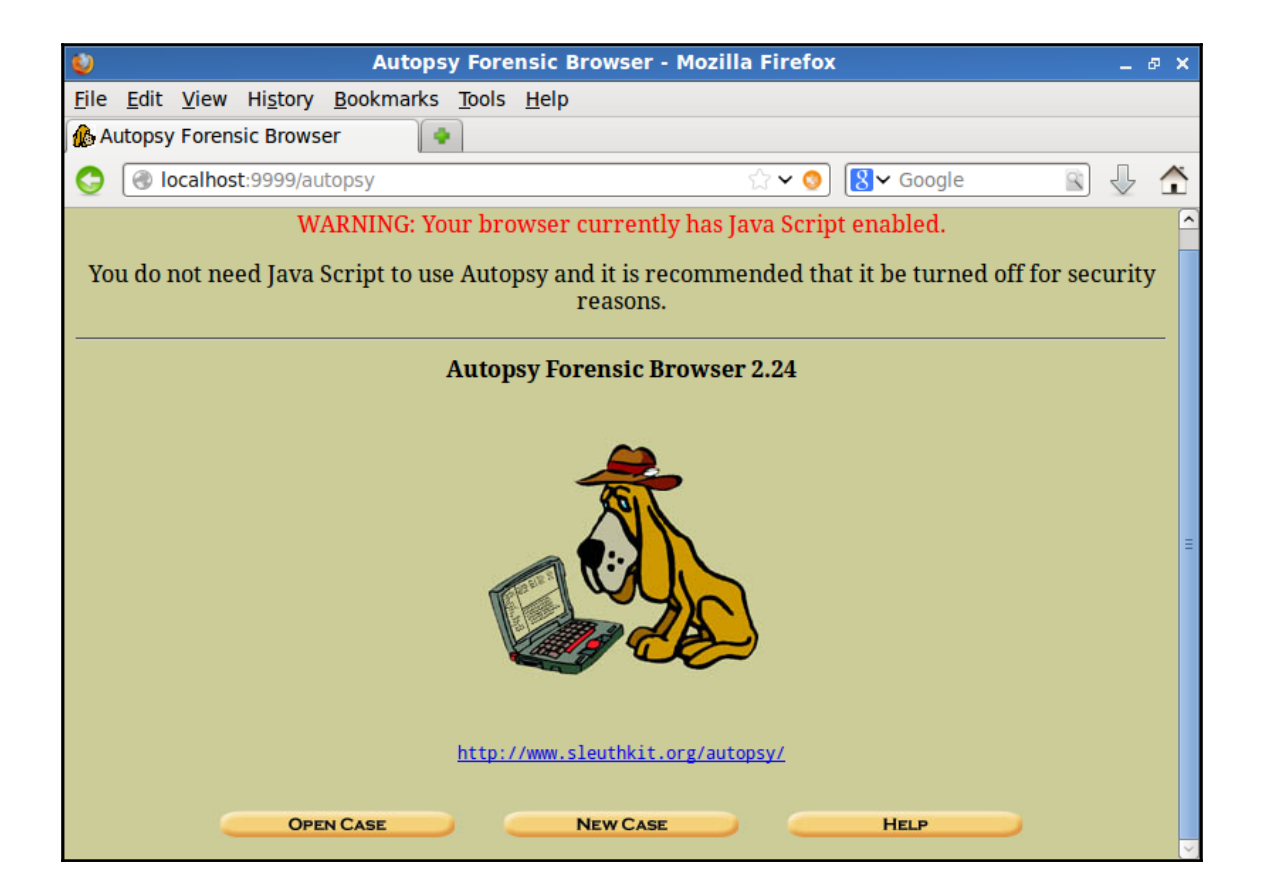

Autopsy interface

We need to create a new case, and then enter some information about the case to make it easy for the investigator to follow up about the cases and who is working on each case:

| ۷            |                                                                                                    |              |                   | Cre               | ate A         | New Case ·   | - Mo | zilla Fi | irefox |     |                |     |  | -          | ъ× |
|--------------|----------------------------------------------------------------------------------------------------|--------------|-------------------|-------------------|---------------|--------------|------|----------|--------|-----|----------------|-----|--|------------|----|
| <u>F</u> ile | <u>E</u> dit                                                                                                    | <u>V</u> iew | Hi <u>s</u> tory  | <u>B</u> ookmarks | <u>T</u> ools | <u>H</u> elp |      |          |        |     |                |     |  |            |    |
| 🅼 Ci         | reate /                                                                                                    | New (        | Case              |                   |               |              |      |          |        |     |                |     |  |            |    |
| $\bigcirc$   |                                                                                                    | ocalhos      | <b>t</b> :9999/au | itopsy?mod=0      | &view         | =1           |      |          | ☆ ◄ 🤇  | ) [ | <b>}</b> ✓ Goo | gle |  | $\bigcirc$ | Â  |
|              |                                                                                                    |              |                   |                   |               |              |      |          |        |     |                |     |  |            | ^  |
|              | <ol> <li>Case Name: The name of this investigation. It can contain only letters, numbers, and symbols.         Test         </li> <li>Description: An optional, one line description of this case.         Testing Autopsy         </li> <li>Investigator Names: The optional names (with no spaces) of the</li> </ol> |              |                   |                   |               |              |      |          |        |     |                |     |  |            |    |
|              |                                                                                                    | a            | diafore           |                   | ise.          |              | ь. [ |          |        |     |                |     |  |            | Ξ  |
|              |                                                                                                    | с            |                   |                   |               |              | d. [ |          |        |     |                |     |  |            |    |
|              |                                                                                                    | e            |                   |                   |               |              | f. [ |          |        |     |                |     |  |            |    |
|              |                                                                                                    | g            |                   |                   |               |              | h. [ |          |        |     |                |     |  |            |    |
|              |                                                                                                    | i            |                   |                   |               |              | j. [ |          |        |     |                |     |  |            |    |
|              |                                                                                                    |              |                   |                   |               |              |      |          |        |     |                |     |  |            |    |
|              |                                                                                                    |              | Ne                | W CASE            |               | CAN          | ICEL |          |        |     | HELP           |     |  |            | ~  |

Creating a new case

After creating the case, a directory for this case will be created by default at /var/lib/autopsy (which is named after the case name), including all the files of the case. What we did is just create the case; now, we need to add all the hosts related to the case and add the image that we previously acquired from each host. We need to do this to follow up with the results of the analysis and to be able to differentiate between the sources of the results.

If the case under investigation took place in different time zones, that is, it includes hard drives which were running under different time zones, it is a very good idea to adjust the time zone of each host to get normalized results:

| ٢            |              |              |                   | Add A               | New           | Host To Test - Mozilla Firefox                     |  | _            | ъ×           |  |  |  |
|--------------|--------------|--------------|-------------------|---------------------|---------------|----------------------------------------------------|--|--------------|--------------|--|--|--|
| <u>F</u> ile | <u>E</u> dit | <u>V</u> iew | Hi <u>s</u> tory  | <u>B</u> ookmarks   | <u>T</u> ools | <u>H</u> elp                                       |  |              |              |  |  |  |
| 🥼 A          | dd A I       | New Hos      | st To Test        |                     | •             |                                                    |  |              |              |  |  |  |
| $\bigcirc$   |              | ocalhos      | <b>t</b> :9999/au | topsy?mod=(         | 0&view        | =7&case=Test&inv=digf 🚖 🗸 🔇 😫 🗸 Google             |  | $\mathbb{Q}$ | $\widehat{}$ |  |  |  |
| Cas          | Case: Test   |              |                   |                     |               |                                                    |  |              |              |  |  |  |
|              |              |              |                   |                     |               | ADD A NEW HOST                                     |  |              |              |  |  |  |
|              |              |              |                   |                     |               |                                                    |  |              |              |  |  |  |
|              |              |              |                   |                     |               |                                                    |  |              |              |  |  |  |
|              |              | 1. H         | Iost Nai          | ne: The nar         | ne of t       | he computer being investigated. It can contain     |  |              | Ξ            |  |  |  |
|              |              | om           | host1             | , numbers, a        | anu sy        | nibols.                                            |  |              |              |  |  |  |
|              |              | 2. D         | )escript          | <b>ion:</b> An opti | onal o        | one-line description or note about this computer.  |  |              |              |  |  |  |
|              |              |              | The first         | suspect PC          |               | `· ``                                              |  |              |              |  |  |  |
|              |              |              |                   |                     |               |                                                    |  |              |              |  |  |  |
|              |              | 3. T         | <b>ime zor</b>    | ne: An optio        | nal tin       | nezone value (i.e. EST5EDT). If not given, it      |  |              |              |  |  |  |
|              |              | uer          |                   | the local set       | .ung. 7       | A list of time zones can be found in the help mes. |  |              |              |  |  |  |
|              |              | 4. T         | imeske            | w Adjustm           | ent: A        | n optional value to describe how many seconds      |  |              |              |  |  |  |
|              |              | this         | comput            | ter's clock w       | as out        | t of sync. For example, if the computer was 10     |  |              |              |  |  |  |
|              |              | seco         |                   | t, then ente        | r -10 t       | o compensate.                                      |  |              |              |  |  |  |
|              |              |              | <u> </u>          |                     |               |                                                    |  |              |              |  |  |  |
|              |              |              |                   |                     |               |                                                    |  |              | ~            |  |  |  |

Adding a host to the case

After adding a host, we need to map the host to an image:

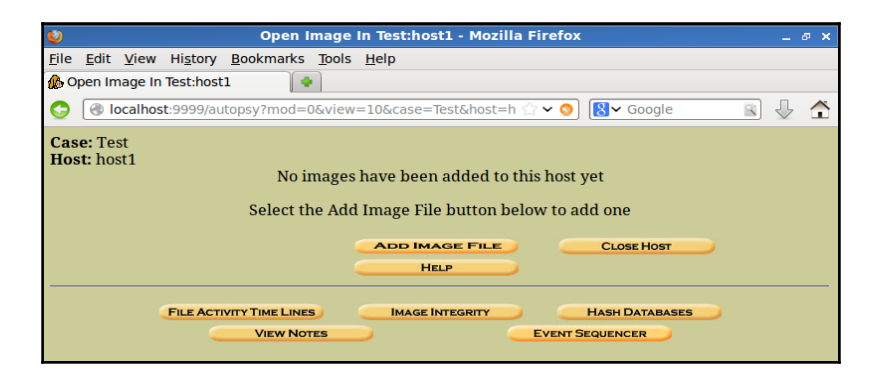

Mapping the host to a forensic image

After this, you need to map each host to its corresponding image. You need to enter the path to the image and specify whether it is a disk image or partition image. In our case, it is a complete disk image. We have the option to work with the same image and use only a symbolic link to it, or just copy or move this image:

| ٢            |              |                        |                                                                   | Add I                                                                      | mage T                                      | To Test:host1 -                                    | Mozilla                         | Firefox                                       |                                                 |          | -            | ъ× |
|--------------|--------------|------------------------|-------------------------------------------------------------------|----------------------------------------------------------------------------|---------------------------------------------|----------------------------------------------------|---------------------------------|-----------------------------------------------|-------------------------------------------------|----------|--------------|----|
| <u>F</u> ile | <u>E</u> dit | <u>V</u> iew           | Hi <u>s</u> tory                                                  | <u>B</u> ookmarks                                                          | Tools                                       | <u>H</u> elp                                       |                                 |                                               |                                                 |          |              |    |
| 🚯 A          | dd Im        | age To                 | Test:host1                                                        |                                                                            | •                                           |                                                    |                                 |                                               |                                                 |          |              |    |
| ٢            | 1            | ocalho                 | st:9999/au                                                        | topsy?mod=                                                                 | 0&view                                      | =13&host=host                                      | 1&case=                         | ☆ 💊 😣                                         | ✓ Google                                        | 9        | $\mathbb{Q}$ | Â  |
|              |              | 1. l<br>En<br>If t     | Location<br>ter the fu<br>he image<br>/mnt/hgfs                   | ı<br>1ll path (sta<br>e is split (ei<br>/windows7/s                        | arting v<br>ther ra<br>amplein              | with /) to the i<br>aw or EnCase),<br>nage.dd      | mage fil<br>, then er           | le.<br>nter '*' for th                        | ne extension                                    |          |              | ^  |
|              |              | 2. T<br>Ple            | <b>Гуре</b><br>ase seleo<br>● Disk                                | ct if this im                                                              | age file                                    | e is for a disk o<br>O Partition                   | or a sing                       | le partition.                                 |                                                 |          |              |    |
|              |              | 3. I<br>To<br>im<br>mo | <b>mport M</b><br>analyze<br>ported fr<br>wing it. I<br>age could | <b>lethod</b><br>the image f<br>rom its curr<br>lote that if<br>d become c | file, it r<br>rent loo<br>a syste<br>orrupt | must be locate<br>cation using a<br>em failure occ | d in the<br>symboli<br>urs duri | evidence lo<br>ic link, by co<br>ing the move | cker. It can l<br>pying it, or l<br>e, then the | be<br>by |              | Ξ  |
|              |              |                        | <ul><li>Syml</li></ul>                                            | ink                                                                        |                                             | 🔘 Сору                                             |                                 | 0 N                                           | Move                                            |          |              |    |
|              |              |                        |                                                                   |                                                                            |                                             |                                                    |                                 |                                               |                                                 |          |              |    |
|              |              |                        |                                                                   |                                                                            |                                             | NEXT                                               | _                               |                                               |                                                 |          |              |    |
|              |              |                        |                                                                   |                                                                            |                                             |                                                    |                                 |                                               |                                                 |          |              |    |
|              |              |                        |                                                                   | CANCE                                                                      |                                             |                                                    |                                 | HELP                                          |                                                 |          |              | ~  |

Adding an image to the host

Then, automatically, this will list all the allocated partitions in this image with the start and end of each one in a sector. This is the same result we got from using the mmls tool in the command line where it asked us to select the mount point of each partition. In our case, we have only one NTFS partition, and we will mount this one as C: partition:

| ٧            |                 |                   | (                | Collectin       | details          | s on       | new   | ı imag  | e file  | - Moz   | illa Fi     | refox      |   | -              | ъ х |
|--------------|-----------------|-------------------|------------------|-----------------|------------------|------------|-------|---------|---------|---------|-------------|------------|---|----------------|-----|
| <u>F</u> ile | <u>E</u> dit    | <u>V</u> iew      | Hi <u>s</u> tory | <u>B</u> ookmar | ks <u>T</u> ools | <u>H</u> e | lp    |         |         |         |             |            |   |                |     |
| 🅼 Co         | ollecti         | ng detai          | ils on nev       | v imag          |                  |            |       |         |         |         |             |            |   |                |     |
| $\bigcirc$   | 🛞 la            | calhost           | :9999/au         | topsy?mo        | l=0&viev         | v=14       | &hos  | st=hos  | t1&cas  | e= 🏠    | <b>~ ()</b> | 8 v Google | 2 | $\hat{\nabla}$ | Â   |
|              |                 | (                 | ) <u>Add</u> t   | he follow       | ing MDS          | 5 has      | sh va | alue fo | or this | imag    | e:          |            |   |                | ^   |
|              |                 |                   |                  |                 |                  |            |       |         |         |         |             |            |   |                |     |
|              |                 |                   | U Ve             | rify hash       | after in         | npor       | ting  | ?       |         |         |             |            |   |                |     |
|              |                 |                   |                  |                 | F                | lile       | Sys   | stem    | Deta    | ils     |             |            |   |                |     |
|              |                 | Ana               | lysis of         | the imag        | e file sho       | ows        | the f | follow  | ving pa | artitio | ons:        |            |   |                |     |
|              |                 |                   |                  |                 |                  |            |       |         |         |         |             |            |   |                |     |
|              |                 | Part              | tition 1         | (Type: N        | FS (0x0          | 7))        |       |         |         |         |             |            |   |                |     |
|              |                 | Sec               | ctor Rar         | ige: 2048       | to 3145          | 3183       |       |         |         |         |             |            |   |                |     |
|              |                 | Mo                | ount Poi         | nt: C:          |                  |            | Fi    | ile Sys | tem T   | ype:    | ntfs        | •          |   |                |     |
|              |                 |                   |                  |                 |                  |            |       |         |         |         |             |            |   |                | Ξ   |
|              |                 |                   |                  |                 |                  |            |       |         |         |         |             |            |   |                |     |
|              |                 |                   |                  | ADD             |                  |            |       | CANCE   | L       |         |             | HELP       |   |                |     |
| For          | your            | refere            | nce, the         | mmls out        | out was          | the f      | follo | wing    | :       |         |             |            |   |                |     |
| DOS          | Partit          | ion Tab           | le               |                 |                  |            |       |         |         |         |             |            |   |                |     |
| Offs<br>Unit | et Sec<br>s are | tor: 0<br>in 512- | byte sec         | tors            |                  |            |       |         |         |         |             |            |   |                | ~   |

Mounting the allocated partition to the case

A confirmation message will summarize the configuration that you established:

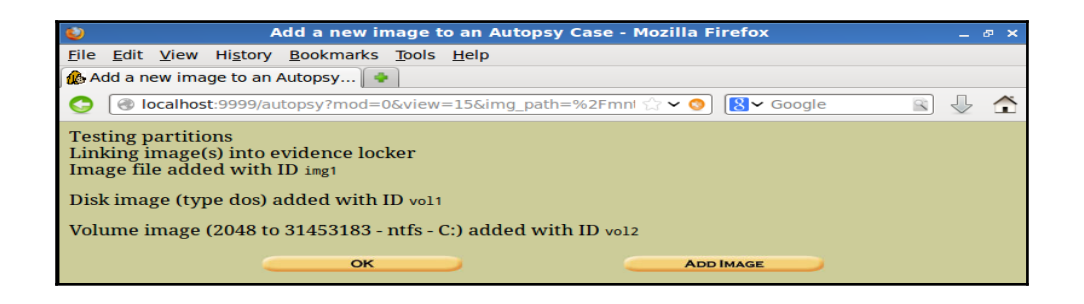

Confirmation message

Then, a home page for the case will be shown from where the investigator can select what he needs to do with the partition or the whole disk image:

| ٧                         | Open Image In Test:host1 - Mozilla Fi                                      | refox               | - @ × |
|---------------------------|----------------------------------------------------------------------------|---------------------|-------|
| <u>F</u> ile <u>E</u> dit | <u>V</u> iew Hi <u>s</u> tory <u>B</u> ookmarks <u>T</u> ools <u>H</u> elp |                     |       |
| 🚯 Open Ima                | age In Test:host1                                                          |                     |       |
| ••                        | 🛞 localhost:9999/autopsy?mod=0&view=16&case=Test&h ເ☆                      | 🗸 🔇 🤇 Google 🖹      |       |
| Case: Test<br>Host: host  | t<br>1<br>Select a volume to analyze or add a nev                          | v image file.       |       |
|                           | Case Gallery Host Gallery                                                  | HOST MANAGER        |       |
|                           |                                                                            |                     |       |
|                           | mount name                                                                 | fs type             |       |
|                           | o disk sampleimage.dd-disk                                                 | raw <u>details</u>  |       |
|                           | O C:/ sampleimage.dd-2048-31453183                                         | ntfs <u>details</u> |       |
|                           | Analyze Add Image File<br>Help                                             | CLOSE HOST          |       |
|                           | FILE ACTIVITY TIME LINES IMAGE INTEGRITY                                   | HASH DATABASES      |       |

Start analysis on the case

Now, we will go with the C: partition, it is the equivalent of specifying the offset with  $-\circ$  option in each command that we used in the command line tools, where we provided the offset of the working partition. Here, the upcoming analysis will target the contents of the C: partition.

After stating the analysis, the investigator will find some tabs targeting all the layers of investigation that we mentioned before, such as the file analysis, metadata analysis, and data clusters analysis. However, the command line tools are still better for results customization. For example, if we need to redo what we did with the ntdll.dll file using autopsy, we need to first search for the filename from the file analysis tab:

| 📀 🛞 localhost:9999/au                      | utopsy?mod=1 | 5.submod=2&case=Test&host=host1&inv=                                         | digforensics&vol=vol2                                              |                             |                                    | · · · · · · · · · · · · · · · · · · · | Second Second                |         |     |     |                    |
|--------------------------------------------|--------------|------------------------------------------------------------------------------|--------------------------------------------------------------------|-----------------------------|------------------------------------|---------------------------------------|------------------------------|---------|-----|-----|--------------------|
|                                            |              |                                                                              | FILE ANALYSIS KEYWORD SEARCH FILE TYPE                             | IMAGE DETAILS META DAT      | DATA UNIT H                        | ? CLOSE                               |                              |         |     |     |                    |
| Directory Seek                             | All files wi | th 'ntdll.dll' in the name                                                   |                                                                    |                             |                                    |                                       |                              |         |     |     |                    |
| Enter the name of a                        | SHOW ALL FIL | <b>75</b> )                                                                  |                                                                    |                             |                                    |                                       |                              |         |     |     |                    |
| want to view.                              | DEL Type     | n NAME                                                                       |                                                                    | WRITTEN                     | ACCESSED                           | CHANGED                               | CREATED                      | Size    | UID | GID | МЕТА               |
|                                            | r/r          | C:/Windows/System32/en-US/ntd11.d11.                                         | <u>nui</u>                                                         | 2009-07-13<br>22:24:04 (ED) | 2009-07-14<br>) 01:35:33 (EDT)     | 2014-10-10<br>03:48:11 (EDT)          | 2009-07-14<br>01:35:33 (EDT) | 353280  | 0   | 0   | <u>33374-128-4</u> |
| View                                       | r/r          | C:/Windows/System32/ntdll.dll                                                |                                                                    | 2009-07-13<br>21:43:10 (ED7 | 2009-07-13<br>(EDT) 19:22:13 (EDT) | 2014-10-10<br>03:47:05 (EDT)          | 2009-07-13<br>19:22:13 (EDT) | 1736792 | 0   | 0   | <u>25833-128-3</u> |
| File Name Search                           | r/r          | C:/Windows/SysWOW64/en-US/ntdll.dll                                          | <u>nui</u>                                                         | 2009-07-13<br>22:09:46 (EDT | 2009-07-14<br>() 01:35:52 (EDT)    | 2014-10-10<br>03:49:44 (EDT)          | 2009-07-14<br>01:35:52 (EDT) | 353280  | 0   | 0   | <u>39887-128-4</u> |
| Enter a Perl regular<br>expression for the | r/r          | C:/Windows/SysW0W64/ntdl1.dl1                                                |                                                                    | 2009-07-13<br>21:17:51 (EDT | 2009-07-13<br>19:12:11 (EDT)       | 2014-10-10<br>03:49:29 (EDT)          | 2009-07-13<br>19:12:11 (EDT) | 1289712 | 0   | 0   | <u>38226-128-3</u> |
| to find.                                   | r/r          | C:/Windows/winsxs/and64_microsoft-wi<br>us_c489a4bc75d2fa40/ntdll.dll.mui    | ndows-ntdll.resources 31bf3856ad364e35_6.1.7600.1                  | 16385 en-<br>22:24:04 (EDT  | 2009-07-14<br>() 01:35:33 (EDT)    | 2014-10-10<br>03:48:11 (EDT)          | 2009-07-14<br>01:35:33 (EDT) | 353280  | 0   | 0   | 33374-128-4        |
| ntdil.dil                                  | r/r          | C:/Windows/winsxs/and64_microsoft-wi<br>ntdll_31bf3856ad364e35_6.1.7600.1638 | ndows-<br>5 none_b4cbcfe915deb2bd/ntdll.dll                        | 2009-07-13<br>21:43:10 (ED7 | 2009-07-13<br>19:22:13 (EDT)       | 2014-10-10<br>03:47:05 (EDT)          | 2009-07-13<br>19:22:13 (EDT) | 1736792 | 0   | 0   | <u>25833-128-3</u> |
| SEARCH                                     | r/r          | C:/Windows/winsxs/Backup/and64_micro<br>ntdll_31bf3856ad364e35_6.1.7600.1638 | <u>soft-windows-</u><br>5 none_b4cbcfe915deb2bd_ntdll.dll_ae4ef39c | 2009-07-13<br>22:58:45 (EDT | 2009-07-13<br>22:58:45 (EDT)       | 2014-10-10<br>03:47:05 (EDT)          | 2009-07-13<br>22:59:34 (EDT) | 1736792 | 0   | 0   | 25832-128-4        |
|                                            | r/r          | C:/Windows/winsxs/Backup/and64_micro                                         | soft-windows-                                                      | 2009-07-14                  | 2009-07-14                         | 2014-10-10                            | 2009-07-14                   | 353280  | 0   | 0   | 33373-128-4        |
| ALL DELETED FILES                          |              |                                                                              |                                                                    |                             |                                    |                                       |                              |         |     |     |                    |
| EXPAND DIRECTORIES                         |              |                                                                              |                                                                    | File Browsing M             | ode                                |                                       |                              |         |     |     |                    |

Search for the file by name

We now have the metadata number 25833. You can either click on this number or under the **Meta Data** tab to search for this number. This will list all the information of this file, including all the clusters that hold the contents of this file. We are interested in the first cluster number 1118226 as shown in the following image:

|                                  | C./WINDOWS/DyStemD2/Ittuit.ull                                                                                                    |
|----------------------------------|----------------------------------------------------------------------------------------------------|
| MFT Entry Number:<br>25833-128-3 | C:/Windows/winsxs/amd64_microsoft-windows-ntdll_31bf3856ad364e35_6.1.7600.16385_none_b4cbcfe915deb2bd/ntdll.dll                                                                                                    |
| View                             | File Type:<br>PE32+ executable (DLL) (console) x86-64, for MS Windows                                                                                                    |
| ALLOCATION LIST                  | MD5 of content:<br>bc8e5d3038e2ca27afe8b692907bfd9a -                                                                                                    |
|                                  | SHA-1 of content:<br>3d62555687087f3dd8c628752a2de49648c80622 -                                                                                                    |
|                                  | Details:                                                                                                    |
|                                  | MFT Entry Header Values:<br>Entry: 25833 Sequence: 1<br>\$LogFile Sequence Number: 43093130<br>Allocated File<br>Links: 2                                                                                                    |
|                                  | \$STANDARD_INFORMATION Attribute Values:<br>Flags: Archive<br>Owner ID: 0<br>Security ID: 450 (S-1-5-80-956008885-3418522649-1831038044-1853292631-2271478464)<br>Created: 2009-07-13 19:22:13 (EDT)<br>File Modified: 2014-10-10 03:47:10 (EDT)<br>MFT Modified: 2014-10-10 03:47:105 (EDT)<br>Accessed: 2009-07-13 19:22:13 (EDT)                                                  |
|                                  | \$FILE_NAME Attribute Values:<br>Flags: Archive<br>Name: ntdll.dll, ntdll.dll<br>Parent MTF Entry: 6894 Sequence: 1<br>Allocated Size: 0 Actual Size: 0<br>Created: 2014-10-10 03:47:05 (EDT)<br>File Modified: 2014-10-10 03:47:05 (EDT)<br>MFT Modified: 2014-10-10 03:47:05 (EDT)<br>Accessed: 2014-10-10 03:47:05 (EDT)                                                          |
|                                  | Attributes:<br>\$STANDARD_INFORMATION (16-9) Name: N/A Resident size: 72<br>\$FILE_NAME (48-4) Name: N/A Resident size: 84<br>\$FILE_NAME (48-2) Name: N/A Resident size: 84<br>\$DATA (128-3) Name: N/A Non-Resident size: 1736792 init_size: 1736792<br>1118226 1118227 1118228 1118229 1118239 1118239 1118239<br>1118255 1118255 1118236 1118237 1118238 1118239 1118249 1118241 |

Listing the metadata information with the metadata ID

Then, in the same way, either click on the cluster number or type its number under the DATA UNIT tab, it will display the contents the file in ASCII, Hex, or ASCII Strings views:

| Cluster Number:<br>1118226<br>Number of Clusters:<br>1<br>Cluster Size: 4096<br>Address Type:<br>Regular (dd) | Cluster: 1118226 Status: Allocated Find Meta Data Address                                                                                                    |
|----------------------------------------------------------------------------------------------------|----------------------------------------------------------------------------------------------------|
|                                                                                                    | Hex Contents of Cluster 1118226 in sampleimage.dd-2048-31453183         0       4d5a9000 03000000 40000000 fff0000         16       b8000000 0000000 00000000         20       000000000 00000000 00000000         30       000000000 00000000 00000000         46       00100000 00000000 00000000         46       00100000 00000000 0000000         50       001207072667272 647272 640702 610203 616e6675         128       0727556 2060402 400000 00000000         128       12777564 b161032 b161032 b1616132         129       bf6e382 ed0f0132 b1616132         120       bf6e378 ed16132 b1616132         121       bf6e378 ed16132 b1668748 0011518         129       bf6e383 ed161312 b1668748 0011518         129       bf6e383 ed161312 b1668758 000000         129       bf6e383 ed161312 b1668748 0011518         200       00000000 00000000 0000000         210       b166858 b161318 b1668106         220       00000000 00000000 00000000         221       b166858 b161138 b1668106         222       b166858 b161138 b1668106         223       b161802 b160818 b160800         224       00000000 00000000 00000000         222       00000000 00000000         223       00000000 00000000 |

Listing the contents of cluster by cluster number

We can see the status of the cluster is allocated and the signature of the file as before in its hex view is 0x4D5A (MZ).

## Foremost

With TSK, we could find and recover the deleted files. These deleted files still have their information in the metadata area, which is why we could identify their information and know their location in the data area. This leaves us with a simple step to recover these files by redirecting the contents of each file to a new file. What if there are no entries for the deleted file, and we only have the contents of the file in the data area and no metadata about this file (which under this assumption will be in the unallocated area of the hard drive)? In this case, the file carving technique will be useful to recover such files.

Each file has a different type, such as Microsoft Office, Adobe, exe, and AVI. The extension at the end of the filename is not what is needed to differentiate between one file type and another. There is a header in the beginning of each file which differs from one type to another. Some file types have a footer in the end of the file, but this is not mandatory. File carving techniques use these headers and footers to carve and identify the locations of the files in the unallocated area of the image or hard drive to recover these files.

**Foremost** is a Linux tool that is used to recover data based on file carving techniques. We can apply foremost to all the images, but we already know that the carving will work on the unallocated area. So, why don't we apply foremost against the unallocated area as a single file? This single file was produced from the image using the blkls tool from tsk named as unallocated.blkls. We can carve this produced file from the hard drive to find the deleted files, if there are any.

The output of foremost is different directories under the working directory, which are named after each file type when using the  $--\circ$  option. As we know that each file will start at the beginning of a cluster, we don't need to search the rest of the cluster contents. We can use the --q option to search the beginning of the clusters only for quick results:

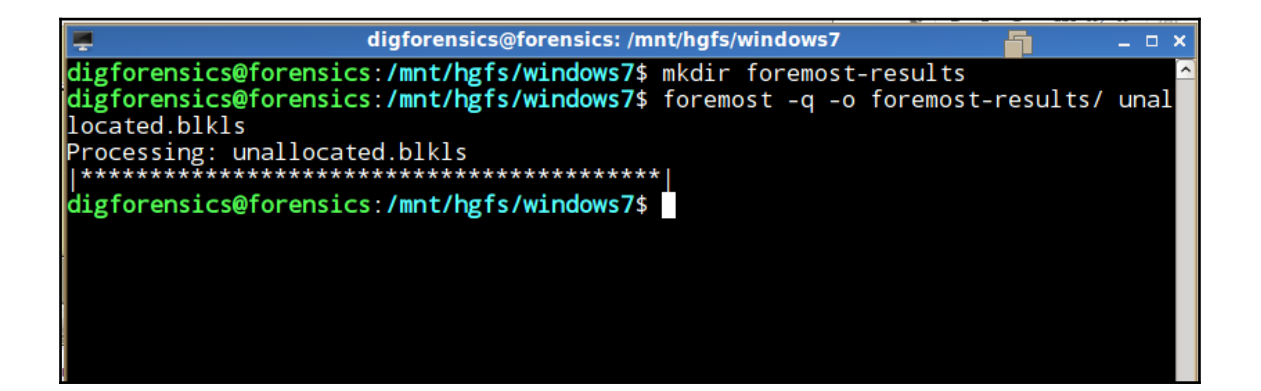

Foremost to carve the unallocated area in the image

Then, in the results of running this tool, we will find that one audit.txt file and one PDF directory were created under the foremost-results directory. Opening the audit.txt file will show us some information about the process of file carving, such as the time, size, and the extracted files. In our case, one single PDF file was extracted from the unallocated area in this image:

|                                                                                                    | digforensics@                                                                                                    | forensics: /mnt/             | hgfs/windows7/foremo         | ost-results | _ = ×        |  |  |  |  |  |  |  |
|----------------------------------------------------------------------------------------------------|----------------------------------------------------------------------------------------------------|------------------------------|------------------------------|-------------|--------------|--|--|--|--|--|--|--|
| digfore<br>Foremos<br>Audit F                                                                                                    | <pre>digforensics@forensics:/mnt/hgfs/windows7/foremost-results\$ cat audit.txt Foremost version 1.5.7 by Jesse Kornblum, Kris Kendall, and Nick Mikus Audit File</pre> |                              |                              |             |              |  |  |  |  |  |  |  |
| Foremost started at Wed Oct 15 01:20:18 2014<br>Invocation: foremost -q -o foremost-results/ unallocated.blkls<br>Output directory: /mnt/hgfs/windows7/foremost-results<br>Configuration file: /etc/foremost.conf |                                                                                                    |                              |                              |             |              |  |  |  |  |  |  |  |
| File: u<br>Start: N<br>Length:                                                                                                    | File: unallocated.blkls<br>Start: Wed Oct 15 01:20:33 2014<br>Length: 4 GB (4339044352 bytes)                                                                           |                              |                              |             |              |  |  |  |  |  |  |  |
| Num                                                                                                    | Name (bs=512)                                                                                                    | Size                         | File Offset                  | Comment     |              |  |  |  |  |  |  |  |
| 0:<br>Finish:                                                                                                    | 00000145.pdf<br>Wed Oct 15 02:10:0                                                                                                    | 82 KB<br>5 2014              | 74240                        |             |              |  |  |  |  |  |  |  |
| 1 FILES                                                                                                    | EXTRACTED                                                                                                    |                              |                              |             |              |  |  |  |  |  |  |  |
| pdf:= 1                                                                                                    |                                                                                                    |                              |                              |             |              |  |  |  |  |  |  |  |
| Foremos<br>digfore                                                                                                    | t finished at Wed O<br>nsics@forensics: <b>/mn</b>                                                                                                    | ct 15 02:10:<br>t/hgfs/windo | 06 2014<br>ws7/foremost-resu | lts\$       | <b>III</b> > |  |  |  |  |  |  |  |

#### Extracted files by foremost

Due to the absence of the metadata of this file as we discussed before, we won't be able to know any information about this file except for the size and the contents of this file. This PDF file was created for testing purposes and we assumed that it contains evidential data related to the case under investigation:

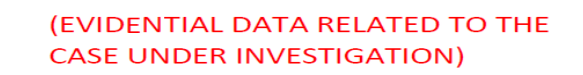

Extracted PDF file

# Summary

In this chapter, we saw how the files are organized in the filesystem, and how it differs from FAT to NTFS. Then, we learned about reading files from a forensic image using TSK and its GUI Autopsy. We also discussed file carving and how to recover a file, based on its signature using Foremost.

In the next chapter, we will learn about Windows registry — a complex yet very important artifact in the Windows operating system. We will learn about registry structure, and its important value to the investigation and different tools to parse and analyze the registry.
# Registry Analysis

Understanding system configuration and settings and user activities is always an important step in the forensics analysis process. This configuration used to be stored in INI files, which were text files with a simple format. However, starting from Windows 3.1, the concept of registry was introduced to store the com-based components only. **COM** or **Component Object Model** was introduced by Microsoft in 1993 to enable inter-process communication and dynamic object creation in a wide range of programming languages. Since then, it has been used on a larger scale to include most of the Windows settings.

The registry can be considered as the Windows-structured database. It contains the operating system's configurations and settings, and also contains the settings of running services and installed applications along with users' preferences. It is not mandatory for the installed applications to use the registry to store its configurations and settings. Some programs use XML or text files to store their configurations.

Portable applications usually keep their configuration data within files in the directory or folder from where the application executable runs. The registry also keeps track of users' activities, stores their settings, and supports the multi-profile structure, where each user has their configuration for their account. The registry of each user stores under that user's directory in a separate file called NTUSER.DAT, which will be discussed in detail later in this chapter.

Registry analysis in the digital forensics process is a valuable source of evidential information for investigators. Malicious programs are like any other program. They use the system resources while running, so they may leave some traces in the registry. These traces will help in understanding the circumstances of the incident under investigation.

In this chapter, we will discuss the structure of the registry and some tools that are used to perform analysis.

#### The registry structure

The registry has a specific structure, which is divided into key and value. Like the directory structure, main root keys represent the root directory, sub-keys represent the sub folders, and values represent the files. Figure 1 depicts the registry structure opened from Windows native tool "registry editor". This tool can be opened in editable mode by typing regedit.exe in Run.

The items in the round-edged rectangle are the root keys, while the items in the rectangle below it are the sub-keys. The items inside the oval are the values of the registry. Each value has these three entries:

- Name
- Type
- Data

To access a specific value, the user needs to know the path to this value. The path can be found in the tail of the regedit window. In our example, the path is Computer\HKEY CURRENT USER\Environment:

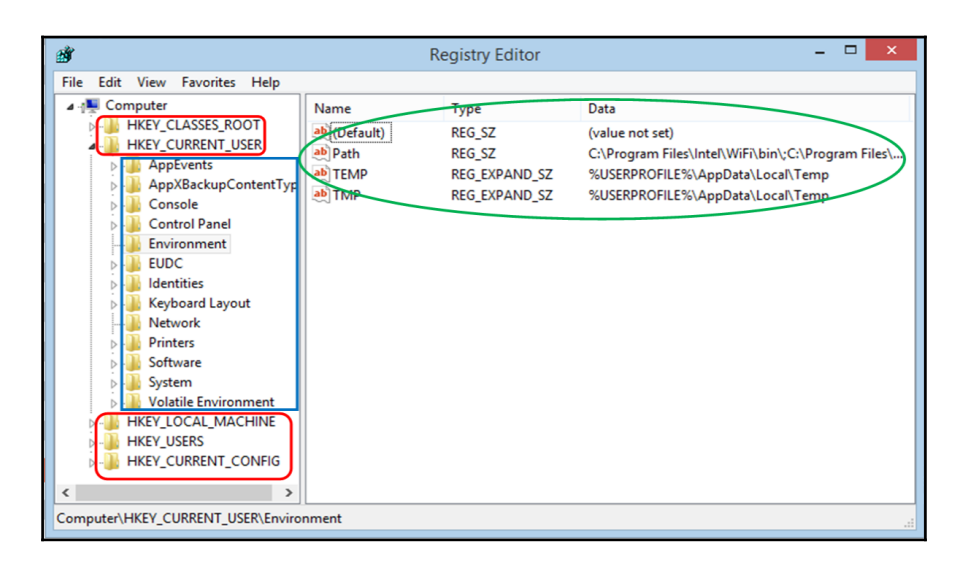

Figure1: The main components of the registry

#### Root keys

The Windows system, in this case Windows 8.1, has five root keys. Each root key stores different information and settings about the running system and the system's users. Each root key shown in the registry editor is actually a file in the filesystem called **registry hive**. The root keys are as follows:

- HKEY\_CLASSES\_ROOT
- HKEY\_LOCAL\_MACHINE
- HKEY\_USERS
- HKEY\_CURRENT\_USER
- HKEY\_CURRENT\_CONFIG

In the following section, we will discuss each root key in brief and the registry hive structure, before discussing the analysis programs to explain how it could be useful in the analysis process.

#### HKEY\_CLASSES\_ROOT or HKCR

This key contains subkeys. Each subkey is named after one extension that can be found in the system, such as .exe and .jpeg. This root key describes the default program that has to be used to open this extension to the system. Also, this key stores the right-click menu's details and the icon of the program.

Consider that during an analysis, we (the investigator) need to know which program is used to open a specific file type, such as the executable files with the flv extension. We would then use the following process:

• First, we need to search for the subkey named .flv, without quotes, under the root key and locate the associated value of this subkey.

• Then, we need to search under the same root key for another subkey named after the associated value VLC.flv. This subkey contains some values about how the operating system deals with .flv media files:

| Ň             |                                                                                                    |   | Registry Editor |        | - 🗆 🗙   |  |  |  |
|---------------|----------------------------------------------------------------------------------------------------|---|-----------------|--------|---------|--|--|--|
| File Edit Vie | ew Favorites Help                                                                                             |   |                 |        |         |  |  |  |
|               |                                                                                                    | ^ | Name            | Туре   | Data    |  |  |  |
|               | <ul> <li>.fky</li> <li>.flac</li> <li>.flv</li> <li>.fnd</li> <li>.fnt</li> <li>.fnt</li> <li>.fon</li> </ul> | ~ | (Default)       | REG_SZ | VLC.flv |  |  |  |
| <             |                                                                                                    | > | <               |        | >       |  |  |  |
| Computer\HKE  | Computer\HKEY_LOCAL_MACHINE\SOFTWARE\Classes\.flv                                                             |   |                 |        |         |  |  |  |

Figure 2: The flv extension associated value in the registry

• On searching for the VLC.flv value in the same registry key, we will locate the executable that was used to run the .flv file types. In this case, this is the VLC media player. It also mentions the location of the executable in the filesystem:

| đ    | Registry Editor – 🗖                                                                                                    |  |  |  |  |
|------|----------------------------------------------------------------------------------------------------|--|--|--|--|
| File | dit View Favorites Help                                                                                                    |  |  |  |  |
|      | Image: WLC.flv     Name     Type     Data       Image: Defaulticon     Image: Defaulticon     Image: Defaulticon     Image: Defaulticon       Image: Image: Defaulticon     Image: Defaulticon     Image: Defaulticon       Image: Image: Image: Defaulticon     Image: Defaulticon     Image: Defaulticon       Image: Image: Image: Defaulticon     Image: Defaulticon     Image: Defaulticon       Image: Image: Image: Defaulticon     Image: Defaulticon     Image: Defaulticon       Image: Image: Image: Defaulticon     Image: Defaulticon     Image: Defaulticon       Image: Image: Image: Defaulticon     Image: Defaulticon     Image: Defaulticon       Image: Image: Image: Image: Image: Defaulticon     Image: Defaulticon     Image: Image: Defaulticon       Image: Image: Imag |  |  |  |  |
| <    |                                                                                                    |  |  |  |  |
| Com  | er\HKEY_LOCAL_MACHINE\SOFTWARE\Classes\VLC.flv\shell\Open\command                                                                                                    |  |  |  |  |

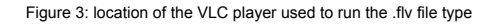

For example, in a multiuser Windows environment, if two different users have installed two different programs to open PDF files, then when one user logs in to the system, the operating system will load the profile of this specific user, including their selected program to open the PDF file. However, the information in the HKCR comes from two different locations:

- HKEY\_LOCAL\_MACHINE\SOFTWARE\Classes
- HKEY\_CURRENT\_USER\SOFTWARE\Classes

Usually, this is an alias to only HKEY\_LOCAL\_MACHINE\SOFTWARE\Classes. When a user registers a different association to specific file type, it uses the per-user class registration feature to register the new association to this user only.

In this case, if the user opens one file of a specific type, and this file type has two different associations in HKEY\_LOCAL\_MACHINE\SOFTWARE\Classes and HKEY\_CURRENT\_USER\SOFTWARE\Classes, then the one in HKEY\_CURRENT\_USER\SOFTWARE\Classes, which relates to this specific user, will be used.

#### HKEY\_LOCAL\_MACHINE

This key contains configuration and settings that are used by the system during start-up. It is independent from the user login. This root key contains the following five subkeys:

- **System**: This contains system configuration, such as the computer name, system time zone, and network interfaces.
- **Software**: This contains settings and configuration about the installed applications on the system and the operating system services.
- SAM: This is the Security Account Manager, and it stores the user and group security information. It summarizes the total rights of the user that are granted by the administrator on the local system and domain. It contains the username, the unique SID of the user, and a hash message of the user's password. This file will be empty if opened from a running system by the regedit.exe tool because of Windows security. It can be extracted and opened in a different analysis machine to display all its contents.
- **Security**: This contains the security policy in the system, if any. This is the same as SAM, its contents can't be viewed from a live system.
- **Hardware**: This holds information about the hardware devices connected to the system. This information is stored during the system boot.

#### HKEY\_USERS or HKU

The HKU registry root key contains a number of subkeys. We will use Windows 8.1 for this example:

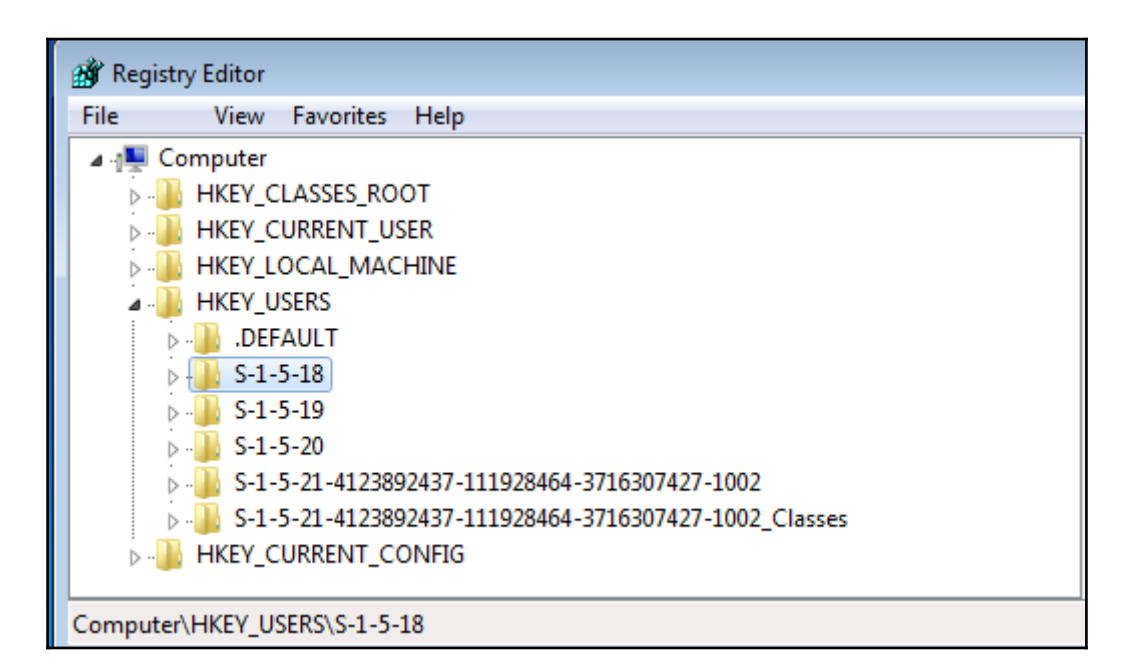

Figure 4: HKEY\_USERS

Its subkeys are as follows:

- **S-1-5-18**: This is the system profile located at %systemroot%\system32\config\systemprofile.
- S-1-5-19: This is related to LocalService and located at %systemroot%\C:\Windows\ServiceProfiles\LocalService.
- S-1-5-20: This is related to the NetworkService and located under %systemroot%\C:\Windows\ServiceProfiles\NetworkService.
- S-1-5-21-4123892437-111928464-3716307427-1002: This is the currently signed in user with their full SID. Ours is located in the user directory C:\Users\Forensics2.

• **Default user**: This is the default profile for any new user. It is located at %SystemDrive%\Users\Default. When a new user was created, a copy of this profile is copied for this user, and all the changes in configuration made by this user are recorded under this profile. This process doesn't happen until the first login for this new user. The system starts building this user profile, as we can see in the following figure:

| Personalized Settings                 |
|---------------------------------------|
| Setting up personalized settings for: |
| Windows Desktop Update                |
|                                       |
|                                       |

Figure 5: Creating a new user profile in Windows

Only the logged on user can be found under HKU, not all the users. However, on a live system, we can find the location and more details about the system's users in the HKEY\_LOCAL\_MACHINE\SOFTWARE\Microsoft\Windows NT\CurrentVersion\ProfileList key in the registry.

In this key, we can find basic information about all the system users' profiles, including the location of each profile, but not the configurations and settings of each user. In the following screenshot, we can find another user profile with SID ends with 1002, which we can't find under HKU:

| 💣 Registry Editor                                                     |      |                                                                                                    |                                                                                                    |                                                                                                    |
|-----------------------------------------------------------------------|------|----------------------------------------------------------------------------------------------------|----------------------------------------------------------------------------------------------------|----------------------------------------------------------------------------------------------------|
| File Edit View Favorites Help                                         |      |                                                                                                    |                                                                                                    |                                                                                                    |
| File         Cold         Payoffee         Help           ProfileList | •    | Name<br>(Default)<br>(Default)<br>Figs<br>ProfileLoadTime<br>RefCount<br>RefCount<br>RefCount<br>Sid<br>State | Type<br>REG_SZ<br>REG_DWORD<br>REG_DWORD<br>REG_DWORD<br>REG_DWORD<br>REG_DWORD<br>REG_BINARY<br>REG_DWORD | Data           (value not set)         0.00000000 (0)           C:\Users\Forensics         0.00000000 (0)           0.00000000 (0)         0.00000000 (0)           0.00000000 (0)         0.00000000 (0)           0.00000000 (0)         01 05 00 00 00 05 15 00 00 00 d5 9a cd f5 90 e4           0.00000000 (0)         0.00000000 (0) |
| Sector                                                                | -    |                                                                                                    |                                                                                                    |                                                                                                    |
| Computer\HKEY_LOCAL_MACHINE\SOFTWARE\Microsoft\Windows NT\CurrentVers | sion | ProfileList 6-1-5-21-41                                                                                       | 23892437-111928464-                                                                                        | 3716307427-1001                                                                                                    |

Figure 6: The list of system profiles

#### HKEY\_CURRENT\_USER or HKCU

HKCU is only a pointer to the current user under the HKU, with the same configuration and settings:

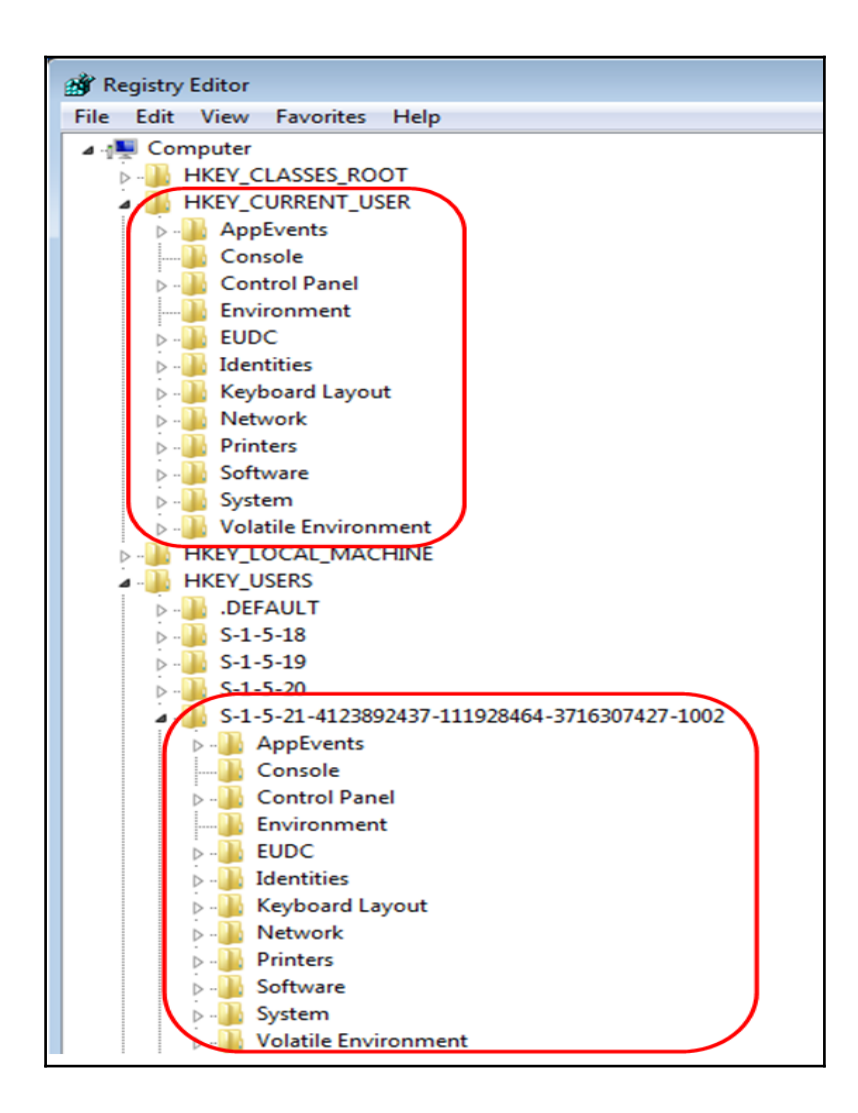

Figure 7: HKCU VS HKU

#### Mapping a hive to the filesystem

Each root key in the registry is actually mapped to a single file in the filesystem, which differs from one Windows version to another. In the following table, we target Windows NT to Windows 10. These files have specific formats, which the operating system parses for either read or write data in the registry.

| Hive name                   | Location in the filesystem                                                                                                    |
|-----------------------------|----------------------------------------------------------------------------------------------------|
| HKEY_LOCAL_MACHINE\System   | %WINDIR%\system32\config\System                                                                                                    |
| HKEY_LOCAL_MACHINE\SAM      | %WINDIR%\system32\config\Sam                                                                                                    |
| HKEY_LOCAL_MACHINE\Security | %WINDIR%\system32\config\Security                                                                                                    |
| HKEY_LOCAL_MACHINE\Software | %WINDIR%\system32\config\Software                                                                                                    |
| HKEY_USERS\User SID         | This is the user profile (NTUSER.DAT); Documents and<br>Settings\User (this was changed to Users\User in<br>Vista). Each profile under HKU must be linked to one<br>NTUSER.DAT file under the user profile directory. This<br>directory can be determined, as in Figure 6, under:<br>HKEY_LOCAL_MACHINE\SOFTWARE\Microsoft\Windows<br>NT\CurrentVersion\ProfileList |
| HKEY_CURRENT_USER           | This acts as a pointer to the HKU of the currently logged in user.                                                                                                    |
| HKEY_USERS\.Default         | %WINDIR%\system32\config\default                                                                                                    |

We can view the location of each hive in the filesystem in the following table:

Table 1: Hive to filesystem mapping

# Backing up the registry files

Windows OS backs up the hive files by default every 10 days. The backup files are located at %WINDIR%\repair in Windows XP and at %WINDIR%\System32\config\RegBack starting from Windows Vista. The backup hives are useful in determining the changed configuration from the last update. They are also useful in case the normal hives are corrupted.

The backup is done by the local system in Windows tasks under

%WINDIR%\System32\Tasks\Microsoft\Windows\Registry:

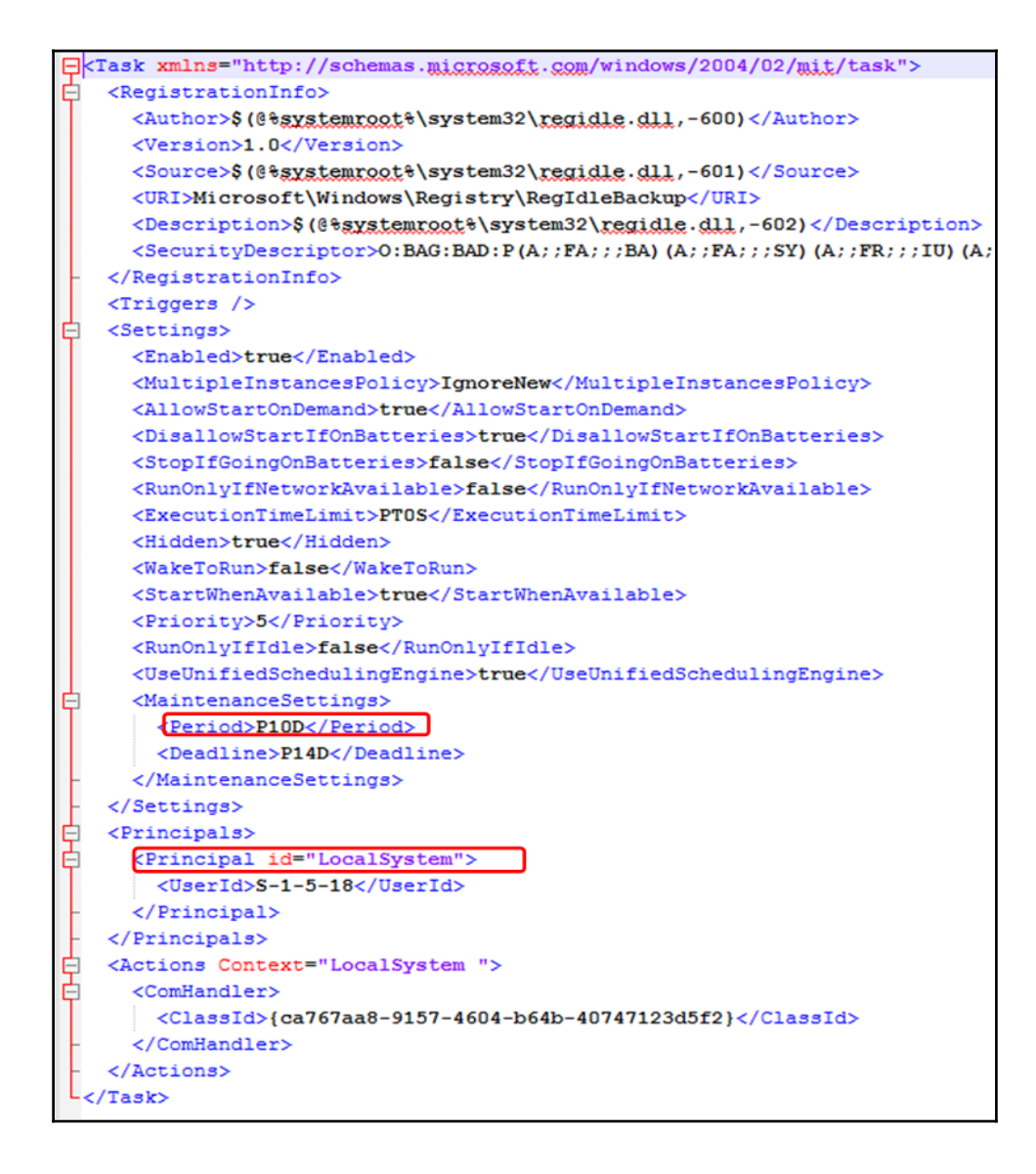

Figure 8: The registry backup task in Windows

#### **Extracting registry hives**

Performing a postmortem analysis on the system registry requires extracting the hives from the filesystem. In this section, we will look at extracting files from a live system and from a forensic image.

#### Extracting registry files from a live system

Copying the backup files on a live system is quite easy; simply copy and paste or type the following command in the administrator command prompt:

#### reg save HKLM\<hive name> <savename>

As discussed earlier, these files could be 10 days old. This may not contain any traces of the incident under investigation. So, we need to extract the working hive files, which won't be allowed by the system because these files are in use in the live system:

| File In Us | 2                                                                     | × |
|------------|-----------------------------------------------------------------------|---|
|            | The action can't be completed because the file is open in System      |   |
|            | Close the file and try again.                                         |   |
|            | SAM<br>Type: File<br>Size: 256 KB<br>Date modified: 2/15/2015 3:44 AM |   |
|            | Try Again Cancel                                                      |   |

Figure 9: Error in copying registry files in live system

In order to copy registry files from the live system, we need to use a program, such as FTK imager. We will use the lite version in this exercise, which is better in case of live analysis because it does not leave large traces in the system as compared to the installation version:

- 1. In the Windows live system, open the FTK imager lite program.
- 2. Select add evidence item from File.
- 3. This will ask you to select a source. In this case, we can either select a physical or logical drive. It won't make a difference in our case here; we can anyway select a logical drive:

| Select Source                                                                                                  | ×                                                                                                    |  |  |  |
|----------------------------------------------------------------------------------------------------|----------------------------------------------------------------------------------------------------|--|--|--|
| Please Select the So<br>Physical Drive<br>Logical Drive<br>Image File<br>Contents of a F<br>(logical file-leve | <ul> <li>Please Select the Source Evidence Type</li> <li>Physical Drive</li> <li>Logical Drive</li> <li>Image File</li> <li>Contents of a Folder<br/>(logical file-level analysis only; excludes deleted, unallocated, etc.)</li> </ul> |  |  |  |
| <ba< td=""><td>rok Next &gt; Cancel Help</td></ba<>                                                            | rok Next > Cancel Help                                                                                                    |  |  |  |

Figure 10: FTK source type

4. After this we need to select the source drive, and we need to select the Windows working partition, which in our case is partition C:

| Select Drive                                       | <b>X</b> |
|----------------------------------------------------|----------|
|                                                    |          |
| Source Drive Selection                             | -        |
|                                                    |          |
| Please select from the following available drives: |          |
|                                                    |          |
| C:\- [NTFS]                                        |          |
| D:\                                                |          |
|                                                    | _        |
|                                                    |          |
|                                                    |          |
|                                                    |          |
|                                                    |          |
|                                                    | _        |
| < Back Finish Cancel Help                          |          |

Figure 11: Source partition

The contents of partition C will be in the left pane of the program.

5. We need to browse to the registry files location. Select the hive file, and export these files to the external connected storage or shared folder over the network and not to the local machine. This avoids overwriting possible related evidential data, as shown in the following image:

| AccessData FTK Imager 3.1.1.8                       |                                                     |                                                        |                                   |  |  |  |
|-----------------------------------------------------|-----------------------------------------------------|--------------------------------------------------------|-----------------------------------|--|--|--|
| <u>F</u> ile <u>V</u> iew <u>M</u> ode <u>H</u> elp |                                                     |                                                        |                                   |  |  |  |
|                                                     |                                                     | 3ee 9                                                  |                                   |  |  |  |
|                                                     |                                                     | HEX 8 -                                                |                                   |  |  |  |
| Evidence Tree X                                     | File List                                           | - 1-                                                   | la como l                         |  |  |  |
| System 32                                           | Name                                                | Size   Type                                            | Date Modified                     |  |  |  |
|                                                     | COMPONENTS                                          | 28,928 Regular File                                    | 6/21/2014 10:4                    |  |  |  |
|                                                     | COMPONENTS.LOG                                      | 1 Regular File                                         | 7/14/2009 7:27:                   |  |  |  |
| a-SA                                                | COMPONENTS.LOG1                                     | 256 Regular File                                       | 6/21/2014 10:4                    |  |  |  |
| E Boot                                              | COMPONENTS.LOG2                                     | 0 Regular File                                         | 7/14/2009 2:34:                   |  |  |  |
|                                                     | COMPONENTS{01688                                    | 64 Regular File                                        | 6/21/2014 10:4                    |  |  |  |
| E catroot2                                          | COMPONENTS{01688                                    | 512 Regular File                                       | 6/21/2014 10:4                    |  |  |  |
|                                                     | COMPONENTS{01688                                    | 512 Regular File                                       | 7/14/2009 5:01:                   |  |  |  |
| ⊡ Com                                               | DEFAULT                                             | 256 Regular File                                       | 2/14/2015 11:5                    |  |  |  |
| 🖃 🛅 config                                          | DEFAULT.LOG                                         | 1 Regular File                                         | 7/14/2009 7:27:                   |  |  |  |
| Journal                                             | DEFAULT.LOG1                                        | 129 Regular File                                       | 2/14/2015 11:5                    |  |  |  |
| 🔂 RegBack 📃                                         | DEFAULT.LOG2                                        | 0 Regular File                                         | 7/14/2009 2:34:                   |  |  |  |
| ⊕     systemprofile                                 | SAM                                                 | 256 Regular File                                       | 2/14/2015 11:4                    |  |  |  |
| TxR 💷                                               | SAM.LOG                                             | 1 Regular File                                         | 7/14/2009 7:27:                   |  |  |  |
| cs-CZ                                               | SAM.LOG1                                            | 57 Regular File                                        | 2/14/2015 11:4                    |  |  |  |
| da-DK                                               | SAM.LOG1.FileSlack                                  | 7 File Slack                                           |                                   |  |  |  |
| de-DE                                               | SAM.LOG2                                            | 0 Regular File                                         | 7/14/2009 2:34:                   |  |  |  |
| ±⊡ Dism                                             | SECURITY                                            | 256 Regular File                                       | 2/14/2015 11:2                    |  |  |  |
|                                                     | SECURITY.LOG                                        | 1 Regular File                                         | 7/14/2009 7:27:                   |  |  |  |
|                                                     | SECURITY.LOG1                                       | 21 Regular File                                        | 2/14/2015 11:2                    |  |  |  |
|                                                     | SECURITY.LOG1.FileSI                                | 3 File Slack                                           |                                   |  |  |  |
| En-US                                               | SECURITY.LOG2                                       | 0 Regular File                                         | 7/14/2009 2:34:                   |  |  |  |
| es-ES                                               | SOFTWARE                                            | 26.864 Regular File                                    | 2/15/2015 12:5                    |  |  |  |
| et-EE                                               | SOFTWARE L Export Files                             | ····                                                   | /14/2009 7:27:                    |  |  |  |
| 🛅 fi-Fl 🗸 🗸                                         | SOFTWARE Export File I                              | Hash List                                              | /15/2015 12:5                     |  |  |  |
| ۰                                                   | SOFTWARE Add to Curd                                | -                                                      |                                   |  |  |  |
| Custom Contant Sources                              | SOFTWARE Add to Cus                                 | com concent image (AD <u>1</u> )                       | /14/2009 2:34:                    |  |  |  |
|                                                     | SYSTEM                                              | 12,544 Regular File                                    | 2/15/2015 12:5                    |  |  |  |
| Evidence:File System  Path  File Options            | SYSTEM.LOG                                          | 1 Regular File                                         | 7/14/2009 7:27:                   |  |  |  |
|                                                     | SYSTEM.LOG1                                         | 256 Regular File                                       | 2/15/2015 12:5                    |  |  |  |
|                                                     | SYSTEM.LOG1.FileSlack                               | 3,584 File Slack                                       |                                   |  |  |  |
|                                                     | SYSTEM.LOG2                                         | 0 Regular File                                         | 7/14/2009 2:34:                   |  |  |  |
|                                                     | SYSTEM.LOG1<br>SYSTEM.LOG1.FileSlack<br>SYSTEM.LOG2 | 256 Regular File<br>3,584 File Slack<br>0 Regular File | 2/15/2015 12:5<br>7/14/2009 2:34: |  |  |  |

Figure 12: Exporting registry files by FTK imager

After this, we can take the extracted files to our Linux machine for analysis.

It is worth mentioning here that FTK Imager has a built-in feature to acquire all the registry files and protected system files. It can be accessed by navigating to File à Obtain protected system files from a live system without adding any devices or partitions.

#### Extracting registry files from a forensic image

To extract files from a forensic image in Linux, we need to mount the system partition to the system first as read only and then perform a simple copy and paste operation of the registry files.

To mount one partition from a forensic image in Linux, we need to know the offset of this partition in the forensic image in the first place. This task can be done using the mmls command from the TSK or The Sleuth Kit. TSK will be discussed later in detail:

| -    | digforensics@forensics: ~ |                           |              |               |               |      |  | × |
|------|---------------------------|---------------------------|--------------|---------------|---------------|------|--|---|
| digf | orensics                  | <pre>@forensics:~\$</pre> | mmls /mnt/hg | fs/image/imag | e.001         |      |  | ^ |
| DOS  | DOS Partition Table       |                           |              |               |               |      |  |   |
| Offs | et Secto                  | r: 0                      |              |               |               |      |  |   |
| Unit | s are in                  | 512-byte sec              | tors         |               |               |      |  |   |
|      |                           |                           |              |               |               |      |  |   |
|      | Slot                      | Start                     | End          | Length        | Description   |      |  |   |
| 00:  | Meta                      | 0000000000                | 0000000000   | 0000000001    | Primary Table | (#0) |  |   |
| 01:  |                           | 0000000000                | 0000002047   | 0000002048    | Unallocated   |      |  |   |
| 02:  | 00:00                     | 000002048                 | 0125827071   | 0125825024    | NTFS (0x07)   |      |  |   |
| 03:  |                           | 0125827072                | 0125829119   | 0000002048    | Unallocated   |      |  |   |
| digf | orensics                  | <pre>@forensics:~\$</pre> |              |               |               |      |  |   |

Figure 13: Windows partition

The results show that the system partition starts at sector 2048. Using this piece of information, we can mount this partition as read only:

1. First, we need to create a directory as the mount point at </mnt/mountpoint>, and then we run the mount command, as follows:

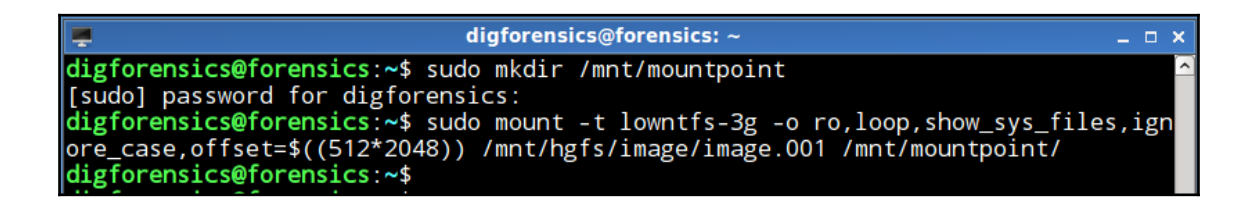

Figure 14: Creating a mount point and mounting the image

As we can see, the offset must be in bytes. So, we need to put it in this formula (512\*2048), where 512 is the sector size and the 2048 is the sector number. In this command, we also selected to mount the image as read only, show system files, and ignore case, to make it easier to browse through the files without mistakes.

2. So, we can see that all the filesystem structure can be accessed easily from the mount point:

|           | digforensics@forensics: ~                                 |                      |                     |                           |          |  |  |
|-----------|-----------------------------------------------------------|----------------------|---------------------|---------------------------|----------|--|--|
| digforens | <pre>digforensics@forensics:~\$ ls /mnt/mountpoint/</pre> |                      |                     |                           |          |  |  |
| \$attrdef | \$boot                                                    | \$extend             | programdata         | <pre>\$recycle.bin</pre>  | users    |  |  |
| \$badclus | bootmgr                                                   | <pre>\$logfile</pre> | program files       | \$secure                  | \$volume |  |  |
| \$bitmap  | bootsect.bak                                              | pagefile.sys         | program files (x86) | system volume information | windows  |  |  |
| boot      | documents and settings                                    | perflogs             | recovery            | \$upcase                  |          |  |  |
| digforens | ics@forensics:~\$                                         |                      |                     |                           |          |  |  |

#### Figure 15: Mounted system partition

3. As we know the location of the registry files in the system, we can start copying them:

| digforensics@forensics: /mnt/hgfs/image/registry                                                                                                    |                                                                                                    |              |  |  |
|----------------------------------------------------------------------------------------------------|----------------------------------------------------------------------------------------------------|--------------|--|--|
| <pre>digforensics@forensics:/mnt/hgfs/image/registry\$ digforensics@forensics:/mnt/hgfs/image/registry\$ digforensics@forensics:/mnt/hgfs/image/registry\$ digforensics@forensics:/mnt/hgfs/image/registry\$</pre> | <pre>cp /mnt/mountpoint/windows/system32/config/sam sam<br/>cp /mnt/mountpoint/windows/system32/config/system system<br/>cp /mnt/mountpoint/windows/system32/config/software softw<br/>cp /mnt/mountpoint/windows/system32/config/security security</pre> | vare<br>rity |  |  |

Figure 16: Copying registry files

4. The same can be done with the users' profiles. Here, we have two users, forensics and forensics2:

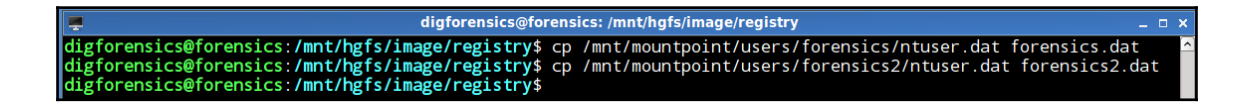

Figure 17: Copying users' profiles

# Parsing registry files

Suppose that you have a corrupted registry file, or you need to recover some data, or you want to verify the results of a new analysis tool. All these reasons, besides your need to know how the analysis tools work to parse and recover registry files, make it important to understand the registry file structure.

The registry file consists of blocks with the same concept of clusters in the filesystem. The block size is 4Kb. The hive expands in the whole block, again like the clusters in the filesystem. The first cluster is called the **base block**.

#### The base block

The base block is the first 4KB of the hive file. It contains the following:

- The hive signature, which identifies this file as a hive file.
- A timestamp of the last write operation on this hive.
- Checksum.
- The hive format, which differs from one OS version to another. There are differences in how data treated in different versions.
- The real name of the hive file and its full path in the system.
- The offset to the root cell, which is relative to the beginning of the hbin. (Both will be explained shortly.)
- The two sequence numbers. We can consider the sequence number as a way to preserve the integrity of the hive file.

When one write operation needs to be performed in the registry hives, it is first done in memory. The operating system needs to write these changes to the nonvolatile on-disk file to keep it updated. The operating system keeps tracking all the sectors of the hive.

To write to the on-disk file, the operating system schedules what is called a lazy write operation or hive sync. The lazy write starts synchronizing the hive changes from memory to the on-disk file and updates the last write time. If something crashed during the synchronization process, the file will be corrupted.

In order to avoid this, the lazy write updates the first number of the sequence before it starts the synchronization process. After finishing the write process, it updates the second sequence number with the same value. If the operating system finds two different values in the sequence numbers, it knows that there was a crash during the last synchronization process. It then starts the recovery process following the log file of the hive to keep the file consistent.

In this section, we will consider an example of the forensics2.dat registry file. To view the registry file as raw data, we will use the hexdump utility or hd and start to interpret the registry file data.

From the forensic machine, run the following command to view only the first 200 bytes of the base block:

|           |     |     |      |     | di   | gfor | ensi | cs@  | foren | sics | s: /m | nt/h | gfs/       | ima  | ge/r | egist | ry               | _ 🗆 X  |
|-----------|-----|-----|------|-----|------|------|------|------|-------|------|-------|------|------------|------|------|-------|------------------|--------|
| digforens | ics | ofo | rens | sic | s:/n | nnt. | /hg1 | fs/j | mage  | e/re | egi   | stry | <b>y\$</b> | nd - | -vn  | 200   | forensics2.dat   | $\sim$ |
| 00000000  | 72  | 65  | 67   | 66  | 55   | 00   | 00   | 00   | 55    | 00   | 00    | 00   | e0         | 58   | ba   | 17    | regfUUX          |        |
| 00000010  | bc  | 48  | d0   | 01  | 01   | 00   | 00   | 00   | 03    | 00   | 00    | 00   | 00         | 00   | 00   | 00    | .H               |        |
| 00000020  | 01  | 00  | 00   | 00  | 20   | 00   | 00   | 00   | 00    | 50   | 07    | 00   | 01         | 00   | 00   | 00    | P                |        |
| 00000030  | 5c  | 00  | 43   | 00  | 3a   | 00   | 5c   | 00   | 55    | 00   | 73    | 00   | 65         | 00   | 72   | 00    | \.C.:.\.U.s.e.r. |        |
| 00000040  | 73  | 00  | 5c   | 00  | 46   | 00   | 6f   | 00   | 72    | 00   | 65    | 00   | 6e         | 00   | 73   | 00    | s.\.F.o.r.e.n.s. |        |
| 00000050  | 69  | 00  | 63   | 00  | 73   | 00   | 32   | 00   | 5c    | 00   | 6e    | 00   | 74         | 00   | 75   | 00    | i.c.s.2.\.n.t.u. |        |
| 00000060  | 73  | 00  | 65   | 00  | 72   | 00   | 2e   | 00   | 64    | 00   | 61    | 00   | 74         | 00   | 00   | 00    | s.e.rd.a.t       |        |
| 00000070  | bc  | 88  | 68   | 01  | 6f   | 6c   | de   | 11   | 8d    | 1d   | 00    | 1e   | 0b         | cd   | e3   | ec    | h.ol             |        |
| 0800000   | bc  | 88  | 68   | 01  | 6f   | 6c   | de   | 11   | 8d    | 1d   | 00    | 1e   | 0b         | cd   | e3   | ec    | h.ol             |        |
| 00000090  | 00  | 00  | 00   | 00  | bd   | 88   | 68   | 01   | 6f    | 6c   | de    | 11   | 8d         | 1d   | 00   | 1e    | h.ol             |        |
| 000000a0  | 0b  | cd  | e3   | ec  | 72   | 6d   | 74   | 6d   | 00    | 00   | 00    | 00   | 00         | 00   | 00   | 00    | rmtm             |        |
| 000000b0  | 00  | 00  | 00   | 00  | 00   | 00   | 00   | 00   | 00    | 00   | 00    | 00   | 00         | 00   | 00   | 00    |                  |        |
| 000000c0  | 00  | 00  | 00   | 00  | 00   | 00   | 00   | 00   |       |      |       |      |            |      |      |       |                  |        |

Figure 18: First 200 bytes of the base block

Now, let's interpret the values in the previous image. Note that now that these values are little endian, we need to read them byte by byte from right to left:

| Offset | Length<br>(Bytes) | Value      | Description                                                                                                    |
|--------|-------------------|------------|----------------------------------------------------------------------------------------------------|
| 0x0000 | 4                 | Regf       | This is the registry file signature.                                                                                                    |
| 0x0004 | 4                 | 0x00000055 | This is the first sequence number that the OS writes before editing the registry.                                                                 |
| 0x0008 | 4                 | 0x00000055 | This is the second sequence number. The first and second sequence numbers are the same, which means that the last write operation was successful. |

|        | 1             |                                |                                                                                                    |
|--------|---------------|--------------------------------|----------------------------------------------------------------------------------------------------|
| 0x000C | 8             | 0x01D048BC17BA58E0             | This is the timestamp of the last write operation. This value can be decoded with the                                                                                                    |
|        |               |                                | dcode.exe program, from http://digitaldetective.com/:                                                                                                    |
|        |               |                                |                                                                                                    |
|        |               |                                |                                                                                                    |
|        |               |                                | Value to Decode: 01D048BC1/BA58E0                                                                                                    |
|        |               |                                | Date & Time: Sun, 15 February 2015 01:09:48 UTC                                                                                                    |
|        |               |                                | ,                                                                                                    |
|        |               |                                | www.digital-detective.co.uk Cancel Clear Decode                                                                                                    |
|        |               |                                |                                                                                                    |
|        |               |                                | From these results, we can see that the last write time was Sunday, February 15, 2015, at                                                                                                    |
|        |               |                                | 01:09:48 UTC.                                                                                                    |
| 0x0014 | 4             | 0x0000001                      | This is the major version of the file. In this case, it is 1                                                                                                    |
| 0.0011 | -             | 0.0000001                      |                                                                                                    |
| 0x0018 | 4             | 0x00000003                     | This is the minor version of the file. In this case, it is 3. So, the file format version is 1.3.                                                                                                    |
| 0x0024 | 4             | 0x00000020                     | This is the offset of the first cell relative to the first hbin.                                                                                                    |
| 0x0030 | 64<br>maximum | C:\Users\Forensics2\ntuser.dat | This is the location and the name of the file. From this piece of information, we know that this file is the user's profile under C:\Users\Forensics2. Despite the name of the file under investigation, the file name is ntuser.dat. |

Table 2 : Parsing base block

#### Hbin and CELL

The cell is the data container in the registry file; it contains a key, subkey, or value. Each type has a different signature and a different data structure within the cell. If the cell signature is kn or key node, then the following information will be interpreted as for a key. The operating system allocates these cells within another container called HBIN. The HBIN can contain more than one cell, and it has its own header in the signature file. For our example here, let's take the first cell within the first hbin.

The first hbin can be found directly after the base block, that is, 4,096 bytes from the beginning of the file. We will display the first 200 bytes after the first 4,096 bytes or 0x1000 in hex:

| <b>.</b>  |     |    |      |     | di   | gfor | ensi | cs@  | foren | sics | : /m | nt/h | gfs/        | ima  | ge/r | egist | ry _ 🗆                 |   |
|-----------|-----|----|------|-----|------|------|------|------|-------|------|------|------|-------------|------|------|-------|------------------------|---|
| digforens | ics | fo | rens | sic | s:/r | nnt, | /hg1 | fs/i | mage  | e/re | gi   | str  | <b>/</b> \$ | nd - | -vn  | 200   | -s 4096 forensics2.dat | ^ |
| 00001000  | 68  | 62 | 69   | 6e  | 00   | 00   | 00   | 00   | 00    | 10   | 00   | 00   | 00          | 00   | 00   | 00    | hbin                   |   |
| 00001010  | 00  | 00 | 00   | 00  | e0   | 58   | ba   | 17   | bc    | 48   | d0   | 01   | 00          | 00   | 00   | 00    | XH                     |   |
| 00001020  | 78  | ff | ff   | ff  | 6e   | 6b   | 2c   | 00   | ef    | 12   | c4   | 3f   | b0          | 48   | d0   | 01    | xnk,?.H                |   |
| 00001030  | 00  | 00 | 00   | 00  | 00   | 06   | 00   | 00   | 0b    | 00   | 00   | 00   | 01          | 00   | 00   | 00    |                        |   |
| 00001040  | 28  | 1e | 01   | 00  | 68   | 02   | 00   | 80   | 00    | 00   | 00   | 00   | ff          | ff   | ff   | ff    | (h                     |   |
| 00001050  | 60  | 05 | 00   | 00  | ff   | ff   | ff   | ff   | 28    | 00   | 00   | 00   | 00          | 00   | 00   | 00    | `(                     |   |
| 00001060  | 00  | 00 | 00   | 00  | 00   | 00   | 00   | 00   | 43    | 00   | 75   | 00   | 34          | 00   | 00   | 00    | C.u.4                  |   |
| 00001070  | 43  | 4d | 49   | 2d  | 43   | 72   | 65   | 61   | 74    | 65   | 48   | 69   | 76          | 65   | 7b   | 44    | CMI-CreateHive{D       |   |
| 00001080  | 34  | 33 | 42   | 31  | 32   | 42   | 38   | 2d   | 30    | 39   | 42   | 35   | 2d          | 34   | 30   | 44    | 43B12B8-09B5-40D       |   |
| 00001090  | 42  | 2d | 42   | 34  | 46   | 36   | 2d   | 46   | 36    | 44   | 46   | 45   | 42          | 37   | 38   | 44    | B-B4F6-F6DFEB78D       |   |
| 000010a0  | 41  | 45 | 43   | 7d  | fc   | 03   | са   | 01   | a0    | ff   | ff   | ff   | 6e          | 6b   | 20   | 00    | AEC}nk .               |   |
| 000010b0  | 65  | 20 | a0   | 15  | b9   | 48   | d0   | 01   | 00    | 00   | 00   | 00   | 60          | 01   | 00   | 00    | eH`                    |   |
| 000010c0  | 20  | 00 | 00   | 00  | 01   | 00   | 00   | 00   |       |      |      |      |             |      |      |       |                        |   |

Figure 19: The first 200 bytes of the first HBIN

#### Registry Analysis

| Offset | Length<br>(Bytes) | Value      | Description                                                                                                    |
|--------|-------------------|------------|----------------------------------------------------------------------------------------------------|
| 0x1000 | 4                 | hbin       | This is the beginning of the hbin signature.                                                                                                    |
| 0x1004 | 4                 | 0x00000000 | This is the offset, which is relative to the first hbin structure.<br>The value here is 0, which means that this is the first hbin in<br>the file. |
| 0x1008 | 2                 | 0x1000     | This is the size of the current hbin. It is 4096 bytes. Usually, it is either equal to 4096 bytes or a multiple of this number.                    |

We can interpret the information in the header as follows:

Table 3: The header of hbin

From parsing the base block at 0x0024, the offset to the first cell is 0x20 relative to the first hbin.

So, to find the header of the first cell, we need to go to offset 0x1020 at the current hbin:

| Offset | Length<br>(Bytes) | Value              | Description                                                                                                    |
|--------|-------------------|--------------------|----------------------------------------------------------------------------------------------------|
| 0x1020 | 4                 | 0xFFFFF78          | This is the size of the cell in negative<br>implementation. The negative sign indicates that<br>this cell is in use.<br>The value here is (-136). This cell is used, and it has<br>a size of 136.                                                                                                    |
| 0x1024 | 2                 | nk                 | This is the nk signature, which means that this cell contains a key node value.                                                                                                    |
| 0x1026 | 2                 | 0x002C             | This is the properties flag of the record; it has<br>different values. The binary representation or the<br>value here is 00101100, which indicates that the file<br>is:<br>CompressedName: (00100000) <sub>2</sub><br>NoDelete: (00001000) <sub>2</sub><br>HiveEntryRootKey: (00000100) <sub>2</sub><br>As we expected before, this entry holds root key<br>information. |
| 0x1028 | 8                 | 0x01D048B03FC412EF | This is the timestamp of the last write time of this<br>entry. The value is Sat, 14 February 2015 23:45:01 UTC,<br>according to the decode value from Dcode.exe<br>Value to Decode: 01D048803FC412EF<br>Date & Time: Sat, 14 February 2015 23:45:01 UTC                                                                                                    |
| 0x1034 | 2                 | 0x0600             | This value is the offset to the parent key record. As<br>this is the parent kn record, this value can be ignored<br>here as long as this is already the kn root key record.                                                                                                    |

| 0x1038 | 4  | 0x000000B                                            | This is the number or subkeys list under this root key.<br>Here, the value is 11, so there are 11 subkey under this<br>key.                             |
|--------|----|------------------------------------------------------|----------------------------------------------------------------------------------------------------|
| 0x1040 | 4  | 0x00011E28                                           | This is a pointer to the list of the subkeys under this root key.                                                                                       |
| 0x104C | 4  | 0xFFFFFFF                                            | This is a pointer to the list of the values under this root key. The value here is 0xFFFFFFF, which means that there are no values under this root key. |
| 0x106C | 2  | 0x0034                                               | The size of the key name. In this case, it is 52 bytes.                                                                                                 |
| 0x1070 | 52 | CMI-CreateHive{D43B12BB-09B5-40DB-B4F6-F6DFEB78DAEC} | This is the name of the root key. Its length is 52 bytes or character.                                                                                  |

Table 4: Cell analysis

Now, we can conclude that this is a root key named CMI-

CreateHive{D43B12BB-09B5-40DB-B4F6-F6DFEB78DAEC} with a size of 136 bytes, and this contains 11 subkeys and no values. Now, we need to find the names of the subkeys under this root key.

From the previous analysis, the offset to the subkeys list is 0x11E28 relative to the beginning of the hbin. So, we need to add 0x1000 to get it from the beginning of the hive file itself. The offset will be 0x12E28:

|           |     |      |      |     | di      | gfor | ensi | ics@ | foren | sics | :: /m | nt/h | gfs/        | 'ima | ge/r | egist | ry _ 🗆 ×                        |
|-----------|-----|------|------|-----|---------|------|------|------|-------|------|-------|------|-------------|------|------|-------|---------------------------------|
| digforens | ics | @foi | rens | sic | s : / r | nnt, | /hg1 | fs/  | image | e/re | gi    | stry | <b>/</b> \$ | hd - | -vn  | 200   | -s 0x12E28 forensics2.dat 🗠     |
| 00012e28  | a0  | ff   | ff   | ff  | 6c      | 66   | 0b   | 00   | c8    | 1d   | 01    | 00   | 41          | 70   | 70   | 45    | lfAppE                          |
| 00012e38  | 30  | 3c   | 00   | 00  | 43      | 6f   | 6e   | 73   | b8    | 0e   | 00    | 00   | 43          | 6f   | 6e   | 74    | 0 <conscont< td=""></conscont<> |
| 00012e48  | 18  | 03   | 00   | 00  | 45      | 6e   | 76   | 69   | fO    | 8b   | 01    | 00   | 45          | 55   | 44   | 43    | EnviEUDC                        |
| 00012e58  | f0  | 99   | 04   | 00  | 49      | 64   | 65   | 6e   | fO    | e2   | 01    | 00   | 4b          | 65   | 79   | 62    | IdenKeyb                        |
| 00012e68  | 20  | 68   | 00   | 00  | 4e      | 65   | 74   | 77   | d8    | 6b   | 00    | 00   | 50          | 72   | 69   | 6e    | hNetw.kPrin                     |
| 00012e78  | 60  | 01   | 00   | 00  | 53      | 6f   | 66   | 74   | 60    | 0c   | 00    | 00   | 53          | 79   | 73   | 74    | `Soft`Syst                      |
| 00012e88  | a0  | ff   | ff   | ff  | 6e      | 6b   | 20   | 00   | 46    | 85   | 14    | 4a   | b0          | 48   | d0   | 01    | nk .FJ.H                        |
| 00012e98  | 00  | 00   | 00   | 00  | c8      | 1d   | 01   | 00   | 2f    | 00   | 00    | 00   | 00          | 00   | 00   | 00    | /                               |
| 00012ea8  | 98  | e8   | 01   | 00  | ff      | ff   | ff   | ff   | 00    | 00   | 00    | 00   | ff          | ff   | ff   | ff    |                                 |
| 00012eb8  | 48  | 8c   | 03   | 00  | ff      | ff   | ff   | ff   | 30    | 00   | 00    | 00   | 00          | 00   | 00   | 00    | H0                              |
| 00012ec8  | 00  | 00   | 00   | 00  | 00      | 00   | 00   | 00   | 00    | 00   | 00    | 00   | 0b          | 00   | 00   | 00    |                                 |
| 00012ed8  | 45  | 76   | 65   | 6e  | 74      | 4c   | 61   | 62   | 65    | бc   | 73    | 00   | 00          | 00   | 00   | 00    | EventLabels                     |
| 00012ee8  | a8  | ff   | ff   | ff  | 6e      | 6b   | 20   | 00   |       |      |       |      |             |      |      |       | nk .                            |

Figure 20: The subkeys list

| Offset  | Length<br>(Bytes) | Value      | Description                                                                                                    |
|---------|-------------------|------------|----------------------------------------------------------------------------------------------------|
| 0x12E28 | 4                 | 0xFFFFFFA0 | This is the size of the cell in negative implementation.<br>The negative sign indicates that this cell is in use.<br>The value here is (-96). This cell is used, and it has a size<br>of 96.                      |
| 0x12E2C | 2                 | lf         | The lf signature indicates that this contains a list of subkeys.                                                                                                    |
| 0x12E2E | 2                 | 0x000B     | This is the number of elements in the list. In this case, this is 11, which matches the value from the previous analysis.                                                                                         |
| 0x12E30 | _                 |            | Starting from this point, each 8 bytes represent one subkey.<br>The first 4 bytes are the offset to the subkey location<br>relative to the beginning of the hbin. The second 4 bytes are<br>used as the checksum. |

We can see that this is a new cell that needs to be parsed, as follows:

Table 5: The If entry analysis

From the previous analysis, we can determine the location of each subkey to be to the following offsets:

- 0x00011DC8
- 0x00003C30
- 0x0000EB8
- 0x00000318
- 0x00018BF0
- 0x000499F0
- 0x0001E2F0
- 0x00006820
- 0x00006BD8
- 0x00000160
- 0x00000C60

To see the contents that are related to the beginning of the hive file, we need to add 0x1000 to each offset, which represents the size of the base block, and then view the first 100 bytes. We will see that each offset will point to another entry with a different name, as shown in the following screenshot:

|           | g digforensics@forensics: /mnt/hgfs/image/registry _ □ × |      |     |     |         |      |     |      |      |      |     |     |             |    |            |     |                           |
|-----------|----------------------------------------------------------|------|-----|-----|---------|------|-----|------|------|------|-----|-----|-------------|----|------------|-----|---------------------------|
| digforens | ics                                                      | ∎fo  | ren | sic | s:/r    | nnt. | /hg | fs/i | mage | e/re | egi | str | y\$         | nd | -vn        | 100 | -s 0x12DC8 forensics2.dat |
| 00012dc8  | a0                                                       | ff   | ff  | ff  | 6e      | 6b   | 20  | 00   | 39   | 83   | c4  | 3b  | b0          | 48 | <b>d</b> 0 | 01  | nk .9;.H                  |
| 00012dd8  | 00                                                       | 00   | 00  | 00  | 20      | 00   | 00  | 00   | 02   | 00   | 00  | 00  | 00          | 00 | 00         | 00  | İ                         |
| 00012de8  | a0                                                       | 44   | 01  | 00  | ff      | ff   | ff  | ff   | 00   | 00   | 00  | 00  | ff          | ff | ff         | ff  | İ.Dİ                      |
| 00012df8  | 48                                                       | 8c   | 03  | 00  | ff      | ff   | ff  | ff   | 16   | 00   | 00  | 00  | 00          | 00 | 00         | 00  | іні                       |
| 00012e08  | 00                                                       | 00   | 00  | 00  | 00      | 00   | 00  | 00   | 00   | 00   | 00  | 00  | 09          | 00 | 00         | 00  |                           |
| 00012e18  | 41                                                       | 70   | 70  | 45  | 76      | 65   | 6e  | 74   | 73   | 00   | 00  | 00  | 00          | 00 | 00         | 00  | AppEvents                 |
| 00012e28  | a0                                                       | ff   | ff  | ff  |         |      |     |      |      |      |     |     |             |    |            |     |                           |
| 00012e2c  |                                                          |      |     |     |         |      |     |      |      |      |     |     |             |    |            |     |                           |
| digforens | ics                                                      | €fo  | ren | sic | s:/r    | nnt. | /hg | fs/i | mage | e/r  | egi | str | <b>v</b> \$ | nd | -vn        | 100 | -s 0x4C30 forensics2.dat  |
| 00004c30  | a8                                                       | ff   | ff  | ff  | 60      | 6h   | 20  | 00   | 39   | 83   | c4  | 3b  | b0          | 48 | <b>d</b> 0 | 01  | lnk .9:.Hl                |
| 00004c40  | 00                                                       | 00   | 00  | 00  | 20      | 00   | 00  | 00   | 00   | 00   | 00  | 00  | 00          | 00 | 00         | 00  |                           |
| 00004c50  | ff                                                       | ff   | ff  | ff  | ff      | ff   | ff  | ff   | 24   | 00   | 00  | 00  | 00          | 58 | 00         | 00  | i\$Xi                     |
| 00004c60  | 48                                                       | 8c   | 03  | 00  | ff      | ff   | ff  | ff   | 00   | 00   | 00  | 00  | 00          | 00 | 00         | 00  | іні                       |
| 00004c70  | 2c                                                       | 00   | 00  | 00  | 04      | 00   | 00  | 00   | 00   | 00   | 00  | 00  | 07          | 00 | 00         | 00  | <u> </u>                  |
| 00004c80  | 43                                                       | 6f   | 6e  | 73  | 6f      | 6c   | 65  | 00   | e8   | ff   | ff  | ff  | 76          | 6b | 00         | 00  | Consolevk                 |
| 00004c90  | 1a                                                       | 00   | 00  | 00  |         |      |     |      |      |      |     |     |             |    |            |     | L I                       |
| 00004c94  |                                                          |      |     |     |         |      |     |      |      |      |     |     |             |    |            |     |                           |
| digforens | ics                                                      | ₽foi | ren | sic | s:/r    | nnt. | /hg | fs/i | mage | e/r  | egi | str | <b>y</b> \$ | nd | -vn        | 100 | -s 0x1eb8 forensics2.dat  |
| 00001eb8  | a0                                                       | ff   | ff  | ff  | 6e      | 6h   | 20  | 00   | 4c   | a4   | 20  | 48  | b0          | 48 | d0         | 01  | [nk .L. H.H]              |
| 00001ec8  | 00                                                       | 00   | 00  | 00  | 20      | 00   | 00  | 00   | 0e   | 00   | 00  | 00  | 00          | 00 | 00         | 00  |                           |
| 00001ed8  | 20                                                       | 70   | 04  | 00  | ff      | ff   | ff  | ff   | 00   | 00   | 00  | 00  | ff          | ff | ff         | ff  | p                         |
| 00001ee8  | 48                                                       | 8c   | 03  | 00  | ff      | ff   | ff  | ff   | 1e   | 00   | 01  | 00  | 00          | 00 | 00         | 00  | [Η΄                       |
| 00001ef8  | 00                                                       | 00   | 00  | 00  | 00      | 00   | 00  | 00   | 00   | 00   | 00  | 00  | 0d          | 00 | 00         | 00  |                           |
| 00001f08  | 43                                                       | 6f   | 6e  | 74  | 72      | 6f   | 6c  | 20   | 50   | 61   | 6e  | 65  | 6c          | 00 | 00         | 00  | Control Panel             |
| 00001f18  | a8                                                       | ff   | ff  | ff  |         |      |     |      |      |      |     |     |             |    |            |     |                           |
| 00001f1c  |                                                          |      |     |     |         |      |     |      |      |      |     |     |             |    |            |     |                           |
| digforens | ics                                                      | ⊉foi | ren | sic | s : / I | nnt. | /hg | fs/i | mage | e/re | egi | str | y\$         | nd | -vn        | 100 | -s 0x1318 forensics2.dat  |
| 00001318  | a0                                                       | ff   | ff  | ff  | 6e      | 6b   | 20  | 00   | 39   | 83   | c4  | 3b  | b0          | 48 | d0         | 01  | nk .9;.H                  |
| 00001328  | 00                                                       | 00   | 00  | 00  | 20      | 00   | 00  | 00   | 00   | 00   | 00  | 00  | 00          | 00 | 00         | 00  |                           |
| 00001338  | ff                                                       | ff   | ff  | ff  | ff      | ff   | ff  | ff   | 02   | 00   | 00  | 00  | 60          | 04 | 00         | 00  |                           |
| 00001348  | 48                                                       | 8c   | 03  | 00  | ff      | ff   | ff  | ff   | 00   | 00   | 01  | 00  | 00          | 00 | 00         | 00  | H                         |
| 00001358  | 80                                                       | 00   | 00  | 00  | 42      | 00   | 00  | 00   | 00   | 00   | 00  | 00  | 0b          | 00 | 00         | 00  | B                         |
| 00001368  | 45                                                       | 6e   | 76  | 69  | 72      | 6f   | 6e  | 6d   | 65   | 6e   | 74  | 00  | 00          | 00 | 00         | 00  | Environment               |
| 00001378  | fO                                                       | ff   | ff  | ff  |         |      |     |      |      |      |     |     |             |    |            |     |                           |
| 0000137c  |                                                          |      |     |     |         |      |     |      |      |      |     |     |             |    |            |     |                           |
| digforens | ics                                                      | ⊉fo  | ren | sic | s:/I    | nnt  | /hg | fs/i | mage | e/ro | egi | str | y\$         | nd | -vn        | 100 | -s 0x19BF0 forensics2.dat |
| 00019bf0  | a8                                                       | ff   | ff  | ff  | 6e      | 6h   | 20  | 00   | 39   | 83   | с4  | 3b  | b0          | 48 | d0         | 01  | 1nk .9:.Hl                |
| 00019c00  | 00                                                       | 00   | 00  | 00  | 20      | 00   | 00  | 00   | 04   | 00   | 00  | 00  | 00          | 00 | 00         | 00  |                           |
| 00019c10  | 48                                                       | 8e   | 01  | 00  | ff      | ff   | ff  | ff   | 00   | 00   | 00  | 00  | ff          | ff | ff         | ff  | Η                         |
| 00019c20  | 00                                                       | 8d   | 03  | 00  | ff      | ff   | ff  | ff   | 06   | 00   | 00  | 00  | 00          | 00 | 00         | 00  |                           |
| 00019c30  | 00                                                       | 00   | 00  | 00  | 00      | 00   | 00  | 00   | 00   | 00   | 00  | 00  | 04          | 00 | 00         | 00  | ·····                     |
| 00019c40  | 45                                                       | 55   | 44  | 43  | 00      | 00   | 00  | 00   | 50   | ff   | ff  | ff  | 73          | 6b | 00         | 00  | EUDCPsk                   |
| 00019c50  | 60                                                       | 05   | 00  | 00  |         |      |     |      |      |      |     |     |             |    |            |     |                           |
| 00019c54  |                                                          |      |     |     |         |      |     |      |      |      |     |     |             |    |            |     |                           |

We can see that in the new entries, the parent cell offset in the new entries is 0x0020, which is the offset of the first entry named CMI-CreateHive{D43B12BB-09B5-40DB-B4F6-F6DFEB78DAEC}.

The complete list of subkeys is as follows:

- AppEvents
- Console
- Control Panel
- Environment
- EUDC
- Identities
- Keyboard Layout
- Network
- Printers
- Software
- System

To confirm these results with the actual case, we can display the registry in our test live machine using the native regedit tool. If the list matched the results, then the parsing went well, as we can see in the following screenshot:

| 💣 Registry Editor                                                                                                    |           | _ 🗆 🗙  |  |  |  |  |  |  |  |  |
|----------------------------------------------------------------------------------------------------|-----------|--------|--|--|--|--|--|--|--|--|
| File Edit View Favorites Help                                                                                                    |           |        |  |  |  |  |  |  |  |  |
| ⊿ -15 Computer                                                                                                    | Name      | Туре   |  |  |  |  |  |  |  |  |
| <ul> <li>HKEY_CLASSES_ROOT</li> <li>HKEY_CURRENT_USER</li> <li>AppEvents</li> <li>Console</li> <li>Control Panel</li> <li>Environment</li> <li>EUDC</li> <li>Identities</li> <li>Keyboard Layout</li> <li>Network</li> <li>Printers</li> <li>Software</li> <li>System</li> <li>Volatile Environment</li> <li>HKEY_LOCAL_MACHINE</li> <li>HKEY_CURRENT_CONFIG</li> </ul> | (Default) | REG_SZ |  |  |  |  |  |  |  |  |
|                                                                                                    | <         | +      |  |  |  |  |  |  |  |  |
| Computer\HKEY_CURRENT_USER                                                                                                    |           |        |  |  |  |  |  |  |  |  |

Figure 21: Actual subkeys from the live machine

# Auto-run keys

Malware programs usually tend to preserve their existence in the system in case the system was rebooted or different users log on to the system. The following listing shows two important autorun keys that run when the system boots:

- HKEY\_LOCAL\_MACHINE\System\CurrentControlSet\Services
- HKEY\_LOCAL\_MACHINE\SOFTWARE\Microsoft\Windows\CurrentVersion\Sh ellServiceObjectDelayLoad

These locations can host malware that targets the machine itself, such as rootkit, botnet, or backdoor. Other malware executables target some users on the system and run when the specific user or any user logs on to the system.

They can be found in the following locations:

- HKEY\_LOCAL\_MACHINE\Software\Microsoft\Windows\CurrentVersion\Ru nonce
- HKEY\_LOCAL\_MACHINE\Software\Microsoft\Windows\CurrentVersion\Ru n
- HKEY\_CURRENT\_USER\Software\Microsoft\Windows\CurrentVersion\Run
- HKEY\_CURRENT\_USER\Software\Microsoft\Windows\CurrentVersion\Run Once
- HKEY\_LOCAL\_MACHINE\Software\Microsoft\WindowsNT\CurrentVersion\ Winlogon\Userinit

An example of these keys is the Zeus banking malware. It adds its executable in the Userinit key to run when anyone logs on to the system:

Userinit : (S) C:\WINDOWS\system32\userinit.exe,C:\WINDOWS\system32\sdra64.exe

Figure 22: The Zeus autorun technique

#### **Registry analysis**

After we have extracted the registry files from the live system or the forensic image, we need to analyze them.

We will use RegistryRipper, and sysinternals for registry parsing and analysis.

#### RegistryRipper

Regripper is a Perl open source and cross-platform tool by Harlan Carvey, which can be downloaded from https://code.google.com/p/regripper/. It parses the registry structure, searches for the forensically important areas, and lists the contents of these areas. The investigator needs to understand the results and extract the anomalies from the output.

The tool is a command line tool, and it also has a simple GUI to carve different types of hives. Through the GUI, the investigator will be able to select one hive file for analysis and the list of plugins to run against this hive file by selecting the type of the hive file from the Profile dropdown. The report will be created in the txt format, and a log file will be created through the analysis process in order to view the successful and failed plugins:

| -            | RegRipper, v.2.8 | _ = ×  |
|--------------|------------------|--------|
| Eile Help    |                  |        |
| Hive File:   |                  | Browse |
| Report File: |                  | Browse |
| Profile:     |                  |        |
|              |                  | ×      |
|              | Rip It           | Close  |
| Profile =    |                  |        |

Figure 23: The RegRipper GUI

RegRipper also has a command line interface, which can be used with other Linux tools, such as grep, to directly filter the analysis results. The command line is simple, as follows:

• Run the complete profile against the hive file, where the profile will provide you with a list of the plugins that run against this specific hive:

```
forensics@forensics: ~
forensics@forensics:~$ regripper -r /mnt/hgfs/image/registry/software -f software
Parsed Plugins file.
Launching appinitdlls v.20130425
appinitdlls v.20130425
(Software) Gets contents of AppInit_DLLs value
AppInit_DLLs
Microsoft\Windows NT\CurrentVersion\Windows
LastWrite Time Tue Jul 14 04:53:25 2009 (UTC)
  AppInit_DLLs : {blank}
 LoadAppInit_DLLs : 0
*LoadAppInit_DLLs value globally enables/disables AppInit_DLLS.
0 = disabled (default)
Wow6432Node\Microsoft\Windows NT\CurrentVersion\Windows
LastWrite Time Tue Jul 14 04:53:25 2009 (UTC)
  AppInit_DLLs : {blank}
 LoadAppInit_DLLs : 0
*LoadAppInit_DLLs value globally enables/disables AppInit_DLLS.
0 = disabled (default)
Analysis Tip: The AppInit_DLLs value should be blank; any DLL listed
is launched with each user-mode process.
appinitdlls complete.
Launching apppaths v.20120524
apppaths v.20120524
(Software) Gets content of App Paths subkeys
App Paths
Microsoft\Windows\CurrentVersion\App Paths
Sat Jun 21 22:40:14 2014 (UTC)
```

Figure 24: Run a complete profile against the hive file

• Alternatively, you can run only one plugin against a hive file to extract a single piece of information from this hive. In the following figure, only the appcompatcache plugin is running against the system hive:

| forensics@forensics: ~                                                                                                    |
|----------------------------------------------------------------------------------------------------|
| forensics@forensics:~\$ regripper -r /mnt/hgfs/image/registry/system -p appcompatcache   more<br>Launching appcompatcache v.20130425<br>appcompatcache v.20130425<br>(System) Parse files from System hive Shim Cache |
| Signature: OxbadcOfee<br>Win2K8R2/Win7, 64-bit<br>C:\Program Files\VMware\VMware Tools\resume-vm-default.bat<br>ModTime: Fri Mar 21 13:31:33 2014 Z                                                                   |
| C:\Windows\system32\StikyNot.exe<br>ModTime: Tue Jul 14 01:39:46 2009 Z                                                                                                    |
| C:\Windows\System32\fsquirt.exe<br>ModTime: Tue Jul 14 01:39:10 2009 Z<br>Executed                                                                                                    |
| C:\Windows\SysWOW64\DllHost.exe<br>ModTime: Tue Jul 14 01:14:18 2009 Z<br>Executed                                                                                                    |
| C:\Windows\System32\net.exe<br>ModTime: Tue Jul 14 01:39:25 2009 Z<br>Executed                                                                                                    |
| C:\Windows\WinSxS\amd64_netfx-clrgc_b03f5f7f11d50a3a_6.1.7600.16385_none_ada52b8ba0da82ba\clrgc.exe<br>ModTime: Wed Jun 10 20:39:44 2009 Z<br>Executed                                                                |
| C:\Windows\syswow64\WOWReg32.exe<br>ModTime: Mon Jul 13 23:16:09 2009 Z<br>Executed                                                                                                    |

Figure 25: Extracting single information from a hive file.

It is worth mentioning that appcompatcache parses the registry for the Application compatibility cache, which stores information about runnable programs in the system. It stores information about the path, size, the timestamp of the last modification, and the time of the most recent run of the executable file and also whether it was executed in the system.

One of the malicious results that can be an indication of malware installation on a system is the executable related to one of the banking malware in the following figure:

> C:\Users\Alina\AppData\Local\Temp\malicious\_name.exe ModTime: Tue Feb 25 12:55:09 2015 Z Executed

> > Figure 26: Malware in the Application compatibility cache

Here, we can find an executable in the temp folder, which can be an indication of downloading this executable from the Internet during browsing. It had a malicious name and was executed in the system under investigation.

#### **Sysinternals**

Sysinternals is a suite used to troubleshoot the Windows system. It was developed by Mark Russinovich and can be found at https://technet.microsoft.com/en-us/sysintern als/bb545021.aspx. It can be used in the forensic analysis to give an indication of infection. It usually runs and parses a live system, but it can also work on an offline system. We just need to point to the registry locations; these are Windows directory and username directory in the offline system.

In Linux, under the Wine environment, privilege escalation is not available, and this program needs to run as administrator. So, we need to run this tool on any Windows machine. It won't run if you provide the program with the read-only mounted image. From the forensics perspective, mounting an image as read/write is not acceptable.

In such cases, we only need to simulate the locations of the registry files:

- Windows: This should be a folder with the following subfolder:
  - System32: This should be a folder with the following subfolder and files:
    - Config: This should be a folder with the following files:
      - SYSTEM: This is an extracted registry hive
      - SOFTWARE: This is an extracted registry hive
      - SAM: This is an extracted registry hive
      - SECURITY: This is an extracted registry hive
      - ntdll.dll: Copy this file from the mounted image as well (or just empty file with that name)
- <Username>: This should be a folder with the following files:

• NTUSER.DAT: This is an extracted registry hive:

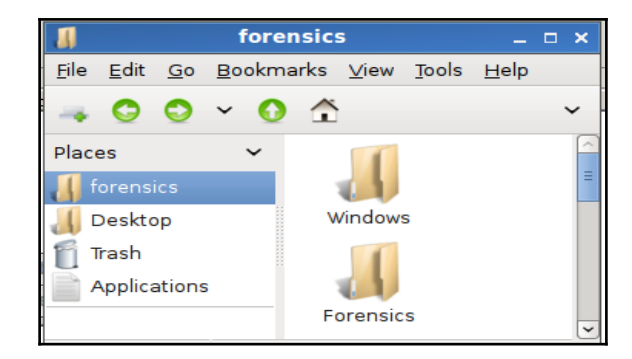

Figure 27: Simulate Windows registry folders

- 1. Then, we run theautoruns.exe within Wine. The autoruns.exe tool will display many autoruns registry keys and services along with much more useful information for analysis.
- 2. Select **Analyze Offline System...** from File and browse to the newly created folders:

| File                                      | Entry                  | Options | User         | Help   | _                                                                                 |                   |                  |                 |   |  |
|-------------------------------------------|------------------------|---------|--------------|--------|-----------------------------------------------------------------------------------|-------------------|------------------|-----------------|---|--|
|                                           | Find                   |         |              | Ctrl+F |                                                                                   |                   |                  |                 |   |  |
|                                           | Open                   |         |              | Ctrl+O | nternet Explorer                                                                  | 🕝 Scheduled Tasks | Services         | Brivers Drivers | : |  |
|                                           | Save                   |         |              | Ctrl+S |                                                                                   | Offline Sy        | /stem            |                 | × |  |
|                                           | Analyze Offline System |         |              |        | Select the Windows directory of the offline system: System Root: D:\image\Windows |                   |                  |                 |   |  |
|                                           | Compare                |         |              |        |                                                                                   |                   |                  |                 |   |  |
|                                           | Refresh F5             |         | User Profile |        |                                                                                   |                   |                  |                 |   |  |
|                                           | Exit                   |         |              |        |                                                                                   |                   |                  |                 |   |  |
| •                                         | explorer.exe           |         |              |        |                                                                                   | OK                | Cancel           |                 |   |  |
| HKLM\SYSTEM\CurrentControlSet\Control\Sal |                        |         |              |        | I                                                                                 |                   |                  |                 |   |  |
|                                           |                        |         |              |        |                                                                                   | Ci                | la nat found: an | d ouo           |   |  |

Figure 28: Open the simulated directories

The program has different tabs to filter the registry. For example, the Logon tab filters the entire registry, which runs while logging to the system. These keys are usually used by malware executables in order to preserve its existence in the system after a reboot, as discussed earlier:

| Elle Entry Options User Help                                                                           |                                  |                      |                                                                                                    |  |  |  |  |
|----------------------------------------------------------------------------------------------------|----------------------------------|----------------------|----------------------------------------------------------------------------------------------------|--|--|--|--|
|                                                                                                    |                                  |                      |                                                                                                    |  |  |  |  |
| Scholar Kommilia 🔿 Walson 🔊 Wassel Devider 📄 Diet Monton 🖤 ISA Devider 😵 United Devider 🐨 Odder Grader |                                  |                      |                                                                                                    |  |  |  |  |
| Teventhing                                                                                             | A Internet European Charles      | d Taska Ca Sasinas   | Control Contense     Contense     Conte |  |  |  |  |
| a creating and many a phone                                                                            |                                  | u raska   🖞 Jerrices | i zaș unies   🔽 cosece   🗖 cosecue   🔄 mage reporte                                                                                                    |  |  |  |  |
| Autorun Entry                                                                                          | Description Publisher            | Image Pa             | th 🔼                                                                                                    |  |  |  |  |
| HKLM\System\CurrentControlSet\Control\Terminal S                                                       | erver\W/ds\rdpwd\StartupPrograms |                      | u                                                                                                    |  |  |  |  |
| 🗹 🔳 rdpclip                                                                                            |                                  | File not fo          | und idpolip                                                                                                    |  |  |  |  |
| HKLM\S0FTWARE\Microsoft\Windows NT\Current                                                             | (Version/Winlogon/Userinit       |                      |                                                                                                    |  |  |  |  |
| C:\Windows\system32\userinit.exe                                                                       |                                  | File not fo          | und: C:\Windows\system32\userinit.exe                                                                                                    |  |  |  |  |
| HKLM\S0FTWARE\Microsoft\Windows NT\Current                                                             | (Version/Winlogon/VmApplet       |                      |                                                                                                    |  |  |  |  |
| SystemPropertiesPerformance.exe                                                                        |                                  | File not fo          | und: SystemPropertiesPerformance.exe                                                                                                    |  |  |  |  |
| HKLM\S0FTWARE\Microsoft\Windows NT\Current                                                             | (Version\Winlogon\Shell          |                      |                                                                                                    |  |  |  |  |
| explorer.exe                                                                                           |                                  | File not fo          | und: explorer.exe                                                                                                    |  |  |  |  |
| HKLM\SYSTEM\CurrentControlSet\Control\SaleBox                                                          | xVAlternateShell                 |                      |                                                                                                    |  |  |  |  |
| Cmd.exe                                                                                                |                                  | File not fo          | und: cmd.exe                                                                                                    |  |  |  |  |
| HKLM\S0FTWARE\Microsoft\Windows\CurrentVer                                                             | sion\Run                         |                      |                                                                                                    |  |  |  |  |
| SunJavaUpdateSched                                                                                     |                                  | File not to          | und: C:\Program Files\Common Files\Java\Java Update\jusched.exe                                                                                                    |  |  |  |  |
| VMware User Process                                                                                    |                                  | File not fo          | und: C:\Program Files\VMware\VMware Tools\vmtoolsd.exe                                                                                                    |  |  |  |  |
| M HKLM\SOFTWARE Microsoft Active Setup Vinstalle                                                       | d Components                     |                      |                                                                                                    |  |  |  |  |
| Browser Customizations                                                                                 |                                  | File not to          | und: IEDKCS32.DLL                                                                                                    |  |  |  |  |
| Microsoft Windows                                                                                      |                                  | File not to          | File not found: C:\Ptogram Files\Windows Mail\WinMail.exe                                                                                                    |  |  |  |  |
| Microsoft Windows Media Player                                                                         |                                  | File not to          | File not found: C:\Windows\system32\unregmp2.exe /ShowWMP                                                                                                    |  |  |  |  |
| Microsoft Windows Media Player                                                                         |                                  | File not to          | File not found: C:\Windows\system32\unregmp2.exe /FirstLogon /Shortcuts /RegBrowser                                                                                                    |  |  |  |  |
|                                                                                                    |                                  | File not to          | File not found: C:\Windows\system32\Plundli32.exe                                                                                                    |  |  |  |  |
| V #1 Themes Selun                                                                                      |                                  | File not in          | and E.Wandowstautencollentor.co.exe                                                                                                    |  |  |  |  |
|                                                                                                    |                                  |                      |                                                                                                    |  |  |  |  |
|                                                                                                    |                                  |                      |                                                                                                    |  |  |  |  |
|                                                                                                    |                                  |                      |                                                                                                    |  |  |  |  |
|                                                                                                    |                                  |                      |                                                                                                    |  |  |  |  |
|                                                                                                    |                                  |                      |                                                                                                    |  |  |  |  |
| Ready.                                                                                                 |                                  |                      | Windows Entries Hidden.                                                                                                    |  |  |  |  |

Figure 29: An example of offline system registry analysis

As we can see in Figure 29, for all the entries that are in yellow and under Image Path we will find File not found. This is normal because the related system isn't actually running.

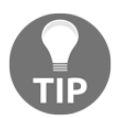

The Scheduled Tasks list is important; it needs to be checked. One technique for a malicious executable to preserve its existence is to add itself as a task to run every period of time.

#### **MiTeC Windows registry recovery**

MiTeC WRR is another registry analysis program worth mentioning. It opens one hive at a time, and you can open all the hives concurrently. Besides viewing the registry in its structured format, it filters the registry based on tasks, such as start-up programs and userdata. WRR can be run under Linux within the Wine environment:

| 0                                            | MiTeC Windows Registry Recovery - [system] |                                           |               |           |                 |                                                     |  |  |  |
|----------------------------------------------|--------------------------------------------|-------------------------------------------|---------------|-----------|-----------------|-----------------------------------------------------|--|--|--|
| File Explore Windows Belp                    |                                            |                                           |               |           |                 |                                                     |  |  |  |
| of forensics.dat 🕜 system 🛛 🔞 software 👔 sam |                                            |                                           |               |           |                 |                                                     |  |  |  |
| Common tasks Services Drivers                |                                            |                                           |               |           |                 |                                                     |  |  |  |
| Become to REGEDIT4 format                    | Name 🔺                                     | Descripton                                | Туре          | Startup   | Group           | Image Path                                          |  |  |  |
| Export Data                                  | 👒 @%ProgramFiles%\W                        | @%ProgramFiles%\Windows Defender\MsMp     | SharedProcess | Automatic |                 | %SystemRoot%\System32\svchost.exe -k secsvcs        |  |  |  |
| Export Data                                  | @%PROGRAMFILES                             | @%PROGRAMFILES%\Windows Media Player\     | OwnProcess    | Manual    |                 | "%PROGRAMFILES%\Windows Media Player\wmpnetwk       |  |  |  |
| Explorer tasks                               | 🖏 @%SystemRoot%\eh                         | @%5ystemRoot%\ehome\ehrecvr.exe,-102      | OwnProcess    | Manual    |                 | %systemroot%\ehome\ehRecvr.exe                      |  |  |  |
| 😽 File Information                           | 🖏 @%SystemRoot%\eh                         | @%5ystemRoot%\ehome\ehres.dl,-15502       | SharedProcess | Disabled  |                 | %SystemRoot%\system32\svchost.exe -k LocalServiceA  |  |  |  |
| lack Security Records                        | 🖓 @%SystemRoot%\eh                         | @%SystemRoot%\ehome\ehsched.exe,-102      | OwnProcess    | Manual    |                 | %systemroot%\ehome\ehsched.exe                      |  |  |  |
| CAM SAM                                      | 🏽 🎭 @%systemroot%\Mic                      | @%systemroot%\Microsoft.NET\Framework6    | SharedProcess | Manual    |                 | "%systemroot%\Microsoft.NET\Framework64\v3.0\Wind   |  |  |  |
| V SMM                                        | 🖏 @%systemroot%\Mic                        | @%systemroot%\Microsoft.NET\Framework6    | SharedProcess | Disabled  |                 | "%systemroot%\Microsoft.NET\Framework64\v3.0\Wind   |  |  |  |
| 🔀 Windows Installation                       | 🍓 @%SystemRoot%\se                         | @%SystemRoot%\servicing\TrustedInstaller  | OwnProcess    | Manual    | ProfSvc_Group   | %SystemRoot%\servicing\TrustedInstaller.exe         |  |  |  |
| 💓 Hardivare                                  | 🍓 @%SystemRoot%\sy                         | @%SystemRoot%\system32\aelupsvc.dll,-2    | SharedProcess | Manual    |                 | %systemroot%\system32\svchost.exe -k netsvcs        |  |  |  |
| P Ulara Data                                 | 🍓 @%SystemRoot%\sy                         | @%SystemRoot%\system32\Alg.exe,-113       | OwnProcess    | Manual    |                 | %SystemRoot%\System32\alg.exe                       |  |  |  |
|                                              | 🍓 @%systemroot%\sys                        | @%systemroot%\system32\appidsvc.dll,-101  | SharedProcess | Manual    | ProfSvc_Group   | %SystemRoot%\system32\svchost.exe -k LocalServiceA  |  |  |  |
| Gartup Applications                          | 🍓 @%systemroot%\sys                        | @%systemroot%\system32\appinfo.dll,-101   | SharedProcess | Manual    |                 | %SystemRoot%\system32\svchost.exe -k netsvcs        |  |  |  |
| Services and Drivers                         | 🍓 @%SystemRoot%\sy                         | @%SystemRoot%\System32\audiosrv.dll,-201  | SharedProcess | Automatic | AudioGroup      | %SystemRoot%\System32\svchost.exe -k LocalServiceN  |  |  |  |
| Allahanda Carafanantina                      | 🍓 @%SystemRoot%\sy                         | @%SystemRoot%\System32\audiosrv.dll,-205  | SharedProcess | Automatic | AudioGroup      | %SystemRoot%\System32\svchost.exe -k LocalSystemN   |  |  |  |
| Vetwork Configuration                        | 🍓 @%SystemRoot%\sy                         | @%SystemRoot%\system32\AxInstSV.dll,-104  | SharedProcess | Manual    |                 | %SystemRoot%\system32\svchost.exe -k AxInstSVGroup  |  |  |  |
| 💞 Windows Firewall Settings                  | 🍓 @%SystemRoot%\sy                         | @%SystemRoot%\system32\bdesvc.dll,-101    | SharedProcess | Manual    |                 | %5ystemRoot%\System32\svchost.exe -k netsvcs        |  |  |  |
| Environment                                  | 🍓 @%SystemRoot%\sy                         | @%SystemRoot%\system32\bfe.dll,-1002      | SharedProcess | Automatic | NetworkProvider | %systemroot%\system32\sychost.exe -k LocalServiceN  |  |  |  |
| Chall Falders                                | 🍓 @%systemroot%\sys                        | @%systemroot%\system32\browser.dll,-101   | SharedProcess | Manual    | NetworkProvider | %SystemRoot%\System32\svchost.exe -k netsvcs        |  |  |  |
|                                              | 🛛 🏶 @%SystemRoot%\Sy                       | @%5ystemRoot%\System32\bthserv.dll,-102   | SharedProcess | Manual    |                 | %SystemRoot%\system32\svchost.exe -k bthsvcs        |  |  |  |
| 😋 Outlook Express                            | 🛛 🍓 @%SystemRoot%\Sy                       | @%SystemRoot%\System32\certprop.dll,-12   | SharedProcess | Manual    |                 | %SystemRoot%\system32\svchost.exe -k netsvcs        |  |  |  |
| 🛃 Raw Data                                   | 🛛 🍓 @%SystemRoot%\Sy                       | @%SystemRoot%\System32\certprop.dll,-14   | SharedProcess | Manual    |                 | %5ystemRoot%\system32\svchost.exe -k netsvcs        |  |  |  |
|                                              | 🖉 🍓 @%SystemRoot%\sy                       | @%5ystemRoot%\system32\cryptsvc.dll,-1002 | SharedProcess | Automatic |                 | %SystemRoot%\system32\svchost.exe -k NetworkService |  |  |  |

Figure 30: MiTeC WRR

# Summary

In this chapter, we got introduced to the registry as one of the most important Windows artifacts, which holds most of the operating system and the installed programs' configurations and settings. We explained the function of each registry hive and its location in the filesystem. Besides this, we parsed the structure of one registry file as an important process in case a corrupted registry file or a recovered fragment of the registry file needs to be analyzed. Then, we explained how malware programs use the registry to preserve their existence in the system and how to discover their presence. We used different tools to view and analyze the registry files.

In the next chapter, we will cover another important artifact of the Windows operating system, the Event Log files. We will explore how to use event files to track the activities of the users in the system and how to discover malicious activities within the system.

# **8** Event Log Analysis

In this chapter, we will learn about Event Logs in the Microsoft operating system. We will discuss why it is important to cover issues related to event logs for successful investigation. We will consider differences between event logs depending on the MS Windows version.

#### **Event Logs – an introduction**

When an operating system works, a lot of events take place in the system. The range of these events is very large and a majority of them can be registered in the system. To register events on the system, there is a powerful mechanism called **Event Logging**. It presents a standard centralized way, which the operating system and applications use to record important information coming from software and hardware. An event can be something that occurred in the system or in some application, and it is necessary to notify the user. Information about every event should be recorded.

Events are collected and stored by the Event Logging Service. This keeps events from different sources in event logs. Event logs provide chronological information, which allows us to determie problems in the system environment and security and tracks users' activities and the usage of system resources. However, the kind of data that will be actually recorded in an event log is dependent on system configuration and application settings. For example, security event logs is turned off on old Windows operating systems by default.

Event logs provide a lot of data for investigators, and they can help with answers for the following issues:

- What happened: Some items of the event log record, such as Event ID and Event Category, help get information about a certain event.
- When: Timestamps are a key part of the event log and they provide the temporal context for an event. In a system where are a lot of events are generated, the timestamps could be very useful to narrow the timeframe of the search.
- Who: Which users are involved. All actions that are executed on the Windows operating system are committed in some account contexts. Some actions are committed not by the normal user but by the operating system, and this will be done in the system's account context, for example, System or Network Service. We can identify who is the user behind a certain event.
- What systems are involved: In the network environment, event logs usually have a lot of references to accounts from remote systems. Originally only the NetBIOS of workstations were recorded in event logs. However, it complicated the tracking of involved systems. In systems after Windows 2000, IP addresses are also kept in event logs.
- What resources are accessed: The Event Logging Service can be configured to store very granulated information about various objects on the system. Almost any resource of the system can be considered as an object and, thereby, we can detect any requests for unauthorized access to resources.

#### **Event Logs system**

Now that we've figured out that Windows event logs contain a lot of useful information and that they can be very valuable resources to detect security incidents, let's see where event logs can be found on different versions of MS Windows.

In the evolution of the MS Windows process, even the Event Logs system was changed. It originally appeared in MS Windows 3.1. Some minor changes occurred in every Windows version, but the names of event logs files and paths remained the same until Windows 2003. Initial versions used the .evt binary format. This format is not suitable to search for strings or to browse for information without special software. Also, these logs have size limitations in results; therefore, new upcoming events could rewrite old stored data.

Before Vista, the event logs were as follows:

```
%System root%\System32\config
```

However, starting from Vista and Server 2008, significant changes were implemented in the event logs structure, types, and locations on the filesystem. The original version of the Event Logs system was a heavy load for system performance. A new version was developed to fix some issues related to performance too. The new .evtx format of event logs was introduced. However, the most significant changes touched the structure of the event logs.

In Vista, many new types of event logs were added, their total number became more than 70. These event logs can be found at the following location:

#### %System root%\System32\winevt\logs

Moreover, the new Event Logs system allows sending events to a remote collector, so it's necessary to keep in mind that additional event logs can be found on another server. Note that the presented path for the storage of event logs is the default value and it may be changed through the registry key:

- HKLM\SYSTEM\CurrentControlSet\Services\Eventlog\Application
- HKLM\SYSTEM\CurrentControlSet\Services\Eventlog\System
- HKLM\SYSTEM\CurrentControlSet\Services\Eventlog\Security

Initially in MS Windows, three types of event logs existed:

- System
- Security
- Application

All other extra event logs can be united in the Custom group. Vista, Win7, Server 2008, Win 8, and Server 2008 now have many additional event logs, including specialized event logs for some processes, such as PowerShell, Task Scheduler, and Windows Firewall.

Let's take a look at what kind of information is recorded in various types of event logs:

- Security Log: This records events based on local and group policies.
- **System Log**: This records events from the operation system and its components, such as failure of a service on the boot system.
- **Application Log**: This records events from applications, such as failure of access to a file or an antivirus notification.
- **Directory Service**: This records events from Active Directory and some services based on it. It is a standard event logon Domain Controller.

- File Replication Server: This records events about updates between Domain Controllers. It is a standard event logon Domain Controller.
- **DNS Server**: This is a standard event logon server where DNS server software is running. It records events about the management of zones, and the start and stop of a DNS server.

The main reason to dedicate a separate directory for new event logs is their large number. As we already mentioned, it exceeds 70.

A new event log can be divided into the following categories:

- **Setup**: This is a new event log, in which information about Windows security updates, patches, hotfixes are stored
- Forwarded Events: This is also a new event log to record events coming from remote computers
- **Applications and Services**: This group includes all other new event logs, which were introduced in Windows 2008

#### Security Event Logs

The old Event Log system had some issues related to performance. In that version, the event log needed to be completely loaded into memory. Sometimes, just for one log, 300 MB of RAM had to be allocated. This behavior affected system performance very much, and it forced administrators to turn off event logging. In the new Event Log system, every event log file has a small header, which is followed by 64Kb chunks. Now, only the currently used chunk will be loaded into memory. This certainly improves performance and reduces resource usage. Also, an increased likelihood of logging will be enabled. Almost all event logs could prove to be useful during an investigation, nonetheless, most answers for the questions that we have in forensics can be found in Security Event Log. System and Application Event Logs are more useful for system administrators for troubleshooting.

Security Event Logs record audit events whenever they occur in the system or the user activity which is covered by local or group audit policies. They could present details about various user activities, including user authentication (logons, run as commands, and remote access) and user activities after logons. Using privileges and object auditing could be a trigger event that shows access to protected files, which user accessed it, and the date and time of when it happened. An audit allows applying security settings to itself so that all modifications of audit policy can be traced.
Keep in mind that security policies may register events with success and failure results. It allows adjusting policies and records only data of interest. From an investigator's point of view, we want to log as much data as possible. This could create additional load to system performance, and it requires significant disk space to store information. This is not possible in many environments. For some nonforensic professionals, it is not obvious why successful and failed attempts to log on should be recorded and how it can help detect a brute force attack. Also, it is possible to set additional audit policies for a specific user with a built-in gpedit.msc snap-in. So, we can set a more detailed audit for critically valuable users.

Due its nature, Security Log has more protections than System and Application event logs. Starting from Windows XP SP2, the API for applications that send events to the Security event log was deprecated, excluding the Windows Security Service. Now this possibility is available only for Local Security Authority System Service (LSASS) because it is responsible for applying security policies in the system. Moreover, only users with administrator permissions can review, export, or clear the Security event log.

Let's take a look at what kind of information is stored in the Security event log:

- Account Logon: These are events that are stored on the system and which authorize the user. So, it could be workstation or Domain Controller.
- Account Mgmt: This is account maintenance and modification.
- Logon Events: This is every logon or logoff event on the local system.
- **Directory Service**: These are attempts to access the objects of the Active Directory.
- Object Access: This is access to objects which have their own access control list.
- **Policy Change**: These are modifications of users' rights and audit policies.
- **Privilege Use**: This has each case of an account exercising a user right.
- Process Tracking: This stores the start, stop process, and objects access.
- System Events: This is the start and shutdown of the system.

The Security Event Categories give us understanding about what kind of events can be interesting for us. For every category, we can set an audit policy in the values No Auditing, Success, Failure, or Success and Failure both. Every time an event is recorded in the event log file, it is marked by the category to which it belongs. When the audit is turned off, we will not see any information about such types of events in the event log file.

One of the most disappointing things during an investigation is hitting a dead end. This often happens because we lack event logs. Some investigations, such as intrusion and event log analysis, are very important to track the activities of the intruder. In others, such as employee misuse, they present extra artifacts, which prove the case with significant information, such as time of log on, installation programs, and access to specific files. Unfortunately, audit policies don't have rules and event logs don't contain useful information. So, it is important to configure an audit policy, such that Windows records only what we need.

Also, the settings on systems executing various roles could be different. Audit policies and the number of event logs turned on by default on Workstations, Servers, and Domain Controllers will differ. The Event Logs system on Windows 7 or Windows 8 has minimal logs and it is turned off at all times on Windows XP and Vista by default. Due to the fact that Windows 7 and Windows 8 are becoming more and more common, we can expect more systems with Security, System, and Application event logs. It should be noted that in the corporate network, there are domain policies. Local policies will be rewritten by group policies and, thus, increase logging information.

Many investigators mistakenly believe that server versions of Windows have good settings for event logging out of the box. However, similar workstations standard configuration of server have a minimal set of logged data.

From Windows 2008 onward, every event category is divided into a subcategory called **extended audit policies**. These detailed options were introduced to allow better control over events that need to be monitored by administrators. This became available in Windows 7 and later.

Event types give us reasons as to why an event was recorded into an event log file. Also, they can provide important information about the severity of the event, allowing the administrator to focus on more critical events.

We have the following types of events:

- **Error**: These are significant problems, such as loss of data or functionality; for example, the server fails to load
- **Warning**: These are not significant problems but they can be a problem in the future; for example, low disk space
- **Information**: These are successful operations of applications or services; for example, a service was started

- **Success Audit**: These are notifications that audited events completed successfully, for example, successful user logon
- **Failure Audit**: These arenotifications that the audited event did not complete successfully, for example, failed access to device

# **Extracting Event Logs**

When event logs are analyzed, the most common approach is to export logs and then review them on the forensics workstation. There are a few reasons for such an approach. Often, we need to analyze a few event logs (for example, System, Security, and Application) from several workstations and Domain Controller. So, it is very convenient to have all event log files in one place. Also, many forensics tools not enough good work with event logs.

There are two main approaches to export event logs:

- Live systems
- Offline systems

Both of them have their own set of features; let's see what they are.

## Live systems

While working with live systems, remember that event log files are always used, which creates some additional challenges. One way of exporting data from a live system is using Event Viewer. If you right-click on the event log file, the **Save All Events As...** option will appear. Logs can be saved in various formats, including .evtx, .csv, .xml, or .txt. If you are concerned about possible log corruption, this is the safest way.

Another alternative for live systems is using FTK Imager so that you can mount the drive as a Physical Disk and export event log files. In practice, there may occur a situation when the event file is corrupted. However, it is still possible to analyze it. The MS Event Viewer may refuse to open such files. The situation with new .evtx format is a little bit better, as new file log corruption happens much more rarely, and MS Event Viewer is more tolerant of this format.

The MS Resource Kit includes the elogdump utility, which allows keeping containment of the event log from a local or remote computer. The PsLogList utility is the analog of elogdump with one difference: PsLogList allows logging in on a remote system and receives the message from the remote system in case the attempt failed. It is the best alternative to the live system, and it is a free tool from SysInternals. This command line tool has a lot of features. It can dump live event logs to .csv file, read, and output exported data in the native .evt/.evtx format, filter output and dump event logs from a remote system. By default, it outputs the system event log file.

### **Offline system**

Event logs are binary databases, so to review .evt/.evtx files, we need tools that can parse these formats. There are a few good free tools which allow converting binary format of event logs to human readable text formats.

TZWorks released evtwalk and evtx\_viewer. Harlan Carvey wrote a few Perl scripts to parse event log files, and Andreas Schuster released evtx\_parser.

Extraction of event logs from an offline system is often the last hope for investigators who encounter corrupted event logs, but this approach has some benefits. For example, there is data stored in event logs, access to which is difficult using standard log viewers. The most important one of these is the *number of records* in an event log file. The number of records is assigned sequentially to an event within the log file. So, a missed number will be a marker for manipulation with events in the event log. The best way to get access to this data is to extract the specific events and sort it with a database or spreadsheet.

0

The TZWorks evtwalk tool can be used for both live and offline systems. For a live system, we can use the *-livesys* option; it will examine all the event logs on the host. The evtwalk tool will determine the version of operating system and scan the appropriate event log directory for that version of Windows.

For offline analysis, when event logs are gathered as part of an investigation, the evtwalk tool can be invoked with -pipe. The -pipe option allows evtwalk to receive a separate path or filename per line as input and process each of them separately.

For Windows, one can use the built-in dir command along with some of its companion switches to get the desired result. The following is an example of using this option:

dir c:\forensicscases\\*.evtx /b /s | evtwalk -pipe
> events.txt

The <code>evtwalk</code> command can work with one or multiple event files specified with the -log option and is separated by the | character.

Another unique feature of the evtwalk tool is its ability to output data to the timeline format with the cvsl2t (log2timeline) and bodyfile (mactime) options. Due to this fact, we have the ability to combine event log activity with filesystem and registry activity that allows determining what happened on the computer.

Instead of displaying all the records that are presented in an event log, it is possible to filter a certain class of event data.

For evtwalk, the followingreport categories are available:

- Password changes
- Clock changes or updates
- User logon and logoff events
- System start and stop times
- User credential or permission changes
- USB events

An analyst may want their own report template. In this case, they can determine the report template and specify it using the cmdfile option. It should be noted that if you want to run evtwalk on a live system, you should run it with administrator permissions.

Evtx\_view is the GUI version of the evtwalk tool. This is a good tool to exactly understand how events are recorded and what data is available. Both tools have unique features, allowing them to filter specific types of events according to the action which they represent. Investigators can make a request to report only particular events, for example logons, password changes, times of modifications, USB usage, and so on. TZWorks tools are nice, but they are not free.

### **Event Viewer**

One tool that you can use for free is Event Viewer. One of the most interesting features of Event Viewer is that you can review events from remote PCs in a corporate network. This could be a good alternative to usage of Remote Desktop. This may be very useful in a live response when it is necessary to check something specific very fast. For example, if we need to know whether the compromised user account was used or whether some malware-specific service was started. The ability to have a quick answer for critically important questions has big value for effective incident response:

- 1. To review event logs from other computers, right-click on Event Viewer (Local) and choose Connect to Another Computer.
- 2. Select Another Computer, input IP Address or Hostname, and click on OK.

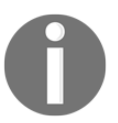

Starting from Windows 7, Event Viewer allows specifying different accounts for remote authentication (similar to "run as").

Keep in mind that when your review event logs on a live system, all events with your activities will be recorded to event logs, including remote logons executed for review of logs. You may also see new 4624, 4776, 4769, and 4674 events in event logs, depending on network settings and audit policies.

The built-in Windows Event Viewer has significant disadvantages. It is very tedious to review a lot of events in the Event Viewer interface. There is no ability to load a few logs from different systems and to filter them and search in parallel. Besides this, Event Viewer has strict requirements for the format of event log files. In practice, you may have corrupted files, and some unexperienced analysts may give up an analysis of event logs when they cannot open them with Event Viewer.

### **Event Log Explorer**

One more utility for Event Log analysis is Event Log Explorer. This is event log management software, which works over built-in Microsoft tools. It provides all the features that are needed by analysts to quickly analyze event logs. It supports all the current versions of MS Windows and the .evt and .evtx formats. However, what is more important is that it works with corrupted files. It has two options:

- To open event logs with API
- To open event files in direct parsing mode

Event Log Explorer allows opening a few event log files simultaneously and using an event to combine them. Moreover, it has rich filtering features, including access to the Event Description text field where significant forensics artifacts are. Also very useful is the feature of marking various Event IDs by different color. Event Log Explorer is free for personal use and costs around \$100 for commercial use.

### **Useful resources**

It is not possible to describe all events in one chapter, so you can find out more information about events that you are interested in some internet resources.

Here are useful resources with information related to the event logs topic:

• A good resource of information about a lot of forensics topics is the SANS Reading Room (https://www.sans.org/reading-room/). Here, are you can find many useful white papers and written analysts, students and forensics investigators. One of these is a white paper written by Russ Antony (http://www .sans.org/reading-room/whitepapers/logging/detecting-security-i ncidents-windows-workstation-event-logs-34262). It describes how useful Event Logs can be to detect anomalies in system and for investigations of security incidents.

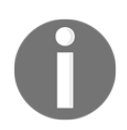

It is impossible and also not necessary to remember all Event ID and error codes that are related to them. Fortunately, we have a few online resources with such information.

• A good place to search for information about events is MS TechNet (https://ww w.microsoft.com/technet/support/ee/ee\_advanced.aspx). This resource contains a lot of information on various Event IDs for numbers and different MS operation systems and applications.

Event ID.net (http://www.eventid.net/) is another very good resource related to this topic. It contains useful information about different Event Logging issues.

• Ultimate Windows Security (www.ultimatewindowssecurity.com) contains databases which are supported and updated by the community.

### Analyzing the event log – an example

Let's take a look at a small example, how we can use the Event Log Explorer to analyze an event log. Assume that we have event log files from the analyzed system:

1. First, load the Security log. This displays all events relating to login, the creation of new accounts, and more. Let's try to display all the users who log in to the system. A login event has the 4,624 identifier. We can apply an Event ID = 4,624 filter. Note that we should adjust the time. Choose **Time Correction...** from View according to the offset from GMT on the forensics station. For instance, if you work on a system with GMT + 3, you need to input -3 to get time of events in the GMT time zone:

| Se Untitled.ELX - Event Log Explorer        |                                                                                                    |                            |                  | - 14      | the Lord spinister through the l                |      |          | 1. A. A.         | - • • ×   |
|---------------------------------------------|----------------------------------------------------------------------------------------------------|----------------------------|------------------|-----------|-------------------------------------------------|------|----------|------------------|-----------|
| Eile Iree View Event Advanced Window Help   | p                                                                                                    |                            |                  |           |                                                 |      |          |                  |           |
| i 😘 😘 🕞 🧐 🎾 😭 🔙 너 🏹 <load filter=""></load> | • 😨 🗟 🔕 🗛 🔔                                                                                                    | ے ا                        |                  |           |                                                 |      |          |                  |           |
| Computers Tree ×                            | Constituents V                                                                                                    |                            |                  |           |                                                 |      |          |                  | -         |
| B- SAPRONOV-W7 (local)                      | Secondylevic A                                                                                                    |                            |                  |           |                                                 |      |          |                  |           |
| 🗄 🤭 Log Files                               | : II I > M Show                                                                                                    | ing 1094 event(s)          |                  |           | NT 🤣 😓                                          |      |          |                  |           |
| Security (E:\SAMA2\Logs\Security.evtx)      | Type                                                                                                    | Date                       | Time 🕗           | Event     | Source Category                                 | User | Computer |                  | ×         |
|                                             | Audit Success                                                                                                    | 08-Apr-14                  | 6:48:49 AM       |           | 4624 Microsoft-Windows-SeLogon                  | N/A  | ws-016   |                  |           |
|                                             | Audit Success                                                                                                    | 08-Apr-14                  | 6:48:49 AM       |           | 4672 Microsoft-Windows-Se Special Logon         | N/A  | ws-016   |                  |           |
|                                             | Audit Success                                                                                                    | 08-Apr-14                  | 6:48:49 AM       |           | 4624 Microsoft-Windows-SeLogon                  | N/A  | ws-016   |                  |           |
|                                             | Audit Success                                                                                                    | 08-Apr-14                  | 6:48:49 AM       |           | 4672 Microsoft-Windows-Se Special Logon         | N/A  | ws-016   |                  |           |
|                                             | Audit Success                                                                                                    | 08-Apr-14                  | 6:48:52 AM       |           | 4624 Microsoft-Windows-SeLogon                  | N/A  | ws-016   |                  |           |
|                                             | Audit Success                                                                                                    | 08-Apr-14                  | 6:48:52 AM       |           | 4672 Microsoft-Windows-Se Special Logon         | N/A  | WS-016   |                  |           |
|                                             | Audit Success                                                                                                    | 08-Apr-14                  | 6:48:53 AM       |           | 5033 Microsoft-Windows-Se Other System Events   | N/A  | WS-016   |                  |           |
|                                             | Audit Success                                                                                                    | 08-Apr-14                  | 6:48:53 AM       |           | 5024 Microsoft-Windows-Se Other System Events   | N/A  | WS-016   |                  |           |
|                                             | Audit Success                                                                                                    | 08-Apr-14                  | 6:48:55 AM       |           | 4624 Microsoft-Windows-Sellogon                 | N/A  | WS-016   |                  |           |
|                                             | Audit Success                                                                                                    | 08-Apr-14                  | 6:40:55 AM       |           | 4616 Microsoft-Windows-Se Security State Change | N/A  | WS-016   |                  |           |
|                                             | Audit Success                                                                                                    | 08-Apr-14                  | 6:40:57 AM       |           | 4624 Microsoft-Windows-Sellogon                 | NA   | WS-016   |                  |           |
|                                             | Audit Success                                                                                                    | 08-Apr-14                  | 6:48:57 AM       |           | 4672 Microsoft-Windows-Se Special Logon         | N/A  | ws-016   |                  |           |
|                                             | Audit Success                                                                                                    | 08-Apr-14                  | 6:49:00 AM       |           | 4624 Microsoft-Windows-SeLogon                  | N/A  | ws-016   |                  |           |
|                                             | Audit Success                                                                                                    | 08-Apr-14                  | 6:49:00 AM       |           | 4672 Microsoft-Windows-Se Special Logon         | N/A  | WS-016   |                  |           |
|                                             | Audit Success                                                                                                    | 08-Apr-14                  | 6:49:02 AM       |           | HEHS MICrosoft-Windows-SeLogon                  | N/A  | WS-016   |                  |           |
|                                             | Audit Success                                                                                                    | 08-Apr-14                  | 6:49:02 AM       |           | 4624 Microsoft-Windows-SeLogon                  | N/A  | WS-016   |                  |           |
|                                             | Audit Success                                                                                                    | 08-Apr-14                  | 6:49:02 AM       |           | 4624 Microsoft-Windows-SeLogon                  | N/A  | ws-016   |                  |           |
|                                             | Audit Success                                                                                                    | 08-Apr-14                  | 6:49:02 AM       |           | 4672 Microsoft-Windows-Se Special Logon         | N/A  | ws-016   |                  |           |
|                                             | Audit Success                                                                                                    | 08-Apr-14                  | 6:49:13 AM       |           | 4624 Microsoft-Windows-SeLogon                  | N/A  | ws-016   |                  |           |
|                                             | Audit Success                                                                                                    | 08-Apr-14                  | 6:49:13 AM       |           | 4672 Microsoft-Windows-Se Special Logon         | N/A  | ws-016   |                  |           |
|                                             | Audit Success                                                                                                    | 08-Apr-14                  | 6:50:30 AM       |           | 4647 Microsoft-Windows-SeLogoff                 | N/A  | WS-016   |                  |           |
|                                             | Audit Success                                                                                                    | 08-Apr-14                  | 6:50:31 AM       |           | 1100 Microsoft-Windows-EvService shutdown       | N/A  | ws-016   |                  |           |
|                                             | Audit Success                                                                                                    | 08-Apr-14                  | 6:50:55 AM       |           | 4608 Microsoft-Windows-Se Security State Change | N/A  | ws-016   |                  |           |
|                                             | Audit Success                                                                                                    | 08-Apr-14                  | 6:50:55 AM       |           | 4624 Microsoft-Windows-SeLogon                  | N/A  | ws-016   |                  |           |
|                                             | Audit Success                                                                                                    | 08-Apr-14                  | 6:50:56 AM       |           | 4902 Microsoft-Windows-Se Audit Policy Change   | N/A  | ws-016   |                  |           |
|                                             | Audit Success                                                                                                    | 08-Apr-14                  | 6:50:57 AM       |           | 4624 Microsoft-Windows-SeLogon                  | N/A  | ws-016   |                  |           |
|                                             | Audit Success                                                                                                    | 08-Apr-14                  | 6:50:57 AM       |           | 4672 Microsoft-Windows-Se Special Logon         | N/A  | ws-016   |                  |           |
|                                             | Audit Success                                                                                                    | 08-Apr-14                  | 6:50:57 AM       |           | 4624 Microsoft-Windows-SeLogon                  | N/A  | ws-016   |                  |           |
|                                             | Audit Success                                                                                                    | 08-Apr-14                  | 6:50:57 AM       |           | 4672 Microsoft-Windows-Se Special Logon         | N/A  | ws-016   |                  | -         |
|                                             | Audit Success                                                                                                    | 08-Anr-14                  | 6-50-58 AM       |           | 4674 Microsoft-Windows-Sel anon                 | N/A  | W6-016   |                  |           |
|                                             | This event is logged with the event is logged with the event is logged | e<br>Hen LSASS, DIE starts | and the auditing | subsystem | s intulsed.                                     |      |          |                  |           |
| Ready                                       |                                                                                                    |                            |                  |           |                                                 |      |          |                  |           |
|                                             |                                                                                                    |                            |                  |           |                                                 | _    |          | <br>             | 222.014   |
|                                             | 1                                                                                                    | S                          |                  | P         | 😬 😤                                             |      |          | Desktop EN 🔺 🐑 I | 02-Mar-15 |

2. Now, we can sort out user accounts. We see that we have an unusual user, SYSTEMSERVICE. Let's filter all events with this account. We can filter by SYSTEMSERVICE in the **Description** field:

| Filter                                                                                                    | All Property in                                                     |                                          |                                                            |                | x        |  |  |  |
|----------------------------------------------------------------------------------------------------|---------------------------------------------------------------------|------------------------------------------|------------------------------------------------------------|----------------|----------|--|--|--|
| Apply filter to:                                                                                                    |                                                                     |                                          |                                                            |                |          |  |  |  |
| Active event log view (File                                                                                                    | : E:\SAMA2\Logs\Secu                                                | urity.evtx)                              |                                                            |                |          |  |  |  |
| Event log view(s) on your                                                                                                    | choice                                                              |                                          |                                                            |                |          |  |  |  |
| Event types                                                                                                    |                                                                     |                                          |                                                            |                |          |  |  |  |
| ✓ Information                                                                                                    | Source:                                                             |                                          |                                                            | •              | Exclude  |  |  |  |
| Warning                                                                                                    | Category:                                                           |                                          |                                                            | -              | Exclude  |  |  |  |
| Error                                                                                                    |                                                                     |                                          |                                                            |                |          |  |  |  |
| Critical                                                                                                    | User:                                                               |                                          |                                                            | •              | Exclude  |  |  |  |
| Audit Success                                                                                                    | Computer:                                                           |                                          |                                                            | •              | Exclude  |  |  |  |
| Audit Failure                                                                                                    |                                                                     |                                          |                                                            |                |          |  |  |  |
| Event ID(s):                                                                                                    |                                                                     |                                          |                                                            |                |          |  |  |  |
| Enter ID numbers and/or ID range<br>Text in description:<br>SYSTEMSERVICE<br>Filter by description params (for<br>New condition Delete con | es, separated by coma<br>security event logs, d<br>dition Clear lis | as, use exclamation<br>e.g. Object\Objec | n mark to exclude criteria (e<br>t Name contains elex.exe) | .g. 1-19,100,2 | Exclude  |  |  |  |
| Name                                                                                                    |                                                                     | Operator                                 | Value                                                      |                |          |  |  |  |
| Date     Time     Separately       From:     02-Mar-15     To:     02-Mar-15       Display event for the last     0     days     0         |                                                                     |                                          |                                                            |                |          |  |  |  |
| Clear Load                                                                                                    | Save                                                                |                                          |                                                            | C              | K Cancel |  |  |  |

After applying this filter, we will have the following result:

We can see the following events with this account with a chronological timeline:

| Event ID | Description                               |
|----------|-------------------------------------------|
| 4624     | This is a successful log in to the system |
| 4634     | This is a log off from the system         |
| 4647     | This is a log off from the system         |
| 4648     | This is an unsuccessful log in attempt    |
| 4672     | This is an assignment of new privileges   |
| 4720     | This is an account creation               |
| 4722     | This is an account activation             |
| 4724     | This is an attempt to change password     |
| 4726     | This is an account deletion               |
| 4738     | This is an account modification           |

We can see that the account was created on April 8, 2014 at 12:40:52 UTC.

Let's view the types of login (login using RDP has type 10); to do this, just filter Logon Type equal 10:

| Filter                                                                  | All Property in        | -              | -                                  | -                           | x      |  |  |
|-------------------------------------------------------------------------|------------------------|----------------|------------------------------------|-----------------------------|--------|--|--|
| Apply filter to:                                                        |                        |                |                                    |                             |        |  |  |
| <ul> <li>Active event log view (File</li> </ul>                         | e: E:\SAMA2\Logs\Sec   | urity.evtx)    |                                    |                             |        |  |  |
| Event log view(s) on your                                               | choice                 |                |                                    |                             |        |  |  |
| - Event types                                                           |                        |                |                                    |                             |        |  |  |
|                                                                         | Source:                |                |                                    | Exclude                     |        |  |  |
| Warning                                                                 | Category:              |                |                                    | Evdude                      |        |  |  |
| V Warning                                                               | cutegory.              |                |                                    |                             |        |  |  |
| Critical                                                                | User:                  |                |                                    | Exclude                     |        |  |  |
| V Audit Success                                                         | Computers              |                |                                    | - Evoludo                   |        |  |  |
| Audit Failure                                                           | computer:              |                |                                    |                             |        |  |  |
|                                                                         |                        |                |                                    |                             |        |  |  |
| Event ID(s):                                                            |                        |                |                                    |                             |        |  |  |
| Enter ID numbers and/or ID rang                                         | es, separated by com   | as, use exclar | nation mark to exclude criteria (e | e.g. 1-19,100,250-450110,25 | 5)     |  |  |
| Text in description:                                                    |                        |                |                                    |                             |        |  |  |
| SYSTEMSERVICE                                                           |                        |                |                                    | RegExp Exclude              |        |  |  |
|                                                                         |                        |                |                                    |                             |        |  |  |
| Filter by description params (fo                                        | r security event logs, | e.g. Object\C  | bject Name contains elex.exe)      |                             |        |  |  |
| New condition Delete cor                                                | ndition Clear li       | st             |                                    |                             |        |  |  |
| Name                                                                    |                        | Operator       | Value                              |                             |        |  |  |
| Logon Type                                                              |                        | Equal          | 10                                 |                             |        |  |  |
|                                                                         |                        |                |                                    |                             |        |  |  |
|                                                                         |                        |                |                                    |                             |        |  |  |
| Date Time Sepa                                                          | rately                 |                |                                    |                             |        |  |  |
| From: 02-Mar -15 🔍 12:00:00 AM A To: 02-Mar -15 V 12:00:00 AM A Exclude |                        |                |                                    |                             |        |  |  |
|                                                                         |                        |                |                                    |                             |        |  |  |
| Display event for the last 0                                            | 👗 days 🛛 0             | hours          | Exclude                            |                             |        |  |  |
| Clear Load                                                              | Save                   |                |                                    | ОК                          | Cancel |  |  |

After applying the filter, we will have the following result:

This user remotely accessed the system on April 8, 2014 at 12:10:18 UTC.

So now, we can figure out this is a malicious account, when it was created, and when and how it logged in to the system.

### Summary

In this chapter, we have seen that event logs can be a useful source of evidence for forensic investigations. We examined the structure of event logs and looked at the features of event log systems for various Windows operating systems. We looked at some tools, which you can use to analyze event logs.

In the next chapter, we will look at some files with which the Windows OS works. These files are artifacts of Windows live, and they reflect what occurred in the system. We will learn to analyze prefetch, links, and jobs files.

# **9** Windows Files

In the previous chapter, we discussed the Windows log files and discussed how important they are for analysis. However, Windows logs aren't the only important artifact in Windows. In this chapter, we will discuss more important Windows files that are usually created in the normal Windows operations but may have evidential importance from our prospective of the case under investigation.

### Windows prefetch files

The Windows operating system uses what are called prefetch files to speed up the program starting process. It will store a list of all the files and DLLs used by the program when started in order to preload these files into the memory when the program starts to make it faster to start. Each executable has a prefetch file which contains the following:

- The executable's name
- The path to the executable
- The number of times that the program ran within the system
- The last run time
- A list of DLLs used by the program

The prefetch files are located at %SystemRoot%\Prefetch, and each file has a "pf" extension. The naming schema of these files consists of adding the executable name in capital letters, followed by -, and then an eight character hash of the application's start location, as shown in Figure1 for the calc.exe Windows native tool:

| CALC.EXE-A7D3F5D3.pf 1/10/2016 2:37 PM PF File 11 KI |
|------------------------------------------------------|
|------------------------------------------------------|

#### Figure 1: A prefetch file example

If you find two different pf files on the same executable, this means that either there are two executables with the same name, or the same executable ran from two different locations. Also, the user who ran this program won't store this in the prefetch information. However, this can be compensated by correlating the last run time and the pf modification timestamp in the filesystem with the security logging information to see which user ran this executable the last time.

The maximum number of prefetch files is 1,024 starting from Windows 8. From Windows XP to Windows 7, it was 128 files only. When the maximum number of files is reached, Windows will delete the oldest file in order to create a new one. This means that in case you found the maximum number of prefetch files in the prefetch folder, you can assume that there might be another pf file for any existing executable and it was overwritten before and recreated again, so the first run and last run of the program might not be the right times.

Windows prefetch can be used in speeding up the booting process of the applications' start time or both. This information will be written in the following registry key: HKEY\_LOCAL\_MACHINE\SYSTEM\CurrentControlSet\Control\Session Manager\Memory Management\PrefetchParameters.

Under a EnablerPrefetcher registry value, you can find one of four data values:

- 0: This means that prefetching is disabled.
- 1: This means enable applications prefetching only.
- 2: This means enable boot prefetching only.

• 3: This means enable both boot and applications prefetching:

| Name             | Туре      | Data                   |
|------------------|-----------|------------------------|
| (Default)        | REG_SZ    | (value not set)        |
| 100 BaseTime     | REG_DWORD | 0x1b982190 (462954896) |
| 300 Bootld       | REG_DWORD | 0x0000001f (31)        |
| EnablePrefetcher | REG_DWORD | 0x00000003 (3)         |

Figure 2: Prefetch in Registry

A piece of malware is a program as well. So, if the prefetch was configured to enable prefetching for applications, a prefetch file will be created for that malware in the prefetch folder. Finding a malware's prefetch file will add great evidential value as it will indicate all the files and DLLs that were used by the malware, which will give indications about its operations and a start point for the rest of the analysis.

Also, in some attacks, the kill chain requires running different tools on the local system to remotely control it by attackers. Ordering prefetch files by time and filtering the files by the incident time will give us the timely ordered tools which ran within the system and caused the infection. These facts will help us make better assumptions about an attack scenario and will help in the eradication and recovery phases of the incident response cycle.

Another file named layout.ini is located in the same prefetch folder as well. In this file, there are some paths to the files that are frequently used and loaded by the prefetching process. This file is used by the Windows Defragment process to move all the files that are opened frequently in a contiguous location physically in the system disk in order to load it quickly and reduce the time required to physically access these disk locations sequentially. This process's effect can be noticed in the HDD more than SSD, where the access to any physical location in the HDD requires mechanical motion.

### Prefetch file analysis

It is worth mentioning that the structure of the prefetch file changes from one Windows version to another. To analyze the prefetch file, the investigator can open it manually with a hex-editor, for example, understand its structure, and start parsing the contents of the file and even create an automated tool to perform this function faster. Fortunately, there is a tool already created, and it supports the prefetch files up to Windows 10. The WinPrefetchView tool can be downloaded from http://nirsoft.com/.

WinPrefetchView automatically parses the location of the prefetch files in the live system and views it for further analysis. In order to parse prefetch files in a postmortem analysis on our Linux analysis machine, we can run the WinPrefetch program within the Wine environment and copy the prefetch folder from the mounted image.

The program interface consists of two small windows, one for the applications that are related to each prefetch file and another one to list all the files that are used by the selected program from the upper window. In Figure 3, we can see the ntosboot file, which refers to the boot process of the system and lists all the files that are opened during this operation. In Figure 3, the program is running from the Linux machine under the Wine environment:

| PF                                                    | WinPre     | fetchView          |                      | -                          | а x     |
|-------------------------------------------------------|------------|--------------------|----------------------|----------------------------|---------|
| Eile Edit View Options Help                           |            |                    |                      |                            |         |
| × 🖬 🗈 🖆 🕸 📲                                           |            |                    |                      |                            |         |
| Filename 🔻 Created Time Modified T                    | ïme        | File Size          | Process EXE          | Process Path               | <b></b> |
| ose00000.exe-9561d28 2/16/2015 6:26:13 2/16/2015      | 6:26:13    | 14,626             | OSE00000.EXE         | Z:\USERS\ALINA\APPDATA\LO  | CAL\TI  |
| ose.exe-56d9bc58.pf 2/16/2015 6:26:13 2/16/2015       | 6:26:13    | 10,640             |                      |                            | _       |
| ntosboot-b00dfaad.pf 2/16/2015 6:26:13 2/16/2015      | 6:26:13    | 2,243,480          |                      |                            |         |
| notepad.exe-d8414f97.pf 2/16/2015 6:26:13 2/16/2015   | 6:26:13    | 58,930             | NOTEPAD.EXE          | Z:\WINDOWS\SYSTEM32\NOTE   | PAD.E   |
| netsh.exe-f1b6da12.pf 2/16/2015 6:26:13 2/16/2015     | 6:26:13    | 45,132             | NETSH.EXE            | Z:\WINDOWS\SYSTEM32\NETS   | H.EXE 💌 |
| •                                                     |            |                    |                      |                            | •       |
| Filename 🔺                                            | Ful        | l Path             |                      |                            | Devi 🔺  |
| E 00010001.WID                                        | Z:\F       | ROGRAMDATA\MICRO   | SOFT\SEARCH\DATA\A   | PPLICATIONS\WINDOWS\PRO    | \DEV    |
| E 00010002.WID                                        | Z:\F       | ROGRAMDATA\MICRO   | SOFT\SEARCH\DATA\A   | PPLICATIONS\WINDOWS\PRO    | \DEV    |
| 04ECE708-132D-4BF0-A647-E3329269A012                  | Z:\\       | WINDOWS\SYSTEM32\P | /ICROSOFT\PROTECT\   | 5-1-5-18\USER\04ECE708-132 | \DEV    |
| 05EE699F-AB25-42D8-8781-558C5D1D2FAD                  | Z:\\       | WINDOWS\SYSTEM32\L | OGFILES\SCM\05EE699  | F-AB25-42D8-8781-558C5D1D  | \DEV    |
| 071D41B6-8806-4EB0-B661-6CB67BE6E86E                  | Z:\\       | WINDOWS\SYSTEM32\L | .OGFILES\SCM\071D41  | 36-8806-4EB0-B661-6CB67BE6 | \DEV    |
| 07B1F171-2767-4362-8791-7CA273FBCF4F                  | Z:\\       | WINDOWS\SYSTEM32\L | OGFILES\SCM\07B1F17  | 1-2767-4362-8791-7CA273FB  | \DEV    |
| 0870DB9A-10A7-4E6E-A919-B340634FFEE2                  | Z:\\       | WINDOWS\TEMP\0870  | 089A-10A7-4E6E-A919- | B340634FFEE2               | \DEV    |
| D0985D92-3A22-486D-A887-3AA21597CF27                  | Z:\\       | WINDOWS\SYSTEM32\L | .OGFILES\SCM\0D9B5D  | 92-3A22-486D-A887-3AA2159  | \DEV    |
| 0E12083C-0335-49DB-9542-BA1EC6D83ECC                  | Z:\\       | VINDOWS\SYSTEM32\L | .OGFILES\SCM\0E12083 | C-0335-49DB-9542-BA1EC6D8  | \DEV    |
| 12EC603E-3DCF-4FF2-9638-A83CD068C2A9                  | Z:\\       | WINDOWS\SYSTEM32\L | OGFILES\SCM\12EC60   | 3E-3DCF-4FF2-9638-A83CD06  | \DEV    |
| 139A0FEB-DF00-4E08-8925-CBF0F7BCB67A                  | Z:\\       | VINDOWS\SYSTEM32\L | .OGFILES\SCM\139A0FI | EB-DF00-4E08-8925-CBF0F7BC | \DEV    |
| 16D7BEED-E652-43CB-A238-9384B034338E                  | Z:\\       | WINDOWS\SYSTEM32\L | .OGFILES\SCM\16D7BEI | ED-E652-43CB-A238-9384B034 | \DEV    |
| 18E6D428-D26C-4169-BEDF-3B5BDDC952F6                  | Z:\\       | WINDOWS\SYSTEM32\L | .OGFILES\SCM\18E6D4; | 28-D26C-4169-BEDF-3B5BDDC  | \DEV    |
| 19096CAA-133B-49A5-A366-91521060AD25                  | Z:\\       | WINDOWS\SYSTEM32\L | .OGFILES\SCM\19096Ca | AA-133B-49A5-A366-91521060 | \DEV    |
| E 1EC9510D-A439-4950-9399-B6399EDF9EA7                | Z:\\       | WINDOWS\SYSTEM32\L | OGFILES\SCM\1EC951   | D-A439-4950-9399-B6399EDF  | \DEV    |
| 2014-04-07 15.36.13.359 DWM.ASSESSMENT (INITIAL).WINS | 5AT Z:\\   | VINDOWS\PERFORMA   | VCE\WINSAT\DATASTO   | RE\2014-04-07 15.36.13.359 | \DEV    |
| 2375F586-1009-41FB-B54E-30D8AF2B781D                  | Z:\\       | WINDOWS\SYSTEM32\L | OGFILES\SCM\2375F58  | 6-1009-41FB-B54E-30D8AF2B  | \DEV    |
| 24FA84A0-E087-48EC-BC51-2B9C4C815D78                  | Z:\\       | WINDOWS\SYSTEM32\L | OGFILES\SCM\24FA84   | A0-E087-48EC-BC51-2B9C4C8  | \DEV    |
| 2734E6F7-A82D-4D02-B8D6-A0175C16C58C                  | Z:\\       | WINDOWS\SYSTEM32\L | .OGFILES\SCM\2734E6F | 7-A82D-4D02-B8D6-A0175C1   | IDEV -  |
|                                                       |            |                    |                      |                            |         |
| 129 Files, 1 Selected                                 | rSoft Free | ware. http://www.n | irsoft.net           |                            |         |

Figure 3: WinPrefetchView

## Windows tasks

Some programs need to perform specific events at a specific time in the Windows environment. To do this, Windows allows programs to create what is called a **scheduled task**. Tasks are stored in C:\Windows\System32\Tasks. Each task is stored in the XML file format, which contains the user who created the task, the time or the trigger of the task to take place, and the path to the command or the program that will be executed, which is the task itself. Starting from Task Scheduler 2.0, which was first introduced with Windows Vista, the trigger can be calendar-based or an event, such as starting the task when a specific event is logged to the event log system. The actions can also be: running the program, sending an e-mail, or viewing a message to the user.

In the live system, the investigator can open the tasks using the usual Task Scheduler. From the forensic image, the investigator can extract the tasks from C:\Windows\System32\Tasks, where each file is a single task in the XML format. In Figure 4, we can see the task that is used by Google in the Windows operating system to update Google products in the system:

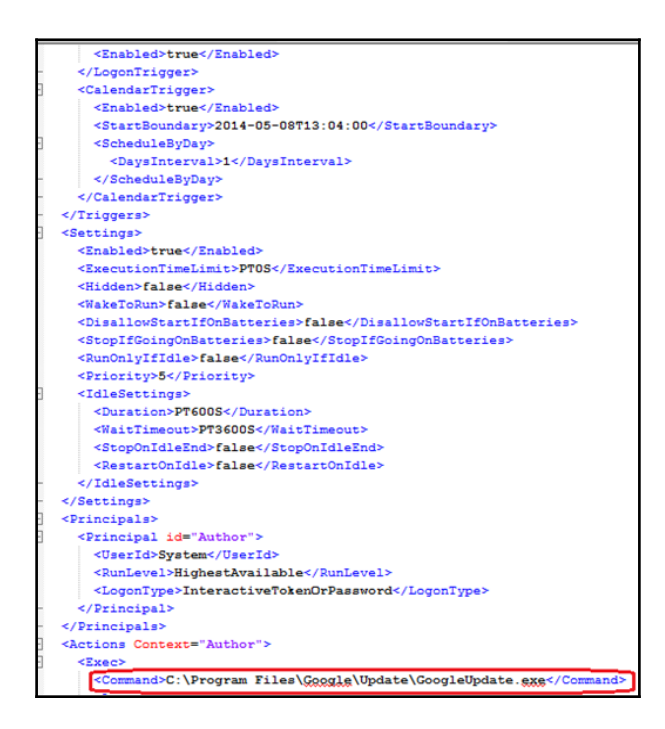

Figure 4: Google Update Task

A piece of malware can create a task to start itself after a specific trigger, such as running the malware executable each morning, or after a specific period of time. This is another way used by malware authors to ensure the existence of the malware on the infected machine besides adding its executable to the startup registry keys or as a service in the system.

### Windows Thumbs DB

When the user uses the **Thumbnails** or **Filmstrip** views from the Windows folder viewing options, a small thumbnail version of the pictures will be created and stored in a single file. This file is located in the same directory as the pictures in Windows XP and named Thumbs.db. The Thumbs.db file has a thumbnail version of the existing and also deleted pictures. Thumbs.db is a hidden file, and usually the user ignores it:

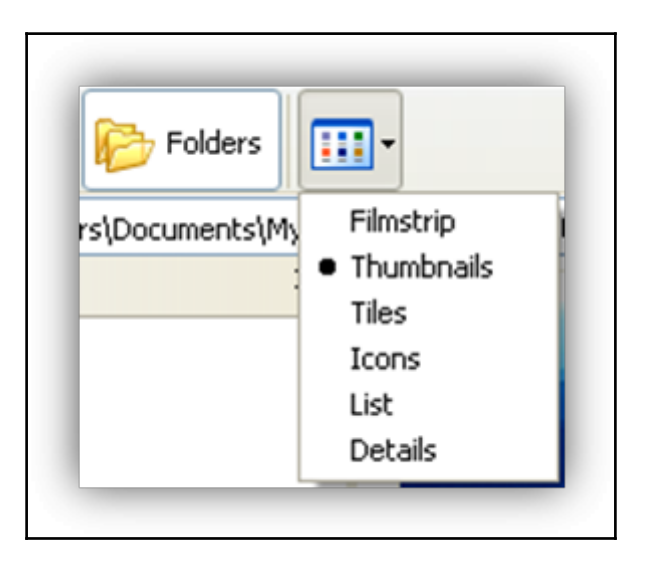

Figure 5: Files viewing options

If the user has deleted the pictures but hasn't delete the Thumbs.db file, it will be possible to recover the thumbnail version of the pictures deleted from that directory, which provide a good clue about the pictures' contents. Besides the thumbnail version of the picture, Thumbs.db contains the file name and the date and time of the last modification.

This Thumbs.db file is very important in cases related to pictures, such as child pornography cases.

Starting from Windows 7, the process of handling thumbnails files changed. All the Thumbs.db files are allocated in a single folder in

C:\Users\<UserName>\AppData\Local\Microsoft\Windows\Explorer. This is better from the forensics prospective, as all the files are in the same place and there is no need to search for any Thumbs.db files in the whole partition or disk, and it won't be deleted if the user deleted the whole photos' folder. Also, the file name has changed to Thumbcache.db.

In the modern Windows version, the files' view has different sizes: small, medium, large, and extra-large. Different thumbcache files need to be allocated for each size of the viewing layout. Each size has a separate Thumbcache database, and the name of the Thumbcache file has a number, which indicates the size of the viewing layout, for example, thumbcache\_32.db or thumbcache\_256.db:

| View                |             |              |   |
|---------------------|-------------|--------------|---|
| 🔣 Extra large icons | Large icons | Medium icons |   |
| Small icons         | E List      | EE Details   | + |
| 📲 Tiles             | Content     |              | Ŧ |
|                     | Layout      |              |   |

Figure 6: Files viewing options in modern Windows Oses

### Thumbcache analysis

Thumbcache Viewer is a free tool, and it can be downloaded from https://thumbcachev iewer.github.io/. It extracts thumbnail images from Thumcache files, as shown in the following screenshot:

| ō,   | Thumbcache Viewer – 🗆 × |                    |               |             |  |  |  |  |  |  |  |
|------|-------------------------|--------------------|---------------|-------------|--|--|--|--|--|--|--|
| File | Edit View Tools Help    |                    |               |             |  |  |  |  |  |  |  |
| #    | Filename                | Cache Entry Offset | Cache Entry S | Data Offs ^ |  |  |  |  |  |  |  |
| 630  | bdb32730df8124ab.b      | 5947848 B          | 9 KB          | 5947938     |  |  |  |  |  |  |  |
| 631  | 8d167fa9fbba8681.bmp    | 5957304 B          | 9 KB          | 5957394     |  |  |  |  |  |  |  |
| 632  | 6de2c5fdb10e306d.b      | 5966760 B          | 9 KB          | 5966850     |  |  |  |  |  |  |  |
| 633  | 62ae7249d41e2b3.bmp     | 5976216 B          | 9 KB          | 5976302     |  |  |  |  |  |  |  |
| 634  | 77114b891174bde1.b      | 6014040 B          | 9 KB          | 6014130     |  |  |  |  |  |  |  |
| 635  | 332053e3445beb86.b      | 6023496 B          | 9 KB          | 6023586     |  |  |  |  |  |  |  |
| 636  | b9618680c17af361.bmp    | 6032952 B          | 9 KB          | 6033042     |  |  |  |  |  |  |  |
| 637  | 3d5aea34d18ccb22.b      | 6042408 B          | 9 KB          | 6042498     |  |  |  |  |  |  |  |
| 638  | 14d0adc9002fdf5d.bmp    | 6051864 B          | 9 KB          | 6051954     |  |  |  |  |  |  |  |
| 639  | c651475d62c4ab98.b      | 6061320 B          | 9 KB          | 6061410     |  |  |  |  |  |  |  |
| 640  | cadc5d21471d8943.b      | 6070776 B          | 9 KB          | 6070866     |  |  |  |  |  |  |  |
| 641  | 28e39983b9901520.bmp    | 6080232 B          | 9 KB          | 6080322 🗸   |  |  |  |  |  |  |  |
| <    |                         |                    |               | > .:i       |  |  |  |  |  |  |  |

#### Figure 7: Thumbcache Viewer

Note that there is another version to parse Thumbs.db files.

The original file path is not stored in the Thumbcache file. To map the file to its original location, we can run the program in the target Windows system itself and start mapping from the live system. Or, we can extract and use the Windows search database Windows.edb file from the target system, the system under investigation. It is an ESE database located

atC:\ProgramData\Microsoft\Search\Data\Applications\Windows\:

| Map File Paths to Cache Entry Hashes                                                                                                    |  |  |  |  |  |  |  |  |
|----------------------------------------------------------------------------------------------------|--|--|--|--|--|--|--|--|
| Scan Directory Load ESE Database                                                                                                    |  |  |  |  |  |  |  |  |
| Extensible Storage Engine Database file:<br><path edb="" extracted="" file="" from="" system="" target="" the="" to="" windows=""></path> |  |  |  |  |  |  |  |  |
| Limit scan to the following file types:<br>_jpg],jpeg].png].bmp].gif  Include Folders  Retrieve Extended Information                      |  |  |  |  |  |  |  |  |
| Current file/folder:                                                                                                    |  |  |  |  |  |  |  |  |
| Total files and/or folders:                                                                                                    |  |  |  |  |  |  |  |  |
| Hide Details « Scan Cancel                                                                                                    |  |  |  |  |  |  |  |  |

Figure 8: Mapping Thumbcache files to location

This is created by the Windows indexing service that is used to speed the search process in Windows OS. Thumbcache viewer uses this file to map the entries to their original locations in the target system. Thumbcache viewer can run on another Windows system and use only this database file from the target Windows system. However, in this case, the host Windows OS must be the same version or higher of the target Windows system. Not all the entries will be mapped based on the data in the Windows.edb file, but the successfully mapped entries will be viewed in green:

| 686 | C:\Users\AymanT\Desktop\1.pn |
|-----|------------------------------|
| 687 | 52091c61604f8a38.bmp         |
| 688 | C:\Users\AymanT\Desktop\Perf |
| 689 | C:\Users\AymanT\Desktop\Perf |
| 690 | C:\Users\AymanT\Desktop\Perf |

Figure 9: Mapped entries using the Windows.edb file.

### **Corrupted Windows.edb files**

Extracted Windows.edb files will be corrupted in some cases. If the Windows.edb file is corrupted, the tool will give you a warning about this and request a recovery first on this file to use it in mapping. Fortunately, the recovery of such a file can be done using the esentutl.exe Windows native tool with a /p switch:

- 6 Command Prompt :\Users\AymanT\Desktop>esentut1 /p Windows.edb Extensible Storage Engine Utilities for Microsoft(R) Windows(R) Version 6.3 ersion 6.3 opyright (C) Microsoft Corporation. All Rights Reserved. Initiating REPAIR mode... Database: Windows.edb Temp. Database: TEMPREPAIR11532.EDB Checking database integrity. The database is not up-to-date. This operation may find that this database is corrupt because data from the log files has yet to be placed in the database. To ensure the database is up-to-date please use the 'Recovery' operation. Scanning Status (% complete) Scanning the database. Scanning Status (% complete) 0 10 20 30 40 50 60 70 80 90 100 Repairing damaged tables. Scanning Status (% complete) Deleting unicode fixup table. Deleting MSObjids. Deleting MSysLocales. Repair completed. Database corruption has been repaired! te: It is recommended that you immediately perform a full backup of this database. If you restore a backup made before the repair, the database will be rolled back to the state it was in at the time of that backup. Operation completed successfully with 595 (JET\_wrnDatabaseRepaired, Database corruption has been repaired) after 22.125 seconds.

Figure 10: Fixing corrupted Windows.edb file

# Windows RecycleBin

When a user deletes file with the normal deletion process, the file actually doesn't leave the HDD. It will be only marked as deleted on the filesystem, and all the file's metadata and contents will continue existing on the hard disk until it is overwritten by another file's metadata and content. This will allow the user to recover such a file if it was deleted by mistake, for example. The deleted files will be located in what is called a **Recycle Bin** in the Windows OS.

Usually, the advanced forensics tools will be able to find and view the deleted files if the system still has their metadata and can read them without carving. However, if the investigator only has the recycle bin file and needs to understand which files were deleted, this can be done by analyzing the Recycle Bin folder.

The name of the Recycle Bin differs from one version of Windows to another. In Windows versions 95 and 98, the location is under the system partition in a folder named RECYCLED. From Windows XP until before Vista, the location was the same, but the folder name changed to RECYCLER. Starting from Windows Vista, the name was changed to \$Recycle.Bin.

The ordinary user on a live system can browse to the Recycle Bin, but they need to display hidden files and protected system files from the Explorer's view menu. From the Recycle Bin, the user can recover the file to its previous location by simply right-clicking on the file. As long the file exists in the Recycle Bin, it is still recoverable.

In postmortem analysis, the files won't be shown as in the live system, and it will need more understanding of its structure, which differs from one Windows version to another.

## RECYCLER

In the RECYCLER folder, there are other subfolders named after the users' IDs. In these folders, the deleted files don't have their normal names, but rather they have sequential names: DC1, DC2, and so on. There is another binary file named INFO2, which maps the Recycle Bin files to the real filename, date and time, and the recycler name of the file. In the following screenshot, we can see the structure of RECYCLER using FTK imager while opening a live Windows XP system:

| 🔍 AccessData FTK Imager 3.1.1.8 |                 | -                       |             |                    |              |       |           |        |              |          |                     |        | X |
|---------------------------------|-----------------|-------------------------|-------------|--------------------|--------------|-------|-----------|--------|--------------|----------|---------------------|--------|---|
| Eile View Mode Help             |                 | :<br>                   | E1 🖻 🔽      | जिस्त्री जिस्      | 2            |       |           |        |              |          |                     |        |   |
| Evidence Tree                   |                 | ×                       | File List   |                    |              |       |           |        |              |          |                     |        | × |
| ⊡- <b>@</b> C.\                 |                 |                         | Name        |                    |              | - ·   | Siz       | е Тур  | e            | Date M   | lodified            |        |   |
| □ [* NUNAME [NTFS]              |                 |                         | C2 Dc2      | 1                  |              |       |           | 1 Dire | ctory        | 12/25/   | 2014 12:            | 1.1    |   |
|                                 |                 |                         | C Dc4       |                    |              |       |           | 1 Dire | ctory        | 12/25/   | 2014 1:2            | 1.1    |   |
| SBadcius                        |                 |                         | C5 Dc5      |                    |              |       |           | 1 Dire | ctory        | 9/30/2   | 013 3:51            | 1.1    |   |
| Secure                          |                 |                         | Dc6         |                    |              | :     |           | 1 Dire | ctory        | 12/25/   | 2014 5:0            |        |   |
| Documents and Settings          |                 |                         | 🖬 \$I30     | 1                  |              |       |           | 4 NTF  | S Index Allo | 12/25/   | 2014 5:1            |        |   |
| Program Files                   |                 |                         | 🔟 Dc1.7z    |                    |              |       | 90        | 8 Reç  | jular File   | 12/22/   | 2014 1:4            |        |   |
| B-C RECYCLER                    |                 |                         | 🔟 Dc1.7z.F  | ileSlack           |              |       |           | 1 File | Slack        |          |                     | 1.1    |   |
| E C S-1-5-21-484763869-1        | 1060284298-7253 | 45543-500               | 🗾 Dc3.lnk   |                    |              |       |           | 1 Reç  | jular File   | 12/25/   | 2014 1:2            | 1.1    |   |
| 🛅 Dc2                           |                 |                         | 🖬 Dc3.lnk.f | -ile5lack          |              |       |           | 4 File | Slack        |          |                     | 1.1    |   |
| Dc4                             |                 | 1                       | 🌛 desktop.  | ini;               |              | 1     |           | 1 Req  | jular File   | 12/24/   | 2014 12:            | 1.1    |   |
| - 🔂 De5.                        |                 | · · · · · · · · · · · · | INFO2       | 121111             |              | 1111  |           | 5'Req  | jular File   | 12/25/   | 2014 5:1            | 11111  |   |
| : Dc6                           |                 | 1                       | 🔟 INFO2.F   | leșlack            |              |       |           | 4 File | Slack        |          |                     | 1.1    |   |
| 😟 🧰 System Volume Information   | n               |                         |             |                    |              |       |           | _      |              |          |                     |        | _ |
|                                 |                 |                         | 0100 00     | 00 00 0            | 0 00         | 00 00 | 0 00-00 0 | 0 00   | 00 00 00     | 00 00    | • • • • • • • • • • |        | ^ |
| Custom Content Sources          |                 | . ×                     | 0120 50     | 00 00 0<br>D2 E4 E | 0 00         | 18 50 | 0 00-01 0 | 0 00   | 00 02 00     | 23 00 50 |                     |        | - |
| Evidence:File System Path File  | Options         |                         | 0120 F0     | 00 44 0            | 1 /3<br>0 6F | 00 63 | 3 00-75 0 | 0 60   | 00 45 00     | 6E 00 1  | ·D·o·c·u·i          | m.e.n. |   |
|                                 |                 |                         | 0140 74     | 00 73 0            | 0 20         | 00 61 | 1 00-6E 0 | 0 64   | 00 20 00     | 53 00 t  | ·s· ·a·n·           | d s.   |   |
|                                 |                 |                         | 0150 65     | 00 74 0            | 0 74         | 00 69 | 9 00-6E 0 | 0 67   | 00 73 00     | 5C 00 e  | •t•t•i•n•           | g.s./. |   |
|                                 |                 |                         | 0160 41     | 00 64 0            | 0 6D         | 00 69 | 9 00-6E 0 | 0 69   | 00 73 00     | 74 00 A  | •d•m•i•n•:          | i.s.t. |   |
|                                 |                 |                         | 0170 72     | 00 61 0            | 0 74         | 00 61 | F 00-72 0 | 0 5C   | 00 44 00     | 65 00 r  | ·a·t·o·r·           | \ D e  |   |
|                                 |                 | 1.1                     | 0180 73     | 00 6B 0            | 0 74         | 00 61 | F 00-70 0 | 0 50   | 00 50 00     | 72 00 s  | ·k·t·o·p·           | \ P r  |   |

Figure 11: Recycler in Windows XP with FTK Imager

As we can see, the files have no names, only sequential DC# names. The INFO2 file has all the names and paths of the actual file mapped to their DC names. We can see that by opening the INFO2 file with any hex editor or by the FTK Imager itself:

| -    |    |    |    |    |    |    |    |         |     |    |    |    |    |     |    |                  |
|------|----|----|----|----|----|----|----|---------|-----|----|----|----|----|-----|----|------------------|
| 0100 | 00 | 00 | 00 | 00 | 00 | 00 | 00 | 00 - 00 | 00  | 00 | 00 | 00 | 00 | :00 | 00 |                  |
| 0110 | 00 | 00 | 00 | 00 | 00 | 00 | 00 | 00-01   | 00  | 00 | 00 | 02 | 00 | 00  | 00 |                  |
| 0120 | FO | DЗ | E4 | Fl | 73 | lF | DO | 01-00   | 30  | 0E | 00 | 43 | 00 | ЗА  | 00 | ðÓäñs·Ð··O··C·:· |
| 0130 | SC | 00 | 44 | 00 | ыг | 00 | 63 | 00-75   | 00  | БΡ | 00 | 65 | 00 | DL. | 00 | \.D.o.c.u.m.e.n. |
| 0140 | 74 | 00 | 73 | 00 | 20 | 00 | 61 | 00-6E   | 00  | 64 | 00 | 20 | 00 | 53  | 00 | t.sa.n.dS.       |
| 0150 | 65 | 00 | 74 | 00 | 74 | 00 | 69 | 00-6E   | 00  | 67 | 00 | 73 | 00 | 5C  | 00 | e.t.t.i.n.g.s.\. |
| 0160 | 41 | 00 | 64 | 00 | 6D | 00 | 69 | 00-6E   | 00  | 69 | 00 | 73 | 00 | 74  | 00 | A.d.m.i.n.i.s.t. |
| 0170 | 72 | 00 | 61 | 00 | 74 | 00 | 6F | 00-72   | 00  | 5C | 00 | 44 | 00 | 65  | 00 | r.a.t.o.r.\.D.e. |
| 0180 | 73 | 00 | 6B | 00 | 74 | 00 | 6F | 00-70   | 0.0 | 5C | 00 | 50 | 00 | 72  | 00 | s·k·t·o·p·\·P·r· |

Figure 12: INFO2 file in Hex

The values can be parsed, as follows:

- The file sequence number in the Recycler: Dc1
- Deletion date: Wed, 24 December 2014 12:20:03 UTC. The deletion time can be decoded using the Dcode program, as follows:

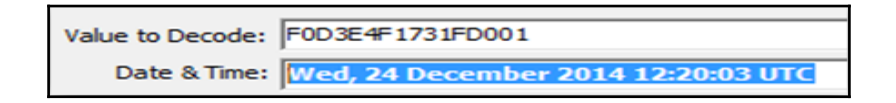

- Actual file size in bytes: 929792 =908 KB
- File location and name:C:\Documents and Settings\Administrator\Desktop\<FileName>

### \$Recycle.bin

This was used starting from Windows Vista. Instead of the DC naming schema and the INFO2 file from RECYCLER, for each deleted file, there will be an INFO2-like file and another file that holds the content of the file instead of DC files. The content of each deleted file will be found under a file with a name that starts with \$R, and its INFO2-like file will start with \$I with the same name, as shown in the following screenshot:

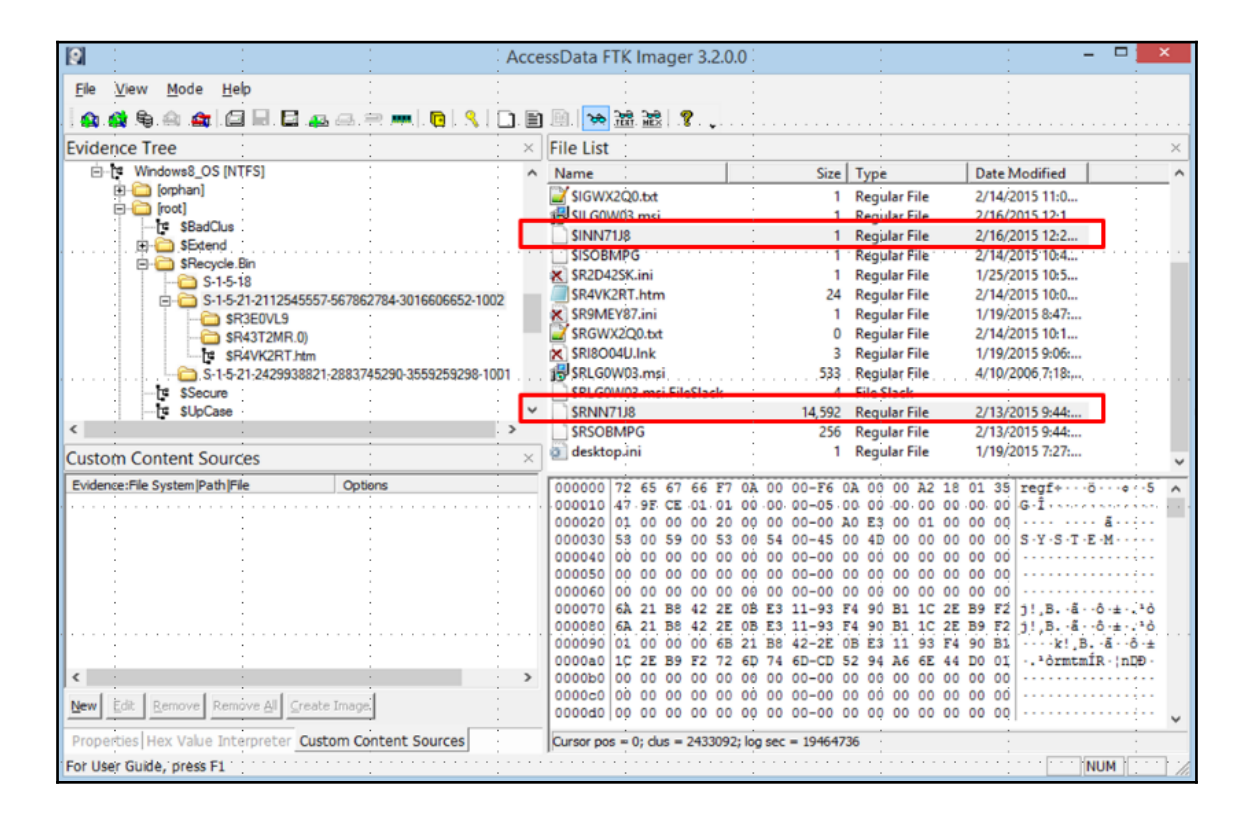

Figure 13: Recycle.bin in Windows 8.1

If we tried to parse the INFO2-like file and the \$I file, we can extract the following information as before but from different offsets:

| 000 | 01 | 00  | 00 | 00 | 00 | 00 | 00 | 00-00 | 00 | E4 | 00 | 00 | 00 | 00 | 00  | •••••ä•••••                              |
|-----|----|-----|----|----|----|----|----|-------|----|----|----|----|----|----|-----|------------------------------------------|
| 010 | 40 | F1  | 62 | 63 | 7E | 49 | DO | 01-13 | 00 | ЗA | 00 | 5C | 00 | 55 | 0.0 | @ñbc~IĐ·C·:·∖·U·                         |
| 020 | 73 | 00  | 65 | 00 | 72 | 00 | 73 | 00-5C | 00 | 41 | 00 | 79 | 00 | 6D | 00  | s·e·r·s·∖·A·y·m·                         |
| 030 | 61 | 00  | 6E | 00 | 54 | 00 | 5C | 00-44 | 00 | 65 | 00 | 73 | 00 | 6B | 00  | a ·n ·T ·∖ ·D ·e ·s ·k ·                 |
| 040 | 74 | 0.0 | 6F | 00 | 70 | 00 | 5C | 00-53 | 00 | 59 | 00 | 53 | 00 | 54 | 0.0 | t·o·p·\·S·Y·S·T·                         |
| 050 | 45 | 00  | 4D | 00 | 00 | 00 | 00 | 00-00 | 00 | 00 | 00 | 00 | 00 | 00 | 00  | E ·M · · · · · · · · · · · · · · · · · · |
| 060 | 00 | 00  | 00 | 00 | 00 | 00 | 00 | 00-00 | 00 | 00 | 00 | 00 | 00 | 00 | 00  |                                          |
| 070 | 00 | 00  | 00 | 00 | 00 | 00 | 00 | 00-00 | 00 | 00 | 00 | 00 | 00 | 00 | 0:0 |                                          |

Figure 14: \$I file opened in Hex

- Actual file size in bytes: 14942208 = 14592 KB
- Deletion date: Mon, 16 February 2015 00:20:37 UTC
- File location and name:C:\Users\AymanT\Desktop\SYSTEM

### Windows shortcut files

The ordinary user of the Windows system can create a shortcut to any file in the system. The shortcut is like a pointer to a specific file from another location in the filesystem. The user creates this file to achieve easy access to some locations or files in the filesystem.

The Windows operating system creates shortcut files for the recently opened files by default in the following locations:

- C:\users\<username>\AppData\Roaming\Microsoft\Windows\Recent
- C:\users\<username>\AppData\Roaming\Microsoft\Office\Recent

Windows XP saves the shortcut files at the following location:

• C:\Documents and Settings\<username>\Recent\

Windows stores these shortcut files if the user has opened data or media files in the system. It stores the timestamps, the name and location of the original file, and the volume name.

The importance of these link files is that they won't be deleted even if the original file was deleted from the system specially in the automatically created shortcut files in the 'Recent' folder in the Windows OS. In this case, you can prove that a specific file, maybe an infected pdf file, has been opened in the system under investigation even if the file has been opened from an external storage that is now removed from the system. Also, in this case, you will find the path to this file in the external storage saved in the link file.

### Shortcut analysis

The filesystem timestamps of the shortcut file can reveal some information about the file itself. We can consider the creation time of the shortcut file as the first time the file was opened and the modification time is the last time the file was opened. If both timestamps are the same, this indicates that the file was opened only once from the location mentioned in the shortcut file:

| Date created        | Date modified      | Туре     | Size |
|---------------------|--------------------|----------|------|
| 12/27/2015 4:44 PM  | 12/27/2015 4:44 PM | Shortcut | 1 KB |
| 12/21/2015 12:09 PM | 1/7/2016 5:41 PM   | Shortcut | 1 KB |
| 12/22/2015 3:19 PM  | 12/25/2015 2:50 PM | Shortcut | 1 KB |
| 12/30/2015 11:49 AM | 12/30/2015 11:52   | Shortcut | 1 KB |

Figure 15: Filesystem timestamps for shortcut files

To show the contents of the shortcut file in postmortem analysis, we can show it in a live system. However, the content may change to match some paths in the running Windows machine, or we can use a tool, such as Exiftool tool from http://www.sno.phy.queensu.ca/~phil/exiftool/. Exiftool is a platform-independent Perl library that was designed to read and edit Meta information for a wide variety of files, including photos with different formats and the .lnk files. All the supported files can be found at http://www.sno.phy.queensu.ca/~phil/exiftool/#supported.

We can use the command line version of this tool in opening any shortcut file, and it will display different information, including the original file location and the timestamps of the shortcut file:

| C:\Users\AymanT\Downloads\exifto | 00 | L-9.86>"exiftool(-k).exe" C:\Users\AymanT\AppD |
|----------------------------------|----|------------------------------------------------|
| ata\Roaming\Microsoft\Office\Rec | er | nt\app.xml.LNK                                 |
| ExifTool Version Number          |    | 9.86                                           |
| File Name                        |    | app.xml.LNK                                    |
| Directory                        |    | C:/Users/AymanT/AppData/Roaming/Microsoft/Off  |
| ice/Recent                       |    |                                                |
| File Size                        |    | 1223 bytes                                     |
| File Modification Date/Time      |    | 2015:02:23 16:16:43+02:00                      |
| File Access Date/Time            |    | 2015:02:23 16:16:43+02:00                      |
| File Creation Date/Time          |    | 2015:02:23 16:16:43+02:00                      |
| File Permissions                 |    | rw-rw-rw-                                      |
| File Type                        |    | LNK                                            |
| MIME Type                        |    | application/octet-stream                       |
| Flags                            |    | IDList, LinkInfo, RelativePath, Unicode        |
| File Attributes                  | -  | Normal                                         |
| Create Date                      |    | 2015:02:23 16:15:55+02:00                      |
| Access Date                      |    | 2015:02:23 16:15:55+02:00                      |
| Modify Date                      |    | 1980:01:01 00:00:00+02:00                      |
| <b>Farget File Size</b>          | -  | 987                                            |
| Icon Index                       |    | (none)                                         |
| Run Window                       |    | Normal                                         |
| Hot Key                          |    | (none)                                         |
| Target File DOS Name             |    | app.xml                                        |
| Drive Type                       |    | Fixed Disk                                     |
| Volume Label                     |    | Windows8_OS                                    |
| Local Base Path                  |    | C:\Users\AymanT\Desktop\Compound file - Copy\  |
| docProps\app.xml                 |    |                                                |
| Relative Path                    | -  | Desktop\Compound file - Copy\d                 |
| ocProps\app.xml                  |    |                                                |
| Machine ID                       | =  | ayman                                          |

Figure 16: Exiftool opening a lnk file

# Summary

So, in this chapter, we discussed different extra Windows artifacts that are important to digital forensics analysis. We discussed the prefetch files, and how they can be used to track a malicious executable that ran within the system. We also showed the Windows tasks that can be used to preserve a malware existence in the infected Windows system. Then, we showed you how to investigate the photos existing in the system even after deletion using the Thumbcache files. By mentioning deletion, we discussed the Recycle Bin and its structure in different Windows OS versions. In the end, we discussed the shortcut or .lnk files and illustrated how to read their data and their forensic importance.

As opening a malicious URL or opening malicious attachments are the most common ways to infect a machine, in the following chapter, we will discuss browser forensics and show you how to track user activities and investigate the visited websites using different tools with different browsers. Also, we will explain how to conduct e-mail forensics and investigate received e-mails and their attachments or embedded links.

# **10** Browser and E-mail Investigation

The Internet and World Wide Web is the main way to search and view data and information nowadays. Browsers are the most common tools to do this. So, investigating browsers is important when an analyst tries to investigate a user's activity to profile this user. This isn't an easy task because of the huge number of browsers in the market nowadays and the different artifacts structure in each browser. In this chapter, we will highlight three of the most used browsers: Internet Explorer, Firefox, and Chrome.

E-mail is still the main way to communicate among many people in the digital world, especially in the corporate environment. This chapter will cover the different formats of e-mail clients' archives, and explain how to read e-mails from these archives for analysis or tracing senders.

### **Browser investigation**

Tricking a user into visiting a malicious link and downloading a malicious executable is one of most used techniques by offenders to infect users' machines. Analyzing the browsing activities of the victim can identify the first infection vector and how it worked. Also, in case of analyzing a criminal machine, browsing through the history would help profile the user and clarify their intentions by identifying the types of websites that they usually visit and the contents of their downloaded files.

Analyzing browser activities requires that the investigator understand the different artifacts of the browser with their locations and the data structure of each one. From this, we can see why it is tricky to conduct in-depth browser forensics. There are many browsers that are currently on the market, and a single user can be using more than one browser.

In this section, we will explain different browser's artifacts and look at how to extract all these artifacts from the local browser files.

## **Microsoft Internet Explorer**

Microsoft Internet Explorer aka IE or MSIE is one of the first internet browsers on the market. It comes by default with the Windows operating system. Version 1 was released in 1995, and the latest version at the time of writing this book is version 11. Between version 1 and version 11 and between the different versions of Windows, the artifacts of the MSIE have been reformed.

Also, starting from Windows Vista the directory structure and artifacts' locations have been changed in the filesystem. So, there are two factors that control the Internet Explorer analysis process:

- The version of the installed Internet Explorer
- The version of the running Windows operating system

### **History files**

Using browsing history, the investigator can profile system users and track their activities to narrow the investigation process. Windows keeps the browsing history for 20 days by default, which can be edited from the program itself or from the registry.

The investigator can use this piece of information to see whether the user recently cleared their browsing history or the history that the investigator found is the maximum history record that can be found in the system. The number of days to keep the history records of MSIE can be found under a value named DaysToKeep in the software hive under \Microsoft\Windows\CurrentVersion\Internet Settings\Url.

The location of History files differ from one Windows version to another, as follows:

• Before Windows Vista, the History file called History.IE5 in C:\Documents and Settings\<Username>\Local Settings\History.IE5

- In Windows Vista and Windows 7, the locations changed but it uses the same file structure History.IE5:
  - <SystemPartition>\Users\<Username>\AppData\Local\Mic rosoft\Windows\History\History.IE5
  - <SystemPartition>\Users\<Username>\AppData\Local\Mic rosoft\Windows\History\Low\History.IE5
- In Windows 8, Windows 8.1, and Windows 10, the location and the structure changed:

<SystemPartition>\Users\<Username>\AppData\Local\Microsoft\Wind ows\WebCache\WebCacheV#.dat

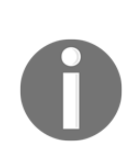

Starting from MSIE Version 7 under Windows Vista and then Windows 7, MSIE runs in protected mode to improve security. This protected mode is turned on by default, and it can be turned off by the user. It runs the MSIE with low privilege, which makes any malicious software that is installed by MSIE during browsing run with the same low privilege, which doesn't allow the malware to access and manipulate sensitive areas in the operating system, such as system files or registry keys. All the activities of the MSIE in protected mode in Windows Vista or Windows 7 are located under the Low folder:

<SystemPartition>\Users\<Username>\AppData\Local\Microsof t\Windows\History\Low\History.IE5.

### History.IE5

This was used by MSIE from Version 5 to Version 9 to store browsing history. On a live system, browsing to this location will display different folders indicating different periods of browsing. Each folder contains links to the visited websites. The user can reopen these websites from this location:

| A | ddress C:\Documen | ts and Setti | ngs\Administrator\Local Settings\History | R |
|---|-------------------|--------------|------------------------------------------|---|
|   |                   |              | Time Period                              | T |
|   | Folder Tasks      | ۲            | Last Week                                |   |
|   |                   |              | Today                                    |   |

History on a live system

#### Browser and E-mail Investigation

Now, let's try to open the same location with the command line. We will list the files under the content.IE5 directory using the dir command line:

C:\Documents and Settings\Administrator\Local Settings\History\History.IES>dir Volume in drive C has no label. Volume Serial Number is 105A-237B Directory of C:\Documents and Settings\Administrator\Local Settings\History\History.IE5 02/28/2015 11:22 PM 32,768 index.dat 1 File(s) 32,768 bytes 0 Dir(s) 40,548,528,128 bytes free

Listing the contents of History using the dir command

We can see that there is a different structure with only one file named index.dat. However, if we tried to list the directory structure by the dir command with an /a switch to list all directories, we will get different results, as shown in the following screenshot:

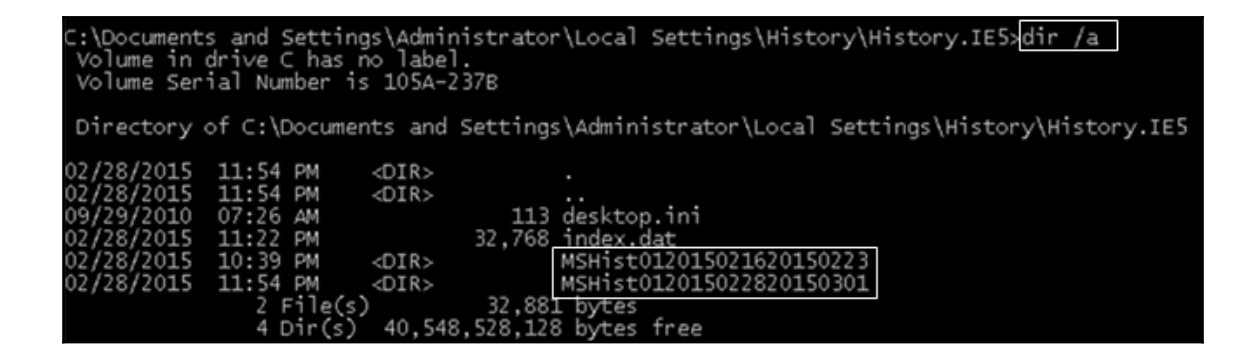

The dir command with an /a switch

We can see two new directories with names that start with MSHist01. These two folders represent the two folders in the preceding screenshot. The rest of the name represents the period of time that each folder contains of browsing history with the following structure:

The constant MSHistO1, four digits for the start year, two digits for the start month, two digits for the start day, four digits for the end year, two digits for the end month, and two digits for the end day

So, these two files represent the following browsing history:

- The first file shows the dates from 16-2-2015 to 23-2-2015, which indicates that this is a weekly history
- The second file indicates a daily history for February 28, 2015.

In Linux, if we tried to open the same History directory, we would see all the details using the ls command:

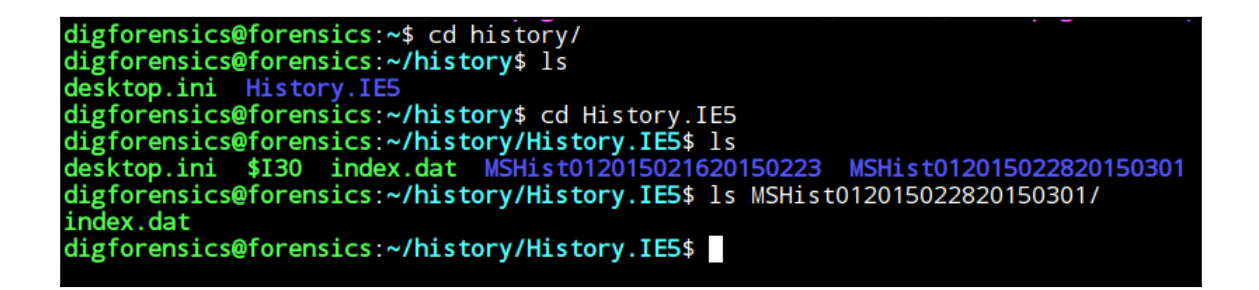

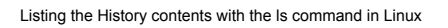

So, from this short listing, we can see that there are three different types of index.dat files, which can be summarized, as follows:

- Main index.dat, which is located directly under History.IE5
- Weekly index.dat, which is located under the weekly folder
- Daily index.dat file, which is located under the daily folder

Each index file contains entries about the visited websites. Each entry starts with a URL as a signature. Each entry contains the website title, URL, username, number of hits, and two timestamps—one at offset 8, and the second one at offset 16 from the start of each entry. Each timestamp is 32 bits or 8 bytes long:

| digforens                                  | icel       | afo | con | sic |    | /hi | to | ov/H | liet | arv | TE | .¢         | bd I | ICH-  |    | 1120 | 15021620150223/index_dat |
|--------------------------------------------|------------|-----|-----|-----|----|-----|----|------|------|-----|----|------------|------|-------|----|------|--------------------------|
| angrorens                                  | 42         |     | en: |     | S  |     | 20 | y/1  | 72   | лу. | 42 | - 4<br>- 1 | iu i | "<br> |    | 20   | Client UnlCoche          |
| 00000000                                   | 43         | 00  | 09  | 05  | be | 74  | 20 | 55   | 12   | oC  | 43 | 01         | 03   | 08    | 05 | 20   | Client Uricache          |
| 00000010                                   | 4d         | 4a  | 46  | 20  | 56 | 65  | 12 | 20   | 35   | 2e  | 32 | 00         | 00   | 80    | 00 | 00   | [MMF Ver 5.2]            |
| 00000020                                   | 00         | 40  | 00  | 00  | 80 | 00  | 00 | 00   | 24   | 00  | 00 | 00         | 00   | 00    | 00 | 00   | .@\$                     |
| 00000030                                   | 00         | 00  | 80  | 00  | 00 | 00  | 00 | 00   | 00   | 00  | 00 | 00         | 00   | 00    | 00 | 00   |                          |
| 00000040                                   | 00         | 00  | 00  | 00  | 00 | 00  | 00 | 00   | 00   | 00  | 00 | 00         | 00   | 00    | 00 | 00   |                          |
| °<br>• • • • • • • • • • • • • • • • • • • |            |     |     |     | 05 | 00  | 00 | 00   | 00   | 00  | 00 | 00         | 00   | 00    | 00 | 00   |                          |
| 00000250                                   | TT         | TT  | TT  | TT  | 01 | 00  | 00 | 00   | 00   | 00  | 00 | 00         | 00   | 00    | 00 | 00   |                          |
| *                                          | 00         | 00  | 00  | 00  | 00 | 00  | 00 | 00   | 00   | 00  | 00 | 00         | 00   | 00    | 00 | 00   |                          |
| 00004000                                   | 48         | 41  | 53  | 48  | 20 | 00  | 00 | 00   | 00   | 00  | 00 | 00         | 00   | 00    | 00 | 00   | HASH                     |
| 00004010                                   | 03         | 00  | 00  | 00  | 03 | 00  | 00 | 00   | 03   | 00  | 00 | 00         | 03   | 00    | 00 | 00   | <b>.</b>                 |
| *                                          |            |     |     |     |    |     |    |      |      |     |    |            |      |       |    |      |                          |
| 00004470                                   | 00         | 95  | e7  | 16  | 00 | 50  | 00 | 00   | 03   | 00  | 00 | 00         | 03   | 00    | 00 | 00   | P                        |
| 00004480                                   | 03         | 00  | 00  | 00  | 03 | 00  | 00 | 00   | 03   | 00  | 00 | 00         | 03   | 00    | 00 | 00   |                          |
| *                                          |            |     |     |     |    |     |    |      |      |     |    |            |      |       |    |      |                          |
| 00004c50                                   | 01         | 00  | 00  | 00  | 00 | 51  | 00 | 00   | 03   | 00  | 00 | 00         | 03   | 00    | 00 | 00   | Q                        |
| 00004c60                                   | 03         | 00  | 00  | 00  | 03 | 00  | 00 | 00   | 03   | 00  | 00 | 00         | 03   | 00    | 00 | 00   |                          |
| *                                          |            |     |     |     |    |     |    |      |      |     |    |            |      |       |    |      |                          |
| 00004e10                                   | 00         | 00  | 00  | 00  | 00 | 00  | 00 | 00   | 00   | 00  | 00 | 00         | 00   | 00    | 00 | 00   |                          |
| *                                          |            |     |     |     |    |     |    |      |      |     |    |            |      |       |    |      |                          |
| 00005000                                   | 55         | 52  | 4c  | 20  | 02 | 00  | 00 | 00   | 50   | 7c  | ab | 59         | 5b   | 4c    | d0 | 01   | URLP .Y[L                |
| 00005010                                   | <b>c</b> 0 | b3  | 2c  | a3  | 96 | 53  | d0 | 01   | 00   | 00  | 00 | 00         | 00   | 00    | 00 | 00   | ,S                       |
| 00005020                                   | 00         | 00  | 00  | 00  | 00 | 00  | 00 | 00   | 00   | 00  | 00 | 00         | 80   | 51    | 01 | 00   | Q                        |
| 00005030                                   | 60         | 00  | 00  | 00  | 68 | 00  | 00 | 00   | fe   | 00  | 10 | 10         | 00   | 00    | 00 | 00   | [`h                      |
| 00005040                                   | 04         | 00  | 20  | 00  | 00 | 00  | 00 | 00   | 00   | 00  | 00 | 00         | 00   | 00    | 00 | 00   |                          |
| 00005050                                   | 5c         | 46  | ed  | a4  | 01 | 00  | 00 | 00   | 00   | 00  | 00 | 00         | 00   | 00    | 00 | 00   | [\F                      |

Hex dump of the weekly index.dat file

Knowing the timezone of the machine is a very critical piece of information for the analysis process, but you must also know how each artifact in Windows is storing its timestampsâ@@either in UTC or local time. In History.IE5, there are three different index.dat files, each file stores timestamps in a different way:

| Type of index.dat file | First timestamp at offset 8 | Second timestamp at offset 16             |  |  |  |  |  |
|------------------------|-----------------------------|-------------------------------------------|--|--|--|--|--|
| Main                   | Last access (UTC)           | Last access (UTC)                         |  |  |  |  |  |
| Daily                  | Last access (local time)    | Last access (UTC)                         |  |  |  |  |  |
| Weekly                 | Last access (local time)    | Creation time of the index.dat file (UTC) |  |  |  |  |  |

Different timestamps for different index.dat files
The timestamp can be converted to a human readable format using the DCode.exe tool (ht tp://www.digital-detective.net/digital-forensic-software/free-tools/):

| <u>_</u>                                | DCode v4.02a (Build: 9306)                                            | ×      |
|-----------------------------------------|-----------------------------------------------------------------------|--------|
| Convert Data to Date                    | / Time Values                                                         |        |
| Add Bias:<br>Decode Format:<br>Example: | UTC 00:00  Windows: 64 bit Hex Value - Little Endian FF03D2315FE1C701 | -      |
| Value to Decode:<br>Date & Time:        | 507CAB59584CD001<br>Thu, 19 February 2015 15:47:22 UTC                |        |
| www.digital-detective.co.               | uk Cancel Clear                                                       | Decode |

The first timestamp in weekly index.dat decoded using the DCode.exe tool

The first timestamp of the weekly index.dat entry shows the date on which it was last accessed in local time. So, this page was last accessed on **Thu**, **19 February 2015 13:47:22 UTC**, considering that the machine's timezone was UTC+2.

In the same way, the second timestamp is **Sat**, **28 February 2015 20:39:24**, which is the creation date of the weekly index.dat file itself in UTC.

In case we don't know the timezone of the machine, the difference in time between the first and the second timestamp in the same entry in the daily index.dat file is the difference between the UTC and the local time of the machine.

#### **IEHistoryView**

IEHistoryView (http://www.nirsoft.net/utils/iehv.html) can open the history file and parse it from live system or within the Wine environment in Linux with the History folder. It can parse history up to MSIE Version 9:

| 2                                                              | IEHis                       | storyViev | v: Z:\home\fore      | nsics\history        | iaai (kiakau) | Allabaut IFE             |            | _ 0           | × |
|----------------------------------------------------------------|-----------------------------|-----------|----------------------|----------------------|---------------|--------------------------|------------|---------------|---|
| Eile Edit View Help                                            |                             |           |                      |                      |               |                          |            |               |   |
| 🙎 🗀 🗷 🚽 🗶 🖉 🖄 🖻 🖆 👫 🗋 📲                                        |                             |           |                      |                      |               |                          |            |               |   |
| URL                                                            | Title                       | Hits      | Modified Date 🛛 🗸    | Expiration Date      | User Name     | Subfolder                | Low Folder | File Position |   |
| http://www.msn.com/ar-eg                                       |                             | 2         | 3/1/2015 10:13:56 PM | 3/27/2015 4:13:58 PM | Administrator | M5Hist012015030120150302 | No         | 24704         |   |
| http://www.bing.com/search?srch=106&FORM=A56&q=microsoft       |                             | 1         | 3/1/2015 10:13:36 PM | 3/27/2015 4:13:38 PM | Administrator | M5Hist012015030120150302 | No         | 24192         |   |
| www.bing.com                                                   |                             | 1         | 3/1/2015 10:13:36 PM | N/A                  | Administrator | M5Hist012015030120150302 | No         | 24448         |   |
| https://www.google.com.eg/?gfe_rd=cr&ei=0HLzVInjDeT88wfE       |                             | 1         | 3/1/2015 10:13:08 PM | 3/27/2015 4:13:10 PM | Administrator | M5Hist012015030120150302 | No         | 23936         |   |
| http://www.msn.com/ar-eg                                       | MSN ??? - ??? ??????? Outlo | 2         | 3/1/2015 4:13:56 PM  | 3/27/2015 4:13:58 PM | Administrator |                          | No         | 25344         |   |
| http://www.bing.com/search?srch=106&FORM=AS6&q=microsoft       | microsoft - Bing            | 1         | 3/1/2015 4:13:36 PM  | 3/27/2015 4:13:38 PM | Administrator |                          | No         | 25088         |   |
| https://www.google.com.eg/?gfe_rd=cr&ei=0HLzVInjDeT88wfE       | Google                      | 1         | 3/1/2015 4:13:08 PM  | 3/27/2015 4:13:10 PM | Administrator |                          | No         | 24832         |   |
| File:///C:/Documents%20and%20Settings/Administrator/Cookies/   |                             | 1         | 3/1/2015 1:36:06 AM  | 3/26/2015 7:36:08 PM | Administrator | M5Hist012015030120150302 | No         | 23680         |   |
| ☐ file:///C:/Documents%20and%20Settings/Administrator/Cookies/ |                             | 1         | 3/1/2015 1:35:51 AM  | 3/26/2015 7:35:52 PM | Administrator | M5Hist012015030120150302 | No         | 23168         |   |
| My Computer                                                    |                             | 1         | 3/1/2015 1:35:51 AM  | N/A                  | Administrator | M5Hist012015030120150302 | No         | 23424         |   |
| http://www.skype.com/en                                        |                             | 1         | 3/1/2015 1:02:16 AM  | 3/26/2015 7:02:18 PM | Administrator | M5Hist012015030120150302 | No         | 22656         |   |
| www.skype.com                                                  |                             | 1         | 3/1/2015 1:02:16 AM  | N/A                  | Administrator | M5Hist012015030120150302 | No         | 22912         |   |
| http://downloads.yahoo.com/us/ie6redirect                      |                             | 1         | 3/1/2015 1:01:41 AM  | 3/26/2015 7:01:42 PM | Administrator | M5Hist012015030120150302 | No         | 22144         |   |
| downloads.yahoo.com                                            |                             | 1         | 3/1/2015 1:01:41 AM  | N/A                  | Administrator | M5Hist012015030120150302 | No         | 22400         |   |
| https://www.google.com.eg/search?hl=ar&source=hp&q=asdfas      |                             | 1         | 3/1/2015 1:01:25 AM  | 3/26/2015 7:01:26 PM | Administrator | M5Hist012015030120150302 | No         | 21504         |   |
| https://www.google.com.eg/?gfe_rd=cr&ei=vEjyVP7ZE-H88we3       |                             | 1         | 3/1/2015 1:01:21 AM  | 3/26/2015 7:01:22 PM | Administrator | M5Hist012015030120150302 | No         | 20992         |   |
| www.google.com.eg                                              |                             | 1         | 3/1/2015 1:01:21 AM  | N/A                  | Administrator | M5Hist012015030120150302 | No         | 21248         |   |
| http://www.msn.com/ar-eg/?redirfallthru=http%3a%2f%2fhom       |                             | 1         | 3/1/2015 1:01:10 AM  | 3/26/2015 7:01:12 PM | Administrator | M5Hist012015030120150302 | No         | 20480         |   |
| www.msn.com                                                    |                             | 1         | 3/1/2015 1:01:10 AM  | N/A                  | Administrator | M5Hist012015030120150302 | No         | 20736         |   |
| File:///C:/Documents%20and%20Settings/Administrator/Cookies/   |                             | 1         | 2/28/2015 7:36:06 PM | 3/26/2015 7:36:08 PM | Administrator |                          | No         | 24576         |   |
| File:///C:/Documents%20and%20Settings/Administrator/Cookies/   |                             | 1         | 2/28/2015 7:35:51 PM | 3/26/2015 7:35:52 PM | Administrator |                          | No         | 24320         | - |
| 32 item(s)                                                     |                             |           |                      |                      |               |                          |            |               |   |

The IEHistoryView tool (index.dat parser)

#### BrowsingHistoryView

BrowsingHistoryView (http://nirsoft.net/utils/browsing\_history\_view.html) is another program that can parse all versions of the MSIE, and it has two versions for 32-bit and 64-bit systems. Also, it can work on a live system and in a postmortem analysis by providing the program with the webcache directory location. It also can parse the history of different other browsers:

| Custom Web Browser History Files                                        | × |
|-------------------------------------------------------------------------|---|
| You can specify multiple history files, delimited by comma.             |   |
| Internet Explorer (Version 4.0 - 9.0) history folders:                  |   |
| Internet Explorer (Version 10.0/11.0) history files (WebCacheV01.dat) : |   |

BrowsingHistoryView custom analysis

#### **MiTeC Internet History browser**

MiTeC InternetHistory browser is free software from MiTeC (http://www.mitec.cz/ihb .html). This works on all MSIE versions and on other browsers as well. It parses the machine and displays the results of different browsers in the same output:

| 5:40:50 PM | http://mystart.lenovo.com/?cid=us 627892&                              |
|------------|------------------------------------------------------------------------|
| 5:40:50 PM | http://www.lenovo.com/us/laptop/?cid=us 627892&                        |
| 5:40:41 PM | 👙 Outlook.com, Hotmail, Skype, Bing آخر الأخبار مصر والمغرب العربي MSN |
| 5:40:37 PM | http://lenovo13-comm.msn.com/?pc=LNJB                                  |
| 5:40:37 PM | http://www.msn.com/?cobrand=lenovo13-comm.msn.com&ocid=LENDHP&         |
| 5:02:26 PM | Google Online Security Blog                                            |
| 4:41:19 PM | VMware Workstation Documentation Center                                |
| 4:41:14 PM | Google                                                                 |
| 4:35:55 PM | Google Online Security Blog: Maintaining digital certificate security  |
| 4:35:53 PM | https://www.google.com.eg/url?sa=t&rct=j&g=&esrc=s&source=web&cd       |

MiTeC IHB output (three different browsers) on Windows 8.1

# Cache

When the user visits Internet pages, these pages will be cached to the system in order to speed up browsing. For example, if the user pressed the back button in the browser, then the browser will fetch the page from the local system instead of requesting it again from the remote server. From the forensics perspective, this is useful to find a way to rebuild the contents of the pages that a user has been visiting. Cached data allow us to do this.

The cached data location differs from one version of Windows to another, as follows:

- Before Windows Vista, the cache file was called Content.IE5 and was located at <SystemPartition>\Documents and Settings\<Username>\Local Settings\Temporary Internet Files\Content.IE5
- In Windows Vista, Windows 7, and Windows 8:
  - <SystemPartition>\Users\<Username>\AppData\Local\Mic rosoft\Windows\Temporary Internet Files\Content.IE5
  - <SystemPartition>\Users\<Username>\AppData\Local\Mic rosoft\Windows\Temporary Internet Files\Low\Content.IE5
- In Windows 8 or with the beginning of MSIE V10.0, the cache is combined with the WebCacheV#.dat file, but the old locations still exist with only a file with size of 0 bytes named container.dat:

| AppData + Local + Microsoft + Windows + Temporar                                                                                                    | y Internet Files 🝷 Conte | nt.IE5 👻               |        |
|----------------------------------------------------------------------------------------------------|--------------------------|------------------------|--------|
| brary 🔻 Share with 🔻 Burn New folder                                                                                                    |                          |                        |        |
| Name *                                                                                                    | Date modified            | Туре                   | Size   |
| 📙 1BY86ZOW                                                                                                    | 4/8/2014 12:54 PM        | File folder            |        |
| ITHZQXYD                                                                                                    | 4/8/2014 12:54 PM        | File folder            |        |
| 퉬 3F9HNNPR                                                                                                    | 4/12/2015 5:30 PM        | File folder            |        |
| 📙 C9YZFVKD                                                                                                    | 4/8/2014 1:18 PM         | File folder            |        |
| 퉲 СМВКЗС2О                                                                                                    | 4/8/2014 12:54 PM        | File folder            |        |
| Discolation and the second second sec | 4/12/2015 5:30 PM        | File folder            |        |
| DB084ALG                                                                                                    | 4/8/2014 12:54 PM        | File folder            |        |
| 퉲 XGCRWY37                                                                                                    | 4/12/2015 5:30 PM        | File folder            |        |
| container.dat                                                                                                    | 4/8/2014 12:59 PM        | DAT File               | 0 KB   |
| 🗿 desktop                                                                                                    | 4/7/2014 3:38 PM         | Configuration settings | 1 KB   |
| index.dat                                                                                                    | 4/8/2014 12:57 PM        | DAT File               | 976 KB |

Content.IE5 for MSIE Version 11 running on Windows 7

- In Windows 8.1, the WebCacheV#.dat file is still also used by the operating system to save a cache, but the old location has been changed to the INetCache directory starting from MSIE V11.0:
  - <SystemPartition>\Users\<Username>\AppData\Local\Mic rosoft\Windows\INetCache\IE
  - <SystemPartition>\Users\<Username>\AppData\Local\Mic rosoft\Windows\INetCache\Low\IE

The following screenshot shows the new cache location in Windows 8.1:

| AppData → Local → Microsoft → | Windows → INetCache → IE |             |      |
|-------------------------------|--------------------------|-------------|------|
| Name                          | Date modified            | Туре        | Size |
| 📙 DHAWAQXO                    | 4/12/2015 4:29 PM        | File folder |      |
| OFR7SF92                      | 4/12/2015 3:50 PM        | File folder |      |
| UCNMI2QT                      | 4/12/2015 3:48 PM        | File folder |      |
| XTZNDG47                      | 4/12/2015 4:29 PM        | File folder |      |
| container.dat                 | 1/19/2015 9:27 AM        | DAT File    | 0 KB |
|                               |                          |             |      |

Windows 8.1 cache location

#### Content.IE5

The Content.IE5 folder was used starting from MSIE5 and it contains randomly named folders that contain the actual data of the visited pages. The index.dat file, located in the Content.IE5 folder, contains the metadata of each cached file. This file tracks the cached contents and identifies which files are located under the sub-directories.

It contains the following:

- The original address with the HTTP header returned from the request
- The location of the file cached for this URL

• The type of cache record, that is, URL and LEAK for normal record, REDR for redirected pages, and HASH to index the contents of the file:

| 00018600 | 55 | 52 | 4c | 20 | 04 | 00 | 00 | 00 | 80 | 58 | 19 | a9 | e6 | 52 | cf | 01 | [URLXR]            |
|----------|----|----|----|----|----|----|----|----|----|----|----|----|----|----|----|----|--------------------|
| 00018610 | 70 | 1e | fc | 04 | 29 | 53 | cf | 01 | 88 | 44 | 9a | 7a | 00 | 00 | 00 | 00 | p)SD.z             |
| 00018620 | 1d | 1b | 00 | 00 | 00 | 00 | 00 | 00 | 00 | 00 | 00 | 00 | 00 | 00 | 00 | 00 |                    |
| 00018630 | 60 | 00 | 00 | 00 | 68 | 00 | 00 | 00 | 01 | 00 | 10 | 10 | d0 | 00 | 00 | 00 | [`h                |
| 00018640 | 41 | 00 | 00 | 00 | e0 | 00 | 00 | 00 | a2 | 00 | 00 | 00 | 00 | 00 | 00 | 00 | A                  |
| 00018650 | 88 | 44 | 37 | 66 | 01 | 00 | 00 | 00 | 00 | 00 | 00 | 00 | 88 | 44 | 37 | 66 | D7fD7f             |
| 00018660 | 00 | 00 | 00 | 00 | ef | be | ad | de | 68 | 74 | 74 | 70 | 3a | 2f | 2f | 69 | http://i           |
| 00018670 | 6d | 67 | 31 | 2e | 63 | 61 | 74 | 61 | 6c | 6f | 67 | 2e | 76 | 69 | 64 | 65 | [mg1.catalog.vide] |
| 00018680 | 6f | 2e | 6d | 73 | 6e | 2e | 63 | 6f | 6d | 2f | 49 | 6d | 61 | 67 | 65 | 2e | o.msn.com/Image.   |
| 00018690 | 61 | 73 | 70 | 78 | 3f | 75 | 75 | 69 | 64 | 3d | 31 | 63 | 34 | 63 | 38 | 37 | aspx?uuid=1c4c87   |
| )00186a0 | 66 | 34 | 2d | 39 | 37 | 30 | 66 | 2d | 34 | 36 | 38 | 31 | 2d | 61 | 38 | 31 | f4-970f-4681-a81   |
| 000186b0 | 34 | 2d | 63 | 36 | 63 | 35 | 33 | 30 | 61 | 62 | 64 | 64 | 61 | 31 | 26 | 77 | 4-c6c530abdda1&w   |
| )00186c0 | 3d | 31 | 32 | 38 | 26 | 68 | 3d | 37 | 32 | 26 | 73 | 6f | 3d | 34 | 00 | de | =128&h=72&so=4     |
| )00186d0 | 49 | 6d | 61 | 67 | 65 | 5b | 32 | 5d | 2e | 6a | 70 | 67 | 00 | be | ad | de | [Image[2].jpg]     |
| )00186e0 | 48 | 54 | 54 | 50 | 2f | 31 | 2e | 31 | 20 | 32 | 30 | 30 | 20 | 4f | 4b | 0d | HTTP/1.1 200 OK.   |
| 000186f0 | 0a | 43 | 6f | 6e | 74 | 65 | 6e | 74 | 2d | 54 | 79 | 70 | 65 | 3a | 20 | 69 | .Content-Type: il  |

A sample URL entry in index.dat file

Along with this information, there are some timestamps stored in the  $\verb"index.dat"$  file as well.

#### **IECacheView**

The IECacheView program from http://www.nirsoft.com can parse the cache information on a live Windows system. In case of live analysis, it will detect the right location of the cached information. However, in a postmortem analysis, it should be provided with the location of the cached data:

| ECacheView: C:\   | Users\Ayman\AppData | Local/Microsoft/Windows/Temporary Internet Files | Supra A             | and the date        |                     |                     |      |           |                | 8+0                                                             |              | X |
|-------------------|---------------------|--------------------------------------------------|---------------------|---------------------|---------------------|---------------------|------|-----------|----------------|-----------------------------------------------------------------|--------------|---|
| File Edit View C  | Options Help        |                                                  |                     |                     |                     |                     |      |           |                |                                                                 |              |   |
| 7   X 😤 C 🗠       | 7 🕅 🖬 🕯 🖬 🕯         | 5 g) <b>4</b>                                    |                     |                     |                     |                     |      |           |                |                                                                 |              |   |
| Filename /        | Content Type        | URL                                              | Last Accessed       | Last Modified       | Expiration Time     | Last Checked        | Hits | File Size | Subfolder Name | Full Path                                                       | Missing File | ^ |
| 👥 000[1].gif      | image/gif           | http://h2.msn.com/CIS/56/000/000/000/000/000     | 4/8/2015 5:37:49 PM | N/A                 | 2/2/2016 9:06:02 AM | 4/8/2015 5:37:50 PM | 1    | 0         | LEHHRUV0       | C:\Users\Ayman\AppData\Local\Microsoft\Windows\Temporary Intern | Yes          | - |
| 03d292e7-98d0     | image/png           | http://res1.windows.microsoft.com/resbox/en/in   | 4/8/2015 5:40:34 PM | 1/23/2014 9:43:06   | 12/19/2015 10:08:1  | 4/8/2015 5:39:00 PM | 2    | 233,992   | LEHHRUY0       | C:\Users\Ayman\AppData\Local\Microsoft\Windows\Temporary Intern | No           |   |
| 🔒 03df314e-c18c-4 | . image/png         | http://res2.windows.microsoft.com/resbox/en/w    | 4/8/2015 5:42:42 PM | 9/3/2014 8:51:45 PM | 9/3/2015 8:55:56 PM | 4/8/2015 5:39:30 PM | 3    | 1,461     | H77H959F       | C:\Users\Ayman\AppData\Local\Microsoft\Windows\Temporary Intern | No           |   |
| 08ce8e54-41ba     | application/vnd.m   | http://res2.windows.microsoft.com/resbox/en/w    | 4/8/2015 5:42:42 PM | 7/3/2013 10:25:43   | 7/31/2015 2:05:30   | 4/8/2015 5:38:58 PM | 5    | 28,677    | JD1IKAWW       | C:\Users\Ayman\AppData\Local\Microsoft\Windows\Temporary Intern | No           |   |
| 🖺 0fdc5[1].jpg    | image/jpeg          | http://imagenes.es.sftcdn.net/ads/icons/11095/0  | 4/8/2015 5:42:29 PM | 7/9/2013 12:59:52   | 4/10/2015 5:42:30   | 4/8/2015 5:42:30 PM | 1    | 0         | S69C3PUB       | C:\Users\Ayman\AppData\Local\Microsoft\Windows\Temporary Intern | Yes          |   |
| 📓 10496[1].js     | text/javascript     | http://ads.rubiconproject.com/ad/10496.js        | 4/8/2015 5:42:29 PM | N/A                 | 4/8/2015 8:26:16 PM | 4/8/2015 5:41:14 PM | 5    | 0         | JD1IKAWW       | C:\Users\Ayman\AppData\Local\Microsoft\Windows\Temporary Intern | Yes          |   |

IECacheView parsing cached data of MSIE V8 on Windows 7

This program can do many things to each entry in the context menu, such as viewing the actual code of the page, which will be useful in identifying malicious redirection in the page with iframe.

#### Msiecf parser (Plaso framework)

We will highlight the Msiecf parser or the MSIE Cache File parser from Plaso framework, which we used in Chapter 5, *Timeline*, which parses the cache file from the system partition from the forensics image or backup and includes all the results in the storage file created by the log2timeline tool.

We can create the storage file for this parser, which will take little time as compared to the creation of a complete storage file by, for example, Win7 parser. In this case, we need to mount the image and point to the user profile location in the mounted image:

| digforensics@forensics: ~                                                                                       | _ = ×  |
|----------------------------------------------------------------------------------------------------|--------|
| digforensics@forensics:~\$ log2timeline.pyparsers MsiecfParser -z UTC history.plaso /mnt/mountpoint/users/foren | sics 🔼 |
| [WĀRNING] (MainProcess) Appending to an already existing file.                                                  |        |
| [INF0] (MainProcess) Starting storage thread.                                                                   |        |
| [INF0] (MainProcess) Starting to collect files for processing.                                                  |        |
| [INF0] (MainProcess) Starting to extract events.                                                                |        |
| [INF0] (Worker_0 ) Worker 0 (PID: 3673) started monitoring process queue.                                       |        |
| [INFO] (MainProcess) Collection is hereby DONE                                                                  |        |
| [INFO] (MainProcess) Waiting until all processing is done.                                                      |        |
| [INF0] (Worker_0) Worker 0 (PID: 3673) stopped monitoring process queue.                                        |        |
| [INF0] (MainProcess) Processing done, waiting for storage.                                                      |        |
| [INF0] (StorageThread) [Storage] Closing the storage, nr. of events processed: 1612                             |        |
| [INF0] (MainProcess) Storage process is done.                                                                   |        |
| [INF0] (MainProcess) Run completed.                                                                             |        |

Msiecf Parser from Plaso framework

Then, we can use the psort.py tool to filter the created storage file as before.

# Cookies

Cookies are used by the remote site to track the user activities on the site. The remote site adds some information to a single file called a cookie. This information differs from one site to another.

For example, a user uses an online shopping site, starts adding items to their cart, and browses between different sections on the site without losing previously added items and without signing in to the site. One way to do this is by adding cookies to the user's machine.

There are two different types of cookies:

- **Session cookies**: These are stored only in the memory of the running machine. This type can be investigated during memory forensics.
- **Persistent cookies**: These will be stored to the local filesystem, and this type of cookie is what we are interested in this section.

Like history and cache, the location of the cookies in the machine differs between different versions, as follows:

- Before Windows Vista: <SystemPartition>\Documents and Settings\<Username>\Cookies
- In Windows Vista, Windows 7, and Windows 8:
  - <SystemPartition>\Users\<Username>\AppData\Roaming\M icrosoft\Windows\Cookies
  - <SystemPartition>\Users\<Username>\AppData\Roaming\M icrosoft\Windows\Cookies\Low

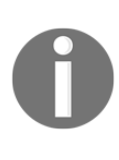

Starting with Windows Vista, Microsoft made some changes to the user profile folder structure and operations in the operating system to increase security. One improvement was to make more use of the roaming profile, which allows users to access machines in the same domain with their profile data. During this remote access some data, including the cookies of the user browsing, is stored locally in the roaming directory and not in the remote machine.

- In Windows 8.1:
  - <SystemPartition>\Users\<Username>\AppData\Local\Mic rosoft\Windows\INetCookies
  - <SystemPartition>\Users\<Username>\AppData\Local\Mic rosoft\Windows\INetCookies\Low

#### **IECookiesView**

IECookiesView is a program (http://www.nirsoft.net/utils/internet\_explorer\_c ookies\_view.html) that directly detects the location of the cookies in a live system, and it can be provided with the location of the cookies extracted from a forensic image in a postmortem analysis:

| ( IECookiesView:   | C:\Users\Ayman\Ap  | pData\Roam  | ning\Microsoft\W | findow | s\Cookies\Jow      |          |             |               |                     |                          |        |         |                 |               | x |
|--------------------|--------------------|-------------|------------------|--------|--------------------|----------|-------------|---------------|---------------------|--------------------------|--------|---------|-----------------|---------------|---|
| File Edit View     | Options Help       |             |                  |        |                    |          |             |               |                     |                          |        |         |                 |               |   |
| 🗛 🗈 🖬              | 🕲 × h 🔮 💋          | 🎽 🖆 📲       | l .              |        |                    |          |             |               |                     |                          |        |         |                 |               |   |
| Web site /         |                    | Hits        | Accessed Date    |        | Modified Date      | Create   | ed Date     | Size          | User                | Filename                 | Status | Ad      | Domain          | Record Number | ^ |
| 🔲 🍪 adbutter.ne    | et                 | 2           | 4/8/2015 5:42:3  | 2 PM   | 4/8/2015 5:42:32 P | M 4/8/20 | 015 5:42:32 | M 141         | ayman               | ayman@adbutter[2].txt    | Active | Unkno   | adbutter.net    | 30            | = |
| adnxs.com          |                    | 19          | 4/8/2015 5:42:3  | 7 PM   | 4/8/2015 5:42:37 P | M 4/8/20 | 015 5:42:29 | M 393         | ayman               | ayman@adnxs[1].txt       | Active | Unkno   | adnxs.com       | 31            |   |
| adsrvr.org         |                    | 3           | 4/8/2015 5:41:1  | 3 PM   | 4/8/2015 5:41:13 P | M 4/8/20 | 015 5:41:13 | PM 243        | ayman               | ayman@adsrvr[1].txt      | Active | Suspect | adsrvr.org      | 26            |   |
| 🛛 🗖 🍪 advertising. | .com               | 2           | 4/8/2015 5:41:1  | 3 PM   | 4/8/2015 5:41:13 P | M 4/8/20 | 015 5:41:13 | M 192         | ayman               | ayman@advertising[2].txt | Active | Unkno   | advertising.com | 17            |   |
| 🔲 😔 bing.com       |                    | 10          | 4/8/2015 8:42:4  | 2 PM   | 4/8/2015 5:40:58 P | M 4/8/20 | 015 5:37:54 | M 353         | ayman               | ayman@bing[1].txt        | Active | Unkno   | bing.com        | 9             |   |
| 🗌 🗖 🎯 c.bing.com   |                    | 3           | 4/8/2015 5:37:5  | 4 PM   | 4/8/2015 5:37:54 P | M 4/8/20 | 015 5:37:54 | M 272         | ayman               | ayman@c.bing[1].txt      | Active | Unkno   | bing.com        | 5             |   |
| 🗖 🚱 c.msn.com      |                    | 4           | 4/8/2015 5:42:2  | 7 PM   | 4/8/2015 5:37:54 P | M 4/8/20 | 015 5:37:54 | M 128         | ayman               | ayman@c.msn[2].txt       | Active | Unkno   | msn.com         | 8             | * |
| Key 🕗              | Value              |             |                  | Doma   | in                 | Secure   | Expirat     | ion Date      | Modified Date       | Created In               |        |         |                 |               |   |
| ✓ TDCPM            | CAESFgoHcnViaWN    | vbhILCPKM   | 0fHaiOAyEAU      | adsrvi | org                | No       | 4/8/20      | 16 5:41:10 PM | 4/8/2015 5:41:13 PM | Server                   |        |         |                 |               |   |
| ✓ TDID             | db453f66-884c-49fd | -b0a6-82a30 | c6dcb36          | adsrvi | .org               | No       | 4/8/20      | 16 5:41:10 PM | 4/8/2015 5:41:13 PM | Server                   |        |         |                 |               |   |
|                    |                    |             |                  |        |                    |          |             |               |                     |                          |        |         |                 |               |   |
|                    |                    |             |                  |        |                    |          |             |               |                     |                          |        |         |                 |               |   |
|                    |                    |             |                  |        |                    |          |             |               |                     |                          |        |         |                 |               |   |
|                    |                    |             |                  |        |                    |          |             |               |                     |                          |        |         |                 |               |   |
| 31 Cookie Files    |                    | 2 Cookie(s  | 5)               |        |                    |          |             |               |                     |                          |        |         |                 |               |   |
|                    |                    |             |                  |        |                    |          |             |               |                     |                          |        |         |                 |               |   |

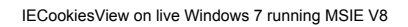

The output of the IECookiesView contains the following:

- The website this cookie was created for
- The number of visits to this website (number of hits)
- Timestamps for the cookies stored in UTC
- The user who accessed the URL, which can be seen mentioned as part of the filename in the following pattern: <UserName>@<SiteURL>

#### Favorites

Favorites are some websites that are stored by the user for future use. These favorites can help in identifying and profiling user activities. The location of the favorites changed after Windows Vista as follows:

- Before Windows Vista: <SystemPartition>\Documents and Settings\<Username>\Favorites
- After Windows Vista: <SystemPartition>\Users\<Username>\Favorites

#### FavoritesView

FavoritesView is another program from Nirsoft (http://www.nirsoft.net/utils/favi ew.html) that parses the bookmarks of Mozilla Firefox and Netscape in the same window. In some cases and if the program is running under live system, it won't open the correct location of the favorites or bookmarks, so the investigator needs to open the correct locations:

|                              |                                                    | FavoritesV        | iew: IE - C:\Users\A | kymanT\Favorites |                |           |                      |   | <br>× |
|------------------------------|----------------------------------------------------|-------------------|----------------------|------------------|----------------|-----------|----------------------|---|-------|
| File Edit View Help          |                                                    |                   |                      |                  |                |           |                      |   |       |
| 🥘 🥹 🗟 🗟 🛍 😭                  | A 4                                                |                   |                      |                  |                |           |                      |   |       |
| Title /                      | URL                                                | Created Date      | Modified Date        | Last Visit Date  | Folder Name    | Full Path | Icon File            |   | ^     |
| 🗖 🔍 Bing                     | http://go.microsoft.com/fwlink/p/?Linkld=255142    | 1/19/2015 3:19:35 | 3/28/2015 4:37:00    | N/A              |                |           | %ProgramFiles%\Inter | m |       |
| 🔲 🔍 Home                     | http://www.lenovo.com/welcome/thinkpad             | 1/19/2015 3:19:35 | 3/28/2015 4:37:00    | N/A              | Lenovo Recomme | C:\Users\ |                      |   |       |
| 🔲 🖨 🖉 Lenovo Cloud Storage b | https://www.sugarsync.com/affiliate/generic?l1=len | 1/19/2015 3:19:35 | 3/28/2015 4:37:00    | N/A              | Lenovo Recomme | C:\Users\ |                      |   |       |
| 🔲 🔍 My Lenovo Cloud          | http://www.mylenovocloud.com/                      | 1/19/2015 3:19:35 | 3/28/2015 4:37:00    | N/A              | Lenovo Recomme | C:\Users\ |                      |   | ~     |
| 11 item(s)                   |                                                    |                   |                      |                  |                |           |                      |   | .a    |

FavoritesView on Windows 8.1

#### **Session restore**

Starting from MSIE V8.0 Microsoft implemented a recovery mode to recover the opened tabs if MSIE crashed:

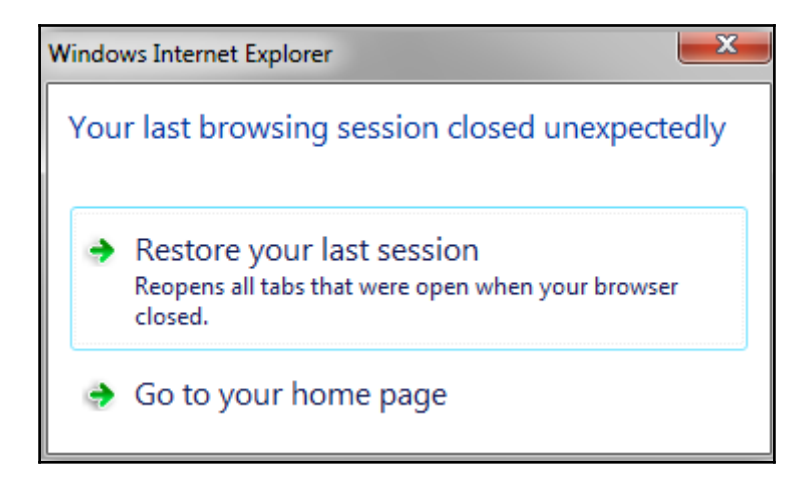

Crash recovery message of MSIE

Each opened tab has a file describing the pages opened with this tab. The location that contains data differs from one Windows version to another, as follows:

- Before Windows Vista and with MSIE V8: <SystemPartition>\Documents and Settings\<Username>\ Local Settings\Internet Explorer\Recovery
- Windows Vista, Windows 7, Windows 8, and Windows 8.1: <SystemPartition>\Users\<Username>\AppData\Local\Microsoft\I nternet Explorer\Recovery

This will provide great help to the investigator, especially if the history was turned off. Each file is an OLE-structured storage file with the signature of 0xD0CF11E0A1B11AE1. This type of file needs a special parser.

#### MiTeC SSV

MiTeC Structured Storage Viewer, from http://www.mitec.cz/ssv.html, can read the structured storage format and parse it.

By opening one of the last active files in the recovery directory by the SSV, we can find some timestamps of the file itself:

| ► 🚺 (ODOE<br>() (OBI<br>() [Kiji<br>() TLO<br>() TLO<br>() TLO<br>() TLO | (0D00223C9E303T11495EAF94EE<br>(0B00252A-8D48-4D08-B3A9-7B79887<br>KijaqfaiV2C0uzgv1l4qv5nfWe<br>TL0<br>TL1<br>TravelLog |            |  |  |  |  |  |  |  |
|--------------------------------------------------------------------------|----------------------------------------------------------------------------------------------------|------------|--|--|--|--|--|--|--|
| <                                                                        |                                                                                                    | >          |  |  |  |  |  |  |  |
| 🗆 General                                                                |                                                                                                    |            |  |  |  |  |  |  |  |
| Туре                                                                     | Storage                                                                                                    |            |  |  |  |  |  |  |  |
| Name                                                                     | {0D0E25C8-E363-                                                                                                    | 11E4-BEAF  |  |  |  |  |  |  |  |
| File size                                                                | 13,824 B                                                                                                    |            |  |  |  |  |  |  |  |
| Count                                                                    | 4                                                                                                    |            |  |  |  |  |  |  |  |
| Created                                                                  | 4/15/2015 1:32:0                                                                                                    | 9 PM       |  |  |  |  |  |  |  |
| Modified                                                                 | 4/15/2015 1:32:0                                                                                                    | 9 PM       |  |  |  |  |  |  |  |
| Accessed                                                                 | 4/15/2015 1:32:0                                                                                                    | 9 PM       |  |  |  |  |  |  |  |
| 🗉 Checksur                                                               | ns                                                                                                    |            |  |  |  |  |  |  |  |
| CRC32                                                                    | 7544456F                                                                                                    |            |  |  |  |  |  |  |  |
| MD5                                                                      | 5962239F41B126                                                                                                    | 7BB5F45DB8 |  |  |  |  |  |  |  |
|                                                                          |                                                                                                    |            |  |  |  |  |  |  |  |

Timestamps in SSV

The creation time indicates the time when the session was ended as long as the file was found under the last active folder. If we investigate the active folder, the time will indicate when the tab was opened:

| ÷ | F            | Str                           | uctured Storag | je View | /er - [{     | 0D0E2 | 25C8-E       | 363-1 | 1E4-B | EAF-5 | 4EE75 | 12993E}.dat]     | - 🗆 🗙    |
|---|--------------|-------------------------------|----------------|---------|--------------|-------|--------------|-------|-------|-------|-------|------------------|----------|
|   | 🖡 File 🛛 El  | ement PropertySet Decoders    | Windows Hel    | р       |              |       |              |       |       |       |       |                  | - 8 ×    |
|   | - {0D0E250   | C8-E363                       |                |         |              |       |              |       |       |       |       |                  | یسا سے ا |
| Ē | 👘 {0D06      | 25C8-E363-11E4-BEAE-54EE      | As HEX As T    | ext A   | Picture      | AsR   | TE           | HTMI  | )     |       |       |                  |          |
|   | - 😭 (OB      | 00252A-8D48-4D0B-83A9-7879887 |                |         | 1400         | 1200  | 0050         | 1002  | 3042  | 6010  | 1051  |                  |          |
|   | - 👗 iki      | aofaiN2c0uzov1l4gu5p6i/e      | 0x00000000     | 0000    | 1400         | 1000  | 8053         | (100  | AU42  | 6910  | COOO  | ■                |          |
|   |              | )                             | 0x00000010     | 2400    | 2630         | 2000  | 4A00<br>7200 | 5700  | 2200  | 2200  | 6000  | +00.J.a          |          |
| H |              |                               | 0x00000020     | 6100    | 6800         | 7400  | 6E00         | 6500  | 6200  | 2500  | 7900  | aktoob v         |          |
|   | Tree         |                               | 0x00000040     | 6100    | 6800         | 6500  | 6F00         | 2E00  | 6300  | 6500  | 6000  | ahoo com         |          |
|   | <b>I</b> 11a | veillog                       | 0x00000050     | 2F00    | 3F00         | 7000  | 3D00         | 7500  | 7300  | 0000  | 0000  | /.?.p.=.u.s      |          |
|   |              |                               | 0x00000060     | 0000    | 1C00         | 0000  | 0E20         | 4506  | 4306  | 2406  | 4806  | E.C.*.H.         |          |
|   |              |                               | 0x00000070     | 2806    | 2000         | 5900  | 6100         | 6800  | 6F00  | 6F00  | 0F20  | (Y.a.h.o.o       |          |
|   |              |                               | 0x00000080     | 0E20    | 0100         | 0000  | 0000         | 0000  | FFFF  | FFFF  | 0000  |                  |          |
|   |              |                               | 0x00000090     | 0000    | 0000         | 0000  | 0000         | 0000  | 0000  | 0000  | 0000  |                  |          |
|   |              |                               | 0x000000A0     | 0000    | 761D         | 0000  | 2400         | 0000  | 0200  | 0000  | 0600  | <b>v</b> \$      |          |
|   |              |                               | 0x000000B0     | 0000    | FFFF         | FFFF  | 2069         | 3325  | F903  | CF11  | 8FD0  | i3%              |          |
|   |              |                               | 0x000000C0     | AA00    | 0068         | 6F13  | 6000         | 0000  | 1400  | 1F00  | 8053  | ho.`S            |          |
|   |              |                               | 0x000000D0     | 1C87    | A042         | 6910  | A2EA         | 0800  | 2B30  | 309D  | 4400  | Bi+00.J.         |          |
|   |              |                               | 0x000000E0     | 6180    | 0000         | 0000  | 6800         | 7400  | 7400  | 7000  | 7300  | ah.t.t.p.s.      |          |
|   |              |                               | 0x000000F0     | 3400    | 2F00         | 2F00  | 6D00         | 6100  | 6B00  | 7400  | 6F00  | :././.m.a.k.t.o. |          |
|   |              |                               | 0x00000100     | 6500    | 6200         | ZEUU  | 7900         | 6100  | 6800  | 6500  | 6100  | o.by.a.h.o.o.    |          |
|   |              |                               | 0x00000110     | 2500    | 5300         | 6200  | 6D00         | 2500  | 3200  | 7000  | 3000  | c.o.m././.p.=.   |          |
|   |              |                               | 0x00000120     | 7500    | 7300<br>ACAR | 1200  | 0000         | 6000  | 2400  | 7400  | 2000  | u.s              |          |
|   |              |                               | 0++00000130    | 7200    | 2100         | 2200  | 2200         | 6000  | 6100  | 2000  | 7400  |                  |          |
|   |              |                               | 0x00000140     | 6800    | 6200         | 6200  | 2100         | 2900  | 6100  | 6800  | 6200  | oob vaho         |          |
| < |              | >                             | 0x00000160     | 6500    | 2E00         | 6300  | 6F00         | 6000  | 2500  | 3500  | 2000  |                  |          |
|   | General      |                               | 0x00000170     | 3D00    | 7500         | 7300  | 1400         | 0000  | B4AD  | ACAB  | 1F00  | =.u.s            |          |
|   | Tune         | Stream                        | 0x00000180     | 0000    | 6800         | 7400  | 7400         | 7000  | 7300  | 3400  | 2F00  | h.t.t.p.s.:./.   |          |
|   | Name         | TI 1                          | 0x00000190     | 2F00    | 6D00         | 6100  | 6B00         | 7400  | 6F00  | 6F00  | 6200  | Z.m.a.k.t.o.o.b. |          |
|   | Size         | 7 732 B                       | 0x000001A0     | 2E00    | 7900         | 6100  | 6800         | 6F00  | 6F00  | 2E00  | 6300  | y.a.h.o.oc.      |          |
|   | Checksu      | ns                            | 0x000001B0     | 6F00    | 6D00         | 2F00  | 3F00         | 7000  | 3D00  | 7500  | 7300  | o.m./.?.p.=.u.s. |          |
|   | CBC32        | 79372930                      | 0x000001C0     | 0D00    | 0000         | B4AD  | ACAB         | 1F00  | 0000  | 6800  | 7400  | h.t.             |          |
|   | MD5          | 12E3EFB21644C192C268B70       | 0x000001D0     | 7400    | 7000         | 7300  | 3A00         | 2F00  | 2F00  | 6D00  | 6100  | t.p.s.:././.m.a. |          |
|   |              |                               | 0x000001E0     | 6B00    | 7400         | 6F00  | 6F00         | 6200  | 2E00  | 7900  | 6100  | k.t.o.o.by.a.    |          |
|   |              |                               | 0x000001F0     | 6800    | 6F00         | 6F00  | 2E00         | 6300  | 6F00  | 6D00  | 2F00  | h.o.oc.o.m./.    |          |
|   |              |                               | UxUUU00200     | 3F00    | 7000         | 3D00  | 7500         | 7300  | UE00  | 0000  | 0000  | ?.p.=.u.s        |          |
|   |              |                               | 0x00000210     | 0000    | UUUU<br>ROED | 0000  | 01-00        | 0000  | E404  | 0000  | 1000  |                  | ~        |
|   |              |                               | prædunin 220 - |         | нчип         |       | 2500         |       | ¥280  | ALLAR | 0.000 |                  |          |

An example of the last active sessions of MSIE

In the previous figure, two pages were opened in this tab. We are now interested in two files:

- KjjaqfajN2c0uzgv114qy5nfWe: This contains the last opened URL in the tab
- TL#: This is the page that opened in the tab. Instead of the # sign, there will be a number, which indicates the order of the tab in the session

Each TL# page has the page title, page URL, and the referring site if there is one.

#### Inprivate mode

**Inprivate** or **Incognito** modes are in almost all browsers nowadays. In the Inprivate mode, no artifacts are saved to the hard drive. All the artifacts are in memory, including the session cookies. Memory forensics can provide good results in such cases. This is another reason why we need to capture the memory of a running system and not shut it down.

The session recovery files during the Inprivate mode are created in the same location but deleted after closing the session. With MSIE Inprivate mode, recovering these files can provide some information about the visited sites during the Inprivate sessions. Carving the unallocated space for the OLE file header can be enough to recover these files.

#### WebCacheV#.dat

MSIE Version 10 was released with Windows 8. Starting from this version, a relatively new artifact was introduced, the WebcacheV#.dat file.WebcacheV#.dat is a single file that contains many browser data, that is, history, cache, and cookies together. Instead of the # in the file name, there is a two digit number, this number may differ from one system to another, but there will be only one file with this name

at <SystemPartition>\Users\<Username>\AppData\Local\Microsoft\Windows\We bCache\:

| ▶ AppData → Local → Microsoft → Window | /s → WebCache     |                    |           |
|----------------------------------------|-------------------|--------------------|-----------|
| Name                                   | Date modified     | Туре               | Size      |
| 🚳 V01.chk                              | 4/8/2015 6:30 PM  | Recovered File Fra | 8 KB      |
| 📋 V01.log                              | 4/8/2015 11:23 AM | Text Document      | 512 KB    |
| V01res00001.jrs                        | 1/19/2015 5:19 AM | JRS File           | 512 KB    |
| V01res00002.jrs                        | 1/19/2015 5:19 AM | JRS File           | 512 KB    |
| 📋 V01tmp.log                           | 4/6/2015 11:23 PM | Text Document      | 512 KB    |
| 📋 V0100097.log                         | 4/8/2015 11:23 AM | Text Document      | 512 KB    |
| WebCacheV01.dat                        | 4/8/2015 11:23 AM | DAT File           | 30,784 KB |

WebCacheV#.dat in Windows 8.1

This file is an **Extensible Storage Engine** (**ESE**) database file or EDB. This type of database is used in many Microsoft applications, such as Windows search, Active directory, and Windows Mail.

Although this file contains many browser artifacts combined, the old locations of the browser artifacts still have the old files, but they are unused (we will explain this later).

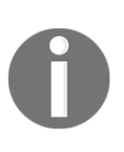

Most of the artifacts won't be extracted from a live system because they are already in use by the operating system. They can be extracted from the forensic image. Otherwise, we can use programs, such as **FTK imager**, if we have the suitable privilege to dump these files from the live system as discussed earlier.

As it is an ESE database, the WebcacheV#.dat file can be tested to see whether it is corrupted with the Windows utility, Esentut1:

```
C:\Users\AymanT\Desktop>esentutl /m WebCacheV01.dat
Extensible Storage Engine Utilities for Microsoft(R) Windows(R)
Copyright (C) Microsoft Corporation. All Rights Reserved.
Initiating FILE DUMP mode...
Database: WebCacheV01.dat
DATABASE HEADER:
Checksum Information:
Expected Checksum: 0x0904c1e7
Actual Checksum: 0x0904c1e7
Fields:
Fields:
File Type: Database
Checksum: 0x904c1e7
Format ulMagic: 0x89abcdef
Engine ulMagic: 0x89abcdef
Format ulVersion: 0x620,17
Engine ulVersion: 0x620,20
Greated ulVersion: 0x620,17
       DB Signature: Create time:04/08/2014 14:59:41.000 Rand:111234 Computer:
              cbDbPage:
                             32768
                dhtime:
                             7896 (Øx1ed8)
                  State: Clean Shutdown
      Log Required: 0-0
Log Committed: 0-0
                                  (0x0-0x0)
```

The Esentutl utility to test the WebCacheV01.dat file

#### **ESEDatabaseView**

ESEDatabaseView from Nirsoft can be used to open the .dat file. Once opened, we can find many containers (tables) in the database. We can list all the containers in the containers table:

| <b></b>                                        |   |        | ESEDatal           | baseView: | Z:\mnt\hgfs\sl                          | nared\esedata    |
|------------------------------------------------|---|--------|--------------------|-----------|-----------------------------------------|------------------|
| Eile Edit View Options Help                    |   |        |                    |           |                                         |                  |
| 2 H B H 7 9 1                                  |   |        |                    |           |                                         |                  |
| Container_19 [Table ID = 45, 25 Columns]       | • |        |                    |           |                                         |                  |
| Container_19 [Table ID = 45, 25 Columns]       |   | cressC | SyncTime           | Creation  | ExpiryTime                              | ModifiedTime     |
| Container_2 [Table ID = 47, 25 Columns]        |   |        | 130661126701221914 | 0         | 120692500701227044                      | 1206611267012219 |
| Container 21 [Table 10 = 50, 25 Columns]       |   |        | 130001120791331014 | 0         | 100000000000000000000000000000000000000 | 1300011207913310 |
| Container 23 [Table ID = 52, 25 Columns]       |   |        | 130661126814148783 | U         | 130683590814154013                      | 130661126814148  |
| Container 24 [Table ID = 53, 25 Columns]       |   |        | 130661126954815934 | 0         | 130683590954821164                      | 1306611269548159 |
| Container 25 [Table ID = 54, 25 Columns]       |   |        | 130661127010501578 | 0         | 130683591010506808                      | 1306611270105015 |
| Container_26 [Table ID = 55, 25 Columns]       |   |        | 130661127301563538 | 0         | 130683591301568768                      | 130661127301563  |
| Container_3 [Table ID = 75, 25 Columns]        |   | 67     | 130735772599253419 | 0         | 130758236599258649                      | 1307357725992534 |
| Container_34 [Table ID = 92, 25 Columns]       |   | [`     | 130661127315400402 | 0         | 130683591315405632                      | 1306611273154004 |
| Container_35 [Table ID = 99, 25 Columns]       |   |        | 100001127010100102 | 0         | 10000000010101000002                    | 10000112/010100  |
| Container 41 [Table ID = 99, 25 Columns]       |   |        | 130696000561876262 | 0         | 130718460266914196                      | 1306960005618764 |
| Container 57 [Table ID = 122, 25 Columns]      |   |        | 130661127315680429 | 0         | 130683591315685659                      | 1306611273156804 |
| Container_58 [Table ID = 118, 25 Columns]      | _ |        | 130661127366745699 | 0         | 130683591366750929                      | 1306611273667456 |
| Container_59 [Table ID = 123, 25 Columns]      |   |        | 130661127401752359 | 0         | 130683591401757589                      | 1306611274017523 |
| Container_68 [Table ID = 138, 25 Columns]      |   |        | 130661127428569513 | 0         | 130683591428574743                      | 1306611274285695 |
| Container_7 [Table ID = 65, 25 Columns]        |   |        | 130661127467837102 | 0         | 130683591467842332                      | 1306611274678371 |
| Container_/U [Table ID = 139, 25 Columns]      |   |        | 10066112750001102  | 0         | 1006000001107012002                     | 1206611271070371 |
| Container_74 [Table ID = 146, 25 Columns]      |   |        | 13066112/3233119/0 | 0         | 130663591523317200                      | 1306611275253113 |
| Container 8 [Table ID = 66.25 Columns]         |   |        | 130661127560937207 | U         | 130683591560942437                      | 1306611275609372 |
| Container 9 [Table ID = 78, 25 Columns]        |   |        | 130661127567797767 | 0         | 130683591567802997                      | 1306611275677977 |
| Containers [Table ID = 32, 14 Columns]         |   |        | 130661128016521776 | 0         | 130683592016527006                      | 1306611280165217 |
| DependencyEntry_10 [Table ID = 124, 7 Columns] |   |        | 130661128038758599 | 0         | 130683592038763829                      | 1306611280387585 |
| DependencyEntry_3 [Table ID = 68, 7 Columns]   |   |        | 130661128278075570 | n         | 130683592278080800                      | 1306611282780755 |
| DependencyEntry_8 [Table ID = 84, 7 Columns]   |   |        | 120661254174794022 | ÷         | 130693713970921054                      | 1206612541747944 |
| Leakhies [Table ID = 72, 3 Columns]            |   |        | 1300012341/4/84022 | 0         | 130003/130/9021950                      | 1300012341747640 |
| [MSysObjects] [Table ID = 2, 27 Columns]       | - | 1      | 130661254175124271 | U         | 130683/13880162205                      | 1306612541751242 |
| MSysObjectsShadow [Table ID = 3, 27 Columns]   | - | 1      | 130661254175574584 | 0         | 130683713880612518                      | 1306612541755745 |

The list of containers in the WebCacheV01.dat file

We can see all the artifacts that are located in the WebCacheV#.dat file, such as the highlighted history data in the following screenshot:

| Containers   | [Table ID = | = 32, 14 | Colum    | ns]   |           |              |          | <b>I</b>           |                          |                                                                                                    |
|--------------|-------------|----------|----------|-------|-----------|--------------|----------|--------------------|--------------------------|----------------------------------------------------------------------------------------------------|
| ContainerId  | Δ           | S        | Fl       | Size  | Limit     | LastScavenge | EntryMax | LastAccessTime     | Name                     | Directory                                                                                                   |
| © 1          |             | 0        | 68       | 0     | 1024      | 0            | 0        | 130735804122458053 | History                  | C:\Users\AymanT\AppData\Local\Microsoft\Windows\History\History.IE5\                                        |
| - 13         |             | 2        | <u>,</u> |       | 1067      | 5            | <u>,</u> | 130071010113023107 | COUNCE                   | Criticael staviller i tappearatecorati acteades (iller osci criminoviscommunication sapps). Onergo successo |
| 114          |             | 0        | 64       | 0     | 1024      | 0            | 0        | 130735694479266858 | M5Hist012015032320150330 | C:\Users\AymanT\AppData\Local\Microsoft\Windows\History\History.IE5\M5Hist01201503232015033                 |
| 122          |             | 0        | 64       | 0     | 1024      | 0            | 0        | 130735694479355031 | MSHist012015033020150406 | C:\Users\AymanT\AppData\Local\Microsoft\Windows\History\History.IE5\MSHist01201503302015040                 |
| 0 125        |             | 1        | 15       | 34448 | 262144000 | 0            | 0        | 130729585991263211 | Content                  | C: (Users (Ayman ) (AppLiata (Local (Packages (microsort.skypeapp_kzrogxrsozgsc (AC (LivetCache)            |
| 126          |             | 1        | 0        | 0     | 1024      | 0            | 0        | 130729585991263211 | Cookies                  | C:\Users\AymanT\AppData\Local\Packages\microsoft.skypeapp_kzf8qxf38zg5c\AC\INetCookies\                     |
| <i>©</i> 130 |             | 0        | 64       | 0     | 1024      | 0            | 0        | 130735694479485324 | MSHist012015040620150413 | C:\Users\AymanT\AppData\Local\Microsoft\Windows\History\History.IE5\MSHist01201504062015041                 |

The history containers within the WebCacheV01.dat file (cropped image)

Then, using the container ID we can list the table or the container which contains the actual data. For example, container 1 contains the <code>History.IE5</code> data:

| Contain | ontainer_1 [Table ID = 34, 25 Columns] |     |                     |             |      |         |    |         |                    |          |                                                                                                  |
|---------|----------------------------------------|-----|---------------------|-------------|------|---------|----|---------|--------------------|----------|--------------------------------------------------------------------------------------------------|
|         | Contain                                | Cac | UrlHash             | SecureDirec | File | Туре    | Fl | AccessC | SyncTime           | Creation | Url                                                                                              |
| 9 58    | 1                                      | 0   | 2942850240704867163 | 0           | 0    | 2097153 | 0  | 41      | 130729920185054427 | 0        | Visited: AymanT@https://m.hotmail.com/                                                           |
| 59      | 1                                      | 0   | 2192877529812101979 | 0           | 0    | 2097153 | 0  | 1868    | 130735736130954202 | 0        | Visited: AymanT@about:blank                                                                      |
| 62      | 1                                      | 0   | 1069563459285082112 | 0           | 0    | 2097153 | 0  | 102     | 130735638713124662 | 0        | Visited: AymanT@https://apps.skype.com/chatadwidget/                                             |
| 64      | 1                                      | 0   | 7882468188820540072 | 0           | 0    | 2097153 | 0  | 888     | 130735736136570576 | 0        | Visited: AymanT@https://az361816.vo.msecnd.net/flextag/flextag.html?guid=563d6ca7-99f0-4b50-91f7 |
| 0 75    | 1                                      | 0   | 1069563458448296926 | 0           | 0    | 2097153 | 0  | 350     | 130735171885201305 | 0        | Visited: AymanT@https://apps.skype.com/shared/adexpert/frame-hider.html                          |
| @ 76    | 1                                      | 0   | 7882468188688376013 | 0           | 0    | 2097153 | 0  | 150     | 130735171895493122 | 0        | Visited: AymanT@https://az361816.vo.msecnd.net/flextag/flextag.html?guid=cfc0b1a6-d4e4-405c-81be |

The History.IE5 container in the WebCacheV01.dat file (cropped image)

# Firefox

Firefox is a widely-used browser that started in 2004 and has kept developing since. Starting from version 3, it started to use the SQLite format to store the usage artifacts except for the cache, and since this version the location of these artifacts is the same.

The location of the cache is at the following places:

- Before Windows Vista: <SystemPartition>\Documents and Settings\<Username>\Local Settings\Application Data\Mozilla\Firefox\Profiles\<profile folder>
- Since Windows Vista: <SystemPartition>\Users\<Username>\AppData\Local\Mozilla\Firefo x\Profiles\<profile folder>

The rest of the artifacts are at the following locations:

- Before Windows Vista: <SystemPartition>\Documents and Settings\<Username>\Application Data\Mozilla\Firefox\Profiles\<profile folder>
- Since Windows Vista: <SystemPartition>\Users\<Username>\AppData\Roaming\Mozilla\Fire fox\Profiles\<profile folder>

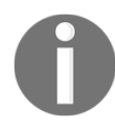

The <profile folder> folder consists of <RandomText>.default, such as 918159wp.default.

#### Places.sqlite

Places.sqlite contains the browsing history of the Firefox browser. It contains a lot of information including the following:

- URL
- First visit date/time
- Last visit date/time
- Visit count
- Referrer
- Title of the visited page
- Visit type, which includes the following:
  - Clicked link
  - Typed URL
  - Redirected
  - Opened from bookmarks

#### MozillaHistoryView

To parse Firefox history, we can use MozillaHistoryView (http://www.nirsoft.net/uti ls/mozilla\_history\_view.html). This usually runs on a live system and automatically detects the location of the profiles in the running system, or it provides the SQLite database location:

| Select History Filename                                                                    |
|--------------------------------------------------------------------------------------------|
|                                                                                            |
| US/Users/forensics/AppUata/Koaming/Mozila/Firefox/Prohies/9181/S9/wp.default/places.sqlite |
| Load only the URLs visited in the last 10 days                                             |
| Load only the URLs visited in the specified date/time range: (In GMT)                      |
| From: 2/28/2015 V 10:21:45 PM C To: 3/ 1/2015 V 10:21:45 PM C                              |
| I and only the UDI a control the following chicage (common definited list):                |
| Load only the URLs contain the following strings (comma-delimited list):                   |
|                                                                                            |
| Don't load the URLs contain the following strings (comma-delimited list):                  |
|                                                                                            |
| Load only URLs with the following visit count range:                                       |
| Prom: 1 To: 10                                                                             |
| Load only URLs with the following titles (comma-delimited list):                           |
|                                                                                            |
| Merge multiple items with identical URLs into one item OK Cancel                           |

The MozillaHistoryView options

#### **Cookies.sqlite**

Cookies.sqlite contains the browsing cookies of Firefox. It stores the following information:

- Remote website
- Cookie name
- Creation time

- Last accessed time
- Connection typeâ@@either secure or not secure
- Stored data from the website

#### MozillaCookiesView

To parse the Firefox Cookies, we can use MozillaCookiesView from http://www.nirsoft .net/utils/mzcv.html. It parses and lists the cookies in the running system or in the profile directories that are pointed to:

| File Edit View Help     | File Edit View Help |                  |                         |                   |  |  |  |  |  |  |
|-------------------------|---------------------|------------------|-------------------------|-------------------|--|--|--|--|--|--|
| 👺 🕵 🛤 🙆 🖬 🛍             | × 🖻 📲               |                  |                         |                   |  |  |  |  |  |  |
| Domain/Host 🔥           | Path                | Name             | Value                   | Expiration Date ^ |  |  |  |  |  |  |
| 🗌 🍪 .adaos-ads.net      | 1                   | ADAOSGUID        | a7d55bfccb6bbfd08d30e   | 2/28/2017 9:51:   |  |  |  |  |  |  |
| 🗌 🍪 .adap.tv            | 1                   | adaptv_unique_us | "5366644213364080400    | 2/9/2017 11:50:   |  |  |  |  |  |  |
| 🗌 🍪 .adap.tv            | 1                   | rtbData0         | "key=turn:value=444310  | 2/28/2017 9:51:   |  |  |  |  |  |  |
| 🗌 🍪 .addictivetips.com  | 1                   | _utmt            | 1                       | 2/10/2015 11:59   |  |  |  |  |  |  |
| 🗌 🍪 .addictivetips.com  | 1                   | _utma            | 154743656.1289471842.1  | 2/9/2017 11:49:   |  |  |  |  |  |  |
| 🗌 🍪 .addictivetips.com  | 1                   | _utmb            | 154743656.1.10.14236049 | 2/11/2015 12:19   |  |  |  |  |  |  |
| 🗌 🍪 .addictivetips.com  | 1                   | _utmz            | 154743656.1423604984.1  | 8/12/2015 11:49   |  |  |  |  |  |  |
| 🗌 🍪 .addictivetips.com  | 1                   | gads             | ID=11816f91ccc080bc:T   | 2/9/2017 11:49:   |  |  |  |  |  |  |
| 🗌 🍪 .addictivetips.com  | /                   | qca              | P0-499017655-14236049   | 8/11/2016 8:32:   |  |  |  |  |  |  |
| 🗌 🍪 .addictivetips.com  | 1                   | _qseg            | Q_D                     | 1/18/2038 2:00:   |  |  |  |  |  |  |
| 🗌 🍪 .addons.mozilla.org | /                   | _utmt            | 1                       | 3/2/2015 1:01:5   |  |  |  |  |  |  |
| 🗌 🍪 .addons.mozilla.org | /                   | _utma            | 164683759.1025887550.1  | 3/1/2017 12:52:   |  |  |  |  |  |  |
| 🗌 🍪 .addons.mozilla.org | /                   | _utmb            | 164683759.2.10.14252503 | 3/2/2015 1:22:1   |  |  |  |  |  |  |
| 🗌 🍪 .addons.mozilla.org | 1                   | _utmz            | 164683759.1425250317.2  | 8/31/2015 12:52   |  |  |  |  |  |  |
| <                       |                     | ••               | 1011000010000           | >                 |  |  |  |  |  |  |

MozillaCookiesView

# Cache

The Firefox cache format is the same for all versions. Its location hasn't changed from one version to another. It contains the following information about the cached files in the system:

- Name
- Type
- Source URL of the download
- Size
- Timestamps (last modification, last request, and expiration time)
- Count (how many times this file was used from the cached data)

#### MozillaCacheView

MozillaCacheView (http://www.nirsoft.net/utils/mozilla\_cache\_viewer.html) can parse and view the cached data of Firefox. It can also export any file from the cached data for examination:

| MozillaCacheView: C:\Users\Ayı | manT\AppData\Local\Mozilla\Firefox\Pro 🗆      | x |
|--------------------------------|-----------------------------------------------|---|
| File Edit View Options Help    |                                               |   |
| 😋 🛛 📽 🗙   🔽 😾 🗎 🗿 🖿 (          | ଟ ର <b>ା -୩</b>                               |   |
| Filename 🛆 Content Type        | URL File Size                                 | ^ |
| 尾 !1m4!1m3!1i10 image/png      | http://mt0.googleapis.com/vt?pb=!1m4!1 13,741 |   |
| 尾 !1m4!1m3!1i10 image/png      | http://mt1.googleapis.com/vt?pb=!1m4!1 7,177  |   |
| Im4!1m3!1i15 image/png         | http://mt1.googleapis.com/vt?pb=!1m4!1 1,979  |   |
| 💽 !1m4!1m3!1i15 image/png      | http://mt1.googleapis.com/vt?pb=!1m4!1 2,822  |   |
| 💽 !1m4!1m3!1i15 image/png      | http://mt1.googleapis.com/vt?pb=!1m4!1 4,309  |   |
| Im4!1m3!1i15 image/png         | http://mt0.googleapis.com/vt?pb=!1m4!1 1,126  |   |
| 💽 !1m4!1m3!1i15 image/png      | http://mt0.googleapis.com/vt?pb=!1m4!1 1,390  |   |
| 💽 !1m4!1m3!1i15 image/png      | http://mt0.googleapis.com/vt?pb=!1m4!1 3,895  | ~ |
| <                              |                                               | > |
| 17444 item(s)                  | NirSoft Freeware. http://www.nirsoft.net      |   |

MozillaCacheView

# Other browsers

From the previous analysis of MSIE and Firefox, we can understand how it is a challenge for digital forensics investigators to conduct browser forensics because of the huge number of browsers on the market and the difference in storing their browsing artifacts in the system. Nirsoft.net contains many other tools to parse different browsers at http://www.n irsoft.net/web\_browser\_tools.html for Google Chrome, Opera, and Safari.

# **E-mail investigation**

E-mail is one of the most-used methods of communication nowadays, especially in corporate environments. Sending, receiving, or reading e-mails leaves traces in the electronic devices. These traces could help in analyzing cases of targeted attacks, blackmail, espionage, information leakage, and harassment. Traces of e-mail differ according to the way of using the e-mail account, either by webmail or an installed e-mail client.

In webmail, browser investigation and memory forensics could help in retrieving some email data and even in some cases recover access credentials for the e-mail account. In this section, we will discuss the Outlook e-mail client artifacts on the machine.

# **Outlook PST file**

There are many e-mail clients on the market. Outlook from Microsoft is one of the mostused clients. Outlook stores all the messages, contacts, and calendar in a **Personal File Folder** (**PFF**) file. One of the PFFs is the **Personal Storage Table** (**PST**) file and is saved by default in the following location:

- $\bullet$  My Documents <code>\Outlook Files</code> in Windows XP
- Documents\Outlook Files starting from Windows Vista

Users can archive e-mails to their machine and free their space on the mail server. The archived e-mails will be stored in the PST file as well. The archived PST file won't be connected to the server and won't be associated to the user account. It will only be available on the user's local computer and won't be available on any other devices associated with the user and synced with their account, unless the user copies the archived PST file to another device.

The archived file locations are, as follows:

- $\bullet$  <SystemPartition>\Documents and Settings\<username>\Local Settings\Application Data\Microsoft\Outlook in Windows XP
- <SystemPartition>\Users\<username>\AppData\Local\Microsoft\Outl ook starting from Windows Vista

A PST file can be imported to Outlook, but it won't be uploaded to the server. It will be only available on the local running client.

# **Outlook OST files**

Another PFF file is the **Offline Storage Table** (**OST**) file. It is mostly used with the Microsoft exchange server account. It allows the user to create, edit, or delete messages on the local computer without connecting to the server; and once the connection is established, the client syncs with the server and updates all the new changes made by the user to make both copies on the server and the client the same.

The OST file can be located at the following locations:

- $\bullet$  <SystemPartition>\Documents and Settings\<username>\Local Settings\Application Data\Microsoft\Outlook in Windows XP
- <SystemPartition>\Users\<username>\AppData\Local\Microsoft\Outl ook starting from Windows Vista.

Unlike the PST files, OST can't be imported to Outlook; it needs to be converted to the PST file format first. Different commercial tools can make this conversion.

#### EML and MSG files

An EML file contains single messages saved by the user. The EML file is a plain text file that contains the message details, including the header, body, and attachments. An EML file can be opened with Outlook or any compatible e-mail clients. Also, there are some EML viewers.

Another format for saved e-mails is the MSG format. MSG is a binary format and can be treated as a compound file for analysis with a compound file parser, such as the **Libolecf** by Joachim Metz:

| <pre>OLE Compound File information:</pre>                                                                                                    | <pre>digforensics@forensics:~\$ olecfinfo test.msg olecfinfo 20131108</pre> |
|----------------------------------------------------------------------------------------------------|-----------------------------------------------------------------------------|
| Sector size : 512<br>Short sector size : 64<br>Storage and stream items:<br>Root Entry (6592 bytes)<br>properties_version1.0 (1072 bytes)<br>nameid_version1.0 (0 bytes)<br>substg1.0_00020102 (32 bytes)<br>substg1.0_00040102 (32 bytes)<br>substg1.0_10140102 (8 bytes)<br>substg1.0_10020102 (8 bytes)<br>substg1.0_10020102 (8 bytes)<br>substg1.0_0E04001F (26 bytes)<br>substg1.0_0E02001F (0 bytes)<br>substg1.0_0E02001F (0 bytes)<br>substg1.0_0FFF0102 (120 bytes)<br>substg1.0_3001001F (24 bytes)<br>substg1.0_3002001F (8 bytes)<br>substg1.0_3002001F (8 bytes)<br>substg1.0_300001F (24 bytes)<br>substg1.0_300001F (24 bytes)<br>substg1.0_3001012 (35 bytes)<br>substg1.0_3001012 (4 bytes)<br>substg1.0_300001F (24 bytes)<br>substg1.0_300001F (58 bytes)<br>substg1.0_300001F (24 bytes)<br>substg1.0_300001F (24 bytes)<br>substg1.0_300001F (24 bytes)<br>substg1.0_300001F (24 bytes)<br>substg1.0_300001F (24 bytes)<br>substg1.0_300001F (24 bytes)<br>substg1.0_37010102 (10 bytes)<br>substg1.0_3701012 (24 bytes)<br>substg1.0_370001F (26 bytes)<br>substg1.0_370001F (26 bytes)<br>substg1.0_370001F (26 bytes)<br>substg1.0_003F0102 (36 bytes)<br>substg1.0_003F0102 (36 bytes)<br>substg1.0_004001F (26 bytes)<br>substg1.0_004001F (26 bytes)<br>substg1.0_007001F (8 bytes)<br>substg1.0_007001F (8 bytes)<br>substg1.0_007001F (8 bytes)<br>substg1.0_007001F (8 bytes)<br>substg1.0_007001F (8 bytes)<br>substg1.0_0070001F (8 bytes)<br>substg1.0_0070001F (8 bytes)                                                                                                    | OLE Compound File information:<br>Version : 3.62                            |
| Short sector size : 64<br>Storage and stream items:<br>Root Entry (6592 bytes)<br>                                                                                                    | Sector size : 512                                                           |
| <pre>Storage and stream items:<br/>Root Entry (6592 bytes)<br/>properties_version1.0 (1072 bytes)<br/>nameid_version1.0 (0 bytes)<br/>substg1.0_00020102 (32 bytes)<br/>substg1.0_00040102 (32 bytes)<br/>substg1.0_1000102 (32 bytes)<br/>substg1.0_10100102 (8 bytes)<br/>substg1.0_10100102 (8 bytes)<br/>substg1.0_10000102 (8 bytes)<br/>substg1.0_0E04001F (26 bytes)<br/>substg1.0_0E02001F (0 bytes)<br/>substg1.0_0E02001F (0 bytes)<br/>substg1.0_0FF0102 (120 bytes)<br/>substg1.0_3001001F (24 bytes)<br/>substg1.0_3001001F (24 bytes)<br/>substg1.0_300001F (8 bytes)<br/>substg1.0_300001F (8 bytes)<br/>substg1.0_30080102 (35 bytes)<br/>substg1.0_30080102 (4 bytes)<br/>substg1.0_377001F (24 bytes)<br/>substg1.0_377001F (24 bytes)<br/>substg1.0_377001F (24 bytes)<br/>substg1.0_3704001F (24 bytes)<br/>substg1.0_3704001F (24 bytes)<br/>substg1.0_3704001F (24 bytes)<br/>substg1.0_3704001F (24 bytes)<br/>substg1.0_3704001F (24 bytes)<br/>substg1.0_3704001F (24 bytes)<br/>substg1.0_3704001F (24 bytes)<br/>substg1.0_3704001F (24 bytes)<br/>substg1.0_3704001F (24 bytes)<br/>substg1.0_3704001F (24 bytes)<br/>substg1.0_3704001F (24 bytes)<br/>substg1.0_3704001F (24 bytes)<br/>substg1.0_0040001F (26 bytes)<br/>substg1.0_0040001F (26 bytes)<br/>substg1.0_0040001F (26 bytes)<br/>substg1.0_0040001F (26 bytes)<br/>substg1.0_0040001F (26 bytes)<br/>substg1.0_0040001F (26 bytes)<br/>substg1.0_0040001F (26 bytes)<br/>substg1.0_0040001F (26 bytes)<br/>substg1.0_0040001F (26 bytes)<br/>substg1.0_0040001F (26 bytes)<br/>substg1.0_00510102 (124 bytes)<br/>substg1.0_00510102 (36 bytes)<br/>substg1.0_00510102 (36 bytes)<br/>substg1.0_005001F (36 bytes)<br/>substg1.0_00520102 (36 bytes)<br/>substg1.0_00520102 (36 bytes)<br/>substg1.0_00520102 (36 bytes)<br/>substg1.0_00520102 (36 bytes)<br/>substg1.0_00520102 (36 bytes)<br/>substg1.0_007001F (8 bytes)<br/>substg1.0_007001F (8 bytes)<br/>substg1.0_007001F (8 bytes)<br/>substg1.0_007001F (8 bytes)<br/>substg1.0_007001F (8 bytes)<br/>substg1.0_007001F (8 bytes)<br/>substg1.0_007001F (8 bytes)<br/>substg1.0_007001F (8 bytes)<br/>substg1.0_007001F (8 bytes)<br/>substg1.0_007001F (8 bytes)</pre> | Short sector size : 64                                                      |
| <pre>properties_version1.0 (1072 bytes)<br/>nameid_version1.0 (0 bytes)<br/>substg1.0_00020102 (32 bytes)<br/>substg1.0_00040102 (32 bytes)<br/>substg1.0_10140102 (8 bytes)<br/>substg1.0_101020102 (8 bytes)<br/>substg1.0_1000102 (8 bytes)<br/>substg1.0_0E04001F (26 bytes)<br/>substg1.0_0E02001F (0 bytes)<br/>substg1.0_0E02001F (0 bytes)<br/>recip_version1.0_#00000000 (0 bytes)<br/>substg1.0_00FF60102 (120 bytes)<br/>substg1.0_3001001F (24 bytes)<br/>substg1.0_3001001F (28 bytes)<br/>substg1.0_3003001F (8 bytes)<br/>substg1.0_3003001F (58 bytes)<br/>substg1.0_30080102 (35 bytes)<br/>substg1.0_0FF60102 (4 bytes)<br/>substg1.0_307001F (24 bytes)<br/>substg1.0_3707001F (24 bytes)<br/>substg1.0_3707001F (58 bytes)<br/>substg1.0_3707001F (24 bytes)<br/>substg1.0_3707001F (24 bytes)<br/>substg1.0_3707001F (24 bytes)<br/>substg1.0_3707001F (24 bytes)<br/>substg1.0_3707001F (24 bytes)<br/>substg1.0_3707001F (26 bytes)<br/>substg1.0_3707001F (26 bytes)<br/>substg1.0_3707001F (26 bytes)<br/>substg1.0_003F0102 (124 bytes)<br/>substg1.0_003F0102 (36 bytes)<br/>substg1.0_003F0102 (124 bytes)<br/>substg1.0_003F0102 (124 bytes)<br/>substg1.0_003F0102 (124 bytes)<br/>substg1.0_0040001F (26 bytes)<br/>substg1.0_004001F (26 bytes)<br/>substg1.0_004001F (26 bytes)<br/>substg1.0_004001F (26 bytes)<br/>substg1.0_004001F (26 bytes)<br/>substg1.0_004001F (26 bytes)<br/>substg1.0_004001F (26 bytes)<br/>substg1.0_00510102 (36 bytes)<br/>substg1.0_00510102 (36 bytes)<br/>substg1.0_00510102 (36 bytes)<br/>substg1.0_00510102 (36 bytes)<br/>substg1.0_00510102 (36 bytes)<br/>substg1.0_00510102 (36 bytes)<br/>substg1.0_00510102 (36 bytes)<br/>substg1.0_00510102 (36 bytes)<br/>substg1.0_00510102 (36 bytes)<br/>substg1.0_00510102 (36 bytes)<br/>substg1.0_00510102 (36 bytes)<br/>substg1.0_0064001F (8 bytes)<br/>substg1.0_007001F (8 bytes)<br/>substg1.0_007001F (8 bytes)<br/>substg1.0_007001F (8 bytes)<br/>substg1.0_007001F (8 bytes)<br/>substg1.0_007001F (8 bytes)<br/>substg1.0_007001F (8 bytes)<br/>substg1.0_007001F (8 bytes)</pre>                                                                                                    | Storage and stream items:<br>Root Entry (6592 bytes)                        |
| <pre></pre>                                                                                                    | properties version1.0 (1072 bytes)                                          |
| substg1.0_00020102 (32 bytes)<br>substg1.0_00040102 (32 bytes)<br>substg1.0_00040102 (28 bytes)<br>substg1.0_11010102 (8 bytes)<br>substg1.0_10020102 (8 bytes)<br>substg1.0_10000102 (8 bytes)<br>substg1.0_0E04001F (26 bytes)<br>substg1.0_0E02001F (0 bytes)<br>substg1.0_0E02001F (0 bytes)<br>substg1.0_0FF0102 (120 bytes)<br>substg1.0_3001001F (24 bytes)<br>substg1.0_300101F (24 bytes)<br>substg1.0_300101F (24 bytes)<br>substg1.0_3003001F (58 bytes)<br>substg1.0_3003001F (58 bytes)<br>substg1.0_30080102 (35 bytes)<br>substg1.0_0FF90102 (4 bytes)<br>substg1.0_37010102 (10 bytes)<br>substg1.0_377001F (58 bytes)<br>substg1.0_377001F (58 bytes)<br>substg1.0_3704001F (24 bytes)<br>substg1.0_3704001F (24 bytes)<br>substg1.0_3704001F (26 bytes)<br>substg1.0_3704001F (26 bytes)<br>substg1.0_003F0102 (124 bytes)<br>substg1.0_003F0102 (124 bytes)<br>substg1.0_003F0102 (124 bytes)<br>substg1.0_003F0102 (124 bytes)<br>substg1.0_003F0102 (124 bytes)<br>substg1.0_003F0102 (124 bytes)<br>substg1.0_0040001F (26 bytes)<br>substg1.0_004001F (26 bytes)<br>substg1.0_004001F (26 bytes)<br>substg1.0_004001F (26 bytes)<br>substg1.0_004001F (26 bytes)<br>substg1.0_004001F (26 bytes)<br>substg1.0_004001F (26 bytes)<br>substg1.0_00510102 (124 bytes)<br>substg1.0_00510102 (36 bytes)<br>substg1.0_00510102 (36 bytes)<br>substg1.0_00510102 (36 bytes)<br>substg1.0_00520102 (36 bytes)<br>substg1.0_00510102 (36 bytes)<br>substg1.0_00510102 (36 bytes)<br>substg1.0_00510102 (36 bytes)<br>substg1.0_00510102 (36 bytes)<br>substg1.0_00520102 (36 bytes)<br>substg1.0_00520102 (36 bytes)<br>substg1.0_00520102 (36 bytes)<br>substg1.0_00520102 (36 bytes)<br>substg1.0_00520102 (36 bytes)<br>substg1.0_00520102 (36 bytes)<br>substg1.0_007001F (8 bytes)<br>substg1.0_007001F (8 bytes)<br>substg1.0_007001F (8 bytes)<br>substg1.0_007001F (8 bytes)<br>substg1.0_007001F (8 bytes)<br>substg1.0_007001F (8 bytes)<br>substg1.0_007001F (8 bytes)                                                                                                    | nameid version1.0 (0 bytes)                                                 |
| substg1.0_00030102 (32 bytes)<br>substg1.0_00040102 (28 bytes)<br>substg1.0_10150102 (8 bytes)<br>substg1.0_10020102 (8 bytes)<br>substg1.0_0000017 (26 bytes)<br>substg1.0_000001F (26 bytes)<br>substg1.0_0000000 (0 bytes)<br>recip_version1.0_#00000000 (0 bytes)<br>properties_version1.0 (136 bytes)<br>substg1.0_300101F (24 bytes)<br>substg1.0_3001001F (24 bytes)<br>substg1.0_3001001F (24 bytes)<br>substg1.0_300001F (58 bytes)<br>substg1.0_300001F (58 bytes)<br>substg1.0_300001F (24 bytes)<br>substg1.0_300001F (24 bytes)<br>substg1.0_30080102 (35 bytes)<br>substg1.0_370001F (24 bytes)<br>substg1.0_0FF90102 (4 bytes)<br>substg1.0_37010102 (10 bytes)<br>substg1.0_377001F (24 bytes)<br>substg1.0_3707001F (26 bytes)<br>substg1.0_370001F (26 bytes)<br>substg1.0_003F0102 (36 bytes)<br>substg1.0_001A001F (26 bytes)<br>substg1.0_001A001F (26 bytes)<br>substg1.0_003F0102 (124 bytes)<br>substg1.0_003F0102 (124 bytes)<br>substg1.0_003F0102 (124 bytes)<br>substg1.0_003F0102 (124 bytes)<br>substg1.0_004001F (26 bytes)<br>substg1.0_004001F (26 bytes)<br>substg1.0_004001F (26 bytes)<br>substg1.0_004001F (26 bytes)<br>substg1.0_004001F (26 bytes)<br>substg1.0_004001F (26 bytes)<br>substg1.0_00510102 (36 bytes)<br>substg1.0_00510102 (36 bytes)<br>substg1.0_00510102 (36 bytes)<br>substg1.0_00510102 (36 bytes)<br>substg1.0_00510102 (36 bytes)<br>substg1.0_00510102 (36 bytes)<br>substg1.0_00510102 (36 bytes)<br>substg1.0_00510102 (36 bytes)<br>substg1.0_00510102 (36 bytes)<br>substg1.0_0070001F (8 bytes)<br>substg1.0_0070001F (8 bytes)<br>substg1.0_0070001F (8 bytes)<br>substg1.0_0070001F (8 bytes)                                                                                                    | substg1.0_00020102 (32 bytes)                                               |
| substg1.0_00040102 (28 bytes)<br>substg1.0_10140102 (8 bytes)<br>substg1.0_10020102 (8 bytes)<br>substg1.0_10090102 (8 bytes)<br>substg1.0_0E04001F (26 bytes)<br>substg1.0_0E03001F (0 bytes)<br>recip_version1.0_#00000000 (0 bytes)<br>properties_version1.0 (136 bytes)<br>substg1.0_0FFF0102 (120 bytes)<br>substg1.0_3001001F (24 bytes)<br>substg1.0_3002001F (8 bytes)<br>substg1.0_3002001F (8 bytes)<br>substg1.0_30080102 (35 bytes)<br>substg1.0_30080102 (4 bytes)<br>substg1.0_30080102 (4 bytes)<br>substg1.0_37010102 (4 bytes)<br>substg1.0_37010102 (4 bytes)<br>substg1.0_377001F (58 bytes)<br>substg1.0_377001F (58 bytes)<br>substg1.0_3701012 (10 bytes)<br>substg1.0_3707001F (58 bytes)<br>substg1.0_3706001F (20 bytes)<br>substg1.0_3706001F (26 bytes)<br>substg1.0_0037001F (26 bytes)<br>substg1.0_0037001F (26 bytes)<br>substg1.0_0040001F (26 bytes)<br>substg1.0_00410102 (124 bytes)<br>substg1.0_00410102 (124 bytes)<br>substg1.0_003F0102 (124 bytes)<br>substg1.0_004001F (26 bytes)<br>substg1.0_004001F (26 bytes)<br>substg1.0_004001F (26 bytes)<br>substg1.0_004001F (26 bytes)<br>substg1.0_004001F (26 bytes)<br>substg1.0_004001F (26 bytes)<br>substg1.0_004001F (26 bytes)<br>substg1.0_004001F (26 bytes)<br>substg1.0_004001F (26 bytes)<br>substg1.0_004001F (26 bytes)<br>substg1.0_004001F (26 bytes)<br>substg1.0_00510102 (124 bytes)<br>substg1.0_00510102 (36 bytes)<br>substg1.0_00510102 (36 bytes)<br>substg1.0_00510102 (36 bytes)<br>substg1.0_00520102 (36 bytes)<br>substg1.0_00520102 (36 bytes)<br>substg1.0_007001F (8 bytes)<br>substg1.0_007001F (8 bytes)<br>substg1.0_007001F (8 bytes)<br>substg1.0_007001F (8 bytes)                                                                                                    | substg1.0_00030102 (32 bytes)                                               |
| substg1.0_10140102 (8 bytes)<br>substg1.0_10020102 (8 bytes)<br>substg1.0_10020102 (8 bytes)<br>substg1.0_0E04001F (26 bytes)<br>substg1.0_0E03001F (0 bytes)<br>recip_version1.0_#00000000 (0 bytes)<br>properties_version1.0 (136 bytes)<br>substg1.0_0FFF0102 (120 bytes)<br>substg1.0_3001001F (24 bytes)<br>substg1.0_3002001F (8 bytes)<br>substg1.0_3002001F (8 bytes)<br>substg1.0_3002001F (28 bytes)<br>substg1.0_3002001F (28 bytes)<br>substg1.0_3002001F (28 bytes)<br>substg1.0_3002001F (28 bytes)<br>substg1.0_3002001F (28 bytes)<br>substg1.0_3002001F (28 bytes)<br>substg1.0_3070012 (35 bytes)<br>substg1.0_37010102 (4 bytes)<br>substg1.0_37010102 (4 bytes)<br>substg1.0_3707001F (28 bytes)<br>substg1.0_3707001F (28 bytes)<br>substg1.0_3707001F (26 bytes)<br>substg1.0_370001F (26 bytes)<br>substg1.0_003F0102 (124 bytes)<br>substg1.0_003F0102 (124 bytes)<br>substg1.0_003F0102 (124 bytes)<br>substg1.0_003F0102 (124 bytes)<br>substg1.0_003F0102 (124 bytes)<br>substg1.0_00410102 (124 bytes)<br>substg1.0_00410102 (124 bytes)<br>substg1.0_00410102 (124 bytes)<br>substg1.0_00410102 (124 bytes)<br>substg1.0_004001F (26 bytes)<br>substg1.0_004001F (26 bytes)<br>substg1.0_004001F (26 bytes)<br>substg1.0_004001F (26 bytes)<br>substg1.0_00510102 (36 bytes)<br>substg1.0_00510102 (36 bytes)<br>substg1.0_00520102 (36 bytes)<br>substg1.0_00520102 (36 bytes)<br>substg1.0_00520102 (36 bytes)<br>substg1.0_00520102 (36 bytes)<br>substg1.0_005001F (60 bytes)<br>substg1.0_007001F (8 bytes)<br>substg1.0_007001F (8 bytes)<br>substg1.0_007001F (8 bytes)<br>substg1.0_007001F (8 bytes)                                                                                                    | substg1.0_00040102 (28 bytes)                                               |
| substg1.0_10150102 (8 bytes)<br>substg1.0_10020102 (8 bytes)<br>substg1.0_0E03001F (26 bytes)<br>substg1.0_0E02001F (0 bytes)<br>substg1.0_0E02001F (0 bytes)<br>properties_version1.0 (136 bytes)<br>substg1.0_0FFF0102 (120 bytes)<br>substg1.0_300101F (24 bytes)<br>substg1.0_3002001F (8 bytes)<br>substg1.0_3002001F (58 bytes)<br>substg1.0_30080102 (35 bytes)<br>substg1.0_30080102 (35 bytes)<br>substg1.0_30080102 (4 bytes)<br>substg1.0_30080102 (4 bytes)<br>substg1.0_37000102 (4 bytes)<br>substg1.0_3704001F (24 bytes)<br>substg1.0_3704001F (24 bytes)<br>substg1.0_3704001F (24 bytes)<br>substg1.0_3704001F (24 bytes)<br>substg1.0_3704001F (24 bytes)<br>substg1.0_3704001F (26 bytes)<br>substg1.0_3706001F (20 bytes)<br>substg1.0_0037001F (8 bytes)<br>substg1.0_0037001F (26 bytes)<br>substg1.0_003F0102 (124 bytes)<br>substg1.0_0040001F (26 bytes)<br>substg1.0_004001F (26 bytes)<br>substg1.0_004001F (26 bytes)<br>substg1.0_004001F (26 bytes)<br>substg1.0_004001F (26 bytes)<br>substg1.0_004001F (26 bytes)<br>substg1.0_004001F (26 bytes)<br>substg1.0_004001F (26 bytes)<br>substg1.0_004001F (26 bytes)<br>substg1.0_00510102 (36 bytes)<br>substg1.0_00510102 (36 bytes)<br>substg1.0_007001F (8 bytes)<br>substg1.0_007001F (8 bytes)<br>substg1.0_007001F (8 bytes)<br>substg1.0_007001F (8 bytes)<br>substg1.0_007001F (8 bytes)                                                                                                    | substg1.0_10140102 (8 bytes)                                                |
| substg1.0_10020102 (8 bytes)<br>substg1.0_0E04001F (26 bytes)<br>substg1.0_0E03001F (0 bytes)<br>substg1.0_0E02001F (0 bytes)<br>recip_version1.0_#00000000 (0 bytes)<br>substg1.0_0FF60102 (120 bytes)<br>substg1.0_3001001F (24 bytes)<br>substg1.0_3002001F (8 bytes)<br>substg1.0_3003001F (58 bytes)<br>substg1.0_30080102 (35 bytes)<br>substg1.0_0FF60102 (4 bytes)<br>substg1.0_0FF60102 (4 bytes)<br>substg1.0_0FF60102 (4 bytes)<br>substg1.0_0FF60102 (4 bytes)<br>substg1.0_370001F (24 bytes)<br>substg1.0_3704001F (24 bytes)<br>substg1.0_3704001F (24 bytes)<br>substg1.0_3704001F (24 bytes)<br>substg1.0_3704001F (24 bytes)<br>substg1.0_3704001F (26 bytes)<br>substg1.0_3706001F (20 bytes)<br>substg1.0_0037001F (8 bytes)<br>substg1.0_0037001F (68 bytes)<br>substg1.0_0037001F (26 bytes)<br>substg1.0_0040001F (26 bytes)<br>substg1.0_00410102 (124 bytes)<br>substg1.0_004001F (26 bytes)<br>substg1.0_004001F (26 bytes)<br>substg1.0_004001F (26 bytes)<br>substg1.0_004001F (26 bytes)<br>substg1.0_00510102 (36 bytes)<br>substg1.0_00510102 (36 bytes)<br>substg1.0_004001F (26 bytes)<br>substg1.0_004001F (26 bytes)<br>substg1.0_00510102 (36 bytes)<br>substg1.0_00510102 (36 bytes)<br>substg1.0_00510102 (36 bytes)<br>substg1.0_00510102 (36 bytes)<br>substg1.0_00510102 (36 bytes)<br>substg1.0_00510102 (36 bytes)<br>substg1.0_00510102 (36 bytes)<br>substg1.0_00510102 (36 bytes)<br>substg1.0_00510102 (36 bytes)<br>substg1.0_00510102 (36 bytes)<br>substg1.0_00510102 (36 bytes)<br>substg1.0_00510102 (36 bytes)<br>substg1.0_00510102 (36 bytes)<br>substg1.0_00510102 (36 bytes)<br>substg1.0_007001F (8 bytes)<br>substg1.0_007001F (8 bytes)<br>substg1.0_007001F (8 bytes)<br>substg1.0_007001F (8 bytes)<br>substg1.0_007001F (8 bytes)<br>substg1.0_007001F (8 bytes)                                                                                                    | substg1.0_10150102 (8 bytes)                                                |
| substg1.0_1090102 (8 bytes)<br>substg1.0_0E04001F (26 bytes)<br>substg1.0_0E02001F (0 bytes)<br>recip_version1.0_#00000000 (0 bytes)<br>properties_version1.0 (136 bytes)<br>substg1.0_300101F (24 bytes)<br>substg1.0_3002001F (8 bytes)<br>substg1.0_3003001F (58 bytes)<br>substg1.0_30080102 (35 bytes)<br>substg1.0_0FF60102 (4 bytes)<br>substg1.0_0FF60102 (4 bytes)<br>substg1.0_0FF60102 (4 bytes)<br>substg1.0_37010102 (10 bytes)<br>substg1.0_3704001F (24 bytes)<br>substg1.0_3704001F (26 bytes)<br>substg1.0_037001F (58 bytes)<br>substg1.0_3704012 (9 bytes)<br>substg1.0_03701F (26 bytes)<br>substg1.0_03701F (26 bytes)<br>substg1.0_003F012 (124 bytes)<br>substg1.0_003F012 (124 bytes)<br>substg1.0_003F012 (124 bytes)<br>substg1.0_004001F (26 bytes)<br>substg1.0_00410102 (124 bytes)<br>substg1.0_004001F (26 bytes)<br>substg1.0_004001F (26 bytes)<br>substg1.0_004001F (26 bytes)<br>substg1.0_004001F (26 bytes)<br>substg1.0_004001F (26 bytes)<br>substg1.0_004001F (26 bytes)<br>substg1.0_00510102 (124 bytes)<br>substg1.0_004001F (26 bytes)<br>substg1.0_004001F (26 bytes)<br>substg1.0_004001F (26 bytes)<br>substg1.0_00510102 (36 bytes)<br>substg1.0_00520102 (36 bytes)<br>substg1.0_00520102 (36 bytes)<br>substg1.0_00520102 (36 bytes)<br>substg1.0_00520102 (36 bytes)<br>substg1.0_00520102 (36 bytes)<br>substg1.0_00520102 (36 bytes)<br>substg1.0_00520102 (36 bytes)<br>substg1.0_00520102 (36 bytes)<br>substg1.0_00520102 (36 bytes)<br>substg1.0_00520102 (36 bytes)<br>substg1.0_00520102 (36 bytes)<br>substg1.0_007001F (8 bytes)<br>substg1.0_007001F (8 bytes)<br>substg1.0_007001F (8 bytes)<br>substg1.0_007001F (8 bytes)<br>substg1.0_007001F (8 bytes)<br>substg1.0_007001F (8 bytes)<br>substg1.0_007001F (8 bytes)<br>substg1.0_007001F (8 bytes)<br>substg1.0_007001F (8 bytes)<br>substg1.0_007001F (8 bytes)<br>substg1.0_007001F (8 bytes)                                                                                                    | substg1.0_10020102 (8 bytes)                                                |
| substg1.0_0E04001F (26 bytes)<br>substg1.0_0E03001F (0 bytes)<br>recip_version1.0_#0000000 (0 bytes)<br>properties_version1.0 (136 bytes)<br>substg1.0_300101F (24 bytes)<br>substg1.0_3002001F (8 bytes)<br>substg1.0_3002001F (8 bytes)<br>substg1.0_30080102 (35 bytes)<br>substg1.0_0FF60102 (4 bytes)<br>substg1.0_0FF60102 (4 bytes)<br>substg1.0_0FF90102 (4 bytes)<br>substg1.0_0FF90102 (4 bytes)<br>substg1.0_37010102 (10 bytes)<br>substg1.0_37010102 (10 bytes)<br>substg1.0_3704001F (24 bytes)<br>substg1.0_3707001F (58 bytes)<br>substg1.0_3706001F (20 bytes)<br>substg1.0_370E001F (20 bytes)<br>substg1.0_003F0102 (16 bytes)<br>substg1.0_003F0102 (124 bytes)<br>substg1.0_003F0102 (124 bytes)<br>substg1.0_0040001F (26 bytes)<br>substg1.0_00410102 (124 bytes)<br>substg1.0_00410102 (124 bytes)<br>substg1.0_004001F (26 bytes)<br>substg1.0_004001F (26 bytes)<br>substg1.0_004001F (26 bytes)<br>substg1.0_00510102 (36 bytes)<br>substg1.0_00510102 (36 bytes)<br>substg1.0_00510102 (36 bytes)<br>substg1.0_00510102 (36 bytes)<br>substg1.0_00510102 (36 bytes)<br>substg1.0_00510102 (36 bytes)<br>substg1.0_00510102 (36 bytes)<br>substg1.0_00510102 (36 bytes)<br>substg1.0_00520102 (36 bytes)<br>substg1.0_00520102 (36 bytes)<br>substg1.0_0064001F (8 bytes)<br>substg1.0_007001F (8 bytes)<br>substg1.0_007001F (8 bytes)                                                                                                    | substg1.0_10090102 (8 bytes)                                                |
| substg1.0_0E02001F (0 bytes)<br>recip_version1.0_#00000000 (0 bytes)<br>properties_version1.0 (136 bytes)<br>substg1.0_0FFF0102 (120 bytes)<br>substg1.0_3001001F (24 bytes)<br>substg1.0_3002001F (8 bytes)<br>substg1.0_3002001F (8 bytes)<br>substg1.0_30080102 (35 bytes)<br>substg1.0_0FF60102 (4 bytes)<br>tatach_version1.0_#000000000 (0 bytes)<br>properties_version1.0 (232 bytes)<br>substg1.0_37010102 (10 bytes)<br>substg1.0_37010102 (4 bytes)<br>substg1.0_37040102 (9 bytes)<br>substg1.0_3706001F (26 bytes)<br>substg1.0_003R0102 (36 bytes)<br>substg1.0_003R0102 (36 bytes)<br>substg1.0_003R0102 (36 bytes)<br>substg1.0_003F0102 (124 bytes)<br>substg1.0_003F0102 (124 bytes)<br>substg1.0_004001F (26 bytes)<br>substg1.0_00410102 (124 bytes)<br>substg1.0_00410102 (124 bytes)<br>substg1.0_0042001F (26 bytes)<br>substg1.0_0042001F (26 bytes)<br>substg1.0_0042001F (26 bytes)<br>substg1.0_004001F (26 bytes)<br>substg1.0_004001F (26 bytes)<br>substg1.0_004001F (26 bytes)<br>substg1.0_004001F (26 bytes)<br>substg1.0_004001F (26 bytes)<br>substg1.0_00510102 (36 bytes)<br>substg1.0_00510102 (36 bytes)<br>substg1.0_00520102 (36 bytes)<br>substg1.0_00520102 (36 bytes)<br>substg1.0_0064001F (8 bytes)<br>substg1.0_0064001F (8 bytes)<br>substg1.0_007001F (8 bytes)<br>substg1.0_007001F (8 bytes)                                                                                                    | $substg1.0_0E04001F$ (26 bytes)                                             |
| <pre>sdustg1.0_ucoolf (0 bytes)<br/>recip_version1.0_#00000000 (0 bytes)<br/>substg1.0_0FFF0102 (120 bytes)<br/>substg1.0_3001001F (24 bytes)<br/>substg1.0_3003001F (28 bytes)<br/>substg1.0_3003001F (58 bytes)<br/>substg1.0_0FF60102 (4 bytes)<br/>substg1.0_0FF60102 (4 bytes)<br/>substg1.0_0FF90102 (4 bytes)<br/>substg1.0_0FF90102 (4 bytes)<br/>substg1.0_37010102 (10 bytes)<br/>substg1.0_3704001F (24 bytes)<br/>substg1.0_3704001F (24 bytes)<br/>substg1.0_3704001F (20 bytes)<br/>substg1.0_3704001F (20 bytes)<br/>substg1.0_070001F (20 bytes)<br/>substg1.0_037001F (16 bytes)<br/>substg1.0_03701012 (10 bytes)<br/>substg1.0_00380102 (36 bytes)<br/>substg1.0_0040001F (26 bytes)<br/>substg1.0_0040001F (26 bytes)<br/>substg1.0_00410102 (124 bytes)<br/>substg1.0_00410102 (124 bytes)<br/>substg1.0_00410102 (124 bytes)<br/>substg1.0_00410102 (124 bytes)<br/>substg1.0_00410102 (124 bytes)<br/>substg1.0_00410102 (124 bytes)<br/>substg1.0_00410102 (126 bytes)<br/>substg1.0_00410102 (126 bytes)<br/>substg1.0_0041016 (26 bytes)<br/>substg1.0_00510102 (36 bytes)<br/>substg1.0_00510102 (36 bytes)<br/>substg1.0_00510102 (36 bytes)<br/>substg1.0_005001F (8 bytes)<br/>substg1.0_0064001F (8 bytes)<br/>substg1.0_007001F (8 bytes)<br/>substg1.0_007001F (8 bytes)<br/>substg1.0_007001F (8 bytes)</pre>                                                                                                    | $substg1.0_0E03001F(0 bytes)$                                               |
|                                                                                                    |                                                                             |
| substg1.0_0FFF0102 (120 bytes)<br>substg1.0_300101F (24 bytes)<br>substg1.0_3002001F (8 bytes)<br>substg1.0_30080102 (35 bytes)<br>substg1.0_0FF60102 (4 bytes)<br>substg1.0_0FF60102 (4 bytes)<br>substg1.0_0FF00102 (4 bytes)<br>substg1.0_37010102 (10 bytes)<br>substg1.0_3704001F (24 bytes)<br>substg1.0_3704001F (24 bytes)<br>substg1.0_370701F (58 bytes)<br>substg1.0_370701F (58 bytes)<br>substg1.0_370601F (20 bytes)<br>substg1.0_003F0102 (10 bytes)<br>substg1.0_003F0102 (36 bytes)<br>substg1.0_003F0102 (124 bytes)<br>substg1.0_004001F (26 bytes)<br>substg1.0_004001F (26 bytes)<br>substg1.0_004001F (26 bytes)<br>substg1.0_004001F (26 bytes)<br>substg1.0_004001F (26 bytes)<br>substg1.0_004001F (26 bytes)<br>substg1.0_004001F (26 bytes)<br>substg1.0_004001F (26 bytes)<br>substg1.0_004001F (26 bytes)<br>substg1.0_00510102 (36 bytes)<br>substg1.0_00510102 (36 bytes)<br>substg1.0_00510102 (36 bytes)<br>substg1.0_00510102 (36 bytes)<br>substg1.0_00510102 (36 bytes)<br>substg1.0_00510102 (36 bytes)<br>substg1.0_00510102 (36 bytes)<br>substg1.0_0064001F (8 bytes)<br>substg1.0_0064001F (8 bytes)<br>substg1.0_007001F (8 bytes)                                                                                                    | properties version1.0 (136 bytes)                                           |
| substg1.0_3001001F (24 bytes)<br>substg1.0_3002001F (8 bytes)<br>substg1.0_3003001F (58 bytes)<br>substg1.0_300B0102 (35 bytes)<br>substg1.0_0FF60102 (4 bytes)<br>substg1.0_0FF60102 (4 bytes)<br>substg1.0_37070017 (23 bytes)<br>substg1.0_3704001F (24 bytes)<br>substg1.0_3704001F (24 bytes)<br>substg1.0_3707001F (58 bytes)<br>substg1.0_3707001F (58 bytes)<br>substg1.0_3706001F (20 bytes)<br>substg1.0_0037001F (16 bytes)<br>substg1.0_0037001F (26 bytes)<br>substg1.0_0037001F (26 bytes)<br>substg1.0_0040001F (26 bytes)<br>substg1.0_0040001F (26 bytes)<br>substg1.0_00410102 (124 bytes)<br>substg1.0_00410102 (124 bytes)<br>substg1.0_004001F (26 bytes)<br>substg1.0_004001F (26 bytes)<br>substg1.0_004001F (26 bytes)<br>substg1.0_00510102 (36 bytes)<br>substg1.0_00510102 (36 bytes)<br>substg1.0_00510102 (36 bytes)<br>substg1.0_00510102 (36 bytes)<br>substg1.0_00510102 (36 bytes)<br>substg1.0_00510102 (36 bytes)<br>substg1.0_00510102 (36 bytes)<br>substg1.0_00510102 (36 bytes)<br>substg1.0_00510102 (36 bytes)<br>substg1.0_005001F (60 bytes)<br>substg1.0_0064001F (8 bytes)<br>substg1.0_007001F (8 bytes)                                                                                                    | substg1.0 0FFF0102 (120 bytes)                                              |
| substg1.0_3002001F (8 bytes)<br>substg1.0_3003001F (58 bytes)<br>substg1.0_30080102 (35 bytes)<br>substg1.0_0FF60102 (4 bytes)<br>substg1.0_0FF90102 (4 bytes)<br>substg1.0_0FF90102 (4 bytes)<br>substg1.0_37010102 (10 bytes)<br>substg1.0_3704001F (24 bytes)<br>substg1.0_3704001F (24 bytes)<br>substg1.0_370A0102 (9 bytes)<br>substg1.0_370E001F (20 bytes)<br>substg1.0_037001F (16 bytes)<br>substg1.0_003F0102 (36 bytes)<br>substg1.0_003F0102 (124 bytes)<br>substg1.0_004001F (26 bytes)<br>substg1.0_004001F (26 bytes)<br>substg1.0_004001F (26 bytes)<br>substg1.0_004001F (26 bytes)<br>substg1.0_004001F (26 bytes)<br>substg1.0_004001F (26 bytes)<br>substg1.0_00510102 (36 bytes)<br>substg1.0_00510102 (36 bytes)<br>substg1.0_00510102 (36 bytes)<br>substg1.0_00510102 (36 bytes)<br>substg1.0_00520102 (36 bytes)<br>substg1.0_00520102 (36 bytes)<br>substg1.0_00520102 (36 bytes)<br>substg1.0_005001F (60 bytes)<br>substg1.0_0064001F (8 bytes)<br>substg1.0_007001F (8 bytes)                                                                                                    | substg1.0_3001001F (24 bytes)                                               |
| substg1.0_3003001F (58 bytes)<br>substg1.0_300B0102 (35 bytes)<br>substg1.0_0FF60102 (4 bytes)<br>properties_version1.0 (232 bytes)<br>substg1.0_0FF90102 (4 bytes)<br>substg1.0_37010102 (10 bytes)<br>substg1.0_37010102 (10 bytes)<br>substg1.0_3707001F (58 bytes)<br>substg1.0_3707001F (26 bytes)<br>substg1.0_037001F (26 bytes)<br>substg1.0_003B0102 (36 bytes)<br>substg1.0_003B0102 (124 bytes)<br>substg1.0_003F0102 (124 bytes)<br>substg1.0_004001F (26 bytes)<br>substg1.0_00410102 (124 bytes)<br>substg1.0_004001F (26 bytes)<br>substg1.0_00410102 (124 bytes)<br>substg1.0_004001F (26 bytes)<br>substg1.0_004001F (26 bytes)<br>substg1.0_004001F (26 bytes)<br>substg1.0_004001F (26 bytes)<br>substg1.0_00510102 (36 bytes)<br>substg1.0_00520102 (36 bytes)<br>substg1.0_00520102 (36 bytes)<br>substg1.0_0064001F (8 bytes)<br>substg1.0_0064001F (8 bytes)<br>substg1.0_0064001F (8 bytes)<br>substg1.0_007001F (8 bytes)<br>substg1.0_007001F (8 bytes)                                                                                                    | substg1.0_3002001F (8 bytes)                                                |
| substg1.0_30080102 (35 bytes)<br>substg1.0_0FF60102 (4 bytes)<br>properties_version1.0 (232 bytes)<br>substg1.0_37010102 (1 bytes)<br>substg1.0_37010102 (10 bytes)<br>substg1.0_3707001F (24 bytes)<br>substg1.0_3707001F (24 bytes)<br>substg1.0_3707001F (26 bytes)<br>substg1.0_370E001F (20 bytes)<br>substg1.0_003R0102 (36 bytes)<br>substg1.0_003B0102 (36 bytes)<br>substg1.0_003F0102 (124 bytes)<br>substg1.0_003F0102 (124 bytes)<br>substg1.0_00410102 (124 bytes)<br>substg1.0_00410102 (124 bytes)<br>substg1.0_00410102 (124 bytes)<br>substg1.0_0042001F (26 bytes)<br>substg1.0_0042001F (26 bytes)<br>substg1.0_00430102 (36 bytes)<br>substg1.0_00510102 (36 bytes)<br>substg1.0_00510102 (36 bytes)<br>substg1.0_00520102 (36 bytes)<br>substg1.0_00520102 (36 bytes)<br>substg1.0_0064001F (8 bytes)<br>substg1.0_0064001F (8 bytes)<br>substg1.0_0064001F (8 bytes)<br>substg1.0_007001F (8 bytes)<br>substg1.0_007001F (8 bytes)                                                                                                    | substg1.0_3003001F (58 bytes)                                               |
| substg1.0_0F+60102 (4 bytes)<br>ttach_version1.0_#0000000 (0 bytes)<br>properties_version1.0 (232 bytes)<br>substg1.0_0FF90102 (4 bytes)<br>substg1.0_37010102 (10 bytes)<br>substg1.0_3704001F (24 bytes)<br>substg1.0_3707001F (58 bytes)<br>substg1.0_370E001F (20 bytes)<br>substg1.0_001A001F (16 bytes)<br>substg1.0_003F0102 (36 bytes)<br>substg1.0_003F0102 (124 bytes)<br>substg1.0_00410102 (124 bytes)<br>substg1.0_00410102 (124 bytes)<br>substg1.0_004301F (26 bytes)<br>substg1.0_004301F (26 bytes)<br>substg1.0_00430102 (124 bytes)<br>substg1.0_00410102 (124 bytes)<br>substg1.0_00410102 (124 bytes)<br>substg1.0_00410102 (36 bytes)<br>substg1.0_00510102 (36 bytes)<br>substg1.0_00510102 (36 bytes)<br>substg1.0_005001F (8 bytes)<br>substg1.0_0064001F (8 bytes)<br>substg1.0_007001F (8 bytes)<br>substg1.0_007001F (8 bytes)                                                                                                    | substg1.0_300B0102 (35 bytes)                                               |
|                                                                                                    | substg1.0_0FF60102 (4 bytes)                                                |
| probect Cles_version: 0 (232 bytes)<br>substg1.0_37010102 (4 bytes)<br>substg1.0_3704001F (24 bytes)<br>substg1.0_3707001F (58 bytes)<br>substg1.0_3702001F (58 bytes)<br>substg1.0_0370001F (20 bytes)<br>substg1.0_037001F (8 bytes)<br>substg1.0_00380102 (36 bytes)<br>substg1.0_003F0102 (124 bytes)<br>substg1.0_004001F (26 bytes)<br>substg1.0_0042001F (26 bytes)<br>substg1.0_00430102 (124 bytes)<br>substg1.0_00430102 (124 bytes)<br>substg1.0_00430102 (124 bytes)<br>substg1.0_00430102 (124 bytes)<br>substg1.0_00430102 (124 bytes)<br>substg1.0_0042001F (26 bytes)<br>substg1.0_00510102 (36 bytes)<br>substg1.0_00520102 (36 bytes)<br>substg1.0_0064001F (8 bytes)<br>substg1.0_0064001F (8 bytes)<br>substg1.0_007001F (8 bytes)<br>substg1.0_007001F (8 bytes)                                                                                                    | attach_version1.0_#00000000 (0 bytes)                                       |
| substg1.0_37010102 (10 bytes)<br>substg1.0_37010102 (10 bytes)<br>substg1.0_3707001F (24 bytes)<br>substg1.0_3707001F (58 bytes)<br>substg1.0_370E001F (20 bytes)<br>substg1.0_001A001F (16 bytes)<br>substg1.0_0037001F (8 bytes)<br>substg1.0_003F0102 (124 bytes)<br>substg1.0_004001F (26 bytes)<br>substg1.0_004001F (26 bytes)<br>substg1.0_0042001F (26 bytes)<br>substg1.0_00430102 (124 bytes)<br>substg1.0_00430102 (124 bytes)<br>substg1.0_00430102 (124 bytes)<br>substg1.0_00430102 (124 bytes)<br>substg1.0_00430102 (126 bytes)<br>substg1.0_0044001F (26 bytes)<br>substg1.0_00510102 (36 bytes)<br>substg1.0_00520102 (36 bytes)<br>substg1.0_0064001F (8 bytes)<br>substg1.0_0064001F (8 bytes)<br>substg1.0_007001F (8 bytes)<br>substg1.0_00710102 (22 bytes)                                                                                                    | $_{\text{substal}}$ o $(252 \text{ bytes})$                                 |
| substg1.0_3704001F (24 bytes)<br>substg1.0_3707001F (58 bytes)<br>substg1.0_3707001F (58 bytes)<br>substg1.0_3706001F (20 bytes)<br>substg1.0_001A001F (26 bytes)<br>substg1.0_0037001F (16 bytes)<br>substg1.0_0037001F (26 bytes)<br>substg1.0_0040001F (26 bytes)<br>substg1.0_00410102 (124 bytes)<br>substg1.0_0042001F (26 bytes)<br>substg1.0_00430102 (124 bytes)<br>substg1.0_00430102 (124 bytes)<br>substg1.0_00430102 (124 bytes)<br>substg1.0_0044001F (26 bytes)<br>substg1.0_00510102 (36 bytes)<br>substg1.0_00520102 (36 bytes)<br>substg1.0_0064001F (8 bytes)<br>substg1.0_0064001F (8 bytes)<br>substg1.0_007001F (8 bytes)<br>substg1.0_00710102 (22 bytes)                                                                                                    | substg1 = 0.37010102 (4 b)(ccs)                                             |
| substg1.0_3707001F (58 bytes)<br>substg1.0_370A0102 (9 bytes)<br>substg1.0_370E001F (20 bytes)<br>substg1.0_003F0107 (16 bytes)<br>substg1.0_0037001F (8 bytes)<br>substg1.0_003B0102 (36 bytes)<br>substg1.0_004001F (26 bytes)<br>substg1.0_00410102 (124 bytes)<br>substg1.0_0042001F (26 bytes)<br>substg1.0_0042001F (26 bytes)<br>substg1.0_0042001F (26 bytes)<br>substg1.0_0044001F (26 bytes)<br>substg1.0_00510102 (36 bytes)<br>substg1.0_00520102 (36 bytes)<br>substg1.0_0064001F (8 bytes)<br>substg1.0_0064001F (8 bytes)<br>substg1.0_0070001F (8 bytes)                                                                                                    | substg1.0 3704001F (24 bytes)                                               |
| substg1.0_370A0102 (9 bytes)<br>substg1.0_370E001F (20 bytes)<br>substg1.0_001A001F (16 bytes)<br>substg1.0_0037001F (8 bytes)<br>substg1.0_003B0102 (36 bytes)<br>substg1.0_004001F (26 bytes)<br>substg1.0_00410102 (124 bytes)<br>substg1.0_0042001F (26 bytes)<br>substg1.0_00430102 (124 bytes)<br>substg1.0_00430102 (124 bytes)<br>substg1.0_00430102 (124 bytes)<br>substg1.0_00430102 (36 bytes)<br>substg1.0_00510102 (36 bytes)<br>substg1.0_00520102 (36 bytes)<br>substg1.0_0064001F (8 bytes)<br>substg1.0_0064001F (8 bytes)<br>substg1.0_007001F (8 bytes)<br>substg1.0_00710102 (22 bytes)                                                                                                    | substg1.0_3707001F (58 bytes)                                               |
| substg1.0_370E001F (20 bytes)<br>substg1.0_001A001F (16 bytes)<br>substg1.0_0037001F (8 bytes)<br>substg1.0_003B0102 (36 bytes)<br>substg1.0_0040001F (26 bytes)<br>substg1.0_00410102 (124 bytes)<br>substg1.0_0042001F (26 bytes)<br>substg1.0_0042001F (26 bytes)<br>substg1.0_00430102 (124 bytes)<br>substg1.0_00430102 (124 bytes)<br>substg1.0_00430102 (36 bytes)<br>substg1.0_00510102 (36 bytes)<br>substg1.0_00520102 (36 bytes)<br>substg1.0_0064001F (8 bytes)<br>substg1.0_007001F (8 bytes)<br>substg1.0_0070001F (8 bytes)                                                                                                    | substg1.0_370A0102 (9 bytes)                                                |
| substg1.0_001A001F (16 bytes)<br>substg1.0_0037001F (8 bytes)<br>substg1.0_003B0102 (36 bytes)<br>substg1.0_0040001F (26 bytes)<br>substg1.0_00410102 (124 bytes)<br>substg1.0_0042001F (26 bytes)<br>substg1.0_0042001F (26 bytes)<br>substg1.0_0044001F (26 bytes)<br>substg1.0_00510102 (36 bytes)<br>substg1.0_00520102 (36 bytes)<br>substg1.0_0064001F (8 bytes)<br>substg1.0_0065001F (60 bytes)<br>substg1.0_007001F (8 bytes)<br>substg1.0_007001F (8 bytes)<br>substg1.0_00710102 (22 bytes)                                                                                                    | substg1.0_370E001F (20 bytes)                                               |
| substg1.0_0037001F (8 bytes)<br>substg1.0_003B0102 (36 bytes)<br>substg1.0_003F0102 (124 bytes)<br>substg1.0_00410102 (124 bytes)<br>substg1.0_0042001F (26 bytes)<br>substg1.0_00430102 (124 bytes)<br>substg1.0_00430102 (124 bytes)<br>substg1.0_004001F (26 bytes)<br>substg1.0_00510102 (36 bytes)<br>substg1.0_00520102 (36 bytes)<br>substg1.0_0065001F (8 bytes)<br>substg1.0_0065001F (8 bytes)<br>substg1.0_007001F (8 bytes)<br>substg1.0_00710102 (22 bytes)                                                                                                    | substg1.0_001A001F (16 bytes)                                               |
| substg1.0_003F0102 (36 bytes)<br>substg1.0_003F0102 (124 bytes)<br>substg1.0_0040001F (26 bytes)<br>substg1.0_0042001F (26 bytes)<br>substg1.0_0042001F (26 bytes)<br>substg1.0_0044001F (26 bytes)<br>substg1.0_00510102 (36 bytes)<br>substg1.0_00520102 (36 bytes)<br>substg1.0_0064001F (8 bytes)<br>substg1.0_0064001F (8 bytes)<br>substg1.0_007001F (8 bytes)<br>substg1.0_007001F (8 bytes)<br>substg1.0_00710102 (22 bytes)                                                                                                    | substg1.0_003/001F (8 bytes)                                                |
| substg1.0_004001F (26 bytes)<br>substg1.0_00410102 (124 bytes)<br>substg1.0_0042001F (26 bytes)<br>substg1.0_0042001F (26 bytes)<br>substg1.0_0044001F (26 bytes)<br>substg1.0_00510102 (36 bytes)<br>substg1.0_00520102 (36 bytes)<br>substg1.0_0064001F (8 bytes)<br>substg1.0_0064001F (8 bytes)<br>substg1.0_007001F (8 bytes)<br>substg1.0_007001F (8 bytes)<br>substg1.0_00710102 (22 bytes)                                                                                                    | $substg1.0_00360102 (30 bytes)$                                             |
| substg1.0_00410102 (124 bytes)<br>substg1.0_0042001F (26 bytes)<br>substg1.0_0042001F (26 bytes)<br>substg1.0_0044001F (26 bytes)<br>substg1.0_00510102 (36 bytes)<br>substg1.0_00520102 (36 bytes)<br>substg1.0_0064001F (8 bytes)<br>substg1.0_0064001F (8 bytes)<br>substg1.0_007001F (8 bytes)<br>substg1.0_00710102 (22 bytes)                                                                                                    |                                                                             |
| substg1.0_0042001F (26 bytes)<br>substg1.0_00430102 (124 bytes)<br>substg1.0_00430102 (124 bytes)<br>substg1.0_00510102 (36 bytes)<br>substg1.0_00520102 (36 bytes)<br>substg1.0_0064001F (8 bytes)<br>substg1.0_0065001F (60 bytes)<br>substg1.0_0070001F (8 bytes)<br>substg1.0_00710102 (22 bytes)                                                                                                    | substg1.0_00410102 (124 bytes)                                              |
| substg1.0_00430102 (124 bytes)<br>substg1.0_0044001F (26 bytes)<br>substg1.0_00510102 (36 bytes)<br>substg1.0_00520102 (36 bytes)<br>substg1.0_0064001F (8 bytes)<br>substg1.0_0065001F (60 bytes)<br>substg1.0_0070001F (8 bytes)<br>substg1.0_00710102 (22 bytes)                                                                                                    | substg1.0 0042001F (26 bytes)                                               |
| substg1.0_0044001F (26 bytes)<br>substg1.0_00510102 (36 bytes)<br>substg1.0_00520102 (36 bytes)<br>substg1.0_0064001F (8 bytes)<br>substg1.0_0065001F (60 bytes)<br>substg1.0_0070001F (8 bytes)<br>substg1.0_00710102 (22 bytes)                                                                                                    | substg1.0_00430102 (124 bytes)                                              |
| substg1.0_00510102 (36 bytes)<br>substg1.0_00520102 (36 bytes)<br>substg1.0_0064001F (8 bytes)<br>substg1.0_0065001F (60 bytes)<br>substg1.0_0070001F (8 bytes)<br>substg1.0_00710102 (22 bytes)                                                                                                    | substg1.0_0044001F (26 bytes)                                               |
| substg1.0_00520102 (36 bytes)<br>substg1.0_0064001F (8 bytes)<br>substg1.0_0065001F (60 bytes)<br>substg1.0_0070001F (8 bytes)<br>substg1.0_00710102 (22 bytes)                                                                                                    | substg1.0_00510102 (36 bytes)                                               |
| SUBStg1.0_0064001F (8 bytes)<br>substg1.0_0065001F (60 bytes)<br>substg1.0_0070001F (8 bytes)<br>substg1.0_00710102 (22 bytes)                                                                                                    | substg1.0_00520102 (36 bytes)                                               |
| substg1.0_007001F (8 bytes)<br>substg1.0_0070001F (8 bytes)<br>substg1.0_00710102 (22 bytes)                                                                                                    |                                                                             |
| substg1.0_00710102 (22 bytes)                                                                                                    | $substg1.0_0005001F(80 bytes)$                                              |
|                                                                                                    | substg1.0_00710102 (22 bytes)                                               |

Libolecf against an MSG file

# DBX (Outlook Express)

Outlook Express was used before Windows Vista, and then was replaced with Microsoft Outlook. Outlook Express uses DBX files as the message storage. A DBX file is stored at <SystemPartition>\Documents and Settings\<username>\Local Settings\Application Data\Identities\<Identity number>\Microsoft\Outlook Express. The Outlook Express folder has the following files:

- Folder.DBX: This is the master file in Outlook Express. It contains the tree structure of the folders in the mail. There is a different DBX file for each folder in the mail structure, including Inbox.DBX, SentItems.DBX, and Drafts.DBX.
- Cleanup.log: This is used to log the cleanup operations in the deleted files. Outlook Express creates a log for the last archive. During archiving, Outlook Express actually cleans up deleted items. In normal behavior, it just marks an item as deleted and keeps it in the DBX file.

# PFF Analysis (libpff)

Library libpff (https://github.com/libyal/libpff/) is a cross-platform library to open and parse the PFF files. This library has two tools: pffinfo and pffexport.

Let's try to investigate an OST file retrieved from the forensic image of Windows 7. First, let's find information about the OST file using pffinfo:

```
digforensics@forensics:~$ pffinfo test.ost
pffinfo 20120802
Personal Folder File information:
    File size: 1541120 bytes
    File content type: 0ffline Storage Tables (0ST)
    File type: 64-bit
    Encryption type: compressible
Message store:
    Password checksum: 0xfffffff
```

Getting information from the OST file

Now, we know that there is no encryption on the OST file, so let's export the data from the file:

| <pre>digforensics@forensics:~\$ pffexport -f html -l log.txt test.ost</pre> |
|-----------------------------------------------------------------------------|
| pffexport 20120802                                                          |
|                                                                             |
| Opening file.                                                               |
| Exporting items.                                                            |
| Exporting folder item 1 out of 2.                                           |
| Exporting folder item 2 out of 2.                                           |
| Exporting email item 1 out of 1.                                            |
| Exporting recipient.                                                        |
| Exporting email item 1 out of 2.                                            |
| Exporting recipient.                                                        |
| Exporting email item 2 out of 2.                                            |
| Exporting recipient.                                                        |
| Exporting email item 1 out of 1.                                            |
| Exporting recipient.                                                        |
| Exporting appointment item 1 out of 324.                                    |
| Exporting appointment item 2 out of 324.                                    |
| Exporting appointment item 3 out of 324.                                    |
| Exporting appointment item 4 out of 324.                                    |
| Exporting appointment item 5 out of 324.                                    |
| Exporting appointment item 6 out of 324.                                    |
| Exporting appointment item 7 out of 324.                                    |
| Exporting appointment item 8 out of 324.                                    |
| Exporting appointment item 9 out of 324.                                    |
| Exporting appointment item 10 out of 324.                                   |
| Exporting appointment item 11 out of 324.                                   |
| Exporting appointment item 12 out of 324.                                   |

#### Exporting the data from the OST file

A new folder, <OSTfilename>.export, will be created under the working directory. In our case, it will be test.ost.export. As there are many items in the OST file, we created the log.txt file to log all these exported items, and then we can filter the log file and locate the items of interest. In our case, if we are interested in e-mails only, we can grep the log.txt file for e-mail:

| digforensi      | soforer            | nsics. | \$ gren en | nail log tyt   |           |                                               |
|-----------------|--------------------|--------|------------|----------------|-----------|-----------------------------------------------|
| digitor chibite | July 1 and 1 and 1 | 101001 | * 61 CP CI | Idii iog. exe  |           |                                               |
| Processing      | email:             | 00000  | in path:   | test.ost.expor | -t/Root - | <pre>Mailbox/IPM_SUBTREE/Deleted Items/</pre> |
| Processing      | email:             | 00000  | in path:   | test.ost.expor | -t/Root - | Mailbox/IPM_SUBTREE/Inbox/                    |
| Processing      | email:             | 00001  | in path:   | test.ost.expor | -t/Root - | Mailbox/IPM_SUBTREE/Inbox/                    |
| Processing      | email:             | 00000  | in path:   | test.ost.expor | -t/Root - | <pre>Mailbox/IPM_SUBTREE/Sync Issues/</pre>   |
| Processing      | email:             | 00000  | in path:   | test.ost.expor | -t/Root - | Mailbox/MSNConStream/                         |
| Processing      | email:             | 00001  | in path:   | test.ost.expor | -t/Root - | Mailbox/MSNConStream/                         |
| Processing      | email:             | 00000  | in path:   | test.ost.expor | -t/Root - | Mailbox/MSNConCategoriesStream/               |

E-mails in the OST file

So, there are some e-mails in different folders, such as Deleted Items and Inbox. In case we are interested in the received e-mails, which could contain malicious links or attachments that deceived the user to infect the machine, we can check the e-mails in the Inbox folder.

In the created export folder, we will find the same folder structure in the OST. We can navigate to one message location and view the contents of this message's folder, as shown in the following screenshot:

digforensics@forensics:~\$ cd test.ost.export/Root\ -\ Mailbox/IPM\_SUBTREE/Inbox/Message00002/
digforensics@forensics:~/test.ost.export/Root - Mailbox/IPM\_SUBTREE/Inbox/Message00002\$ ls
ConversationIndex.txt InternetHeaders.txt Message.html OutlookHeaders.txt Recipients.txt
digforensics@forensics:~/test.ost.export/Root - Mailbox/IPM\_SUBTREE/Inbox/Message00002\$

#### The contents of each message

We will find different files for each message, including the message header and the message body itself. Using the header, we can track the sender. The message body will help us check for malicious or phishing links. If the message has an attachment, another directory with the attached files will be found under the message directory. The attachment could be malicious.

#### Other tools

There are many tools used to read and parse different e-mail files. Some of these of tools can run on a live system for live analysis.

Some of these tools are, as follows:

- MiTeC mail viewer for Microsoft Outlook Express 4, 5, and 6 message database [\*.idx/\*.mbx/\*.dbx], Windows Vista Mail/Windows Live Mail, and Mozilla Thunderbird message databases as well as standalone EML files. You can download this from http://www.mitec.cz/mailview.html.
- Different tools from http://www.freeviewer.org to view PST, OST, EML, and DBX files:
  - PST File Viewer
  - OST File Viewer
  - EML File Viewer
  - Outlook DBX Viewer

- Different tools from http://www.nucleustechnologies.com to view PST, OST, and EML files:
  - Kernel PST viewer
  - Kernel OST viewer
  - Kernel EML Viewer

# Summary

In this chapter, we discussed the importance of browser analysis, browser artifacts, and how to find and parse these artifacts in different browsers. Then, we learned about parsing PFF files for Microsoft Outlook and different e-mail files, such as MSG and EML.

In the next chapter, we will go through Windows memory analysis and show you how it is not optional anymore to perform memory forensics.

# **11** Memory Forensics

System memory is the working space of the operating system. The operating system uses memory to place the data that is needed to execute programs and the programs themselves. This is why acquiring the system memory is one of the steps that must be performed when applicable in digital forensics. Analyzing the memory may reveal the existence of a malicious process or program that has no traces in the machine hard disk. Memory also contains the opened network connections, which could include the connection of an attacker controlling the machine or stealing user data and information.

In this chapter, we will briefly discuss the Windows memory structure, some techniques that are used by attackers to hide their malicious activities and existence, and the tools that are used to investigate memory dump.

#### **Memory structure**

Each process that runs in memory allocates space in memory to store its code and data. This space consists of memory pages. Each memory page is 4 KB in size in x86 systems. All the processes address their memory spaces with virtual addresses, which are translated into physical addresses by the system itself with no interaction by any process.

In modern operating systems, there are two categories of the running processes: processes run in user mode and others run in kernel mode. The difference between both modes is the level of access that is granted to the operating system. In the user mode, the processes can't modify paging or access other processes' memory locations except some inter-process communications using Windows APIs. All the processes start in user mode, except the SYSTEM process.

Kernel mode is used by the Windows kernel at system booting to set up memory space and paging. In some situations, such as executing the Windows API, the processor receives interrupt, which requires it to switch to kernel mode to execute the interrupt and then return back to the user mode.

# **Memory acquisition**

We discussed memory acquisition previously in volatile evidence acquisition in *Chapter 3, Volatile Data Collection*. However, we now need to highlight this in a modern Windows operating system, the different security controls which forbid processes to access the whole memory, and the step which is required by any acquisition tool to acquire the system memory. This may cause a system crash and the loss of system memory, or the whole hard disk in the case of active hard disk encryption.

So, modern digital forensics acquisition tools tend to install a driver first to the operating system and then use this driver to access the system memory, which will need higher privileges on the system.

# The sources of memory dump

We can consider a memory dump during the incident response process as the main source for memory forensics. However, what if we have a powered off machine or, for any reason, we couldn't acquire the memory of the machine? The question here is do we have any other way to conduct memory forensics? Fortunately, we have a positive answer for this question in many situations. Let's see what they are.

#### Hibernation file

Hibernation is a power option in most operating systems, including Windows OS. In this mode, the system copies the memory, which is volatile, to a single file named hiberfil.sys, which is located under the system root in the hard disk, which is non-volatile, and completely shuts down the machine. When the user turns the machine on again from hibernation, the system copies the contents of this file again to memory and resumes the execution of the previous processes.

If the investigator has a forensic image of the victim's or suspect's hard disk, they can extract the hibernation file and conduct memory forensics on this file using the memory analysis tools that we will be discussing later in this chapter. The hibernation file will provide the investigator or the analyst with a memory image from specific time in the past that may contain traces to the malicious activities or important evidence related to the case under investigation.

The filesystem's last modification time of the hibernation file will indicate the time when the hibernation was used in the system. Fortunately, the structure of the hibernation file is different but known, which makes it possible to convert it to a raw memory image in order to conduct analysis on it using the memory forensics tools. Although it contains most of the memory data, the hibernation file won't contain some data, such as the dynamically obtained network information using DHCP. We need to consider this during analysis.

### Crash dump

If the Windows system crashed, it is designed to store information about the system state at the time of the crash for future troubleshooting of the crash after recovering the system. Crashing the system was an old way to dump the memory to the crash dump file, which can be done using the NotMyFault tool from Sysinternals (http://download.sysintern als.com/files/NotMyFault.zip). However, better methods and tools are available nowadays. The crash dump file is named MEMPRY.DMP by default and is located under system root directly. The crash dump file can hold different data depending on the settings of the crash dumps, as follows:

- **Complete memory dump**: This contains the physical memory at the time of the crash with a 1 MB header. This type is not common because it has a large size especially for systems with a large memory.
- **Kernel memory dump**: This is when the system dumps the memory pages in the kernel mode only and ignores the pages in the user mode.
- **Small dump files**: These are small files that have a size of 64 KB in 32bit systems and 128 KB in 64bit systems. This contains information about running processes and loaded drivers in the system.

For the investigator to know which type of dump file is present in the case, they can determine this from the size of the file. They can also open the registry location of HKEY\_LOCAL\_MACHINE\SYSTEM\CurrentControlSet\Control\CrashControl, under a value called **CrashDumpEnable**, which will be one of the following four values:

- 0: This is when debugging information is not written to a file
- 1: This is when the complete crash dump is written to a file
- 2: This is when the kernel memory dump is written to a file
- 3: This is when a small memory dump is written to a file

After extracting the crash dump file, the investigator can use the dmp2bin.exe tool from Moonsols to convert the dump.

# Page files

Paging is a memory management technique that works as a secondary storage for Windows memory. It speeds up the system by moving the least-used pages in memory to the hard drive in a file named pagefile. By applying such techniques, the user will have more memory space to use. When the user starts using the saved pages again, the system restores these pages to memory again. This can be noticed in small lagging while accessing some opened applications that haven't been used for some time.

The page files on the hard drive can be up to 16 files, and not only under the root directory. To find out the locations of the page files from the registry, check HKEY\_LOCAL\_MACHINE\SYSTEM\CurrentControlSet\Control\Memory Management\ExistingPageFiles and PagingFiles. Some memory acquisition tools, such as FTK imager can add the page file to memory image during live acquisition:

|                                    | Memory | Capture | ×      |
|------------------------------------|--------|---------|--------|
| Destination path:                  |        |         | Brauca |
| Destination filename               | 8      |         | browse |
| memdump.mem                        |        |         |        |
| ✓ Include pagefile<br>pagefile.sys |        |         | ]      |
| Create AD1 file                    |        |         |        |
| memcapture.ad1                     |        |         |        |
| Capture Men                        | ory    | Cance   |        |
| Create AD1 file<br>memcapture.ad1  | iory   | Cance   |        |

Figure 1: FTK imager; adding page files during memory acquisition

Page files store unordered data, which make it more difficult for in-depth analysis. This means that string search in the page files may give some clues about the contents of the page files and the case under investigation, such as the IP, path, or the registry key. File carving also can be conducted in the page files in order to recover some related files. Scanning the page files for a malware signature may uncover malware running in memory.

# **Processes in memory**

A process is an instance of a program that has been executed in the system. Each process in memory has a private isolated memory space. A process contains the execution code and the data that is required to complete the execution of the code, such as files, DLLs, and user input. All this data and code are located in a memory space allocated for this process.

Many processes can be in the memory at the same time. All the processes are listed in one structure called \_EPROCESS in the memory of the running Windows operating system.

Each entry of the \_PROCESS structure holds one process with its metadata; the process name, its executable path, parent process, start time, and in some cases, the exit time. The metadata can be used as an indication of the presence of malicious activity if the parent process of a well-known process is different. For example, the lsass.exe process has parent process of Explorer.exe, while its parent process should be Wininit.exe. We can assume here that this lsass.exe process is not the genuine lsass.exe process and it is trying to deceive the user by taking the name of a legitimate process.

The \_EPROCESS structure is similar to a double-linked list, each process points to the previous and the next process in a chain-like structure. This is used to circulate the processing time between different processes. The normal Windows command that is used to list the system processes uses the EPROCESS structure to read all the processes in a sequential way. So, if a malicious process was able to change the addresses in two processes before and after its location to point to each other, it won't be shown in the processes list. This is one way used by some malware samples to hide their existence. This technique is called **Direct Kernel Object Manipulation** or **DKOM**.

To overcome this technique and because the \_EPROCESS entry has a specific structure, instead of depending on the manipulated EPROCESS structure, we can carve the memory file for all the \_EPROCESS entries by their signature. In this case, the carving tool won't go through EPROCESS sequentially and won't miss any hidden processes. This can also display some closed processes which were removed from \_EPROCESS but their entries still exist in memory.

# **Network connections in memory**

Usually, networks are used by attackers to control the machine remotely, to send captured user information, or to receive new commands. Checking the network connections, which were opened in the system at the time of acquisition, would provide clues about the attack.

Network activities in general leave traces in memory. Investigating network connections could lead to discovery of a hidden connection created by rootkits. These connections can be hidden from normal listing tools in the same way that can be done with the processes. Carving for the network connection structure in memory can reveal such connections.

Another technique to hide a connection is to inject code into a legitimate process to open a malicious connection, so we need to check all the connections in the memory file.

# The DLL injection

**DLL** or **Dynamic Link Libraries** are resources and functions that are shared among different processes running within the system. Some processes and programs require special external DLLs, which can be included with the program to run properly. As DLLs usually run within the processes in memory, they are usually targeted by the malware as a way to access and control other processes in memory. DLLs are loaded into the process with different ways:

- **Dynamic linking**: This is when an executable has an **Import Address Table** (**IAT**), which describes the resources needed for this executable to load along with their addresses, which are loaded in the process memory space.
- Runtime Dynamic Linking: Some DLLs may not be mentioned in the IAT, but are called out by the program itself during execution, by calling out one of the Windows functions such as LoadLibrary.
- **Injection**: DLLs can be injected into a process by different techniques. Let's see what they are.

# **Remote DLL injection**

A malicious process allocates memory space in a legitimate process with read/write protection and writes the path to the malicious DLL in the legitimate process memory space. Then, the malicious process opens a remote thread to force open the DLL in the legitimate process and then removes the DLL path. In this way, the malicious process controls the legitimate one by the code in the DLL.

It won't be easy to detect this type of injection. We need to list all the DLLs loaded by the legitimate process and check the names, paths, and time of loading of all the DLLs.

# **Remote code injection**

We follow the same steps of the Remote DLL injections, but instead of writing the path to the DLL in the hard drive, the malicious process injects the code directly to the allocated memory space. Here, the protection of the allocated memory space will be read/write and execute. This protection scheme, which isn't popular, is found a lot in memory that is used to detect this kind of injection.

#### **Reflective DLL injection**

The hybrid technique combines the previous two methods. The malicious process loads the DLL directly into the legitimate process's allocated memory space. In this way, DLL won't ever be written to the hard drive and won't go through the normal loading process, so it won't be found while listing the process's loaded DLLs.

# **API** hooking

Hooking is usually used by rootkits, forcing the kernel to hide all activities that are related to the malware and to intercept the user input in order to steal sensitive information from the user. This used to be achieved by manipulating the output of the API calls by the system kernel. This can be deceptive in live analysis during the incident-handling process. In depth analysis of the memory image acquired during the evidence acquisition of the infected system would making it much easier to detect such behavior. Hooking is done simply by redirecting the normal flow of one process execution to execute malicious code in another location in the memory, and then return back to complete the normal process code.

# Memory analysis

After a successful memory acquisition process, the investigator will have a single dump file that contains the full memory. Fortunately, the structure of the memory can be parsed by many analysis programs, including volatility, which is the most famous memory analysis framework nowadays.

# The volatility framework

A free memory forensics framework can be downloaded from http://www.volatilityfo undation.org. This framework supports many versions of Windows, Mac, and Linux operating systems. An independent book called *Art of Memory Forensics* was released with volatility 2.4. It explains in detail different operating systems' artifacts in memory and how to extract and analyze them using the volatility framework. In this section, we will discuss the usage of volatility framework and how it detects the malicious activities in memory dump. Each operating system has a different memory structure. Volatility has the ability to understand different structures. Using this profile, volatility can understand the correct data structures of the image under investigation and apply the right analysis and parsing tools.

Volatility works with plugins, each plugin performs specific tasks with the memory dump file. You can add or write your own plugin and add it to your version. In the following sections, we will discuss some volatility plugins.

#### Volatility plugins

A complete list of volatility plugins can be found in the tool's documentation. Here, we will discuss some plugins which are usually used to discover the discussed malware techniques.

#### imagecopy

In case the available memory file is a hibernation file or a crash dump file, volatility can convert this file to the raw format using the imagecopy plugin.

```
Usage: vol.py -f <Hiber|DumpFile> --profile=<ImageProfile> imagecopy -O
<OutputFile>
```

#### raw2dmp

In some situations, you need to convert the dumped raw memory file to the crash dump format in order to use it with other tools, such as WinDBG, the Windows debugger. In such cases, the raw2dmp plugin can do this job.

```
Usage: vol.py -f <ImageFile> --profile=<ImageProfile> raw2dmp -0
<OutputFile>
```

#### imageprofile

Before starting the analysis and in case you don't know the right image profile or don't know how to write it in a volatility command, you can run the imageinfo plugin against the image file and volatility will suggest the right profile to you. Imageinfo actually uses another plugin called **kdbgscan**, which scans a part of the NT kernel module for specific unique strings which identifies the image profile. The profile provided by one string, such as Win7SP0X86, and the profile which Volatility uses by default is WinXPSP2x86.

Usage:vol.py -f <ImageFile> imageinfo
#### pslist

This plugin lists the processes from the memory image file. It walks through the doublelinked list in the \_EPROCESS structure and prints all the processes in the list. It displays the process name, ID, offset, parent process ID, number of threads and handles, and timestamp of the start and end of the process. This plugin's output has the logical offset of each process in the \_EPROCESS structure. If we need to view the physical offset, we can use the -P option. If there are hidden processes that were unlinked from the list, this plugin won't detect them.

```
Usage:vol.py -f <ImageFile> --profile=<ImageProfile> pslist -P
<OptionalPhysicalOffset>
```

The following is the output of the preceding command:

| Volatility | Foundation Volatility | Framewo | ork 2.3. | 1    |      |      |       |                              |      |
|------------|-----------------------|---------|----------|------|------|------|-------|------------------------------|------|
| Offset(P)  | Name                  | PID     | PPID     | Thds | Hnds | Sess | Wow64 | Start                        | Exit |
|            |                       |         |          |      |      |      |       |                              |      |
| 0x3ff6a020 | System                | 4       | 0        | 85   | 498  |      | 0     | 2014-04-09 07:04:40 UTC+0000 |      |
| 0x3ed30b98 | smss.exe              | 260     | 4        | 2    | 29   |      | 0     | 2014-04-09 07:04:40 UTC+0000 |      |
| 0x3e491728 | csrss.exe             | 352     | 344      | 9    | 487  | 0    | 0     | 2014-04-09 07:04:43 UTC+0000 |      |
| 0x3eca40c8 | wininit.exe           | 392     | 344      | 7    | 96   | 0    | 0     | 2014-04-09 07:04:44 UTC+0000 |      |
| 0x3e490030 | csrss.exe             | 404     | 384      | 9    | 235  | 1    | 0     | 2014-04-09 07:04:44 UTC+0000 |      |
| 0x3e363d40 | winlogon.exe          | 452     | 384      | 6    | 131  | 1    | 0     | 2014-04-09 07:04:44 UTC+0000 |      |
| 0x3e38c030 | services.exe          | 496     | 392      | 8    | 190  | 0    | 0     | 2014-04-09 07:04:44 UTC+0000 |      |
| 0x3e3a06c0 | lsass.exe             | 512     | 392      | 10   | 481  | 0    | 0     | 2014-04-09 07:04:44 UTC+0000 |      |
| 0x3e3a5030 | lsm.exe               | 520     | 392      | 14   | 214  | 0    | 0     | 2014-04-09 07:04:44 UTC+0000 |      |
| 0x3e3eca30 | svchost.exe           | 624     | 496      | 15   | 367  | 0    | 0     | 2014-04-09 07:04:45 UTC+0000 |      |

Figure 2: An example of running the pslist plugin

#### psscan

This plugin lists the processes in the memory dump file by carving the dump for any process structure, and it doesn't consider the EPROCESS structure. It can get all the processes in the memory, including active, terminated, and hidden processes.

Usage:vol.py -f <ImageFile> --profile=<ImageProfile> psscan

#### pstree

The pstree plugin lists the processes in a tree view, identifying the parent and child processes. It lists the process using the same method that is used by the pslist plugin, so it won't detect hidden or unlinked processes. The output is structured in levels to show the different levels of parenthood between processes.

Usage:vol.py -f <ImageFile> --profile=<ImageProfile> pstree

#### psxview

The plugin psxview compares the results of different process-viewing techniques, for example, using pslist and psscan. This helps in detecting hidden and unlinked processes from one output window.

Usage:vol.py -f <ImageFile> --profile=<ImageProfile> psxview

The following is the output of the preceding command:

| Volatility | Foundation Volatility | Frame | work 2. | 3_1    | <u> </u> |        |       |         |          |
|------------|-----------------------|-------|---------|--------|----------|--------|-------|---------|----------|
| Offset(P)  | Name                  | PID   | pslist  | psscan | thraproc | pspcid | csrss | session | deskthrd |
| 0x3de63340 | SearchIndexer.        | 2940  | True    | True   | True     | True   | True  | True    | True     |
| 0x3df72a40 | taskhost.exe          | 1184  | True    | True   | True     | True   | True  | True    | True     |
| 0x3df12a08 | VSSVC.exe             | 516   | True    | True   | True     | True   | True  | True    | True     |
| 0x3dcd28e0 | SearchProtocol        | 3088  | True    | True   | True     | True   | True  | True    | True     |

Figure 3: An example of running psscan

#### getsids

Each process has the privilege of the user who started it. The security identifier of the user, the SID, describes the user's privilege in the system. The process has a copy of the access token that is created for the user when they logged on to the system.

Use the getsids plugin and the process ID to provide the SID of the user who started the process.

The SID can be mapped easily from the system registry along the following path: HKEY\_LOCAL\_MACHINE\SOFTWARE\Microsoft\Windows NT\CurrentVersion\ProfileList.

It can also be extracted from the opened registry in memory, which will be discussed later.

```
Usage:vol.py -f <ImageFile> --profile=<ImageProfile> getsids -p
<optionalPID>
```

#### dIllist

This plugin lists all the DLLs that are called and added to the process using the normal way in the operating system. It shows all the DLLs for all the processes in memory. If the investigator used the –p option with specific PID, then in this case, this will list only the DLLs of that specific process.

While addressing hidden of unlinked processes, we need to use the physical address of its structure in memory. So, if we need to list the DLLs of an unlinked or hidden process, we need to provide the plugin with the physical offset of the process in the psscan plugin output, with the --offset= option.

Usage:vol.py -f <ImageFile> --profile=<ImageProfile> dlllist -p
<OptionalPID> --offset= <PhysicalOffsetOfTheProcessFromPsscan>

#### handles

A process can have many handles to many objects in the operating system. Analysis of these handles can be difficult because of the huge number of handles for each process. However, this could play an important role in proving a theory about the incident. It could provide the investigator with proof that one process has requested a handle to access a specific file in the filesystem or to create a specific mutant used as a signature for specific malware.

Using the handles plugin in volatility, we can display all the plugins of one process by the process ID and choose which type of handles will be displayed in the results.

Usage:vol.py -f <ImageFile> --profile=<ImageProfile> handles -p
<optionalPID> -t <OptionalHandleType>

#### filescan

For any process to create or read a file, it needs to open this file first in memory. The volatility plugin, filescan, parses for the file object tag in memory and lists all the opened files or the files hidden from ordinary file-scanning tools by the rootkit.

This plugin will display the physical offset of the detected file object and the filename with the permissions on the file. Like the handles plugin, filescan will be useful in confirming the existence of specific malware by scanning for its specific files that are opened in memory. We can pipeline the output of this plugin with the grep command in Linux to filter on a specific filename.

```
Usage:vol.py -f <ImageFile> --profile=<ImageProfile> filescan | grep
"<FileName>"
```

#### procexedump

When an executable runs in system, a version of this executable is copied to memory. During analysis, we can dump the executable from memory in order to investigate the executable code, or fix the code and run it within a controlled environment, such as a sandbox. Volatility has the proceedump plugin to dump any process executable from memory. It must be provided with the process ID.

Another plugin that does the same thing, but dumps the slack space along with the executable, is procmemdump and this is used in the same way. This will be helpful if the malware is manipulating the PE header in order to deceive the dumping tools.

```
Usage:vol.py -f <ImageFile> --profile=<ImageProfile> procexedump -p
<PID> -D <OptionalOutputDir>
```

#### memdump

When the process starts executing, it uses some space in memory to store its code and data that is required during execution. This area could contain important information about the malware, such as strings, code, file paths, contents of files, and so on.

Volatility can dump this whole area into a single file for further analysis. We can run this file against the Linux native command-Strings in order to extract all the strings in the file.

```
Usage:vol.py -f <ImageFile> --profile=<ImageProfile> procexedump -p
<PID> -D <OutputDir>
```

The following is the output of the preceding command:

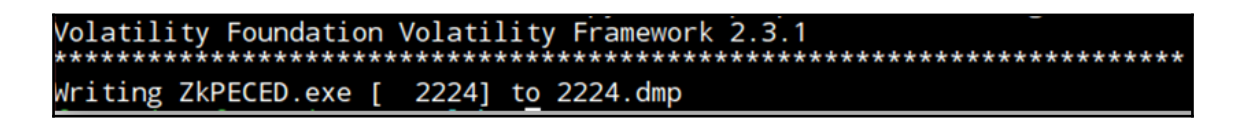

Figure 4: Dumping malicious process for further analysis

#### svcscan

Windows services are usually run in the background with higher privileges than other programs, which are run by system users. Some malware samples run as services to work in the background and to ensure the malware's existence in the system after reboot. Rootkits can manipulate the Windows native service-monitoring tools in order to hide some services. Volatility has a plugin called **svcscan**, which, besides listing the services by normal means, also parses the memory space that is owned by the services.exe process, searching for unique tags for services. This method will reveal any hidden process in memory.

The output displays the process ID of each service, the service name, service display name, service type, and current status. It also shows the binary path for the registered service, which will be an EXE for user mode services and a driver name for services that run from kernel mode.

Usage:vol.py -f <ImageFile> --profile=<ImageProfile> svcscan

#### connections

As discussed earlier, network traces are very important while analyzing memory samples. Volatility has plugins to scan opened TCP connections in memory with different methods. The first plugin is connections, which displays the TCP connections as Windows tools would do. This lists the all the connections in a linked list structure.

This plugin only works with Windows XP and the Windows 2003 server, only x68 or x64.

```
Usage:vol.py -f <ImageFile> --profile=<ImageProfile> connections -P
<OptionalPhysicalOffset>
```

#### connscan

Just like the psscan plugin, connscan searches for connection object structure instead of listing all the connections in the linked list only. It will also list the terminated connections.

Some connections may have been fully or partially overwritten. So, we need to pay attention during analysis and compare the results with the normal connections plugin.

Usage:vol.py -f <ImageFile> --profile=<ImageProfile> connscan

#### sockets

Another plugin from volatility to network is sockets, which lists all the opened sockets on the system with any protocol. This lists the connection in the way that any Windows API would use for this purpose by walking though the sockets-linked list. This won't be able to find closed sockets or residuals from old sockets.

This plugin only works with Windows XP and the Windows 2003 server, either x68 or x64.

```
Usage:vol.py -f <ImageFile> --profile=<ImageProfile> sockets
```

#### sockscan

Like the connscan plugin, sockscan searches for the socket structure in memory, which makes it possible to recover residual sockets that were previously opened.

Usage:vol.py -f <ImageFile> --profile=<ImageProfile> sockscan

#### Netscan

For memory dumped from Windows Vista and higher, both x68 and x64 systems, the netscan plugin checks network traces. This plugin finds TCP endpoints, TCP listeners, UDP endpoints, and UDP listeners. It distinguishes between IPv4 and IPv6, prints the local and remote IP, the local and remote port, and the time when the socket was bound or when the connection was established.

Some fields could be missed, as netscan parses through the memory for tags of network data structure and views all the results in the same output.

Usage:vol.py -f <ImageFile> --profile=<ImageProfile> netscan

#### hivelist and printkey

The registry hives are opened in memory. To locate the hive files in memory, we can use the hivelist volatility plugin, which will list the addresses of the hive files in memory with virtual and physical addresses with the full path of the hive files on the hard drive.

We can use the printkey plugin to display the subkeys, values, and data in one specific registry key. This will parse all the hives to locate the key that you want, and it may be located in more than one hive.

If you want to limit the search to one hive, you can provide the virtual address to the plugin with the -0 option.

```
Usage: vol.py -f <ImageFile> --profile=<ImageProfile> hivelist
Usage: vol.py -f <ImageFile> --profile=<ImageProfile> printkey -o
<OptionalVirtualOffsetOfTheHiveFile> -K "PathWithinTheregisty"
```

#### malfind

The malfind volatility plugin finds hidden injected code or DLLs that are based on the permissions granted for specific pages in memory. It detects DLLs or code injected in a suspicious way, for example, using the CreateRemoteThread or LoadLibrary functions.

The output of the malfind plugin disassembles the code in the detected area. This output could contain malicious code or an executable file that starts with an executable signature that starts with MZ.

A copy of the identified memory segments can be extracted for further analysis using -D or -dump-dir=<Dir> and the extracted segment will be located under <Dir>.

```
Usage:vol.py -f <ImageFile> --profile=<ImageProfile> malfind -p <PID> -
D <OptionalOutputDir>
```

The following is the output of the preceding command:

Volatility Foundation Volatility Framework 2.3.1 Process: wininit.exe Pid: 392 Address: 0x210000 Vad Tag: VadS Protection: PAGE\_EXECUTE\_READWRITE Flags: CommitCharge: 1, MemCommit: 1, PrivateMemory: 1, Protection: 6 0x00210000 64 a1 18 00 00 00 c3 55 8b ec 83 ec 54 83 65 fc d.....U....T.e 0x00210010 00 64 a1 30 00 00 00 8b 40 0c 8b 40 1c 8b 40 08 .d.0....@..@..@ 68 34 05 74 78 50 e8 83 00 00 00 59 59 89 45 f0 0x00210020 h4.txP....YY.E. 0x00210030 85 c0 74 75 8d 45 ac 89 45 f4 8b 55 f4 c7 02 6b ..tu.E..E..U...k 0x210000 64a118000000 MOV EAX, [FS:0x18] 0x210006 c3 RET 0x210007 55 PUSH EBP MOV EBP, ESP 0x210008 8bec SUB ESP, 0x54 0x21000a 83ec54 0x21000d 8365fc00 AND DWORD [EBP-0x4], 0x0 MOV EAX, [FS:0x30] 0x210011 64a130000000 0x210017 8b400c MOV EAX. [EAX+0xc]

Figure 5: An example of malfind

In the preceding screenshot, an area of memory with the 0x00210000 base address and the PAGE\_EXECUTE\_READWRITE permissions in the wininit.exe process (ID 392).

#### vaddump

The **VAD** (**Virtual Address Descriptor**) is used in Windows memory to describe memory locations that are allocated by a process running in memory. Every time the process allocates new memory, a new VAD entry is created in what is called a VAD tree. Each VAD entry has a start and end, and it covers a specific area in the process memory space.

The volatility framework has a plugin, vaddump, which can dump each VAD area separately if we are interested in only one VAD entry. This is usually helpful if code or DLL injection has occurred, where we can extract the VAD that contains the malicious code.

Each VAD has metadata, including a start and end. The vadinfo volatility plugin can provide more information about VADs in one process.

```
Usage:vol.py -f <ImageFile> --profile=<ImageProfile> vaddump -p <PID> -
b <VADStartAddressInHex> -D <OutputDir>
```

#### apihooks

The apihooks volatility plugin detects hooks. It detects CALLs and JMPs to other locations in memory. The function being imported or exported begins with the following instructions:

- CALL addr
- JMP addr
- PUSH addr; RET
- MOV reg, addr; CALL reg
- MOV reg, addr; JMP reg,

If the plugin detects an addr outside of the process memory space, it reports a hook.

Usage:vol.py -f <ImageFile> --profile=<ImageProfile> apihooks

#### mftparser

The maftparser volatility plugin scans memory file for master file table MFT entries using the FILE or BAAD entry signature. This can list information from the <code>\$FILE\_NAME, \$STANDARD\_INFORMATION, and \$DATA NTFS attributes.</code>

The output of this plugin can be in text format by the --output=text option. It can also format the body, which is compatible with The Sleuth Kit 3 using the --output=body option.

In the case of a body file we can use the mactime tool to create one timeline of all the MFT activities in memory which will be useful in tracking activities by time.

```
Usage:vol.py -f <ImageFile> --profile=<ImageProfile> mftparser --
output=<body|text> --output-file=<OutputFile>
```

## Summary

In this chapter, we discussed the importance of memory forensics in discovering malicious activities, briefly explained the memory structure, and went through volatility as one of the most-famous and effective memory forensics tools.

In the next chapter, we will be discussing the network forensics tools and techniques in order to extract evidential data from any network dump.

## 12 Network Forensics

Network forensics is a separate large area of Computer Forensics. It also includes various fields. Under network forensics, we should understand forensics where the main evidence is researched digital network traffic logs of network equipment, network applications, such as proxies, firewalls, servers, and so on.

Together with a conventional host-based network, forensics allows us to resolve the incident more efficiently. Information from the network layer provides a complete picture of what happened. Moreover, in some cases the analyst does not have access to these compromised machines because attackers use encryption, delete files, or use other techniques to hide information.

In cases of complex targeted attacks, initial network intrusion is only the first stage of an attack. The next steps for the promotion of the network, the development of the attack, the collection of information, and data exfiltration occur with the use of the network.

Network traffic data relates to the volatility, therefore, to collect network traffic that is necessary to perform a series of preparatory measures for the collection of data.

## **Network data collection**

All data that can be retrieved from the network traffic can be divided into several levels:

- Full Packet Capture 100%
- Packet String Data 4%
- Sessions 0.1%
- Statistics
- Logs

It is obvious that, from the point of view of a forensics analyst, the most preferred method is to collect full traffic, as in this case, we obtain the most complete dataset.

However, along with the obvious advantages, this approach has a number of drawbacks. A large amount of data for storage and subsequent analysis requires a lot of time and resources.

At the same time, other forms of data, such as NetFlow, in many cases is a reasonable alternative, and it requires fewer resources for the collection and storage and to process.

Compared to other forms of full traffic, data altogether constitutes only a few percent. It require less space for storage and, therefore, can be stored for a longer time period.

For clarity, consider the following example. Let's suppose an organization has a daily volume of network traffic in a 1 TB per day on weekdays and 100 GB over the weekend, while the weekly storage data volume requires 5.2 TB.

The data in other formats require 5200 \* 0.041 = 213.2 MB per week. Thus, the total amount required for data storage is the weekly amount 5.4 TB or an average of approximately 770 MB per day.

If we talk about the need to ensure a minimum of three months storage, it will require 69 TB space on the disc. In addition to the processing of such large amounts of data, it requires a lot of time and power equipment.

However, this problem can be solved by a combined approach to the collection and analysis of network data. Namely, it is possible to store a complete traffic only for a week and the rest of the data for the year.

Thus, the storage network data for the year 5200 will need 0.041 + 5200 \* / 7 \* 365 = 16.32 TB.

As mentioned earlier, the Full Packet Capture data collection and NetFlow prerequire arrangements to collect the data before the incident. Unfortunately, often at the time of the incident, it appears that the organization has no Full Packet Capture, no NetFlow data. In this case, our only hope is that the processes of logging has been enabled on the server and networking equipment.

Next, consider the work with different data types, as often forensics analysts work with data that is available at the moment of working on the incident.

## **Exploring logs**

The most ubiquitous connectivity options of the corporate network to the Internet is to use a proxy server. Moreover, all protocols except HTTP and HTTPS are blocked by a firewall. Therefore, we consider this particular scheme. A proxy server is a server that is an intermediary between the client and server. Proxies can be used for almost any network protocol, but they are most often used for the web traffic for HTTP and HTTPS.

In this case, a forensics analyst usually has a data proxy server. Proxy logs are invaluable in analyzing what URL is accessing the corporate network machines. Analysis of the logs of the proxy server allows you to quickly identify which workstations are exposed to a malicious resource. This is done much faster than in the analysis of each client machine.

Typically, proxy logs include not only the time and IP address of the client and the URL, but they also include the status of the HTTP response and the username:

- Unix timestamp (sec.ms)
- Response time (ms)
- Requestor IP/name
- Cache status and HTTP status code
- Reply size (bytes)
- Request method (GET, POST, and so on)
- URL requested
- Username (if available)
- Squid hierarchy status and Server IP / peer name
- MIME type

Also, caching the proxy server allows you to store additional copies of all the requested objects. In some cases, this is the only way to obtain the necessary files and perform the analysis.

Today there are many different proxies, both commercial and free. However, probably the most popular at the moment is Squid. Among the free servers, NGINX can also be noted.

There are also a number of commercial solutions both hardware and in software form. Among commercial proxies, one of the most popular is the BlueCoat proxy. Among its advantages is its ability to proxy SSL traffic. Other popular solutions in the corporate environment are ForeFront Threat Managment Gateway (formerly, Microsoft ISA Server) and the decision of the Barracuda Network.

All of them have their own formats of log files, and we will not consider all of these decisions. We will focus on a detailed examination of Squid.

As noted earlier, Squid is one of the most popular and free solutions formed around a large community of users. This decision can be found in both small networks and large enterprises. Squid has great potential, and it is relatively easy to install.

An experienced administrator can configure Squid as a caching server with different filtering rules for different file types and a large number of additional options. All these settings are in the Squid configuration file, and they must be copied for analysis along with the log files. The default configuration file is located in /etc/squid.conf. This file is well documented and explains many settings in the configuration file, specified as the location of the log files and cache.

Log files contain information about all client requests made via the HTTP protocol. The cache directory contains responses from web servers to clients. During the investigation, the analyst can get all the files and analyze them.

By default, Squid provides a lot of information about every request it receives from customers. Thus, during the investigation, the analyst can get all objects from HTTP traffic passing through the proxy. Attackers often use the HTTP protocol to deliver malicious software as well as as a means of communication to communicate with the C & C servers, so proxy is a good place to collect information about such activity.

Usually entry in the log file of the proxy server Squid (access.log) is as follows:

```
|12345678910.134|534|129.134.21.51|TCP
MISS/200|1345|GET|http://www.123.cc|-|DIRECT/134.41.65.13|text/htm|
```

It is worth noting that the query string is logged and does not default. To remedy this situation, it is necessary to make a corresponding change in the configuration file, namely this line:

strip\_query\_terms off

Besides this, it is also useful to include logging the following information:

User\_Agent Referer These options can be particularly useful in investigations. Also, since the Squid 2.6 version, you now have the opportunity to ask your own log format via the logformat option in the configuration file.

Thus, the administrator can specify an alternate log file and format string.

Let's take the following example:

```
logformat customlogformat %tl %a> "%rm %ru HTTP/%rv"
%>Hs %<st "%{Referer}>h""%{User-Agent}>h" %Ss:%Sh
access_log /var/log/squid/access.log customlogformat
```

As the Squid log file is simply a text file, it is easy to automate using scripting languages and command-line utilities. There is also a large number of different log file analyzers in Squid. Here are some of them:

- Squidview: http://www.rillion.net/squidview/
- Calamaris: http://cord.de/calamaris-english
- SARG: http://sourceforge.net/projects/sarg/

Each has its advantages and disadvantages, so you need to choose the most appropriate:

#### Full Packet Capture

Consider the case when the disposal of such, analysts have a full dump of the network traffic. In some cases, recording network traffic is included in the investigation of the incident after the incident and detection. Even in this situation, network traffic analysis can greatly enhance the effectiveness of the investigation.

To capture network traffic, the most often used format is the PCAP format. This format is supported by most of the tools for data collection, analysis, and detection.

Most of the popular utilities are built on the libpcap library, including tcpdump and wireshark, and they have similar functionality.

## Using tcpdump

The tcpdump tool is used to collect and analyze network packets. It is ideal for the analysis of individual packages and for their consistency. In the case of automatic processing, tcpdump has several advantages.

To read a previously recorded pcap file, you can use the following command:

tcpdump -nnr dump.pcap

The default tcpdump displays information about each packet, while the output format is protocol-dependent:

```
TCP:

[Timestamp] [Layer 3 Protocol] [Source IP].

[Source Port]> [Destination IP]. [Destination Port]:

[TCP Flags], [TCP Sequence Number],

[TCP Acknowledgement Number], [TCP Windows Size],

[Data Length]

UDP:

[Timestamp] [Layer 3 Protocol] [Source IP].

[Source Port]> [Destination IP]. [Destination Port]:

[Layer 4 Protocol], [Data Length]
```

In addition to make the output more informative, -v -vvv can be used, as in the following example:

#### tcpdump -nnvvvr dump.pcap

With the -x option, you can make tcpdump output packets in the heh format or into ASCII using-A or -X, and tcpdump allows you to output in two formats simultaneously.

In many cases, especially when handling large pcap files, the ability to use filters to discard unnecessary data is particularly useful. The tcpdump tools allows BPF filters. For example, to filter only TCP packets to port 80, you can use the following command:

tcpdump -nnr dump.pcap tcp dst port 80

To write the filtered data to a file you must use the -w option, as follows:

tcpdump - nnr dump.pcap 'tcp dst port 80' -w 80\_tcp\_dump.pcap

Sometimes, it is necessary to use a set of filters, and in this case, it is more convenient to write the filter set in the file and, thus, to use a file with the -F optional filters:

tcpdump -nnr dump.pcap -F filter.bpf

For more information on the various keys to use tcpdump, use the man tcpdump command.

## Using tshark

Another useful tool for the analysis of pcap files is tshark.

The tshark tool is a console version WireShark.tshark has virtually the same functionality as tcpdump, but it adds the possibility of a WireShark protocol analyzer and uses syntax to filter.

To read a previously recorded pcap file the -r option is also used. The output format depends on the protocol. Thus, tshark shows application-level information.

To obtain additional information, use the -v option. To display packets in hex and ASCII formats, use the -x option.

Tshark allows the use of filters capture when using syntax that is similar to tcpdump's BPF, and display filters can be used when the built-in protocol analyzers.

For the use of, filters should be used with the -f option and the -R recording and read option. So to read pcap file of DNS traffic, you can use the following command:

```
tshark -r dump.pcap -R 'udp && dst.port == 53'
```

Another useful feature is the ability to generate tshark statistics from the analyzed traffic. To do this, use the -z option. A full list of the available statistics are available through the man pages on tshark.

For example, to view statistics on http traffic, you can use the following command:

tshark -r dump.pcap -z http, tree

- **IO**, **phs**: This displays the results in a pcap file protocols
- HTTP, tree: This displays statistics from HTTP requests and responses
- SMB,srt: This displays statistics relating to the SMB commands

However, even so, despite the fact that in some cases command-line utilities are well suited for the analysis of packets at a fundamental level, it is better to use GUI tools such as WireShark for some tasks.

## **Using WireShark**

WireShark is used to address various issues that are related to the functioning of the network by network administrators, but it also plays an invaluable role in cases of network traffic analysis in investigations of incidents.

The WireShark interface can be divided into three main parts.

The upper part displays the list of packages. Each package information is available. By default, the packet number, timestamp, source, and destination address, protocol, packet length, and special protocols for different information.

The middle section displays detailed information about the package, which is selected in the upper part.

The bottom window displays the individual bytes package to hex and ASCII formats such as conclusions team tcpdump, –x.

The data in all windows are connected to each other; thus, when we choose data in one window, associated data is highlighted in the other windows.

Wireshark has a lot of possibilities to analyze network packets. Therefore, to describe them in a single chapter is almost impossible. There are several good books that reveal these features in detail, namely *Practical Packet Analysis* and *Wireshark Network Analysis*.

In some cases, the timestamps are the only binding element in the investigation. For example, sometimes the analyst knows only the approximate time of the incident and that they have to filter traffic for a certain period of time. The default WireShark displays the timestamps of packets in seconds from the start of the recording of traffic in the pcap file. Changing the display format of this can be done through the menu, as follows: **View** |**Time Display Format** |**Date and Time of Day**.

In order not have to perform this action every time, you can change these settings in Wireshark, as follows: **Edit** |**Preferences** 

In some cases, it is important to get a general idea of the analyzed traffic.

You can use the **Statistics** menu item. This displays a wealth of information and statistics on the traffic collected.

For example, Protocol Hierarchy provides a list of all identified in the traffic reports and statistics on them. Very often, this helps identify anomalies in the traffic, for example, in the case of tunneling via DNS or ICMP.

In addition to this, WireShark allows you to group the traffic on the traffic between the different hosts. Thus, it is possible to determine the amount of transferred data between different machines. Statistics on the machines can be viewed via **Statistic** | **Endpoints**, and various conversations can be viewed through **Statistics** | **Conversations**.

In some cases, there are situations when it is necessary to analyze the data exchanged between two specific hosts. You can use the Following TCPStream option. WireShark allows you to perform such actions for UDP, HTTP, and SSL.

Another useful WireShark option that should be mentioned is the extraction of the responses from the network traffic. WireShark allows you to extract objects from the HTTP, SMB, and DICOM streams. To do this, use navigate to **File** |**Export** |**Objects** |**HTTP**.

Then, select a file from the displayed list of files, and use the **Save As** to save the file. It should be noted that the need to extract the file, all packets of network traffic in the case of at least one otsutviya package relating to the transfer of the file to get it will not succeed.

Note that you can extract files from traffic using a number of other utilities, such as NetworkMiner or Bro. We discuss On Bro in more details later in this chapter.

The default setting displays a specific list of columns in WireShark with the data about the packets, as follows:

- The batch number
- The timestamp
- The source address
- The location receiver
- Protocol
- The length of the packet

## Fields with more information

In some cases, this may require additional information, such as port numbers of the receiver and the source or method of the HTTP request.

Consider the following steps that must be completed in order to add a new column with the data on the method that is used by HTTP:

- 1. Start with the WireShark pcap traffic test.
- 2. Find the HTTP packet containing the HTTP request method, such as GET or POST. This can be done manually or by entering the http.request filter.
- 3. Select the HTTP packet in the window with packets, then expand the HTTP header, and find a site with the **Method Request** field.
- 4. Select the field, and right-click on it to select «Apply as Column».

After these actions a new column should appear. You can later change the name and other attributes of the column.

Often, WireShark plays an invaluable role in the analysis of network traffic that is required to handle large quantities of data and rich filtering. To filter data using Wireshark BPF filters. BPF filters are the most common method of filtering network utilities, including Wireshark, tcpdump, tshark, and so on.

BPF filters can be used both during the traffic data collection and the analysis data. Consider the structure BPF filter, and a folder created by the BPF, which is called expression syntax. The expression includes one or more primitives that can be combined by operators. The primitives, in turn, are made up of qualifiers and the following values.

There are three types of qualifier, as follows:

- Type: host, net, and port
- Dir: src and dst
- **Proto:** ether, fddi, ip, arp, rarp, decnet, lat, sca, moprc, mopdl, tcp, and udp.

Here is an example with several primitives:

- dst host host
- src host host
- host host
- ether src ehost
- gateway host

A full list of primitives can be found in the main pages for the tcpdump utility.

Primitives are grouped and can be combined using the following operators:

- Negation (! Or not)
- Concatenation (&& or and)
- Alternation (|| or or)

More information about the BPF syntax can be found on the main page.

## **Knowing Bro**

Another tool to analyze network traffic is Bro. Bro is a very powerful tool, which is often positioned as an IDS, but the possibilities are much wider with Bro. Discussing all of them in a single chapter is almost impossible, so we will consider only some of them. One of the many advantages of Bro is the ability to use ready-made parsers different protocols.

For example, the following are some of them:

- DHCP
- DNS
- FTP
- HTTP
- POP3
- SMTP
- SSH

The list of these protocols is constantly expanding.

By default, Bro applies the protocol analyzers to traffic, and it records the results in the log files that correspond to different protocols.

Bro also allows you to write your own handlers in a language called Bro. For each event that occurs during the processing of the event may be caused by its handler.

For example, consider the following simple event handler discovery file:

```
event file_new (f: fa_file) {
  local fname = fmt ("% s", f $ id)
  Files :: add_analyzer (f, Files :: ANALYZER_EXTRACT, [$ extract_filename =
  fname])
}
```

Next, remove all files from the traffic to keep this code in a file, run the getfiles.bro command:

bro -C -r traffic.pcap getfiles.bro

The following is the output of the preceding command:

| forensics@forensics:~/netlab\$ bro -C -r /mnt/hgfs/evidence/netlab_20140408.pcap 🛆 |                                       |           |           |         |     |   |       |                   | ^ |
|------------------------------------------------------------------------------------|---------------------------------------|-----------|-----------|---------|-----|---|-------|-------------------|---|
| /home/forensics/forensictools/bro_extplugins/getfiles.bro                          |                                       |           |           |         |     |   |       |                   |   |
| forensics@f                                                                        | forensics@forensics:~/netlab\$ ls -al |           |           |         |     |   |       |                   |   |
| total 3132                                                                         |                                       |           |           |         |     |   |       |                   |   |
| drwxrwxr-x                                                                         | 4                                     | forensics | forensics | 4096    | Apr | 9 | 10:01 |                   |   |
| drwxr-xr-x                                                                         | 23                                    | forensics | forensics | 4096    | Apr | 9 | 09:56 |                   |   |
| -rw-rw-r                                                                           | 1                                     | forensics | forensics | 323044  | Apr | 9 | 10:01 | conn.log          |   |
| -rw-rw-r                                                                           | 1                                     | forensics | forensics | 203120  | Apr | 9 | 10:01 | dns.log           |   |
| drwxrwxr-x                                                                         | 2                                     | forensics | forensics | 135168  | Apr | 9 | 10:01 | extract_files     |   |
| -rw-rw-r                                                                           | 1                                     | forensics | forensics | 507119  | Apr | 9 | 10:01 | files.log         |   |
| -rw-rw-r                                                                           | 1                                     | forensics | forensics | 1898512 | Apr | 9 | 10:01 | http.log          |   |
| -rw-rw-r                                                                           | 1                                     | forensics | forensics | 253     | Apr | 9 | 10:01 | packet_filter.log |   |
| -rw-rw-r                                                                           | 1                                     | forensics | forensics | 103913  | Apr | 9 | 10:01 | ssl.log           |   |
| drwx                                                                               | 3                                     | forensics | forensics | 4096    | Apr | 9 | 10:01 | .state            | Ξ |
| -rw-rw-r                                                                           | 1                                     | forensics | forensics | 4915    | Apr | 9 | 10:01 | weird.log         |   |
| forensics@forensics:~/netlab\$                                                     |                                       |           |           |         |     |   |       |                   |   |

After running this command, the catalog files are created, as follows:

- conn.log
- files.log
- http.log
- ssl.log
- ftp.log
- dns.log
- weird.log

These files contain information about the network traffic for certain protocols. For example, http.log contains the following fields.

In addition to the log files in the startup directory that is created by Bro, <code>extract\_files</code> lists which files are extracted from the traffic. For each file in this directory, you can find the corresponding entry in the files.log file. This entry contains a number of attributes, which are useful.

To analyze the contents of these log files in the distribution utility has Bro bro-cut. The input to this utility is passed through the pipe contents of the log file, and it specifies the list of fields to be filtered.

For example, to list the types of files extracted from the traffic, you can use the following command:

cat files.log | bro-cut mime\_type | sort | uniq

The following is the output of the preceding command:

| <pre>forensics@forensics:~/netlab\$ cat files.log   bro-cut mime_type   sort   uniq</pre> | ^  |
|-------------------------------------------------------------------------------------------|----|
| -                                                                                         |    |
| application/jar                                                                           |    |
| application/octet-stream                                                                  |    |
| application/vnd.ms-cab-compressed                                                         |    |
| application/vnd.ms-fontobject                                                             |    |
| application/x-dosexec                                                                     |    |
| application/x-elc                                                                         |    |
| application/xml                                                                           |    |
| image/gif                                                                                 |    |
| image/jpeg                                                                                |    |
| image/png                                                                                 |    |
| image/x-icon                                                                              |    |
| text/html                                                                                 |    |
| text/plain                                                                                |    |
| text/troff                                                                                |    |
| text/x-c                                                                                  | _  |
| text/x-c++                                                                                | Ξ  |
| video/mp4                                                                                 |    |
| forensics@forensics:~/netlab\$                                                            | ×. |

Let's assume that we are investigating an incident of a viral infection, in which case the most interesting types of files are as follows:

application / jar
application / x-dosexec

These are executable files on MS Windows files and the Java virtual machine.

Then, we learn more about the following files of interest:

```
cat files.log | bro-cut -u ts, rx_hosts, tx_hosts,
source, mime_type, total_bytes, fuid | grep -iE "{jar |
x-dosexec}"
```

The following is the output of the preceding command:

| <pre>forensics@forensics:~/netlab\$</pre> | cat files.log               | bro-cut -u ts,rx_l | nosts,t | <pre>tx_hosts,source,mime_type,</pre> | total_by | tes,fuid   grep -iE "/(jar x-dosexe | c)" 🗅 |
|-------------------------------------------|-----------------------------|--------------------|---------|---------------------------------------|----------|-------------------------------------|-------|
| 2014-04-08T12:31:23+0000                  | 172.16.11.101               | 85.17.137.151      | HTTP    | application/jar 14052                 | FUJ1hk2  | BEJTsb8tozk                         |       |
| 2014-04-08T12:31:31+0000                  | 172.16.11.101               | 85.17.137.151      | HTTP    | application/x-dosexec                 | 411648   | FSZKuj2Za5hFRvZWS1                  |       |
| 2014-04-08T12:53:26+0000                  | 172.16.11.101               | 92.123.155.154     | HTTP    | application/x-dosexec                 | 3189261  | 6 Fy9phB2NNXKNHKuyHb                |       |
| <pre>forensics@forensics:~/netlab\$</pre> | <pre>cp ./extract_fil</pre> | es/FUJlhk2BEJTsb8  | tozk./  | /susp/FUJlhk2BEJTsb8tozk.j            | ar       |                                     |       |
| <pre>forensics@forensics:~/netlab\$</pre> | <pre>cp ./extract_fil</pre> | es/FSZKuj2Za5hFRvJ | /WSl ./ | /susp/FSZKuj2Za5hFRvZWS1.e            | xe       |                                     |       |
| <pre>forensics@forensics:~/netlab\$</pre> | <pre>cp ./extract_fil</pre> | es/Fy9phB2NNXKNHKi | .yHb ./ | /susp/Fy9phB2NNXKNHKuyHb.e            | xe       |                                     | =     |
| <pre>forensics@forensics:~/netlab\$</pre> |                             |                    |         |                                       |          |                                     | ~     |

These results allow the team to set time, download the resource files, and download the protocol by which to transfer these files. You can then find these files in the <code>extract\_files</code> directory and analyze them.

For more information about the resource files, go to the IP address 85.17.137.151 92, 123, 155, 154, and you can use the data from the dns.log file.

The dns.log file is the result of Bro, and it describes the events, permits, and changes domain names into IP addresses and vice versa. The request to the DNS server is represented by a query attribute. The server's response attribute is answer, and ts is the timestamp request:

```
cat dns.log | bro-cut -u ts, query, answer | grep -iE "85.17.137.151 | 92.123.155.154 "
```

The following is the output of the preceding command:

forensics@forensics:~/netlab\$ cat dns.log | bro-cut -u ts, query, answers | grep -iE "85.17.137.151|92.123.155.154" 2014-04-08T12:31:13+0000 finansial.gov 85.17.137.151 2014-04-08T12:31:31+0000 finansial.gov 85.17.137.151 2014-04-08T12:31:31+0000 w282d1wb.athleticsdrycleaner.pw 85.17.137.151 2014-04-08T12:53:23+0000 download.microsoft.com download.microsoft.com.nsatc.net,main.dl.ms.akadns.net,download. microsoft.com.edgesuite.net,a767.dscms.akamai.net,92.123.155.154,92.123.155.25 2014-04-08T12:54:18+0000 download.microsoft.com download.microsoft.com.nsatc.net,main.dl.ms.akadns.net,download. microsoft.com.edgesuite.net,a767.dscms.akamai.net,92.123.155.154,92.123.155.25 forensics@forensics:~/netlab\$

The result is that the IP address 85.17.137.151 resolves to domains finansial.gov and w282d1wb.athleticsdrycleaner.pw.

The IP address 92.123.155.154 belongs to microsoft.com, which greatly reduces the likelihood that the downloaded file is malicious.

On the basis of the allocated domain names of the http.log file can obtain the following information:

cat http.log | bro-cut -u ts, id.orig\_h, method, uri, response\_body\_len, resp\_fuid, host | grep -iE "finansial.gov \$"

The following is the output of the preceding command:

| <pre>forensics@forensics:~/netlab\$</pre> | cat http.log   bro | -cut -u ts, | id.orig_h,meth | nod,uri,response | _body_len, resp | _fuids,host  | grep -iE | "finansial.gov\$"           | ^        |
|-------------------------------------------|--------------------|-------------|----------------|------------------|-----------------|--------------|----------|-----------------------------|----------|
| 2014-04-08T12:31:13+0000                  | 172.16.11.101      | GET /       | 564            | FIQI8C4ZLoTHS5DU | g finans        | sial.gov     |          |                             |          |
| 2014-04-08T12:31:22+0000                  | 172.16.11.101      | GET /fa     | vicon.ico 2    | 288 FA1p0ug3     | ReasDDiAj       | finansial.g  | gov      |                             |          |
| 2014-04-08T12:31:22+0000                  | 172.16.11.101      | GET /ut     | isl.jar 1      | 14052 FUJ1hk2B   | EJTsb8tozk      | finansial.   | gov      |                             |          |
| <pre>forensics@forensics:~/netlab\$</pre> | cat http.log   bro | -cut -u ts, | id.orig_h,meth | nod,uri,response | _body_len, resp | _fuids,host  | grep -iE | "w282d1wb.athleticsdryclean | er.pw\$" |
| 2014-04-08T12:31:31+0000                  | 172.16.11.101      | GET /f/     | 1389931620/406 | 57114524/2       | 411648 FSZKu    | 2Za5hFRvZWS1 | w282d    | 11wb.athleticsdrycleaner.pw |          |
| 2014-04-08T12:31:31+0000                  | 172.16.11.101      | GET /f/     | 1389931620/406 | 57114524/2/2     | 322 FKd01       | 2qSK4dz0i12f | w282d    | 11wb.athleticsdrycleaner.pw |          |
| forensics@forensics:~/netlaht             |                    |             |                |                  |                 |              |          |                             |          |

This suggests that the user downloaded a file from the resource finansial.gov utisl.jar protocol HTTP (the previously mentioned FUJlhk2BEJTsb8tozk.jar.jar file). Then, from the same resource, the '2' (Fy9phB2NNXKNHKuyHb.exe) file was downloaded:

| forensics@foren | sics:~/n | etlab\$ cat http  | .log   bre | o-cut id. | orig_h,   | nethod,                                                   | uri, response_bo | dy_len,resp_ | _fuids,id.resp_h |
|-----------------|----------|-------------------|------------|-----------|-----------|-----------------------------------------------------------|------------------|--------------|------------------|
| grep -iE "85.1  | 7.137.15 | 1\$"   sort   uni | iq         |           |           |                                                           |                  |              |                  |
| 172.16.11.101   | GET      | / 564             | FIQI8C47   | ZLoTHS5DU | Jg        | 85.17.                                                    | 137.151          |              |                  |
| 172.16.11.101   | GET      | /f/1389931620/4   | 406711452  | 4/2/2     | 322       | FKd014                                                    | l2qSK4dz0i12f    | 85.17.137    | . 151            |
| 172.16.11.101   | GET      | /f/1389931620/4   | 406711452  | 4/2       | 411648    | FSZKuj                                                    | 2Za5hFRvZWS1     | 85.17.137    | . 151            |
| 172.16.11.101   | GET      | /favicon.ico      | 288        | FA1p0ug3  | BReasDDiA | ١j                                                        | 85.17.137.151    |              |                  |
| 172.16.11.101   | GET      | /utisl.jar        | 14052      | FUJ1hk2E  | BEJTsb8to | ozk                                                       | 85.17.137.151    |              |                  |
| 172.16.11.101   | POST     | /gate.php         | 0          |           | 85.17.13  | 37.151                                                    |                  |              |                  |
| 172.16.11.101   | POST     | /gate.php         | 234188     | Fagqif3b  | ofcVyWom8 | 3Xc                                                       | 85.17.137.151    |              |                  |
| 172.16.11.101   | POST     | /gate.php         | 92         | FjYtFU1.  | DHE93S12  | 2hf                                                       | 85.17.137.151    |              |                  |
| 172.16.11.101   | POST     | /gate.php         | 92         | FQKk2mai  | LpJsnPko8 | 3f                                                        | 85.17.137.151    |              |                  |
| 172.16.11.101   | POST     | /gate.php         | 92         | FSmaQF2a  | advqwYP0  | <i1< td=""><td>85.17.137.151</td><td></td><td></td></i1<> | 85.17.137.151    |              |                  |
| forensics@foren | sics:~/n | etlab\$           |            |           |           |                                                           |                  |              |                  |

Additionally, you must pay attention to suspicious HTTP-POST gate.php requests.

The resp\_fuids attribute identifies a response from the Web server, and this indicates any appropriate entry in the files.log file. Thus, the FI ... Ug identifier can get the finansial.gov server's response in the GET request:

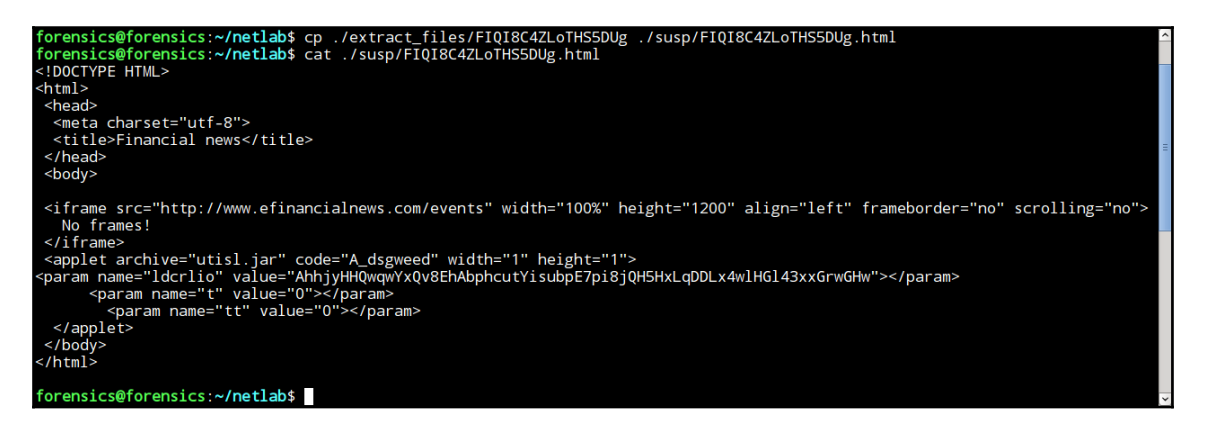

From the replies provided, it is clear that utisl.jar is a java-applet. The client opens a page in a frame of the legal site, www.efinancialnews.com.

This small example is a clear demonstration of how it is possible to investigate with only file traffic using Bro.

However, the example shows only a small part of all possibilities of Bro. To learn about Bro's other capabilities, you can visit https://www.bro.org/, where you can find a lot of additional material.

## Summary

In this chapter, we discussed some topics on network forensics. We learned what kind of data we could collect from a network and how to analyze logs from a proxy server. Also from this chapter, we learned how to collect pcap files and how to analyze them with WireShark and Bro.

In the following chapter, you will learn how to build a forensic environment. We will describe two approaches; one of them is virtualization, and another one uses distributed systems. We will describe GRR as an example of a distributed system.

# Building a Forensic Analysis Environment

After the previous chapters, we should now have realized how important incident response is for digital forensics processes and how necessary it is to deal with both of them accurately. In this appendix of the book, we will discuss the creation of a convenient work environment to conduct the digital forensics analysis, the digital forensics lab, at enterprise scale.

Before we start building our lab, let's answer the following questions:

- What are the lab's purposes, and what kind of devices will we analyze (computers, mobiles, and so on)? This will help us determine the suitable tools for our lab.
- How many cases can we expect to receive, and what is the expected expansion in our scope and lab?
- Do we have trained individuals yet? If not, how will we select them, and what training will they need? What operating systems will they need to be familiar with, either to work with or to analyze?

Answering these questions will make it easier to take decisions. Also, there are some guidelines and standards, such as ISO/IEC 17025:2005, which can be followed in order to create accredited digital forensics lab.

## Factors that need to be considered

Besides the essential tools, including hardware and software, which will be discussed later, there are some other factors to consider while building the lab. The investigator usually will spend a long time in the lab workspace. So, it should be comfortable enough and they must have full control over its environment. In the next section, we will highlight some factors that need to be considered in the planning phase.

## Size

It is always a good idea to prepare for future expansion while planning for the lab from the beginning. If you are expecting an expansion, for example, the number of current team members will be raised by 50% in two years, you will need to consider a larger lab size in the planning phase so that you can have all your members working in the same place, instead of two separate locations.

Suitable lab size can be affected by the following factors:

- The number of the investigators working concurrently, and the overlapping between different work shifts if any
- Besides the size of the hardware tools that could occupy large space in the lab, the size of the evidence could be large enough to occupy additional space in the lab in case you don't plan to have a separate locked evidence storage room
- During the acquisition and analysis phases, some disassembly work can take place in the lab; thus, having a separate workbench for such tasks will be better for the sake of lab organization

All these points must be considered while asking for lab size.

## **Environment control**

Many devices that will be running in the lab will generate a lot of heat. Controlling the room temperature and keeping it at an acceptable level will prevent the devices from failure due to overheating, and it will make the lab comfortable for team members.

Besides the digital evidence acquisition process, which is a time-consuming process because it may take hours to image some evidence, the analysis process itself may take longer time in some processes, such as Indexing. During the lab planning, considering an alternative power source and a backup power plan along with a reliable main power source to keep all these processes to continue without interruption is critical to save time and keep operations smooth.

In some environments with a big number of cases received in parallel, it will be hard to follow up with these cases and their progresses without automated management software. To control the workflow and prevent unauthorized access, a case management system that provides administrative control over the cases and the ability to assign access to investigators to work on specific cases must be installed in the lab. The management system can measure the work progress, and they can create statistics about workflow to notice weaknesses for future improvements.

## Security

Usually, cases in the lab are related to criminal actions. This makes it important to secure the working location from any physical or virtual unauthorized access to prevent any possible manipulation to the evidence or the analysis results. The physical location of the lab needs to be chosen with care. These are some of the parameters that are needed to maintain physical security:

- The ground floor in your building is easier to access for outsiders. Locating the lab at a higher floor in a no-windows room will help in access control and in preventing eavesdropping, recording, or breaking into the lab.
- The room's walls must be toughened. Having very advanced room access controls, but gypsum board walls, is not a very good idea.
- The basic security solutions, such as keeping access logs with time stamps, cameras, and security personnel must be provided if the lab is not already in a secured facility.

Most digital forensics phases don't require an Internet connection to run. Disconnecting the lab from the Internet is favorable for secrecy and to prevent infections or unwanted remote control by offenders who can change case results or damage evidence. However, some tasks will require an Internet connection such, as software updates. The lab should be provided with two separate networks, where one locally connects the analysis workstations, and the other one connects other computers to the Internet for daily research and updates and is provided with security solutions to help in preventing unauthorized access from the internet to the lab network.

## Software

During this book's chapters, we chose to use all very effective, either free or open source tools in the wild. However, there are many commercial tools that can be purchased and added to the digital forensics lab in order to verify the results or perform some tasks in parallel.

Before using any tool, a verification process must take place first. We will verify the tool's functions by running this tool against preanalyzed evidence to make sure that it will produce the same results. After the tool passes this test, we can rely on its results in the future. An example of such tests is the acquisition process, where we calculate the hash of a resulted image from the new tool and compare it with the hash that we previously had for this evidence from the verified tool. If the hash differs, it means that this tools doesn't create a forensic image correctly, and we must not use it.

Also, verifying the results by different tools is a great way to be certain of the results that will be reported, especially for the sensitive cases, which required many analysis steps that depends on each other.

The tools required in the digital forensics lab usually categorized, but not limited, to the following categories:

- Incident response, including live analysis and evidence acquisition for different platforms
- Data recovery
- Media recovery
- Password recovery
- E-mail investigations
- Memory analysis
- Network forensics
- Browser investigation
- Mobile forensics
- Internet investigation

Note that some tools don't support all known filesystems, so you need to have different tools that understand and parse different filesystems (FAT, NTFS, EXT, UFS, and HFS).

## Hardware

Due to the acquisition and the processing of large amounts of data in digital forensics, the analysis requires very powerful workstations. Some people prefer to work on servers, which will provide sufficient resources, including memory, processor, and storage.

Today, the budget to build a powerful machine is the limit. The more powerful machine you build, the more time you will save during analysis. Also, the reliability of the machine is very important. It will be very frustrating to work on a task for long time, then the machine fails and you lose all the work. For this reason, usually the forensics workstations come with a Xeon processor that is more reliable for such tasks.

## Virtualization

Having multioperating systems is mandatory in digital forensics, such as different Windows versions and different Linux and UNIX distributions. Instead of having single machine for each operating system, virtualization gives us the ability to build different operating systems on the main operating system. In this section, we will briefly discuss the virtualization concept:

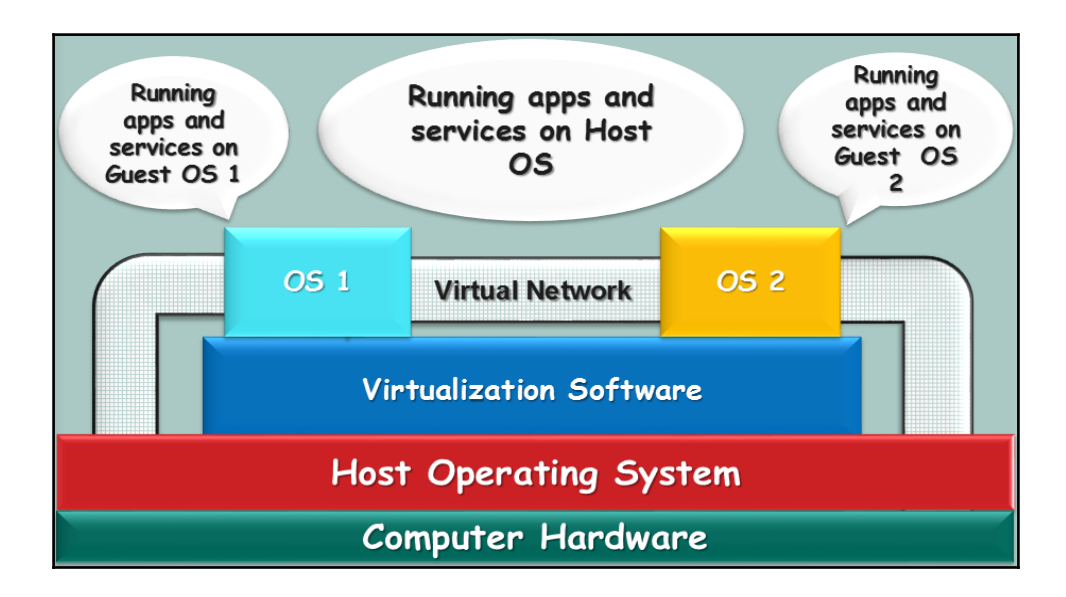

Figure 1: The virtualization blocks

In virtualization, what is actually virtualized is the computer hardware. Normally on the same hardware, we can't run more than one operating system concurrently. However, by adding an extra layer of software over the running operating system, called the virtualization solution, a virtual hardware will appear to be ready to install the new operating system. The new hardware is, of course, part of the main computer hardware, but virtually assigned to the new operating system. Every new virtual machine consumes part of the original machine resources.

The main operating system is called the HOST machine and any created operating system is called the GUEST virtual machine. The host shares all the computer resources with the Guests, even the network connection. As we can see in *Figure 1*, a virtual network connection can connect all the machines together with the Host and with each other. Also, a connection can only be shared with two Guests without the Host or between the Host OS with one Guest without the other. Many possibilities can take place in this approach. Sharing folders and files between the host and the guests is also applicable.

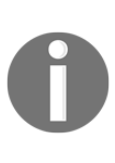

Backing up the guest virtual machine is very easy with virtualization. To back up a system, we need to take what is called a snapshot. A snapshot is a copy of the machine status at a specific time, including the hard disk changes and the memory. If the user decided to retrieve a previously taken snapshot without taking another snapshot of the machine, all the changes that took place from the last snapshot will be lost.

This is why virtualization provides a controlled environment, as this is needed during the analysis for testing or to run malicious code and monitor its behavior in what is called dynamic or behavior malware analysis. The investigator needs to take a snapshot before executing the malware, execute and test the malware, and then recover the system from the snapshot.

### Virtualization benefits for forensics

In virtualization, everything is a file parsed by the Host operating system, including the hard disk and the memory. This makes the acquisition process much easier. If the case under investigation is related to a virtual system, the acquisition of memory, for example, will be just copying the memory file.

If the machine has previous snapshots, this will provide the investigator with different statuses of the machine from different times in the past, where the investigator can follow the machine's behavior to detect when the machine was, for instance, infected or compromised.

Every virtual machine has different files, and each file represents one resource as stated earlier. We will take the VMware software as an example and discuss the files that the program creates for each virtual machine:

- **Configuration file**: This is a VMX file, which stores the configurations of the machine itself, including hardware and network settings that the user has selected for this guest machine.
- **Memory file**: This is a VMEM file, which contains the running memory of the guest virtual machine.
- Hard drive file: This is a VMDK file, is the virtual hard drive of the guest virtual machine. It can consist of single or multiple files, according to the selection of the user while creating the virtual machine. In some cases, one guest machine can have multiple hard drives. Each hard drive will have a different file.
- **Snapshot file**: This is a VMSN file. When the user takes a snapshot of the guest machine, the state of the machine is stored in this file.
- **Suspend state file**: This is a VMSS file, the user can suspend the machine without turning it off. In this case, the memory of the machine is stored in this single file. When the user restarts the machine, this file is used to reload the machine memory.

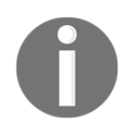

There are other different types of files. All file types can be found in VMware website at https://www.vmware.com/support/ws55/doc/ws \_learning\_files\_in\_a\_vm.html.

## The distributed forensic system

In an enterprise environment or when the need for quick and remote analysis arises, the distributed forensic system can help. During the incident response, the investigator will be interested in collecting some data, such as running processes, registry keys, and user accounts in order to identify possible infection or test some IOCs. However, what if the physical access to the suspected environment is not possible in the meantime?

Many companies are now investing in producing live monitoring and analysis systems that can be deployed in an environment by installing a client on each machine in the network and have all these clients be connected to a server. The authorized investigator can access these machines from the server using the installed clients and acquire some data or build some statistics and perform some live and remote forensic analysis.

## GRR

In this section, we will discuss the GRR Rapid Response framework, https://github.com /google/grr. GRR is an Incident Response Framework that is focused on Remote Live Forensics. It provides remote analysis using some famous digital forensics' frameworks such as TSK and Rekall. It consists of a server which can control a large number of clients at the same time.

We will run a demonstration to discuss GRR using a virtualization where we have two virtual machines. These are a Linux Ubuntu machine with the IP 192.168.153.142 and a Windows 7 Enterprise 64-bit machine with the IP 192.168.153.146. The server will be installed on the Linux machine and the client will be installed on the Windows machine. For the Server-Client schema, both machines must be connected to the same network. We can use the NAT network configuration for both machines using any virtualization software and then test the connection between both machines.

#### Server installation

To install the server, you can follow the documentation at https://github.com/google/ grr-doc/blob/master/quickstart.adoc. After you finish installing the server, it will ask you to initiate the server configuration, which it will use to build the clients for this specific server besides the admin username and password. For this exercise, the administration URL is http://192.168.153.142:8000, and the client frontend URL is http://192.168.153.142:8080/control.

#### **Client installation**

After making sure that both server and client can reach each other, we can proceed to installing the client on the Windows machine. For this exercise, we recommend that you disable the Windows virtual machine firewall. Open the following URL from the client machine

http://192.168.153.142:8000/#main=BinaryConfigurationView&t=\_executable
s-windows-installers, and enter the admin username and password:

| T192.168.153.142:8000/#main=BinaryConfigurationView&t=_executables-windows-installers      Section Resolution User: admin |                                                                                                    |                                                                           |                          |                           |                |               |                      |  |               |
|----------------------------------------------------------------------------------------------------|----------------------------------------------------------------------------------------------------|---------------------------------------------------------------------------|--------------------------|---------------------------|----------------|---------------|----------------------|--|---------------|
| MANAGEMENT<br>Cron Job Viewer                                                                                             | <ul> <li>Image: Image: Ima</li></ul> | 1                                                                         |                          |                           |                |               |                      |  |               |
| Hunt Manager                                                                                                    | linux                                                                                                    | Icon                                                                      | Name                     | •                         | type           |               |                      |  |               |
| Show Statistics                                                                                                    | a agentupdates<br>↓ agentupdates<br>↓ agentupdates                                                                                                    | ין שומסשים שיין שומסשים שיין שומסשים שיין שיין שיין שיין שיין שיין שיין ש |                          | GRR_3.0.0.7_amd64.exe     |                | GRRSignedBlob |                      |  |               |
| Start Global Flows                                                                                                    |                                                                                                    |                                                                           | k- 🛺 installers          | - 🕼 installers            | ▷ 🛄 installers |               | GRR_3.0.0.7_i386.exe |  | GRRSignedBlob |
| Advanced -                                                                                                    |                                                                                                    |                                                                           |                          | dbg GPP 3.0.0.7 amdf      |                |               | ODDC:IDIh            |  |               |
| CONFIGURATION                                                                                                    |                                                                                                    |                                                                           |                          | dbg_GRR_3.0.0.7_amd64.exe |                | GRRSignedblob |                      |  |               |
| Manage Binaries                                                                                                    |                                                                                                    |                                                                           | dbg_GRR_3.0.0.7_i386.exe |                           | GRRSignedBlob  |               |                      |  |               |
| Settings                                                                                                    |                                                                                                    |                                                                           |                          |                           |                |               |                      |  |               |
| Artifact Manager                                                                                                    |                                                                                                    |                                                                           |                          |                           |                |               |                      |  |               |

Figure 2: Downloading the GRR client

This link will open the Windows clients directly. Our Windows machine is 64 bit, so we need to download the GRR\_3.0.0.7\_amd64.exe file. This client was configured to connect directly to the server at the Linux machine by the server IP, so make sure that there is no IP conflict in the testing environment. After downloading the client, we need to run it on the client machine with administrator privileges. Give it some time and then go to the server and open the admin URL again.

Note the following:

- The client can be transferred in any way, and not necessarily by opening the admin portal.
- In real life, if the client is really remote, the server must be published on the Internet with real IP. The Cloud can be used in such cases.

#### Browsing with the newly-connected client

After opening the administration URL, the clients will not appear directly. Therefore, we need to have any information about the client to search for it. According to GRR documentation, any information, such as the hostname, MAC, username, IP, and so on, will be enough to locate the client if it is connected. In our exercise, we will use the client IP 192.168.153.142:

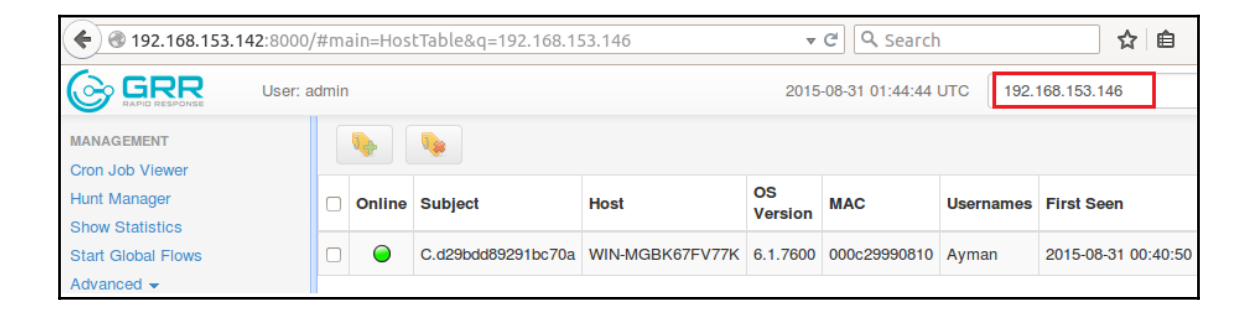

Figure 3: Search for client by IP

Double-clicking in the machine will open all the information about the machine, as shown in the following figure:

| User: av                                    | dmin                                        |                     | 2015-08-31 01:49:16 UTC                                                                                        |  |  |  |  |  |  |  |  |
|---------------------------------------------|---------------------------------------------|---------------------|----------------------------------------------------------------------------------------------------|--|--|--|--|--|--|--|--|
| WIN-MGBK67FV77K<br>Status: 🔵 3 minutes ago. | aff4:/C.d29bdd89291bc70a@2015-08-3101:48:28 |                     |                                                                                                    |  |  |  |  |  |  |  |  |
| 🜲 Internal IP address.                      | Attribute                                   | Value               | alue                                                                                                    |  |  |  |  |  |  |  |  |
| Host Information                            |                                             |                     | VFSGRRClient                                                                                                   |  |  |  |  |  |  |  |  |
| Start new flows                             | ARCH                                        | AMD64               |                                                                                                    |  |  |  |  |  |  |  |  |
| Browse Virtual Filesystem                   |                                             |                     |                                                                                                    |  |  |  |  |  |  |  |  |
| Manage launched flows                       | CERT                                        |                     |                                                                                                    |  |  |  |  |  |  |  |  |
| Advanced -                                  |                                             | Client name         | GRR                                                                                                    |  |  |  |  |  |  |  |  |
| MANAGEMENT                                  | CLIENT INFO                                 | Client version      | 3007                                                                                                    |  |  |  |  |  |  |  |  |
| Cron Job Viewer                             | CEIENT_INFO                                 | Build time          | 2015-08-30 22:24:09                                                                                            |  |  |  |  |  |  |  |  |
| Hunt Manager                                |                                             | Client description  | GRR windows amd64                                                                                              |  |  |  |  |  |  |  |  |
| Show Statistics                             | CLIENT_IP                                   | 192.168.153.146     |                                                                                                    |  |  |  |  |  |  |  |  |
| Start Global Flows                          | CLOCK                                       | 2015-08-31 01:45:14 | i de la construcción de la construcción de la construcción de la construcción de la construcción de la constru |  |  |  |  |  |  |  |  |
| Advanced -                                  |                                             | Device              | \\?\Volume(c6a47874-198c-11e3-95ca-806e6f6e6963)                                                               |  |  |  |  |  |  |  |  |
| CONFIGURATION                               |                                             | Mount point         | //2:/                                                                                                    |  |  |  |  |  |  |  |  |
| Manage Binaries                             |                                             | Туре                | NTFS                                                                                                    |  |  |  |  |  |  |  |  |
| Settings                                    | EUESVOTEM                                   | Label               |                                                                                                    |  |  |  |  |  |  |  |  |
| Settings                                    | FILESTSTEM                                  | Device              | \\?\Volume(65e9fe8d-c8e1-11e4-adl7-000c29990810)                                                               |  |  |  |  |  |  |  |  |
| Artifact Manager                            |                                             | Mount point         | /E:/                                                                                                    |  |  |  |  |  |  |  |  |
|                                             |                                             | Туре                | NTFS                                                                                                    |  |  |  |  |  |  |  |  |
|                                             |                                             | Label               | New Volume                                                                                                    |  |  |  |  |  |  |  |  |
|                                             | FIRST_SEEN                                  | 2015-08-31 00:40:50 | )                                                                                                    |  |  |  |  |  |  |  |  |
|                                             | FQDN                                        | WIN-MGBK67FV77k     | WIN-MGBK67FV77K.localdomain                                                                                    |  |  |  |  |  |  |  |  |

Figure 4: A newly-connected client
#### Start a new flow

To execute command on the client machine, we need to start what is called a flow. There are different types of flows in GRR, which are as follows:

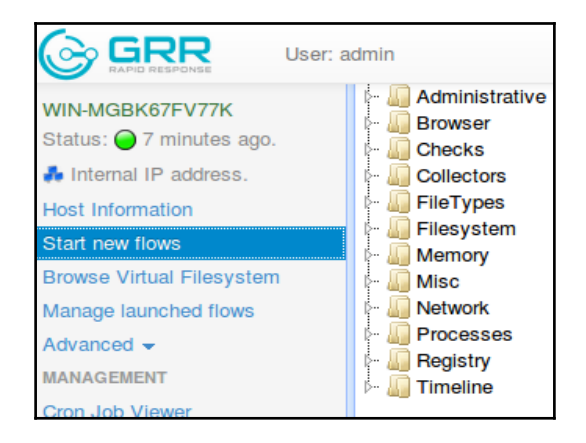

Figure 5: Different flows in the machine

We will make one flow as an example by listing the processes in the remote Windows client. Select the flow under **Memory**, then select **AnalyzeClientMemory**. As we discussed in the memory forensics chapter, the plugin to list the system running processes in both Volatility and Rekall is the pslist plugin.

We will add this plugin in the requested plugins, as shown in the following screenshot:

| User: a                                     | ldmin                                                                                                    |                        |          |        |        |
|---------------------------------------------|----------------------------------------------------------------------------------------------------|------------------------|----------|--------|--------|
| WIN-MGBK67FV77K<br>Status: G 5 minutes ago. | - Januar Administrative<br>- Januar Browser                                                                                                    | Request                | Plugins  | +      |        |
| 🖡 Internal IP address.                      |                                                                                                    |                        | ×        | Plugin | pslist |
| Host Information<br>Start new flows         | Filesystem                                                                                                    |                        |          | A.m.o. |        |
| Browse Virtual Filesystem                   | Memory     AnalyzeClientMemory                                                                                                    |                        |          | Args   | +      |
| Manage launched flows<br>Advanced -         | <ul> <li>Memory Collector</li> <li>Misc</li> </ul>                                                                                                    |                        | Device   | +      |        |
| MANAGEMENT                                  | <ul> <li>Image: Image: Ima</li></ul> |                        | Session  | +      |        |
| Cron Job Viewer<br>Hunt Manager             | - 🥼 Registry                                                                                                    |                        |          |        |        |
| Show Statistics                             |                                                                                                    | Enable kcore scanning. | <b>S</b> |        |        |
| Start Global Flows                          |                                                                                                    | DERLIC logging         |          |        |        |
|                                             |                                                                                                    | DEBUG logging.         |          |        |        |

Figure 6: The request to run the pslist plugin on the remote client.

The execution of such a command will take some time. After it finishes, the server will notify the administrator:

| 1 | Notifications       | for admin                                  |                                                                                      |
|---|---------------------|--------------------------------------------|--------------------------------------------------------------------------------------|
|   | Timestamp           | Message                                    | Target                                                                               |
|   | 2015-08-31 02:25:10 | WIN-MGBK67FV77K: Ran analyze client memory | aff4:/C.d29bdd89291bc70a<br>/analysis<br>/AnalyzeClientMemory<br>/admin-1440987363.4 |

Figure 7: Admin notification of the results

Clicking on the notification will open the results of the analysis. The results will be the same as it shows in the Rekall output, as shown in the following screenshot:

| / > analysis > AnalyzeClientMemory |   |                          |      |      |              |          |                     |             |                                 | 🛛 🗊 🖇               |
|------------------------------------|---|--------------------------|------|------|--------------|----------|---------------------|-------------|---------------------------------|---------------------|
| Icon Name                          |   | type                     | size |      | stat.st_size |          | stat.st_mtime       | stat.st_cti | me Aç                           | 0                   |
| admin-1440987363.4                 |   | RekallResponseCollection | 1    |      |              |          |                     |             |                                 | 2015-08-31 02:25:10 |
|                                    |   |                          |      |      |              |          |                     |             |                                 |                     |
| Stats Results Export               |   |                          |      |      |              |          |                     |             |                                 |                     |
| pslist                             |   |                          |      |      |              |          |                     |             |                                 |                     |
|                                    | P | PID Thds                 | Hnds | Sess | Wow64        | Start    |                     |             | Exit                            |                     |
| System (4)                         | 0 | 91                       | 544  |      | False        | 2015-03- | 17 10:02:39+0000    |             | -                               |                     |
| svchost.exe (252)                  | 5 | 20 5                     | 100  | 0    | False        | 2015-08- | 31 00:38:55+0000    |             |                                 |                     |
| smss.exe (280)                     | 4 | 2                        | 30   |      | False        | 2015-03- | 17 10:02:39+0000    |             |                                 |                     |
| csrss.exe (372)                    | 3 | 56 10                    | 474  | 0    | False        | 2015-03- | 17 10:02:40+0000    |             | -                               |                     |
| svchost.exe (408)                  | 5 | 20 12                    | 359  | 0    | False        | 2015-03- | 17 10:02:41+0000    |             | -                               |                     |
| wininit.exe (464)                  | 3 | 56 3                     | 76   | 0    | False        | 2015-03- | 17 10:02:40+0000    |             | -                               |                     |
| csrss.exe (476)                    | 4 | 56 10                    | 429  | 1    | False        | 2015-03- | 17 10:02:40+0000    |             |                                 |                     |
| services.exe (520)                 | 4 | 64 7                     | 217  | 0    | False        | 2015-03- | 17 10:02:40+0000    |             |                                 |                     |
| winlogon.exe (552)                 | 4 | 56 3                     | 115  | 1    | False        | 2015-03- | 17 10:02:40+0000    |             |                                 |                     |
| Isass.exe (580)                    | 4 | 64 6                     | 631  | 0    | False        | 2015-03- | 17 10:02:40+0000    |             | -                               |                     |
| Ism.exe (588)                      | 4 | 64 10                    | 143  | 0    | False        | 2015-03- | 17 10:02:40+0000    |             | -                               |                     |
| svchost.exe (632)                  | 5 | 20 14                    | 523  | 0    | False        | 2015-03- | 17 10:02:41+0000    |             | -                               |                     |
| svchost.exe (704)                  | 5 | 20 10                    | 364  | 0    | False        | 2015-03- | 17 10:02:40+0000    |             | -                               |                     |
| svcnost.exe (780)                  | 5 | 20 8                     | 280  | 0    | Faise        | 2015-03- | 17 10:02:40+0000    |             | -                               |                     |
| explore.exe (808)                  | 2 | 380 17                   | 807  | 1    | True         | 2015-04- | 08 13:37:31+0000    |             | -                               |                     |
| svchost.exe (840)                  | 5 | 20 20                    | 469  | 0    | False        | 2015-03- | 17 10:02:40+0000    |             | -                               |                     |
| svchost.exe (872)                  | 5 | 20 14                    | 352  | 0    | False        | 2015-03- | 17 10:04:42+0000    |             | -                               |                     |
| svchost.exe (912)                  | 5 | 20 18                    | 455  | 0    | False        | 2015-03- | 17 10:02:41+0000    |             | -                               |                     |
| svcnost.exe (948)                  | 5 | 20 33                    | 1062 | 0    | False        | 2015-03- | 17 10:02:41+0000    |             | -                               |                     |
| spoolsv.exe (1104)                 | 5 | 20 12                    | 321  | 0    | False        | 2015-03- | 17 10:02:41+0000    |             | -                               |                     |
| svchost.exe (1140)                 | 5 | 20 18                    | 316  | 0    | False        | 2015-03- | 17 10:02:41+0000    |             | -                               |                     |
| msdic.exe (1456)                   | 5 | 20 12                    | 145  | 0    | Faise        | 2015-03- | 47 40:00:44 0000    |             | -                               |                     |
| tasknost.exe (1472)                | 0 | 20 /                     | 193  |      | Faise        | 2015-03- | 02 42-22-45-0000    |             | -                               |                     |
| rexplore.exe (1540)                | 0 | JO 1/                    | 003  |      | Felee        | 2015-04- | 47 40-00-40-0000    |             | -                               |                     |
| CDDsessies ave (1956)              | 5 | 20 3                     | 200  | 0    | False        | 2015-03- | 21 00:40:48:0000    |             | -                               |                     |
| Christian (1800)                   | 5 | 20 3                     | 152  | 0    | False        | 2015-00- | 17 10:00:40.40+0000 |             |                                 |                     |
| TRAutoConnSvc (1972)               | 5 | 20 4                     | 142  | 0    | False        | 2015-03- | 17 10:02:42+0000    |             |                                 |                     |
| Rebulen eve (2060)                 | 2 | 20 10                    | 142  | 1    | False        | 2015-03- | 19 16-56-06 0000    |             | -<br>2015 04 18 16-56-06 - 0000 |                     |
| TPAutoConnect (2076)               | 1 | 972 3                    | 117  | 1    | Faise        | 2015-04- | 17 10:02:43+0000    |             | 2010-04-10 10.00.00+0000        |                     |
| conhost eve (2088)                 | 4 | 76 1                     | 33   | 1    | Falso        | 2015-03  | 17 10:02:40+0000    |             |                                 |                     |
| Flashi (#132, 17 (2172)            | 7 | 14 3                     | 134  | 1    | True         | 2015-04  | 08 13:49:34+0000    |             |                                 |                     |
| explore exe (2228)                 | 8 | 08 16                    | 607  | 1    | True         | 2015-04  | 08 13:42:27+0000    |             |                                 |                     |
| conhost exe (2300)                 | 4 | 76 2                     | 57   | 1    | False        | 2015-08- | 31 00:36:34+0000    |             |                                 |                     |
| dwm exe (2360)                     | 9 | 12 5                     | 267  | 1    | False        | 2015-03- | 17 10:02:46+0000    |             |                                 |                     |
| BabylonHelper6 (2376)              | 7 | 04 4                     | 66   | 1    | False        | 2015-04  | 18 16:56:04+0000    |             | -                               |                     |
| explorer.exe (2380)                | 2 | 352 26                   | 1218 | 1    | False        | 2015-03- | 17 10:02:46+0000    |             |                                 |                     |

Figure 8: The pslist plugin reuslts received in the server

GRR has many different usages, such as listing the files in the machine filesystem as seen by the normal operating system and by the TSK framework, where the investigator can notice any differences or recover deleted files.

The full documentation of the tool's capabilities can be found at https://github.com/go ogle/grr-doc/blob/master/user\_manual.adoc.

# B Case Study

# Introduction

In this appendix, we will use an infected machine to illustrate how to conduct primary analysis on different types of evidence, and we will go through live analysis along with the post-mortem analysis.

# Scenario

To conduct this analysis, we created a small virtual network with the following structure:

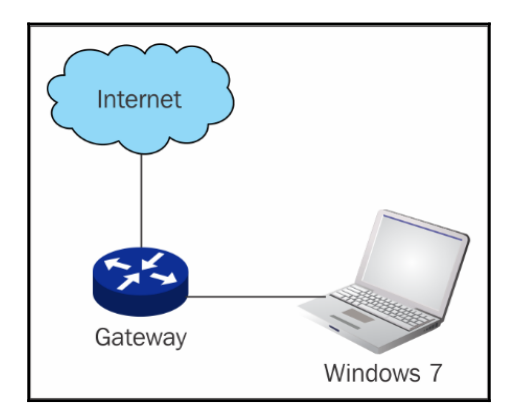

All the scenario parts were created using virtualization, including the required Internet hosts to download the malware. The machine is infected with ZeusVM malware. The malware executable can be downloaded for educational use only from the Zoo at https://github.com/ytisf/theZoo/blob/master/malwares/Binaries/ZeusVM/ZeusVM.zi p. The malware sample SHA256 after unzipping is as follows:

b04637c11c63dd5a4a599d7104f0c5880717b5d5b32e0104de5a416963f06118

theZoo is a project that was created to make the possibility of malware analysis open and available to the public. theZoo was created by Yuval tisf Nativ, and it is now maintained by Shahak Shalev.

You can download the malware sample, recreate or infect a virtual machine with this malware, and follow the analysis steps in this appendix.

The machine used in this scenario is Windows 7 Enterprise 64 bit.

# Acquisition

As we discussed before, the best practice is to start the evidence acquisition before changing anything in the machine under investigation. The acquired evidence must be stored in the USB storage device or network share. In our case, a USB storage device can be used between the infected and the analysis machines, but it must be carefully wiped after the analysis. Network acquisition with another analysis Linux virtual machine over the virtual network will be efficient in our case as well. Network acquisition will be as discussed before in Chapter 4, *Nonvolatile Data Acquisition*. We need to acquire the memory and hard disk of the infected machine.

Exercise: You need to perform this step, as we discussed before in the acquisition sections in Chapter 3, *Volatile Data Collection*, and Chapter 4, *Nonvolatile Data Acquisition*.

# Live analysis

Next, let's perform some live analysis on the infected machine in hand. This live analysis will give us quick results. It may overwrite some traces in the system, but in our case here, we have already acquired our evidence.

# The running processes

Listing the running processes will allow us to notice any maliciously-named processes that may relate to malware behavior. We can list the running processes using the native tasklist command:

| Image Name          | PID    | Session Name | Session# | Mem Usage |
|---------------------|--------|--------------|----------|-----------|
| Sustem Idle Process | е<br>Ю | Services     | <br>О    | 24 K      |
| System              | 4      | Services     | Ø        | 2.692 K   |
| smss.exe            | 260    | Services     | Ø        | 668 K     |
| csrss.exe           | 352    | Services     | 0        | 3,404 K   |
| csrss.exe           | 404    | Console      | 1        | 13,176 K  |
| wininit.exe         | 436    | Services     | Ø        | 3,316 K   |
| services.exe        | 476    | Services     | Ø        | 9,312 K   |
| lsass.exe           | 484    | Services     | 0        | 10,160 K  |
| winlogon.exe        | 500    | Console      | 1        | 4,820 K   |
| lsm.exe             | 528    | Services     | Ø        | 4,872 K   |
| svchost.exe         | 636    | Services     | Ø        | 7,568 K   |
| svchost.exe         | 700    | Services     | Ø        | 7,104 K   |
| svchost.exe         | 784    | Services     | Ø        | 14,656 K  |
| svchost.exe         | 872    | Services     | Ø        | 48,624 K  |
| svchost.exe         | 900    | Services     | Ø        | 27,740 K  |
| svchost.exe         | 288    | Services     | 0        | 16,672 K  |
| svchost.exe         | 396    | Services     | Ø        | 17,416 K  |
| spoolsv.exe         | 372    | Services     | Ø        | 7,804 K   |
| svchost.exe         | 1044   | Services     | Ø        | 12,288 K  |
| svchost.exe         | 1160   | Services     | Ø        | 11,432 K  |
| vmtoolsd.exe        | 1260   | Services     | Ø        | 12,712 K  |
| svchost.exe         | 1748   | Services     | 0        | 5,424 K   |
| msdtc.exe           | 2032   | Services     | 0        | 4,596 K   |
| svchost.exe         | 2224   | Services     | 0        | 6,232 K   |
| SearchIndexer.exe   | 2512   | Services     | Ø        | 28,372 K  |
| taskhost.exe        | 2864   | Console      | 1        | 6,576 K   |
| dwm_exe             | 2884   | Console      | 1        | 5,056 K   |
| explorer.exe        | 2892   | Console      | 1        | 62,920 K  |
| vmtoolsd.exe        | 3056   | Console      | 1        | 18,352 K  |
| firefox.exe         | 2064   | Console      | 1        | 207,852 K |
| explorer.exe        | 2256   | Console      | 1        | 10,452 K  |
| DART.EXE            | 1944   | Console      | 1        | 19,080 K  |
| cmd.exe             | 1412   | Console      | 1        | 2,476 K   |
| conhost.exe         | 2432   | Console      | 1        | 4,736 K   |
| tasklist.exe        | 2460   | Console      | 1        | 5,168 K   |
| WmiPrvSE.exe        | 1540   | Services     | 0        | 5,804 K   |

We can also use processexplorer from Sysinternals. We will notice no malicious names, but we can see that there are two processes named explorer.exe within the system. One holds an ID of 2256 ran for compatibility with 32 bit images but its current directory is C:\Users\<<UserName>>\AppData\Roaming\ as shown in the Process Explorer in the following screenshot. Also, please note that this process most likely will hold another ID if you ran the malware in a machine on your own:

| Process              | CPU    | Private Bytes | Working Set | PID Description Company Name |                               | Company Name                |
|----------------------|--------|---------------|-------------|------------------------------|-------------------------------|-----------------------------|
| System Idle Process  | 97.29  | 0 K           | 24 K        | 0                            |                               |                             |
| 🖃 🔝 System           | 0.11   | 116 K         | 2,696 K     | 4                            |                               |                             |
| Interrupts           | 0.75   | 0 K           | 0 K         | n/a                          | Hardware Interrupts and DPCs  |                             |
| smss.exe             |        | 352 K         | 792 K       | 260                          | Windows Session Manager       | Microsoft Corporation       |
| CSrss.exe            | < 0.01 | 2,684 K       | 3,712 K     | 352                          | Client Server Runtime Process | Microsoft Corporation       |
| 🖃 📰 csrss.exe        | 0.07   | 18,096 K      | 13,584 K    | 404                          | Client Server Runtime Process | Microsoft Corporation       |
| ca, conhost.exe      |        | 1,304 K       | 4,864 K     | 2432                         | Console Window Host           | Microsoft Corporation       |
| 🖃 📰 wininit.exe      |        | 1,312 K       | 3,476 K     | 436                          | Windows Start-Up Application  | Microsoft Corporation       |
| services.exe         |        | 4,920 K       | 9,512 K     | 476                          | Services and Controller app   | Microsoft Corporation       |
| svchost.exe          |        | 3,556 K       | 7,796 K     | 636                          | Host Process for Windows S    | Microsoft Corporation       |
| WmiPrvSE.exe         |        | 2,196 K       | 5,816 K     | 416                          | WMI Provider Host             | Microsoft Corporation       |
| svchost.exe          |        | 3,720 K       | 7,336 K     | 700                          | Host Process for Windows S    | Microsoft Corporation       |
| svchost.exe          |        | 12,844 K      | 14,776 K    | 784                          | Host Process for Windows S    | Microsoft Corporation       |
| svchost.exe          | < 0.01 | 47,264 K      | 50,156 K    | 872                          | Host Process for Windows S    | Microsoft Corporation       |
| dwm.exe              |        | 1,692 K       | 5,080 K     | 2884                         | Desktop Window Manager        | Microsoft Corporation       |
| svchost.exe          | < 0.01 | 21,796 K      | 30,964 K    | 900                          | Host Process for Windows S    | Microsoft Corporation       |
| svchost.exe          | < 0.01 | 9,212 K       | 16,488 K    | 288                          | Host Process for Windows S    | Microsoft Corporation       |
| svchost.exe          | 0.01   | 27,112 K      | 17,056 K    | 396                          | Host Process for Windows S    | Microsoft Corporation       |
| spoolsv.exe          |        | 6,656 K       | 8,048 K     | 372                          | Spooler SubSystem App         | Microsoft Corporation       |
| svchost.exe          |        | 11,564 K      | 12,384 K    | 1044                         | Host Process for Windows S    | Microsoft Corporation       |
| svchost.exe          |        | 5,444 K       | 11,512 K    | 1160                         | Host Process for Windows S    | Microsoft Corporation       |
| vm vmtoolsd.exe      | 0.04   | 7,700 K       | 12,912 K    | 1260                         | VMware Tools Core Service     | VMware, Inc.                |
| svchost.exe          |        | 2,144 K       | 5,476 K     | 1748                         | Host Process for Windows S    | Microsoft Corporation       |
| Amsdtc.exe           |        | 3,388 K       | 4,868 K     | 2032                         | Microsoft Distributed Transa  | Microsoft Corporation       |
| svchost.exe          |        | 3,084 K       | 6,444 K     | 2224                         | Host Process for Windows S    | Microsoft Corporation       |
| SearchIndexer.exe    | 0.02   | 25,992 K      | 23,128 K    | 2512                         | Microsoft Windows Search I    | Microsoft Corporation       |
| SearchProtocolHost.e | < 0.01 | 2,032 K       | 7,372 K     | 1456                         | Microsoft Windows Search P    | Microsoft Corporation       |
| SearchFilterHost.exe |        | 1,456 K       | 4,464 K     | 716                          | Microsoft Windows Search F    | Microsoft Corporation       |
| taskhost.exe         |        | 2,848 K       | 6,628 K     | 2864                         | Host Process for Windows T    | Microsoft Corporation       |
| taskhost.exe         | < 0.01 | 3,912 K       | 9,860 K     | 1288                         | Host Process for Windows T    | Microsoft Corporation       |
| sass.exe             |        | 4,280 K       | 10,180 K    | 484                          | Local Security Authority Proc | Microsoft Corporation       |
| sm.exe               |        | 2,732 K       | 5,044 K     | 528                          | Local Session Manager Serv    | Microsoft Corporation       |
| iii winlogon.exe     |        | 2,496 K       | 5,232 K     | 500                          | Windows Logon Application     | Microsoft Corporation       |
| explorer.exe         | 0.03   | 69,932 K      | 65,472 K    | 2892                         | Windows Explorer              | Microsoft Corporation       |
| vm vmtoolsd.exe      | 0.08   | 12,748 K      | 19,500 K    | 3056                         | VMware Tools Core Service     | VMware, Inc.                |
| 🕑 firefox.exe        | 0.92   | 192,160 K     | 206,960 K   | 2064                         | Firefox                       | Mozilla Corporation         |
| @ DART.EXE           |        | 10,264 K      | 18,688 K    | 1944                         |                               |                             |
| cmd.exe              |        | 1,920 K       | 2,484 K     | 1412                         | Windows Command Processor     | Microsoft Corporation       |
| procexp.exe          |        | 3,460 K       | 9,188 K     | 2520                         | Sysinternals Process Explorer | Sysinternals - www.sysinter |
| 🏹 procexp64.exe      | 0.63   | 11,740 K      | 22,080 K    | 1444                         | Sysinternals Process Explorer | Sysinternals - www.sysinter |
| explorer.exe         | 0.03   | 5,624 K       | 10,436 K    | 2256                         | Windows Explorer              | Microsoft Corporation       |

To investigate this process more, we can use ProcessActivityView from DART tools to see which files are accessed by this process in real time. We will find this process access a file located and

named C:\Users\<<UserName>>\AppData\Roaming\Tyull\yquna.tmp.

The folder name and filenames seem to be randomly created which is a typical malware behavior.

Then, if we try to scan the running system with the GMER tool, it will detect some injected code in the running process 2256 explorer.exe, as follows:

| Thread | C:\Windows\SysW0W64\explorer.exe [2256:2332] | 00000000008a6e3  |
|--------|----------------------------------------------|------------------|
| Thread | C:\Windows\SysWOW64\explorer.exe [2256:2724] | 0000000000aacd8  |
| Thread | C:\Windows\SysWDW64\explorer.exe [2256:1276] | 00000000000a01a6 |
| Thread | C:\Windows\SysWOW64\explorer.exe [2256:2740] | 00000000000a921c |
| Thread | C:\Windows\SysWOW64\explorer.exe [2256:2876] | 0000000000a026d  |
| Thread | C:\Windows\SysWDW64\explorer.exe [2256:2352] | 0000000000a02d7  |
| Thread | C:\Windows\SysWDW64\explorer.exe [2256:344]  | 0000000000a8f82  |
| Thread | C:\Windows\SysWDW64\explorer.exe [2256:624]  | 0000000000a8f82  |
|        |                                              |                  |

# **Network activities**

Most of the malware samples out there need a network connection to complete their goal and connect to the attacker. By checking the network activities on the suspicious connection, we will notice that it listens for connections and port 37337. Here, we must note that we already isolated the machine from the Internet and the internal network and such connections can't be completed:

| CurrPorts     |            |          |                  |           |               |        |        |                |                  |           |                                  |                          |                  |                               |
|---------------|------------|----------|------------------|-----------|---------------|--------|--------|----------------|------------------|-----------|----------------------------------|--------------------------|------------------|-------------------------------|
| File Edit Vie | ew Options | Help     |                  |           |               |        |        |                |                  |           |                                  |                          |                  |                               |
| X 🖬 🗈 🤅       | 🖗 🗸 🗶 👳    | 📽 🗛 🛛    | ) <del>-</del> ¶ |           |               |        |        |                |                  |           |                                  |                          |                  |                               |
| Process Na    | / Proces   | Protocol | Local Port       | Local Por | Local Address | Remote | Remote | Remote Address | Remote Host Name | State     | Process Path                     | Product Name             | File Description | File Version                  |
| axplorer.exe  | 2256       | TCP      | 37337            |           | 0.0.0.0       |        |        | 0.0.0.0        |                  | Listening | C:\Windows\SysWOW64\explorer.exe | Microsoft® Windows® Oper | Windows Explorer | 6.1.7600.16385 (win7_rtm.0907 |
| applorer.exe  | 2256       | TCP      | 37337            |           |               |        |        |                |                  | Listening | C:\Windows\SysWOW64\explorer.exe | Microsoft® Windows® Oper | Windows Explorer | 6.1.7600.16385 (win7_rtm.0907 |

Port 37337 is known for its wide usage in malware-related activities.

# Autorun keys

We also can check for the autorun keys in the system, which are used by the malware to preserve their existence in the system even after system reboot. We can do this using the Sysinternals tool autorunsc.exe or its GUI autoruns.exe. We can use the command-line version with the following options:

- -1: These are elements that start automatically at login (the default option)
- -t: These are assigned tasks
- -m: These do not display elements that are digitally signed by Microsoft
- -v: These verify digital signatures

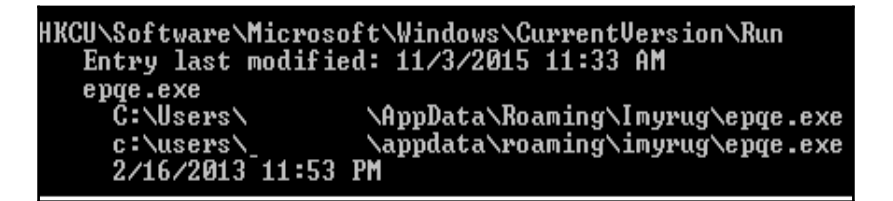

Under the HKCU\Software\Microsoft\Windows\CurrentVersion\Run registry key, the location of this unknown executable

is C:\users\<<UserName>>\appdata\roaming\imyrug\epqe.exe. Pay attention to the key last access date, which is old.

We can extract this executable for further analysis, such as reverse engineering and malware analysis, to make sure that it is malicious and understand its functionality. The same results can be found using the GUI version of the tool:

| Autorun Entry        | Description                      | Publisher                  | Image Path          |                                           | Timestamp           |
|----------------------|----------------------------------|----------------------------|---------------------|-------------------------------------------|---------------------|
| 💣 HKLM\SOFTWARE\Mi   | crosoft/Windows/CurrentVersio    | n\Run                      |                     |                                           | 10/29/2015 10:09 PM |
| 🔽 🚾 VMware User      | VMware Tools Core Service        | VMware, Inc.               | c:\program files\v  | mware\vmware tools\vmtoolsd.exe           | 2/26/2013 2:56 AM   |
| HKLM\SOFTWARE\W      | ow6432Node\Microsoft\Windo       | ws\CurrentVersion\Run      |                     |                                           | 2/21/2016 8:19 PM   |
| 📝 🔳 Adobe Reader     | . Adobe Acrobat SpeedLaun        | Adobe Systems Incorporated | c:\program files (x | 86)\adobe\reader 9.0\reader\reader_sl.exe | 6/12/2008 9:37 AM   |
| 💣 HKLM\SOFTWARE\Mi   | crosoft\Active Setup\Installed ( | Components                 |                     |                                           | 10/29/2015 11:04 PM |
| 🛛 📝 📑 Microsoft Wind | Windows Mail                     | Microsoft Corporation      | c:\program files\w  | indows mail\winmail.exe                   | 7/13/2009 11:58 PM  |
| HKLM\SOFTWARE\W      | ow6432Node\Microsoft\Active      | Setup\Installed Components |                     |                                           | 10/29/2015 11:04 PM |
| 📝 📑 Microsoft Wind   | Windows Mail                     | Microsoft Corporation      | c:\program files (x | 86)\windows mail\winmail.exe              | 7/13/2009 11:42 PM  |
| HKCU\Software\Micros | oft\Windows\CurrentVersion\R     | un                         |                     |                                           | 11/3/2015 11:33 AM  |
| 🔽 📑 epqe.exe         |                                  |                            | c: \users'          | \appdata\roaming\imyrug\epqe.exe          | 2/16/2013 11:53 PM  |

So, the question now is what added this executable to the registry keys?

# **Prefetch files**

To try to answer the previous question, we can start analyzing the prefetch files. From DART, open the WinPrefetchView tool. This tool will automatically parse the prefetch files of the live system and view their results in human readable format.

After spending some time in viewing the files and searching for the executable named epge, we can find that eqpe.exe ran just two seconds after a file named latest\_report.pdf.exe ran in the system, and at the same second the Explorer.exe started:

| LATEST_REPORT.PDF.EXE-69E6ECF4.pf | 2/21/2016 10:20:26 PM | 2/21/2016 10:20:26 PM | 26,964 | LATEST_REPORT.PDF.EXE |
|-----------------------------------|-----------------------|-----------------------|--------|-----------------------|
| EPQE.EXE-BCDAD835.pf              | 2/21/2016 10:20:28 PM | 2/21/2016 10:20:28 PM | 25,974 | EPQE.EXE              |
| 🕞 EXPLORER.EXE-254441E9.pf        | 2/21/2016 10:20:28 PM | 2/21/2016 10:20:28 PM | 48,648 | EXPLORER.EXE          |

As we can see, the first filename is very suspicious. It is located under C:\Users\<<UserName>>\Downloads\latest\_report.pdf.exe. If we tried to search this location for this file, we won't find it. In the list of files used by this latest\_report.pdf.exe file, according to WinPrefetchView, we will find the epge.exe file used or created by this file:

| PF WinPrefetchView    |                   |         |                             |                       |               |                  | < |
|-----------------------|-------------------|---------|-----------------------------|-----------------------|---------------|------------------|---|
| File Edit View Op     | tions Help        |         |                             |                       |               |                  |   |
| X 🖬 🕅 🖿 😭             | a) - <b>A</b>     |         |                             |                       |               |                  |   |
| Filename              |                   |         | Created Time /              | Modified Time         | File Size     | Process EXE      | ^ |
| LATEST_REPORT.PD      | F.EXE-69E6ECF4.pf |         | 2/21/2016 10:20:26 PM       | 2/21/2016 10:20:26 PM | 26,964        | LATEST_REPOF     | - |
| •                     |                   |         |                             |                       |               | Þ                |   |
| Filename /            | Full Path         |         |                             |                       | Device Path   |                  | ^ |
| EDBTMP.LOG            | C:\USERS\         | \APPI   | DATA\LOCAL\MICROSOFT\WI     | NDOWS MAIL\EDBTMP.LOG | \DEVICE\HARDE | SKVOLUME2\USERS  |   |
| EPQE.EXE              | C:\Users\         | AppDat  | a\Roaming\Imyrug\epqe.exe   |                       | \DEVICE\HARDI | ISKVOLUME2\USERS |   |
| 🚳 GDI32.DLL           | C:\Windows\Sy:    | WOW64\g | jdi32.dll                   |                       | \DEVICE\HARDE | ISKVOLUME2\WIND  | - |
| •                     |                   |         |                             |                       |               | Þ                |   |
| 129 Files, 1 Selected |                   |         | NirSoft Freeware. http://ww | /w.nirsoft.net        |               |                  |   |

However, what made the victim download this malicious executable?

# **Browser analysis**

The last\_report.pdf.exe file may have been copied to the machine from another storage or over the network, but because it was located in the Downloads folder, it may be more reasonable to start investigating the browser history.

The installed browsers in the system were Internet Explorer and Mozilla Firefox. By investigating both with DART tools, we can find some interesting results from MozillaHistoryView:

| MozillaHistoryView - C:\Users\john_usr\AppData\Roaming\Mozilla\Firefox\Profiles\ozfocy81.d | lefault\places.sqlite |                         | - • •      |
|--------------------------------------------------------------------------------------------|-----------------------|-------------------------|------------|
| File Modifica Visualizza Opzioni Aiuto                                                     |                       |                         |            |
|                                                                                            |                       |                         |            |
| URL                                                                                        | Data di prima visita  | Data di ultima visita 🕧 | Numero di. |
| http://yahoomail.com/                                                                      | N/D                   | 2/21/2016 10:15:16 PM   | 1          |
| http://mail.yahoo.com/                                                                     | N/D                   | 2/21/2016 10:15:16 PM   | 1          |
| https://mail.yahoo.com/                                                                    | N/D                   | 2/21/2016 10:15:17 PM   | 2          |
| https://login.yahoo.com/?.src=ym&.intl=us&.lang=en-US&.done=https%3a//mail.yahoo.com       | N/D                   | 2/21/2016 10:15:17 PM   | 1          |
| thtp://google.com/                                                                         | N/D                   | 2/21/2016 10:15:36 PM   | 1          |
| https://mail.yahoo.com/                                                                    | N/D                   | 2/21/2016 10:16:08 PM   | 2          |
| https://us-mg5.mail.yahoo.com/neo/launch?.rand=2mjq4ejeobedp                               | N/D                   | 2/21/2016 10:16:08 PM   | 1          |
| http://www.maldomain.com/public/latest_report.pdf.exe                                      | N/D                   | 2/21/2016 10:17:22 PM   | 0          |
| http://www.maldomain.com/public/latest_report.pdf.exe                                      | N/D                   | 2/21/2016 10:17:28 PM   | 0          |

#### We can see that the file was downloaded from

http://www.maldomain.com/public/latest\_report.pdf.exe. However, we can see that the visit time was just after the user visited mail.yahoo.com, which increases the chance that the malicious link was sent to the victim in an e-mail.

If we have the ability to open the victim's mailbox to prove or refute this assumption, in our case, we will find the following message:

| hi sir or madam,                                                                         |
|------------------------------------------------------------------------------------------|
| regarding to the lastest your request, the report can be donwloaded from here this link. |
| waiting for your reply after reading the report.                                         |
| BR,<br>yours.                                                                            |

We can find this e-mail where the language isn't accurate and the link was added in order to display other text this link rather than the actual link:

www.maldomain.com/public/latest\_report.pdf.exe

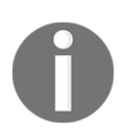

Note: The e-mail and browser history analysis results won't appear in your analysis if you run the malware within a machine on your own.

# **Postmortem analysis**

Before performing the live analysis, we acquired the evidence. These were the memory and the hard drive. Let's see what we can get from this evidence.

# Memory analysis

The memory is the working space for the operating system, and we can get many traces of any malware that ran within the system from the memory analysis. In this section, we will use the volatility framework to analyze the dumped memory file and try to get the same information that we got from the live analysis.

To get information about the profile of the memory file, we can use the imageinfo plugin:

From the output, the image profile that we will use is Win7SP0x64. Then, let's list the running processes and the network connections, as we discussed in the memory analysis chapter:

| > vol.pyprofile=Win7SP0x64 psxview -f memory.raw |                |      |        |        |          |        |       |         |          |  |  |
|--------------------------------------------------|----------------|------|--------|--------|----------|--------|-------|---------|----------|--|--|
| Offset(P)                                        | Name           | PID  | pslist | psscan | thrdproc | pspcid | csrss | session | deskthrd |  |  |
| 0x000000003fb657e0                               | DART.EXE       | 1324 | True   | True   | True     | True   | True  | True    | True     |  |  |
| 0x000000003deac8e0                               | svchost.exe    | 1044 | True   | True   | True     | True   | True  | True    | True     |  |  |
| 0x00000003de0c960                                | svchost.exe    | 288  | True   | True   | True     | True   | True  | True    | True     |  |  |
| 0x00000003e5e9060                                | lsm.exe        | 528  | True   | True   | True     | True   | True  | True    | True     |  |  |
| 0x000000003fa2b060                               | dwm.exe        | 2884 | True   | True   | True     | True   | True  | True    | True     |  |  |
| 0x00000003fa28b30                                | taskhost.exe   | 2864 | True   | True   | True     | True   | True  | True    | True     |  |  |
| 0x000000003dc9e4a0                               | svchost.exe    | 1748 | True   | True   | True     | True   | True  | True    | True     |  |  |
| 0x00000003de2cb30                                | svchost.exe    | 396  | True   | True   | True     | True   | True  | True    | True     |  |  |
| 0x00000003f8a9b30                                | SearchFilterHo | 2156 | True   | True   | True     | True   | True  | True    | True     |  |  |
| 0x00000003de02b30                                | svchost.exe    | 900  | True   | True   | True     | True   | True  | True    | True     |  |  |
| 0x00000003fdf7960                                | vmtoolsd.exe   | 3056 | True   | True   | True     | True   | True  | True    | True     |  |  |
| 0x000000003deefb30                               | svchost.exe    | 1160 | True   | True   | True     | True   | True  | True    | True     |  |  |
| 0x00000003e547740                                | wininit.exe    | 436  | True   | True   | True     | True   | True  | True    | True     |  |  |
| 0x00000003e1d8060                                | svchost.exe    | 872  | True   | True   | True     | True   | True  | True    | True     |  |  |
| 0x00000003df95b30                                | vmtoolsd.exe   | 1260 | True   | True   | True     | True   | True  | True    | True     |  |  |
| 0x00000003e5b3060                                | winlogon.exe   | 500  | True   | True   | True     | True   | True  | True    | True     |  |  |
| 0x000000004dd7060                                | firefox.exe    | 2064 | True   | True   | True     | True   | True  | True    | True     |  |  |
| 0x00000003de881d0                                | spoolsv.exe    | 372  | True   | True   | True     | True   | True  | True    | True     |  |  |
| 0x00000003e5f5b30                                | svchost.exe    | 636  | True   | True   | True     | True   | True  | True    | True     |  |  |
| 0x00000003dd1a5b0                                | SearchIndexer. | 2512 | True   | True   | True     | True   | True  | True    | True     |  |  |
| 0x00000003e58d260                                | services.exe   | 476  | True   | True   | True     | True   | True  | True    | False    |  |  |
| 0x00000003dd9b060                                | DumpIt.exe     | 1936 | True   | True   | True     | True   | True  | True    | True     |  |  |
| 0x00000003f7e12e0                                | SearchProtocol | 2760 | True   | True   | True     | True   | True  | True    | True     |  |  |
| 0x00000003dd1b060                                | svchost.exe    | 2224 | True   | True   | True     | True   | True  | True    | False    |  |  |
| 0x00000003fcbb3d0                                | explorer.exe   | 2892 | True   | True   | True     | True   | True  | True    | True     |  |  |
| 0x00000003e7f53e0                                | svchost.exe    | 700  | True   | True   | True     | True   | True  | True    | True     |  |  |
| 0x00000003e53bb30                                | lsass.exe      | 484  | True   | True   | True     | True   | True  | True    | False    |  |  |
| 0x00000003dcf02f0                                | explorer.exe   | 2256 | True   | True   | True     | True   | True  | True    | False    |  |  |
| 0x00000003df7bab0                                | msdtc.exe      | 2032 | True   | True   | True     | True   | True  | True    | True     |  |  |
| 0x00000003f7ab2e0                                | conhost.exe    | 2536 | True   | True   | True     | True   | True  | True    | True     |  |  |
| 0x00000003e14cb30                                | svchost.exe    | 784  | True   | True   | True     | True   | True  | True    | False    |  |  |
| 0x00000003fabf580                                | dllhost.exe    | 300  | True   | True   | False    | True   | False | True    | True     |  |  |
| 0x00000003e4cb500                                | csrss.exe      | 404  | True   | True   | True     | True   | False | True    | True     |  |  |
| 0x00000003f09b310                                | smss.exe       | 260  | True   | True   | True     | True   | False | False   | False    |  |  |
| 0x00000003e1cbb30                                | epqe.exe       | 292  | True   | True   | False    | True   | False | True    | False    |  |  |
| 0x00000003e47f060                                | csrss.exe      | 352  | True   | True   | True     | True   | False | True    | True     |  |  |
| 0x00000003ff32410                                | System         | 4    | True   | True   | True     | True   | False | False   | False    |  |  |
| 0x00000003dc2e790                                | dllhost.exe    | 3064 | False  | True   | False    | False  | False | False   | False    |  |  |
| 0x00000003f8f62e0                                | dllhost.exe    | 1064 | False  | True   | False    | False  | False | False   | False    |  |  |

We will notice the two explorer.exe processes, but we can't see any hidden processes. There are two processes named dllhost.exe, which can be found in the psscan plugin's output only. However, these two processes were exited and their structures were still in memory, and they can be found by psscan plugin, as we can see from the output of the psscan plugin:

0x00000003f8f62e0 dllhost.exe

1064

636 0x0000000197d0000 2016-02-21 22:18:00 UTC+0000 2016-02-21 22:18:05 UTC+0000

Then, we can filter, based on the malicious connections that can be found in the system using the netscan plugin:

| <pre>&gt; vol.py</pre> | -profile=W | win7SP0x64 netscan -f memory.raw | V                    |                   |            |              |           |
|------------------------|------------|----------------------------------|----------------------|-------------------|------------|--------------|-----------|
| Volatility             | Foundatio  | on Volatility Framework 2.3.1    |                      |                   |            |              |           |
| Offset(P)              | Proto      | Local Address                    | Foreign Address      | State             | Pid        | 0wner        | Created   |
| 0x3dc48790             | TCPv4      | 0.0.0:445                        | 0.0.0.0:0            | LISTENING         | 4          | System       |           |
| 0x3dc48790             | TCPv6      | :::445                           | :::0                 | LISTENING         | 4          | System       |           |
| 0x3dc6bc80             | TCPv4      | 0.0.0:5357                       | 0.0.0:0              | LISTENING         | 4          | System       |           |
| 0x3dc6bc80             | TCPv6      | :::5357                          | :::0                 | LISTENING         | 4          | System       |           |
| 0x3dc79670             | TCPv4      | 0.0.0.0:49165                    | 0.0.0.0:0            | LISTENING         | 476        | services.exe |           |
| 0x3dc79670             | TCPv6      | : : : 49165                      | :::0                 | LISTENING         | 476        | services.exe |           |
| 0x3dc7e740             | TCPv4      | 0.0.0.0:56142                    | 0.0.0:0              | LISTENING         | 1748       | svchost.exe  |           |
| 0x3dc81b10             | TCPv4      | 0.0.0.0:56142                    | 0.0.0.0:0            | LISTENING         | 1748       | svchost.exe  |           |
| 0x3dc81b10             | TCPv6      | :::56142                         | :::0                 | LISTENING         | 1748       | svchost.exe  |           |
| 0x3dcc88b0             | TCPv4      | 0.0.0.3389                       | 0.0.0.0:0            | LISTENING         | 396        | svchost.exe  |           |
| 0x3dccd8b0             | TCPv4      | 0.0.0:3389                       | 0.0.0:0              | LISTENING         | 396        | svchost.exe  |           |
| 0x3dccd8b0             | TCPv6      | : : : 3389                       | :::0                 | LISTENING         | 396        | svchost.exe  |           |
| 0x3dcf5ef0             | TCPv4      | 0.0.0:37337                      | 0.0.0.0:0            | LISTENING         | 2256       | explorer.exe |           |
| 0x3dcf6ef0             | TCPv4      | 0.0.0.37337                      | 0.0.0.0:0            | LISTENING         | 2256       | explorer.exe |           |
| 0x3dcf6ef0             | TCPv6      | : : : 37337                      | :::0                 | LISTENING         | 2256       | explorer.exe |           |
| 0x3de59760             | TCPv4      | 0.0.0.0:49165                    | 0.0.0:0              | LISTENING         | 476        | services.exe |           |
| 0x3e114d20             | TCPv4      | 0.0.0:49152                      | 0.0.0.0:0            | LISTENING         | 436        | wininit.exe  |           |
| 0x3e11d1b0             | TCPv4      | 0.0.0:135                        | 0.0.0:0              | LISTENING         | 700        | svchost.exe  |           |
| 0x3e11d1b0             | TCPv6      | : : : 135                        | :::0                 | LISTENING         | 700        | svchost.exe  |           |
| 0x3e126010             | TCPv4      | 0.0.0:49153                      | 0.0.0:0              | LISTENING         | 784        | svchost.exe  |           |
| 0x3e126010             | TCPv6      | : : : 49153                      | :::0                 | LISTENING         | 784        | svchost.exe  |           |
| 0x3e1261a0             | TCPv4      | 0.0.0:49153                      | 0.0.0:0              | LISTENING         | 784        | svchost.exe  |           |
| 0x3e12a290             | TCPv4      | 0.0.0:135                        | 0.0.0:0              | LISTENING         | 700        | svchost.exe  |           |
| 0x3e148350             | TCPv4      | 0.0.0.0:49154                    | 0.0.0:0              | LISTENING         | 484        | lsass.exe    |           |
| 0x3e18c310             | TCPv4      | 0.0.0:49154                      | 0.0.0.0:0            | LISTENING         | 484        | lsass.exe    |           |
| 0x3e18c310             | TCPv6      | :::49154                         | :::0                 | LISTENING         | 484        | lsass.exe    |           |
| 0x3e4165b0             | TCPv4      | 0.0.0:49152                      | 0.0.0.0:0            | LISTENING         | 436        | wininit.exe  |           |
| 0x3e4165b0             | TCPv6      | : : : 49152                      | :::0                 | LISTENING         | 436        | wininit.exe  |           |
| 0x3e49a4f0             | TCPv4      | 0.0.0.0:49155                    | 0.0.0:0              | LISTENING         | 900        | svchost.exe  |           |
| 0x3e49a4f0             | TCPv6      | : : : 49155                      | :::0                 | LISTENING         | 900        | svchost.exe  |           |
| 0x3e4a0400             | TCPv4      | 0.0.0:49155                      | 0.0.0.0:0            | LISTENING         | 900        | svchost.exe  |           |
| 0x3da65980             | TCPv4      | - : 56408                        | -:443                | CLOSED            | 2064       | firefox.exe  |           |
| 0x3da9faa0             | TCPv4      | -:56511                          | 224.0.0.252:445      | CLOSED            | 4          | System       |           |
| 0x3dc10010             | TCPv4      | -:56514                          | 224.0.0.22:443       | CLOSED            | 2064       | firefox.exe  |           |
| 0x3dc3aa90             | TCPv6      | -:0                              | 1854:cb0c:80fa:ffff: | 1854:cb0c:80fa:ff | ff:0 CLOSE | D 484        | lsass.exe |
| 0x3dc6ecf0             | TCPv4      | -:56400                          | 192.228.79.201:443   | CLOSED            | 2064       | firefox.exe  |           |

We will find explorer.exe process's listening connections on port 37337. So, let's focus on this process.

Let's dump this process and search for any interesting strings that can identify its function:

If we run the strings 2256.dmp | more command, it will show many strings in the process dump file. Some of these strings, such as Run and Runonce, should make us think about registry keys. To list the registry keys in memory, we can use the hivelist plugin:

| > vol.pyprofile=<br>Volatility Foundati<br>Virtual | =Win7SP0x64 hivelist<br>ion Volatility Frame<br>Physical | t -f memory.raw<br>ework 2.3.1<br>Name                                 |
|----------------------------------------------------|----------------------------------------------------------|------------------------------------------------------------------------|
| 0xfffff8a000062010                                 | 0x0000000004c2d010                                       | \REGISTRY\MACHINE\HARDWARE                                             |
| 0xfffff8a0000e1290                                 | 0x00000002f924290                                        | \Device\HarddiskVolume1\Boot\BCD                                       |
| 0xfffff8a000514420                                 | 0x0000000337a3420                                        | <pre>\SystemRoot\System32\Config\SECURITY</pre>                        |
| 0xfffff8a000537010                                 | 0x00000003434b010                                        | \SystemRoot\System32\Config\SOFTWARE                                   |
| 0xfffff8a0009c1420                                 | 0x000000034459420                                        | \SystemRoot\System32\Config\DEFAULT                                    |
| 0xfffff8a000c80010                                 | 0x000000028e68010                                        | \??\C:\Windows\ServiceProfiles\NetworkService\NTUSER.DAT               |
| 0xfffff8a000d12010                                 | 0x0000000280c5010                                        | \??\C:\Windows\ServiceProfiles\LocalService\NTUSER.DAT                 |
| 0xfffff8a001882010                                 | 0x00000003bb9c010                                        | <pre>\??\C:\Users\ \AppData\Local\Microsoft\Windows\UsrClass.dat</pre> |
| 0xfffff8a0018b7010                                 | 0x00000000994a010                                        | \??\C:\Users\ \ntuser.dat                                              |
| 0xfffff8a00320a010                                 | 0x000000032aad010                                        | <pre>\SystemRoot\System32\Config\SAM</pre>                             |
| 0xfffff8a00800d420                                 | 0x0000000395b8420                                        | <pre>\??\C:\System Volume Information\Syscache.hve</pre>               |
| 0xfffff8a00000d240                                 | 0x000000002f82240                                        | [no name]                                                              |
| 0xfffff8a000024010                                 | 0x0000000004c6d010                                       | \REGISTRY\MACHINE\SYSTEM                                               |

Now, we have the locations of the opened hives in memory. We can browse through these hives in memory using the printkey plugin with the virtual offset of the registry hive.

We can try different hives, but let's try the ntuser.dat hive of the system user. Check Software\Microsoft\Windows\CurrentVersion\Run:

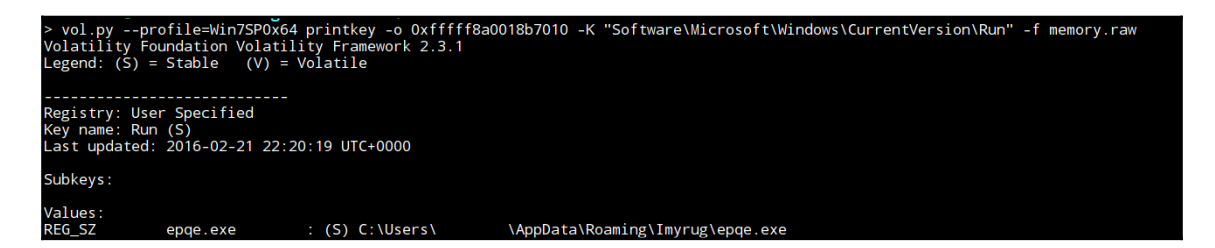

We can find the unknown executable in the memory as well. Now, let's try to scan for all opened files in memory and filter on this filename:

```
> vol.py --profile=Win7SP0x64 mftparser -f memory.raw --output=body --output-file=mft.body
Volatility Foundation Volatility Framework 2.3.1
Scanning for MFT entries and building directory, this can take a while
```

Then, convert the body file to the timeline file using the following command:

```
mactime -b mft.body > mft.tmline
```

The output will be a timeline of all the activities in the system. If we tried to filter based on the suspicious executable filename, we can get the same sequence that we got from investigating the prefetch files during live analysis:

| Sun Feb 21 2016 17:20:26 | 504 macbaI 0 | ō | 46175 [N | IFT FILE_NAME] Windows\Prefetch\LATEST_REPORT.PDF.EXE-69E6ECF4.pf (Offset: 0x19a51c00)           |
|--------------------------|--------------|---|----------|--------------------------------------------------------------------------------------------------|
|                          | 456 macbaI 0 | 0 | 46175    | <pre>IFT FILE NAME] Windows\Prefetch\LATEST REPORT.PDF.EXE-69E6ECF4.pf (0ffset: 0x82576a8)</pre> |
|                          | 504 macbaI 0 | 0 | 46175    | IFT FILE_NAME] Windows\Prefetch\LATEST~1.PF (0ffset: 0x19a51c00)                                 |
|                          | 456 macbaI 0 | 0 | 46175    | IFT FILE NAME1 Windows\Prefetch\LATEST~1.PF (0ffset: 0x82576a8)                                  |
|                          | 504 macbaI 0 | 0 | 46175 ÎI | IFT STD INF0] Windows\Prefetch\LATEST~1.PF (0ffset: 0x19a51c00)                                  |
|                          | 456 macbaI 0 | 0 | 46175 ÎN | IFT STD_INF0] Windows\Prefetch\LATEST~1.PF (0ffset: 0x82576a8)                                   |
| Sun Feb 21 2016 17:20:28 | 480 macbaI 0 | 0 | 46182 ÎI | IFT FILE NAME1 Windows\Prefetch\EPOE.EXE-BCDAD835.pf (Offset: 0x5c89800)                         |
|                          | 432 macbaI 0 | 0 | 46182    | IFT FILE NAME Windows\Prefetch\EPOE.EXE-BCDAD835.pf (Offset: 0x9da798)                           |
|                          | 480 macbaI 0 | 0 | 46182 ÎI | IFT FILE NAME] Windows\Prefetch\EPOEEX~1.PF (Offset: 0x5c89800)                                  |
|                          | 432 macbaI 0 | 0 | 46182 ÎI | IFT FILE NAME Windows\Prefetch\EPQEEX~1.PF (Offset: 0x9da798)                                    |
|                          | 480 macbaI 0 | 0 | 46182 ÎI | IFT STD INF01 Windows\Prefetch\EPOEEX~1.PF (0ffset: 0x5c89800)                                   |
|                          | 432 macbaI 0 | 0 | 46182    | IFT STD_INF01 Windows\Prefetch\EP0EEX~1.PF (0ffset: 0x9da798)                                    |
|                          | 440 macbaI 0 | 0 | 46183 ÎI | IFT FILE NAME1 Windows\Prefetch\EXPLORER.EXE-254441E9.pf (Offset: 0x2e3dba68)                    |
|                          | 488 macbaI 0 | 0 | 46183 ÎI | IFT FILE NAME] Windows\Prefetch\EXPLORER.EXE-254441E9.pf (Offset: 0x5c89c00)                     |
|                          | 440 macbaI 0 | 0 | 46183 ÌI | IFT FILE NAME1 Windows\Prefetch\EXPLOR~2.PF (Offset: 0x2e3dba68)                                 |
|                          | 488 macbaI 0 | ō | 46183 ÎI | IFT FILE NAME1 Windows\Prefetch\EXPLOR~2.PF (Offset: 0x5c89c00)                                  |
|                          | 440 macbaI 0 | 0 | 46183    | IFT STD INF01 Windows\Prefetch\EXPLOR~2.PF (Offset: 0x2e3dba68)                                  |
|                          | 488 macbaI 0 | 0 | 46183 ÎI | IFT STD_INF01 Windows\Prefetch\EXPLOR~2.PF (Offset: 0x5c89c00)                                   |
|                          |              |   |          |                                                                                                  |

Then, we can try to recover the latest\_report.pdf.exe from the hard disk image. Actually, the malware deleted that file and created the epge.exe instead. But, what if we wanted to get this file and couldn't recover that file from the hard disk.

# **Network analysis**

The network traffic is the most volatile evidence. For our scenario here, we dumped the network traffic during the attack simulation to a pcap file.

To analyze the network traffic, we will use the Networkminer tool that is installed within the Wine environment in our Linux analysis virtual machine.

Networkminer will parse the pcap file and view detailed information about the maldomain.com domain:

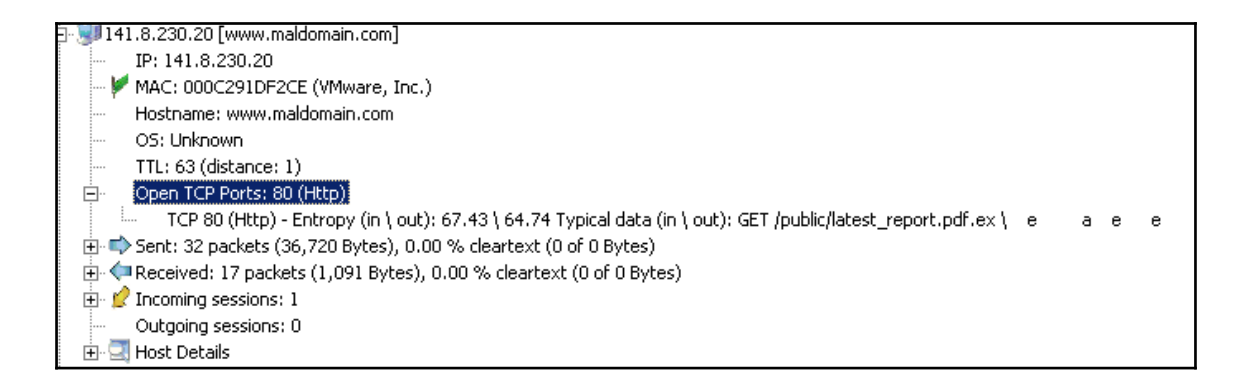

It will also export the downloaded file with detailed information:

From the network traffic, we can export and analyze the first latest\_report.pdf.exe executable file.

# **Timeline analysis**

In this section, we will create a complete timeline of all the activities in the hard disk from the acquired disk image using log2timeline and the Plaso framework.

We will run all the parsers of Windows 7 against the acquired image. However, first, we need to get the offset of the C: partition in image using mmls tool from TSK:

| > mmls image.dd<br>DOS Partition Table<br>Offset Sector: O<br>Units are in 512-byte sectors |       |            |            |            |                    |  |  |  |  |  |
|---------------------------------------------------------------------------------------------|-------|------------|------------|------------|--------------------|--|--|--|--|--|
|                                                                                             | Slot  | Start      | End        | Length     | Description        |  |  |  |  |  |
| 00:                                                                                         | Meta  | 0000000000 | 0000000000 | 0000000001 | Primary Table (#0) |  |  |  |  |  |
| 01:                                                                                         |       | 0000000000 | 0000002047 | 0000002048 | Unallocated        |  |  |  |  |  |
| 02:                                                                                         | 00:00 | 0000002048 | 0000206847 | 0000204800 | NTFS (0x07)        |  |  |  |  |  |
| 03:                                                                                         | 00:01 | 0000206848 | 0083884031 | 0083677184 | NTFS (0x07)        |  |  |  |  |  |
| 04:                                                                                         |       | 0083884032 | 0083886079 | 0000002048 | Unallocated        |  |  |  |  |  |

Then, we will use this offset with log2timeline. The process of generating the body file will take a long time because it parses the whole volume for any event mentioned in Win7 parsers:

| 2 log2limeline.py -pparsers with -2 ofc -6 200646 tmline.body image.do                                                                                                    |
|----------------------------------------------------------------------------------------------------|
| [INPO] (MainProcess) Starting to collect pre-processing information.                                                                                                    |
| [INFU] (MainProcess) Filename: image.dd                                                                                                    |
| [INFO] (MainProcess) [PreProcess] Set attribute: windir to //Windows                                                                                                    |
| [INF0] (MainProcess) [PreProcess] Set attribute: systemroot to //Windows/System32                                                                                          |
| [INFO] (MainProcess) [PreProcess] Set attribute: sysregistry to //Windows/System32/config                                                                                  |
| [INF0] (MainProcess) [PreProcess] Set attribute: osversion to Windows 7 Enterprise                                                                                         |
| [INF0] (MainProcess) [PreProcess] Set attribute: users to [{'path': u'%systemroot%\\system32\\config\\systemprofile', 'name': u'systemprofile', 'sid': u'S-1-5-18'}, {'pa  |
| erviceProfiles\\LocalService', 'name': u'LocalService', 'sid': u'S-1-5-19'}, {'path': u'C:\\Windows\\ServiceProfiles\\NetworkService', 'name': u'NetworkService', 'sid': u |
| : u'C:\\Users\\ ', 'name': u' ', 'sid': u'S-1-5-21-1449995647-2107297555-1596967476-1000'}, {'path': u'C:\\Users\\ ', 'name': u' ', 'sid': u'S-1-5-21-                     |
| -760196112-1110'}]                                                                                                    |
| [INF0] (MainProcess) [PreProcess] Set attribute: code_page to cp1252                                                                                                    |
| [INF0] (MainProcess) [PreProcess] Set attribute: hostname to TOP-WS                                                                                                    |
| [INF0] (MainProcess) [PreProcess] Set attribute: time zone str to UTC                                                                                                    |
| [INF0] (MainProcess) Setting timezone to: UTC                                                                                                    |
| (INFO) (MainProcess) Starting storage thread.                                                                                                    |
| [INFO] (MainProcess) Starting to collect files for processing.                                                                                                    |
| [INFO] (MainProcess) Starting to extract events.                                                                                                    |
| (INFO) (Worker 0 ) Worker 0 (PID: 9642) started monitoring process queue.                                                                                                  |
| [WARNING] (Worker 0 ) Unable to decode line ['d\x00\x01\x00\x00\x00\x00\x00\x00\x00\x00                                                                                    |
| [INFO] (MainProcess) Collection is hereby DONE                                                                                                    |
| [INFO] (MainProcess) Waiting until all processing is done.                                                                                                    |
| [INFO] (Worker 0 ) Worker 0 (PID: 9642) stopped monitoring process queue.                                                                                                  |
| [INFO] (MainProcess) Processing done, waiting for storage.                                                                                                    |
| [INF0] (StorageThread) [Storage] Closing the storage, nr. of events processed: 757437                                                                                      |
| (INFO) (MainProcess) Storage process is done.                                                                                                    |
| [INF0] (MainProcess) Run completed.                                                                                                    |

Once this is finished, we can use the psort.py tool to view parts of the body file on our choice with the command line, as we did in the timeline analysis in Chapter 5, *Timeline*.

Or, we can convert the timeline body file into a CSV formatted file in order to view it with any spreadsheet program. The conversion will take some time to complete:

Once the conversion finishes, you can open the new file in, for example, Excel:

| date     | time     | timezone | MACR   | source | sourceture ture      | usor | k short     | desc               | version | filonamo              | inode | notes | format     | ovtra             |        |       |            |          |              |
|----------|----------|----------|--------|--------|----------------------|------|-------------|--------------------|---------|-----------------------|-------|-------|------------|-------------------|--------|-------|------------|----------|--------------|
| date     | 2-16-09  | UTC      | IVIACB | EILE   | NTES DET ctimo       | usei | T /Usors/Io | uesc<br>limago dda | Version | Thename<br>Jimago ddi | 22072 | notes | DfiloStatD | exua<br>fr. tupo: |        | ETECT | allocated  | True     | cizo: 0      |
|          | 3:10.00  | UTC      |        | FILE   | NTFS_DET come        | -    | T/Users/Jo  | limage.uu.         |         | 2 Image.uu.           | 22373 | -     | DfileStatD | fs_type.          | NTES D | ETECT | allocated. | True :   | size: 0      |
| *******  | 21:07:25 | UTC      | c.     | FILE   | NTFS_DET cume        | -    | T/Users/Ju  | image.uu.          |         | z image.uu.           | 22550 | -     | PfileState | is_type.          | NTFS_D | ETECT | allocated  | True :   | size: 0      |
|          | 21:07:23 | 010      | C.     | FILE   | NTFS_DET cume        | -    | T/Users/Jo  | image.uu:          |         | 2 image.uu:           | 22980 | -     | PfileState | rs_type:          | NIFS_D | ETECT | allocated  | True :   | size: 0      |
| ******   | 14:58:47 | UIC      | c.     | FILE   | NIFS_DELCTIME        | -    | T/Users/Ju  | image.uu:          |         | 2 image.uu:           | 23004 | -     | PrileStaur | fs_type:          | NIFS_D | ETECT | allocateu  | : True : | size: u      |
| ******   | /:00:00  | UIC      |        | OLECF  | OLECF Sur Document   | -    | Thtle: inst | Title: insta       |         | 2 image.dd:           | 2/3/2 | -     | Olectrarse | er                |        |       |            | -        |              |
| *******  | 14:46:54 | UTC      | B      | FILE   | NTFS_DE1 crtime      | -    | 1/Program   | image.dd:          |         | 2 image.dd:           | 58947 | -     | PfileState | fs_type:          | NTFS_D | ETECT | allocated  | True :   | size: 684    |
| *******  | 14:46:54 | UTC      | M      | FILE   | NTFS_DE1 mtime       | -    | T/Program   | image.dd:          |         | 2 image.dd:           | 58950 | -     | PfileStatP | fs_type:          | NTFS_D | ETECI | allocated  | True :   | size: 96418  |
| ******   | 14:46:54 | UTC      | В      | FILE   | NTFS_DET crtime      | -    | T/Program   | image.dd:          |         | 2 image.dd:           | 58951 | -     | PfileStatP | fs_type:          | NTFS_D | ETECT | allocated  | : True : | size: 75573  |
| *****    | 14:46:54 | UTC      | В      | FILE   | NTFS_DET crtime      | -    | T/Program   | image.dd:          |         | 2 image.dd:           | 58950 | -     | PfileStatP | fs_type:          | NTFS_D | ETECT | allocated  | : True : | size: 96418  |
| *****    | 14:46:54 | UTC      | В      | FILE   | NTFS_DET crtime      | -    | T/Program   | image.dd:          | 1       | 2 image.dd:           | 58953 | -     | PfileStatP | fs_type:          | NTFS_D | ETECT | allocated  | : True   | size: 34705  |
| *****    | 14:46:54 | UTC      | M      | FILE   | NTFS_DET mtime       | -    | 1/Program   | image.dd:          |         | 2 image.dd:           | 58949 | -     | PfileStatP | fs_type:          | NTFS_D | ETECT | allocated  | : True   | size: 672    |
| *****    | 14:46:54 | UTC      | M      | FILE   | NTFS_DET mtime       | -    | 1/Program   | image.dd:          |         | 2 image.dd:           | 58951 | -     | PfileStatP | fs_type:          | NTFS_D | ETECT | allocated  | : True   | size: 75573  |
| *****    | 14:46:54 | UTC      | В      | FILE   | NTFS_DET crtime      | -    | T/Program   | image.dd:          |         | 2 image.dd:           | 58948 | -     | PfileStatP | fs_type:          | NTFS_D | ETECT | allocated  | : True   | size: 683    |
| *****    | 14:46:54 | UTC      | В      | FILE   | NTFS_DET crtime      | -    | T/Program   | image.dd:          | 1       | 2 image.dd:           | 58949 | -     | PfileStatP | fs_type:          | NTFS_D | ETECT | allocated  | : True   | size: 672    |
| *****    | 14:46:54 | UTC      | M      | FILE   | NTFS_DET mtime       | -    | T/Program   | image.dd:          |         | 2 image.dd:           | 58947 | -     | PfileStatP | fs_type:          | NTFS_D | ETECT | allocated  | : True   | size: 684    |
| *****    | 14:46:54 | UTC      | M      | FILE   | NTFS_DET mtime       | -    | T/Program   | image.dd:          |         | 2 image.dd:           | 58953 | -     | PfileStatP | fs_type:          | NTFS_D | ETECT | allocated  | : True   | size: 34705  |
| *****    | 14:46:54 | UTC      | M      | FILE   | NTFS_DET mtime       | -    | T/Program   | image.dd:          | 2       | 2 image.dd:           | 58948 | -     | PfileStatP | fs_type:          | NTFS_D | ETECT | allocated  | : True   | size: 683    |
| 7/5/2000 | 21:12:14 | UTC      | M      | OLECF  | OLECF Iter Content N | -    | T Name: Ro  | Name: Ro           |         | 2 image.dd:           | 27372 | -     | OleCfPars  | size: 883         | 2      |       |            |          |              |
| *****    | 16:47:08 | UTC      | В      | FILE   | NTFS_DET crtime      | -    | T/Program   | image.dd:          |         | 2 image.dd:           | 58879 | -     | PfileStatP | fs_type:          | NTFS_D | ETECT | allocated  | : True   | size: 878592 |
| *****    | 16:47:08 | UTC      | M      | FILE   | NTFS_DET mtime       | -    | T/Program   | image.dd:          | 1       | 2 image.dd:           | 58879 | -     | PfileStatP | fs_type:          | NTFS_D | ETECT | allocated  | : True   | size: 878592 |
| *****    | 19:49:58 | UTC      | M      | FILE   | NTFS_DET mtime       | -    | T/Program   | image.dd:          |         | 2 image.dd:           | 58967 | -     | PfileStatP | fs_type:          | NTFS_D | ETECT | allocated  | : True   | size: 46     |
| *****    | 19:49:58 | UTC      | В      | FILE   | NTFS_DET crtime      | -    | 1/Program   | image.dd:          |         | 2 image.dd:           | 58967 | -     | PfileStatP | fs_type:          | NTFS_D | ETECT | allocated  | : True   | size: 46     |
| *****    | 13:44:50 | UTC      | M      | FILE   | NTFS_DET mtime       | -    | T/Program   | image.dd:          | 2       | 2 image.dd:           | 58944 | -     | PfileStatP | fs_type:          | NTFS_D | ETECT | allocated  | : True   | size: 1249   |
| *****    | 13:44:50 | UTC      | В      | FILE   | NTFS_DET crtime      | -    | 1/Program   | image.dd:          | 2       | 2 image.dd:           | 58944 | -     | PfileStatP | fs_type:          | NTFS_D | ETECT | allocated  | : True   | size: 1249   |
| *****    | 13:44:50 | UTC      | В      | FILE   | NTFS_DET crtime      | -    | 1/Program   | image.dd:          |         | 2 image.dd:           | 58943 | -     | PfileStatP | fs_type:          | NTFS_D | ETECT | allocated  | : True   | size: 6716   |
| ******   | 13:44:50 | UTC      | M      | FILE   | NTFS_DET mtime       | -    | T/Program   | image.dd:          | 1       | 2 image.dd:           | 58943 | -     | PfileStatP | fs_type:          | NTFS_D | ETECT | allocated  | : True   | size: 6716   |
| *****    | 21:46:52 | UTC      | В      | FILE   | NTFS_DET crtime      | -    | T/Program   | image.dd:          | 2       | 2 image.dd:           | 58980 | -     | PfileStatP | fs_type:          | NTFS_D | ETECT | allocated  | : True   | size: 58938  |
| *****    | 21:46:52 | UTC      | M      | FILE   | NTFS DET mtime       | -    | T/Program   | image.dd:          | :       | 2 image.dd:           | 58980 | -     | PfileStatP | fs type:          | NTFS D | ETECT | allocated  | : True   | size: 58938  |
| *****    | 16:01:08 | UTC      | M      | FILE   | NTFS DET mtime       | -    | T/Program   | image.dd:          |         | 2 image.dd:           | 58973 | -     | PfileStatP | fs type:          | NTFS D | ETECT | allocated  | : True   | size: 7582   |
| *****    | 16:01:08 | UTC      | В      | FILE   | NTFS DET crtime      | -    | T/Program   | image.dd:          | 2       | 2 image.dd:           | 58973 | -     | PfileStatP | fs type:          | NTFS D | ETECT | allocated  | : True   | size: 7582   |

Then, we can use the Excel filtering tools to filter the output based on our needs, such as showing the prefetch analysis of the malicious files:

| 499807 | 2/21/2016 | 22:20:15 | UTC | <br>LOG | WinPrefetLast Time -  | TCLATEST_REPORT.PDF.EXE was run 1 time(s) | Superfetc | 2 image.dd: |
|--------|-----------|----------|-----|---------|-----------------------|-------------------------------------------|-----------|-------------|
| 499808 | 2/21/2016 | 22:20:18 | UTC | <br>LOG | WinPrefetLast Time -  | TCEPQE.EXE was run 1 time(s)              | Superfetc | 2 image.dd: |
| 499816 | 2/21/2016 | 22:20:18 | UTC | <br>LOG | WinPrefet Last Time - | TCEXPLORER.EXE was run 1 time(s)          | Superfetc | 2 image.dd: |

# Summary

After we finished the main book chapters, in this appendix we conducted a primary analysis and discovered malware in an infected machine. We used different analysis techniques, live analysis and postmortem analysis, and explained how to get the same results from both ways. Although, live analysis is easier, it is not applicable all the time. This is why we must be aware of both techniques for the real-life investigations.

# Index

#### \$

\$Recycle.bin 190, 191

#### Α

Advanced Forensics Format (AFF) 58 analysis, approaches about 11 live analysis 11 postmortem analysis 11 API hooking 235 attributes about 101 non-resident 101 resident 101 auto-run keys 153 autopsy about 116, 117, 119, 121, 122, 123, 124, 125 URL 118

#### В

base block 145, 146 Berkley Packet Filter (BPF) 48 Blkcalc 115 blkcat 112, 113 blkls 115 block 96 Bro about 256, 257, 258, 259 URL 262 browser analysis 283, 284 browser investigation 195 browsers 221 BrowsingHistoryView 202

#### С

cache. Firefox MozillaCacheView 220 Calamaris **URL** 250 clusters about 96,97 allocated cluster 96 unallocated cluster 96 collection 81 Component Object Model (COM) 129 Content.IE5 205 Cookies.sqlite, Firefox 218 Coordinated Universal Time (UTC) 74 crash dump about 230 kernel memory dump 230 memory dump 230 CrashDumpEnable 231

#### D

data acquisition virtualization 68 Data unit layer (Block), Sleuth Kit (TSK) about 112 Blkcalc 115 blkcat 112, 113, 114 blkls 115 DBX file 224 dd tool about 65, 66 over network 66, 67 delete data 65 Digital Advanced Response Toolkit (DART) 55 digital crime 7 digital evidence 9, 10 Digital Evidence and Forensics Toolkit (DEFT) 54 digital forensics about 7 acquisition and preservation 8 analysis 9 qoals 10 identification 8 reporting and presentation of digital evidence 9 subphases 8 Direct Kernel Object Manipulation (DKOM) 233 Direct Memory Access (DMA) 39 disk destroyer 65 disk wiping Linux 72 distributed forensic system about 269,270 **GRR** 270 Dumpcap 51 Dumplt 40, 41 duplicate data 65 duplicate disk 65 Dynamic Link Libraries (DLL) injection about 234 reflective DLL injection 235 remote 234 remote code injection 234 dynamic linking 234

#### Ε

E-mail investigation about 221 DBX (Outlook Express) 224 EML and MSG files 222, 223 other tools 226, 227 outlook OST files 222 outlook PST file 221, 222 PFF Analysis (libpff) 224, 226 EnCase evidence file (E01) 58 ESEDatabaseView 215 Event ID.net **URL** 171 Event Log Explorer 170 event logging 161 event logs, extracting Event Log Explorer 170

event log, analyzing 172, 174, 175 Event Viewer 170 live systems 167.168 offline system 168, 169 resources 171 event loas about 161 application 163 application log 163 applications and services 164 directory service 163 DNS server 164 example 172, 174, 175 extracting 167 file replication server 164 forwarded events 164 issues, resolving 162 live systems 167 offline systems 167 security 163 security event logs 164, 165, 166, 167 security logs 163 setup 164 system 162, 163 system log 163 Event Viewer 170 event, types error 166 failure audit 167 information 166 success audit 167 warning 166 evidence integrity about 70 Acquisition 69 extended audit policies 166 Extensible Storage Engine (ESE) 214

#### F

```
File Allocation Table (FAT)
about 97
boot sector 97
components 97, 99
limitations 99, 100
table 98
```

filename layer, Sleuth Kit (TSK) 109, 110, 111 filesystem layer, Sleuth Kit (TSK) 104 Firefox about 216, 217 cache 220 Places.sqlite 217 Foremost 125, 126, 127 forensic hardware duplicators 53 forensic image 53 Forensic Recovery of Evidence Device Laptop (FREDL) 21 FRED-L laptop 21 FTK image lite **URL** 57 FTK Imager 42 FTK imager about 214 used, for imaging over network 60, 61, 62

# G

GRR client, installing 271 new flow, starting 273 newly-connected client, browsing with 272 server, installing 270 GUEST virtual machine 268

#### Η

Handlin 70 Handling 70 Hard Disk Drives (HDD) 52 hard drive structure about 95 data area 96 filesystem area, in partition 96 master boot record (MBR) 95 partition boot sector 96 hard drive, live imaging about 53, 57 FTK imager, used for imaging over network 60 FTK imager, using 57, 59 Linux, for imaging 64 Hbin and CELL 147, 148, 150 Helix 56 hive

mapping, to filesystem 137 HKEY\_CLASSES\_ROOT (HKCR) 131, 132, 133 HKEY\_CURRENT\_USER (HKCU) 136 HKEY\_LOCAL\_MACHINE 133 HKEY\_USERS (HKU) 134, 135 HOST machine 268 hubs 46

#### 

icat 107 IECacheView 206 **IECookiesView** 209 IEHistoryView 202 ifind 108,109 Import Address Table (IAT) 234 incident handling skills 16 about 20 Incident Response (IR) process 53, 54 Incident Response CDs about 53 **DEFT** 54, 55 Helix 56 incident response CDs in live acquisition 64 Incident Response CDs in live acquisition 62, 63 injection 234 IR team about 12 and Jump Bag 20 personal skills 13 security fundamentals 16 iSCSI used, for acquiring memory from remote computer 43, 44 istat 106

#### J

Jump Bag about 20 live versus mortem 24, 25 nonvolatile data 28 registry data 29, 30 software 24 volatile data 25, 26, 27, 28

# K

Kaspersky Forensics Agent (KPA) 43 kdbgscan 236

#### L

lab building, factors about 264 environmental control 264.265 hardware 267 hardware, virtualization 267, 268 security 265 **size** 264 software 266 virtualization, benefits for forensics 268, 269 Libolecf 223 library libpff **URL** 224 Linux disk wiping 72 live analysis about 11, 277 autorun kevs 281 network activities 280 running processes 278, 279, 280 Live Forensics approach 25 live response 34, 35 live systems 167, 168 log2timeline tool 82 logs exploring 248, 249, 250

#### Μ

malicious code 19 Master Boot Record (MBR) 95 about 102 Master File Table (MFT) 96 about 101 memory access, issues about 38 Dumplt 40, 41 FTK Imager 42 tools, selecting 38, 39, 40 memory analysis about 235

volatility framework 235, 236 memory dump, sources about 229 crash dump 230, 231 hibernation file 229, 230 page files 231, 232 memory dump small dump files 230 memory acquisition 37, 229 network connections 233 processes 232, 233 structure 228, 229 metadata layer, Sleuth Kit (TSK) about 105 icat 107 ifind 108,109 istat 106 Microsoft Internet Explorer, cache Content.IE5 205 IECacheView 206 Msiecf parser (Plaso framework) 207 Microsoft Internet Explorer, cookies about 207 favorites 209 FavoritesView 210 **IECookiesView** 209 persistent cookies 208 session cookies 208 Microsoft Internet Explorer, history BrowsingHistoryView 202 files 196 History.IE5 197, 198, 199, 200, 201 **IEHistoryView** 202 MiTeC History browser 203 Microsoft Internet Explorer, session restore about 210 inprivate mode 213 MiTeC SSV 211, 212 Microsoft Internet Explorer, WebCacheV#.dat about 213, 214 ESEDatabaseView 215, 216 Microsoft Internet Explorer about 196 cache 204

cookies 207 history 196, 197 IEHistoryView 202 WebCacheV#.dat 213 MiTeC Internet History browser 203 MiTeC SSV 211, 212 MozillaCacheView 220 MozillaCookiesView 219 MozillaHistoryView 218 MS TechNet URL 171

### Ν

network forensics about 246 network data collection 247 network-based data collection about 46 Dumpcap 51 hubs 46,47 switches 47,48 tcpdump 48, 49 Tshark 50 Wireshark 49.50 New Technology Filesystem (NTFS) about 100 components 100 Master File Table (MFT) 101 Nirsoft.net **URL** 221 nonvolatile data 28

#### 0

Offline Storage Table (OST) file 222 offline system 168, 169

#### Ρ

page files 231 partition boot sector 96 Pelican URL 22 Personal File Folder (PFF) file 221 personal skills about 13

diplomacy 14 integrity 14 limits, knowing 15 oral communication 13 policies and procedures, following ability 14 presentation skills 13 problem, solving 15 stress, coping with 15 team skills 14 technical skills 16 time management 15 written communication 13 Personal Storage Table (PST) file 221 Places.sqlite, Firefox about 217 MozillaCookiesView 219 MozillaHistoryView 218 Plaso framework log2timeline 82 Pinfo 82 pprof 82 preg 82 pshell 82 psort 82 tools 82 Plaso, architecture collection 81 preprocessing 81 storage 82 worker 81 Plaso about 80 architecture 80 results, analyzing 86, 87, 88, 90, 91, 92 using 82, 83, 84, 85, 86 postmortem analysis 11 about 7, 8, 284 memory analysis 284, 285, 286, 287, 288 network analysis 288, 289 timeline analysis 289, 290, 291 prefetch file, Windows about 177, 178, 179, 282 analysis 179,180 preprocessing process 81

# R

RawCopy **URL** 29 RecycleBin, Windows **\$Recycle.bin** 190, 191 about 187 **RECYCLER** 188 **RECYCLER** 188, 189 registry analysis about 154 MiTeC Windows registry recovery 160 RegistryRipper 154, 155, 156 Sysinternals 157, 158, 159 registry data 29, 30, 31, 32, 33, 34 registry files, parsing base block 145, 146 Hbin and CELL 147, 148, 150, 151 registry files backing up 137, 138 extracting, from forensic image 143 extracting, from live system 139, 140, 142, 144 parsing 145 registry hives about 131 extracting 139 registry structure 130 RegistryRipper 154, 155, 156 Remote SPAN (RSPAN) 47 Request for Comments (RFC 3227) document 36 evidence, list 36 root kev 131 root keys HKEY CLASSES ROOT (HKCR) 131, 132, 133 HKEY\_CURRENT\_USER (HKCU) 136 HKEY LOCAL MACHINE 133 HKEY USERS (HKU) 134, 135 Russ Antony **URL** 171

#### S

SANS Reading Room **URL** 171 SARG **URL** 250 scheduled task 181 security event logs 164, 165, 166, 167 about 166 security fundamentals about 16 host or system security, issues 18, 19 internet 17 malicious code 19 network applications and services 18 network protocols 17, 18 network security, issues 18 programming skills 20 risk 17 security principles 16 security vulnerabilities and weaknesses 16 security identifiers (SIDs) 92 shortcut files, Windows about 191 analysis 192, 193 Sleuth Kit (TSK) about 77, 78, 79, 101, 102 Data unit layer (Block) 112 filename layer 109, 110, 111 Filesystem layer 104 metadata layer 105 using 45 volume layer (media management) 102, 103 snapshot 268 Squidview **URL** 250 storage 82 Super Timeline 80 svcscan 241 switch device 46 Switched Port Analyzer (SPAN) 47 switches 47,48 Sysinternals 157, 158 system memory 228

#### Т

tcpdump about 48, 49 using 250, 251 Thumbcache Viewer 184 Thumbs DB, Windows about 182, 183 corrupted Windows.edb files 186 Thumbcache analysis 184, 185 timeline 73, 74, 75, 76 tools, memory access selecting 38, 39, 40 Tshark 50, 252 TZWorks evtwalk tool 168

#### U

Ultimate Windows Security URL 171 UTC 74

#### V

Virtual Address Descriptor (VAD) 244 virtualization in data acquisition 68 volatile data 25, 27, 28 volatility framework 236 volatility plugins apihooks 244 connections 241 connscan 241 dlllist 238 filescan 239 getsids 238 handles 239 hivelist and printkey 242, 243 imagecopy 236

imageprofile 236 malfind 243 memdump 240 mftparser 245 netscan 242 procexedump 240 pslist 237 psscan 237 pstree 237 psxview 238 raw2dmp 236 sockets 242 sockscan 242 svcscan 241 vaddump 244 volume layer (media management), Sleuth Kit (TSK) 102, 103

#### W

Windows.edb files 186 Windows prefetch file analysis 179 prefetch files 177, 178, 179 RecycleBin 187 shortcut files 191 tasks 181 Thumbs DB 182, 183 WinPrefetchView tool URL 179 Wireshark 49, 50 WireShark using 253, 254 worker 81

#### Ζ

Zoo URL 277